# 黑龙江基础教育大数据平台

# 使用手册

黑龙江教师发展学院

2021年10月

| 序  | 言.  |               | 1  |
|----|-----|---------------|----|
| 1. | 登录  | 录、修改密码        | 1  |
|    | 1.1 | 登录            | 1  |
|    | 1.2 | 修改完善账户信息      | 2  |
|    | 1.3 | 修改密码          | 3  |
|    | 1.4 | 找回密码          | 4  |
| 2. | 项目  | 1管理           | 5  |
|    | 2.1 | 创建项目          | 5  |
|    | 2.2 | 创建数据集         | 6  |
|    |     | 2.2.1 原始个案数据  | 8  |
|    |     | 2.2.2 统计汇总数据  | 15 |
|    |     | 2.2.3 样本库     | 19 |
|    | 2.3 | 数据集管理         | 19 |
|    |     | 2.3.1 编辑变量    | 19 |
|    |     | 2.3.2 数据管理    | 21 |
|    |     | 2.3.3 数据分析    | 30 |
|    |     | 2.3.4 权限管理    | 32 |
|    |     | 2.3.5 分组统计    | 43 |
|    |     | 2.3.6 编辑数据集信息 | 53 |
|    |     | 2.3.7 数据集相关文件 | 54 |
|    |     | 2.3.8 删除数据集   | 55 |
|    | 2.4 | 编辑项目          | 56 |
|    | 2.5 | 项目团队          | 57 |

|    |     | 2.5.1 邀请项目成员      | 57  |
|----|-----|-------------------|-----|
|    |     | 2.5.2 移除项目成员      | 60  |
|    |     | 2.5.3 分配数据集       | 60  |
|    |     | 2.5.4 项目成员角色定义    | 62  |
|    | 2.6 | 项目文档              | 64  |
|    | 2.7 | 项目成果              | 65  |
|    | 2.8 | 删除项目              | 65  |
| 3. | 网络  | 各问卷调查             | 66  |
|    | 3.1 | 创建一份网络问卷          | 66  |
|    | 3.2 | 下载问卷数据            | 70  |
|    | 3.3 | 问卷编辑页基本操作         | 70  |
|    |     | 3.3.1 如何添加和删除选项   | 72  |
|    |     | 3.3.2 如何删除题目      | 72  |
|    |     | 3.3.3 如何对选项进行补充填空 | 73  |
|    |     | 3.3.4 如何重新发布问卷    | 73  |
|    |     | 3.3.5 如何暂停问卷或结束调查 | 73  |
|    | 3.4 | 常用题型设置说明          | 74  |
|    |     | 3.4.1 选择题         | 74  |
|    |     | 3.4.2 排序题         | 82  |
|    |     | 3.4.3 填空题         | 84  |
|    |     | 3.4.4 表格题         | 87  |
|    |     | 3.4.5 其它题型        | 93  |
|    | 3.5 | 逻辑设置              | 97  |
|    |     | 3.5.1 关联逻辑        | 97  |
|    |     | 3.5.2 校验          | 98  |
|    | 3.6 | 设置问卷外观            | 102 |

|    |     | 3.6.1 使用系统内置主题   | 103  |
|----|-----|------------------|------|
|    |     | 3.6.2 自定义问卷外观    | 103  |
|    | 3.7 | 设置问卷登录方式         | 106  |
|    |     | 3.7.1 公开问卷       | .107 |
|    |     | 3.7.2 账号密码登录     | 107  |
|    |     | 3.7.3 URL 登录     | 113  |
|    |     | 3.7.4 手机验证码无样本登录 | 118  |
|    |     | 3.7.5 手机验证码有样本登录 | 119  |
|    |     | 3.7.6 密码登录       | .124 |
|    |     | 3.7.7 易研用户登录     | 124  |
| 4. | 其他  | <u></u> 上1       | 125  |
|    | 4.1 | 系统消息             | .125 |
|    | 4.2 | 我参与的项目           | .126 |
|    | 4.3 | 我删除的项目           | .127 |
|    | 4.4 | 我退出的项目           | .128 |
|    | 4.5 | 固定左侧菜单           | .128 |

# 修订记录

| 版本号 | 修订日期 | 修订概述 | 修订人 | 审批人 | 备注 |
|-----|------|------|-----|-----|----|
|     |      |      |     |     |    |
|     |      |      |     |     |    |
|     |      |      |     |     |    |

# 序言

黑龙江基础教育大数据平台(https://hljjydsj.zkey.cc/)包含以下功能:

 项目管理系统。项目管理系统又称为数据管理系统,该系统能够为高校/科研院所/机关事 业单位/个人提供数据收集、数据分析、数据共享、项目管理等全方位数据方面的服务。实现数据 分析、可视化、跨数据检索、数据与文档分权限管理;适应多数据类型、多数据源、多格式数据的 管理。

 网络问卷调查系统。高效的问卷设计、丰富的题型、强大的定制能力,为您量身定做专业 问卷超过 30 种题型,新题型即插即用,简单的拖拽就能轻松完成问题的添加、拖拽排序和样式设置。系统优势:①安全性保障 ②灵活的组卷功能 ③支持大型调查的项目管理 ④答题质量控制。

 数据可视化系统。数据可视化系统向研究人员提供常用可视化图形模板,可以对每个图形 进行编辑,填充数据,最终生成满足需求的可视化图形。同时,可以对图形进行截图、保存在本地、 修改主题等操作。

# 1. 登录、修改密码

# 1.1 登录

Step1: 点击右上角的"登录"按钮。

| 業<br>Keilongjiang basic education big data platform | 首页 公共数据 研究管理 关                                                        | 于我们                      |
|-----------------------------------------------------|-----------------------------------------------------------------------|--------------------------|
| <b>黑龙江基础教育大数据</b><br>Heilongjiang Basic Educatio    | 評合<br>n Big Data Platform                                             | 海纳百川・经世致用                |
| RESEARCH PROJECT<br>科研项目                            | 2021年 <b>黒龙江省小学生健康调査</b><br>して、 いって、 いって、 いって、 いって、 いって、 いって、 いって、 いっ | 2021年 <b>無龙江省中小学学业负担</b> |

Step2: 弹出登录页面,输入手机号或邮箱,输入密码、验证码,点击"立即登录"

|   | 账号登录  | 快速登录             |
|---|-------|------------------|
| ጸ |       |                  |
| 6 |       |                  |
| 0 | 图片验证码 | CXPA             |
| ~ | 保持登录  | 忘记密码?            |
|   | 立即    | 爱录               |
|   | 没有账号  | ₽? <del>注册</del> |

# 1.2 修改完善账户信息

登录平台,点击右上角的用户名,弹出下拉列表,点击"编辑资料",修改和完善账户信息。

| ()<br>無<br>tiongjia     | L基础教育大数据平台<br>ng basic education big data platform                                                                                         | 首页                                                      | 公共数据      | 研究管理                                               | 关于我们                                                                                                    |  |  |  |  |  |  |
|-------------------------|----------------------------------------------------------------------------------------------------|---------------------------------------------------------|-----------|----------------------------------------------------|----------------------------------------------------------------------------------------------------|--|--|--|--|--|--|
| <b>R</b><br>He          | <b>龙江基础教育大数据</b><br>ilongjiang Basic Educatio                                                                                              | <b>平台</b><br>n Big Data F                               | Platform  |                                                    | <ul> <li>● 服約1532</li> <li>● 消息</li> <li>● 消息</li> <li>● 消息</li> <li>● 消息</li> <li>● 消息</li> <li>● 強磁</li> </ul> |  |  |  |  |  |  |
|                         | RESEARCH PROJECT<br>科研项目                                                                                                    | 2021年票)<br>反<br>数据探索                                    |           | 上健康调查<br>♀<br>↓<br>☆<br>☆<br>☆<br>大<br>当<br>下<br>載 | 2021年 <b>黑龙江省中小学学业</b> 负担                                                                                        |  |  |  |  |  |  |
| ()<br>無龙辺<br>Reilongjia | 黑龙江基础教育大数据平台     首页 公共数据 研究管理 关于我们     ①                                                                                                   |                                                         |           |                                                    |                                                                                                    |  |  |  |  |  |  |
| 请完善以下信                  | <sup>信息</sup> , 方便我们更好地为您服务                                                                                                    |                                                         |           |                                                    |                                                                                                    |  |  |  |  |  |  |
| 基本信息 (***               | 登录账号: u210427005 (注册时间: 2021-04-<br>上次登录时间: 2021-09-26 18:33:06 IP ; 192,<br>活 跌 僮: 132 ⑦<br>贡 献 僮: 332 ⑦ (统计载至2021-10-13 10<br>收 益 僮: 0 ⑦ | 28 21:18:45)<br>1680.091 (百不是您登录<br>4:58:12 <b>局新</b> ) | 的,建议 🔒 修改 | <b>雪</b> 码 )                                       |                                                                                                    |  |  |  |  |  |  |
| * 昵称                    | 昵称1532                                                                                                    |                                                         |           |                                                    |                                                                                                    |  |  |  |  |  |  |
| 性别                      | 0 ~                                                                                                    |                                                         |           |                                                    | 公开展示                                                                                                    |  |  |  |  |  |  |
| 民族                      | 衛选择                                                                                                    |                                                         |           |                                                    | 公开展示                                                                                                    |  |  |  |  |  |  |
| 出生日期                    | on 远择日期                                                                                                    |                                                         |           |                                                    | <ul> <li>○ 公开展示</li> </ul>                                                                                       |  |  |  |  |  |  |
| 政治面貌                    |                                                                                                    |                                                         |           |                                                    | 公开展示                                                                                                    |  |  |  |  |  |  |
| 小人间介                    |                                                                                                    |                                                         |           |                                                    |                                                                                                    |  |  |  |  |  |  |
| 联系信息 ("*'               | "为必填项)                                                                                                    |                                                         |           |                                                    |                                                                                                    |  |  |  |  |  |  |
| 联系地址                    | 请选择                                                                                                    |                                                         |           |                                                    | ~ 公开展示                                                                                                    |  |  |  |  |  |  |

# 1.3 修改密码

- ✔ 点击右上角的用户名,弹出下拉列表,点击"修改密码"。

| <b>W</b> 黑龙江基础教育大数据平台<br>Heilengjiang basic education big data platform | 首页     | 公共数据      | 研究管理 | 关于我们 | 2             |
|-------------------------------------------------------------------------|--------|-----------|------|------|---------------|
| 请完善以下信息,方便我们更好地为您服务                                                     |        |           |      |      |               |
| 登录账号: u210427005 (注册时间: 2021-04-28 21:18:45)                            |        |           | _    |      | 🌲 消息 🧐        |
| 上次登录时间:2021-09-2618:33:06 IP:192.168.0.91 (若<br>活跃值:132 ⑦               | 不是您登录的 | ,建义 🔒 修改日 | 8码)  |      | ✿ 编辑资料        |
| 贡献值:332 ② (统计截至2021-10-13 10-58:12 周新)                                  |        |           |      |      | ▲ 修改密码        |
| 收益值:0 ⑦                                                                 |        |           |      |      | <b>%</b> 进入后台 |
| 基本信息 (**"为必填项)                                                          |        |           |      |      | ▶ 退出          |
| * 明记称: 明记称:1532                                                         |        |           |      |      |               |

输入旧密码和新密码。

| 修改密码  |       |  |    | ×  |
|-------|-------|--|----|----|
| 密码修改  | 验证码修改 |  |    |    |
| *旧密码  |       |  |    |    |
| *新密码  |       |  |    |    |
| *确认密码 |       |  |    |    |
|       |       |  | 确定 | 取消 |

# 1.4 **找回密码**

忘记密码时,进入登录页面,点击"忘记密码"进入重置密码流程找回密码。

|                       | 账号登录 | 快速登录  |
|-----------------------|------|-------|
| 8                     |      |       |
| Ð                     |      |       |
| $\overline{\bigcirc}$ |      | RFGP  |
|                       | 保持登录 | 忘记密码? |
|                       | Σ    | z即登录  |
|                       | 没有   | 账号?注册 |

找回密码分为三步:确认账号→安全验证→重置密码,根据流程完成操作即可。

| 1 确认账号 |             | 2<br>安全验证 |      |  |
|--------|-------------|-----------|------|--|
|        | A 账号/手机号/邮箱 |           |      |  |
|        | ◎ 图片验证码     |           | YSAD |  |
|        | 记得密码,直接登录   | 下一步       |      |  |
|        |             |           |      |  |
|        |             |           |      |  |

# 2. 项目管理

项目管理模块集数据管理、数据分析、数据检索、权限管理服务于一体,将大量的数据信息组 织并存储起来,极大方便了数据的管理和维护,同时可以赋与之对应的权限,使之在每个模块间有 机结合并灵活地共享数据资源,解决了数据管理手段原始,数据不安全,元数据损耗等问题。本章 节主要介绍项目管理模块的主要功能和使用方法,用户可以根据具体情况选择其中的功能并结合起 来使用。

#### 2.1 创建项目

创建项目是管理数据集、项目文档、项目团队的第一步。项目创建后,可以在项目中添加多个数据集。操作步骤如下:

| 完成<br>黑龙江基础教育<br>Heilongjiang basic educati | 「大数据平台<br>on big data platform | 首页 | 公共数据 1 研究管理 | 关于我们 |       |       | ٩     |
|---------------------------------------------|--------------------------------|----|-------------|------|-------|-------|-------|
| *<br>品研究管理                                  | 我负责的项目                         |    |             |      | 请输入内容 | ■ 卡片式 | :■列表式 |
| ● 系统消息 (9)                                  |                                | ٦  |             |      |       |       |       |
| 11 我的项目                                     | r<br>合                         |    |             |      |       |       |       |
| 2 🛓 我负责的项目                                  | ∎ L+                           |    |             |      |       |       |       |
| ♥ 我参与的项目 (1)                                | 点击创建新的数据项目                     |    |             |      |       |       |       |
| ∞。我公开的项目                                    |                                |    |             |      |       |       |       |
| 會 我删除的项目 (11)                               |                                |    |             |      |       |       |       |
| ▶ 我退出的项目                                    |                                |    |             |      |       |       |       |
| 警 用户组                                       |                                |    |             |      |       |       |       |

Step1: 登录系统→研究管理→我负责的项目→创建新的数据项目

Step2: 填写项目基本信息。项目名称为必填项,其余的选填项和项目附加信息可以根据需要填写,确认无误后,点击"创建项目"。

| <b>W</b> Heilongjiang basic education | 「大数据平台<br>ion big data platform | 首页 | 公共数据 | 研究管理 | 关于我们         |  |
|---------------------------------------|---------------------------------|----|------|------|--------------|--|
| * 研究管理                                | 我负责的项目 > 创建新项目                  |    |      |      |              |  |
| ● 系统消息 (9)                            |                                 |    |      |      |              |  |
| ■ 我的项目                                |                                 |    |      |      | <b>J建新项目</b> |  |
| L 我负责的项目                              | 1 项目基本信息                        |    |      |      |              |  |
| ♥ 我参与的项目 (1)                          |                                 |    |      |      |              |  |
| & 我公开的项目                              | *项目名称: ① 2021年项目                |    |      |      |              |  |
| ⑦ 我删除的项目 (11)                         | 2 项目附加信息 ⑦                      |    |      |      |              |  |
| ▶ 我退出的项目                              |                                 |    |      |      |              |  |
| 曾用户组                                  |                                 |    |      | 2 ÛK | 建项目          |  |
| ● 平台用户组                               |                                 |    |      |      |              |  |

除了项目名称,项目基本信息的其它内容默认是收起状态,可展开填写其它信息。

| 🛣 研究管理       | 我负责的项目 > 创建新项目                                  |
|--------------|-------------------------------------------------|
| ● 系统消息 (9)   | ~                                               |
| ■ 我的项目       |                                                 |
| L 我负责的项目     | 1 项目基本信息 🔦 收起                                   |
| ♥ 我参与的项目 (1) |                                                 |
| ℃。我公开的项目     | *项目名称: ⑦ 2021年项目                                |
|              | 项目单位: (?)                                       |
| ▶ 我退出的项目     | 单位性质:⑦ 请选择 🗸                                    |
| 會 用户组        |                                                 |
| ③ 平台用户组      | · 师允主题: ( )                                     |
| 14. 自定义用户组   | 核心概念: ⑦                                         |
| ▲ 我参与的组      | 学科领域: ⑦     请选择     >     项目级别: ⑦     请选择     > |
| & 数据字典       | 项目关型:⑦ 请选择 > 项目来源:⑦ 请选择 >                       |
| ■ 系统数据字典     |                                                 |
| 🖹 自定义数据字典    |                                                 |
|              | 项目概述: ⑦                                         |
|              |                                                 |
|              |                                                 |

# 2.2 创建数据集

数据集,即一种由数据组成的集合,是系统中进一步使用数据的基础。

创建项目后,进入数据集页面,下一步操作就是创建数据集。在一个项目里可以创建多个数据 集,数据集可以有不同的数据形式和不同的数据来源,数据集之间还可以关联起来,实现特定的数 据管理需求。操作步骤如下:

Step1: 在数据集页面,点击添加数据集

|    | □ 项目管理   | *<br>我负责的项目 > 2021年项目 > 数据集 | 请输入内容 Q ■ |
|----|----------|-----------------------------|-----------|
|    | ♀ 项目信息   |                             |           |
|    | ♀ 数据集    |                             |           |
| *  | 🗅 项目文档   | 点击添加数据集                     |           |
| \$ | 🖸 项目成果   | 上传本地数探动组建问题/序单构集数探          |           |
| æ  | ※ 项目团队   |                             |           |
| ŧ  | 副 进度管理   |                             |           |
| Ð  | 🖹 项目申报管理 |                             |           |
| 쓭  | ◎ 版本管理   |                             |           |

Step2: 输入数据集标题→选择数据形态→选择数据来源

| (I | 黑龙江基础教育大数<br>Heilongjiang basic education big di | · 据平台     首页 公共数据 研究管理 关于我们             |
|----|--------------------------------------------------|-----------------------------------------|
| 2  | 7 项目管理                                           | 我负责的项目 > 数据集 > 创建数据集                    |
| ٠  | ♀ 项目信息                                           |                                         |
|    | ♀ 数据集                                            | ● 創建数据集                                 |
| *  | 口 项目文档                                           | ▲ 填写数据集信息 ¥ 展开                          |
| 4  | ☑ 项目成果                                           |                                         |
| æ  | P. 项目团队                                          | * 数据集标题: ⑦                              |
| ÷  | 图 进度管理                                           | 2) 选择数据形态                               |
| P  | ◎ 项目申报管理                                         |                                         |
| 쓭  | ◎ 版本管理                                           |                                         |
| ۲  | ○ 回收站                                            |                                         |
| 2. |                                                  |                                         |
|    |                                                  |                                         |
| æ  |                                                  | 3 选择数据来源 下载excel导入模板                    |
|    |                                                  |                                         |
|    |                                                  | 创建网络问卷         上传本地文件         引用已有数据    |
| 2. |                                                  | ④ 数据使用引用说明 ♥ 展开                         |
|    |                                                  |                                         |
| æ  |                                                  | ⑤ 数据集附加信息 ⑦ ▲ 收起                        |
|    |                                                  |                                         |
|    |                                                  |                                         |
|    |                                                  | 「「「「」」「「」」「」」「」」「「」」「」」「」」「」」「」」「」」「」」「 |
|    |                                                  | 创建数据集                                   |

#### 数据形态及来源类型:

| 数据形态 | 原始个案数据          | 统计汇总数据         | 样本库             |
|------|-----------------|----------------|-----------------|
|      | 创建网络问卷          |                |                 |
| 数据来源 | 上传本地文件          | 上传本地文件         | 上传本地文件          |
|      | 引用已有数据          |                |                 |
| 支持格式 | 如问卷调查数据,支持      | 如年鉴数据,支持 Excel | 如问卷调查数据,支持      |
|      | Stata(版本 14、15) | 格式             | Stata(版本 14、15) |

#### 2.2.1 原始个案数据

支持的数据来源:

- ▶ 创建网络问卷:通过创建网络调查问卷收集数据、管理数据。
- ▶ 上传本地文件:由用户上传文件,如 SPSS 格式的问卷原始数据。
- 引用己有数据:通过单表扩展、双表自动关联、双表表外关联的引用形式建立关系型 数据表。

#### 2.2.1.1. 创建网络问卷

Step1: 输入数据集标题→选择数据形态为"原始个案数据"→选择数据来源为"创建网络问卷"→创建数据集

| 一项目管理    | 我负责的项目 > 数据集 > 创建数据集                                                                                                    |
|----------|----------------------------------------------------------------------------------------------------|
| ♀ 项目信息   |                                                                                                    |
| ⑦ 数据集    | (回建数据集                                                                                                    |
| 口 项目文档   | ① 填写数据集信息 ♥ 展开                                                                                                    |
| 🖸 项目成果   |                                                                                                    |
| AR 项目团队  | <ul> <li>数据集标题: ⑦ </li> <li>福査项目</li> </ul>                                                                                                    |
| 劉 进度管理   | <ul> <li>2) 洗择数据形态</li> </ul>                                                                                                    |
| 🗎 项目申报管理 |                                                                                                    |
| ◎ 版本管理   |                                                                                                    |
| ◎ 回收站    | monocilitationのかしまであるのので     monocilitationのかしまで     monocilitationのかしまで     monocilitationのかし |
|          | 3 选择数据来源 下载excel导入模板                                                                                                    |
|          | Bigg/gking#       Life+teic/th                                                                                                    |
|          | ④ 数据使用引用说明 ¥ 展开                                                                                                    |

Step2: 进入问卷编辑页面。网络问卷具体使用方法参见 3.网络问卷调查部分。

| 基本信息                                                                                                    | 编辑问 | 卷 问卷外观   | 问卷发布 数  | 据管理 | 数据分析 权限管理 | 里 分组统计   |         | じ 衛明 | C 恢复 🗘 | 问卷设置( | 变量名排  | 序 📙 保存问卷    | 高級编辑  | 53全屏 |
|----------------------------------------------------------------------------------------------------|-----|----------|---------|-----|-----------|----------|---------|------|--------|-------|-------|-------------|-------|------|
| 题型                                                                                                    | 题库  | 收藏       | Page1 🔅 | +   |           |          |         |      |        |       |       | 调查问卷        |       | •    |
| 选择题                                                                                                    |     |          |         |     |           | ý        | 周查项目    |      |        |       | ^     | 一般          |       | *    |
| <ul> <li>● 单项选</li> </ul>                                                                                                    | 择题  | ☑ 多项选择题  | 输入问卷描述  | 述   |           |          |         |      |        |       | ł     | 示题          |       |      |
| 8₽ 下拉单                                                                                                    | 选题  | ₩ 下拉多选题  | 输入页描述   |     |           | 辅        | 入页标题    |      |        |       |       | 调查项目        |       | 编辑器  |
| 這下拉排                                                                                                    | 序题  | ]言 选择排序题 |         |     |           |          |         |      |        |       | a.    | 兑明          |       |      |
| □ □ < |     | ₽ı 级联颗   |         |     |           |          |         |      |        |       |       |             |       | 编辑器  |
|                                                                                                    |     |          |         |     |           | 11 十 (司) | 工具体按人词胚 |      |        |       |       | ✓ 显示/隐藏 标   | 示题    |      |
| (1) 是否题                                                                                                    |     | □□ 日期報   |         |     |           | 从左侧      | 上具相把个问题 |      |        |       | ŧ     | 覚式 (编辑/只读)  |       |      |
| 填空题                                                                                                    |     |          |         |     |           |          |         |      |        |       |       | 编辑          |       | *    |
| □ 单项填                                                                                                    | 空题  | 8 多项填空题  |         |     |           |          |         |      |        |       | 0     | Cookie名,避免多 | 多次运行) |      |
| □ 多行文                                                                                                    | 本题  |          |         |     |           |          |         |      |        |       |       |             |       |      |
| 表格题                                                                                                    |     |          |         |     |           | 2        | 0 — 0 — |      |        |       | F     | 用户账号        |       |      |
| ■ 单项表                                                                                                    | 格   | 8日 多项表格  |         |     |           | 3        | 0-0-    |      |        |       |       |             |       |      |
| <b>記</b> 动态矩                                                                                                    | 阵题  |          |         |     |           |          |         |      |        |       | 140   | 登录密码        |       |      |
| 评分题                                                                                                    |     |          |         |     |           |          |         |      |        |       | 1490  | 登录类型        |       |      |
| 1 刻度评                                                                                                    | 分题  | -0 滑块评分题 |         |     |           |          |         |      |        |       |       | 公开问卷        |       | *    |
| 11 分段评                                                                                                    | 分题  |          |         |     |           |          |         |      |        |       | Den 1 | 登录失败提示      |       |      |

#### 2.2.1.2. 上传本地文件

主要用于导入本地数据到平台中,支持上传 Stata (版本 14、15) SPSS 格式的文件,如问卷调 查数据、科研数据等。本小节只介绍如何上传,数据集管理方法参见 2.3 数据集管理部分。

操作步骤:输入数据集标题→选择数据形态为"原始个案数据"→选择数据来源为"上传本地 问卷"→创建数据集

| ♥ 项目管理        | 我负责的项目 > 数据集 > 调查项目 > 创建数据集                                |
|---------------|------------------------------------------------------------|
| ♀ 项目信息        | ● 打开<br>● 打开<br>● ① ● ● ● 数据 ● ● ● ● ● ● ● ● ● ● ● ● ● ● ● |
| ♀ 数据集         | 1) 编织 • 新藏文件类 語 • 🗔 🕢                                      |
| 🗅 项目文档        |                                                            |
| ☑ 项目成果        | ● 通道数据.sav 2021/10/13 9:23 SPSS                            |
| <i>※</i> 项目团队 | * 数据集标题: ? > > > > > > > > > > > > > > > > > >             |
| ■ 进度管理        |                                                            |
| 🖹 项目申报管理      |                                                            |
| ◎ 版本管理        | A BR.                                                      |
| ○ 回收站         |                                                            |
|               |                                                            |
|               | 原始个案数据 统计汇总数据 持车库 ···································      |
|               | 3选择数据来源 下载excel导入模板                                        |
|               | 前建网编问卷       上传本地文件                                        |
|               | ④ 数据使用引用说明 ♥ 展开                                            |

#### 2.2.1.3. 引用已有数据

此功能一般应用于建立关系型数据集,如:学校和学生信息的关系表、小区和楼院的关系表。 引用己有数据的前提是当前账号创建有可被引用的数据集。

第9页

Step1: 输入数据集标题→选择数据形态为"原始个案数据"→选择数据来源为"引用已有数据"

→创建数据集

| ♥ 项目管理            | 我负责的项目 > 数据集 > 调查项目 > 创建数据集                                                                                                    |
|-------------------|----------------------------------------------------------------------------------------------------|
| ♀ 项目信息            |                                                                                                    |
| ♀ 数据集             | (回)建数据集                                                                                                    |
| 凸 项目文档            | ● 填写数据集值员 🔰 展开                                                                                                    |
| ☑ 项目成果            |                                                                                                    |
| <sup>於</sup> 项目团队 | * 数据集标题: (?) 调查项目                                                                                                    |
| 副 进度管理            | 2 选择数据形态                                                                                                    |
| 🖹 项目申报管理          |                                                                                                    |
| ◎ 版本管理            | accol10101001000100010<br>monitor1010101001001001001000000000000000000                                                                                                    |
| ● 回收站             | HINDON LIADA DO DI BITTO OT<br>HINDON DO LIADA DO LO LI I T (<br>HINDON LIADA DO LO LI I T (                                                                                                    |
|                   | 成始个室数据     统计TE总数据     样本库                                                                                                    |
|                   | 3 选择数据来源 下载excel导入模板                                                                                                    |
|                   | Image: State of the state of the state |
|                   | ④ 数据使用引用说明 ¥ 展开                                                                                                    |

Step2: 进入引用数据源页面,选择引用形式。支持的引用形式有: 单表扩展、双表自动关联、 双表表外关联。

| 基本信息 引用数据源 数据管理 数据分析 权限管理 分组统计                                                                                                    |         | 53 全 <b>屏</b> |
|----------------------------------------------------------------------------------------------------|---------|---------------|
| 1 引用形式                                                                                                    |         |               |
| <ul> <li>单表扩展:基于某一张表(原始个室数据)的可唯一标识一条数据的子段组合,创建新数据集</li> <li>双表自动关联:两张有相同字段的表,以相同数据字段为对照基准,创建新数据集</li> <li>双表表外关联:两张设有关联字段的表,在新表(新数据集)中创建各表数据间的关系</li> </ul> |         |               |
| 2 选取数据源                                                                                                    |         |               |
| * 选取主表数据源: 选择项目                                                                                                    | > 选择数据集 |               |
| 3 选取主表导入新表的字段                                                                                                    |         |               |
| 克服名                                                                                                    | 交银标签    | 导入            |
|                                                                                                    |         |               |
|                                                                                                    | 暂无数据    |               |

单表扩展:基于某一张表(原始个案数据)的可唯一标识一条数据的字段组合,创建新数据集。示例:基于学校名称创建一个"学校名称>>专业名称"关系的数据表。操作步骤如下:

Step1: 选择"单表扩展"→选取数据源→选取主表要导入新表的字段(主表: 被引用的数据集, 新表: 当前数据集)

| 基本信息 引用数据                                                        | 原 数据管理 数据分析 权限管理 分组统计                                                                      |                    | 23 全屏 |
|------------------------------------------------------------------|--------------------------------------------------------------------------------------------|--------------------|-------|
| 1 引用形式                                                           |                                                                                            |                    |       |
| <ul> <li>单表扩展:基于第</li> <li>双表自动关联:两</li> <li>双表表外关联:两</li> </ul> | ——张表(原始个案数据)的可唯一标识一条数据的字段组合,<br>쨄有相同字段的表,以相同数据字段为对照基准,创建新数据<br>骄没有关联字段的表,在新表(新数据集)中创建各表数据间 | 创建新数据集<br>集<br>的关系 |       |
| <ol> <li>选取数据源</li> <li>* 生取十字数据源</li> </ol>                     | 2021年17月                                                                                   |                    |       |
| 3选取主表导入新                                                         | 2021年9月日                                                                                   | 2<br>2             |       |
|                                                                  | 变量名                                                                                        | 变量标签               | 导入    |
|                                                                  | School                                                                                     | 学校名称               | 3     |
|                                                                  | tags                                                                                       | 标签                 |       |

Step2: 给新表添加字段→确定→生成数据

| 基本信息引                    | 添加字段     |      |     |      | ×       |      | 贤全屏  |
|--------------------------|----------|------|-----|------|---------|------|------|
|                          | 2 * 变量名称 | ZY   |     |      |         |      |      |
|                          | 变量描述     | 专业名称 |     |      |         |      | 导入   |
|                          | *存储类型    | 文本型  |     |      | ~       |      |      |
|                          | 值与标签     |      |     |      | 2       |      |      |
|                          | 数据宽度     | 20   |     |      |         |      |      |
|                          | 小数位数     | 0    |     |      |         |      |      |
|                          | 原始问题     | 专业名称 |     |      |         |      |      |
| <ol> <li>新表新建</li> </ol> |          |      |     |      | - BTRAK |      |      |
|                          |          |      |     | 191  | AE 40/P |      |      |
| 变量                       | 名        | 变量标签 | 值标签 | 变量类型 | 宽度      | 小数数位 | 1 添加 |
|                          |          |      |     | 暂无数据 |         |      |      |
|                          |          |      |     | 生成数据 |         |      |      |

Step3: 生成数据后,进入数据管理页面,一个基于学校名称而创建的"学校名称>>专业名称"的关系型数据表就建立完成了。

| 基本信息 引用数据源 数据管理 数据分析                                   | 权限管理 分组统计 |                     | 数据版本: 版本1               | > 数据筛选: 全部个案 <sup>↓</sup> → 全屏 |
|--------------------------------------------------------|-----------|---------------------|-------------------------|--------------------------------|
| ✓ × 小 済輸入关键词搜索 Q 爻                                     | 北星删除      | 批量标记 批量导入 添加数据      | <b>导出数据 标记:</b> 请选择标记 🗸 | 数据显示: 正常数据 →                   |
| <ul><li>✓ 专业名称[ZY]</li><li>✓ 学校名称[School_pk]</li></ul> |           | 专业名称                | 学校名称                    | 操作 配置                          |
|                                                        |           |                     | 清华大学                    | 详情删除                           |
|                                                        |           |                     | 北京大学                    | 详情删除                           |
|                                                        |           |                     | 清华大学                    | 详情删除                           |
|                                                        |           |                     | 北京大学                    | 详情删除                           |
|                                                        |           |                     | 清华大学                    | 详情 删除                          |
|                                                        |           |                     | 清华大学                    | 详情 删除                          |
|                                                        |           |                     | 清华大学                    | 详情删除                           |
|                                                        |           |                     | 北京大学                    | 详情删除                           |
|                                                        |           |                     | 北京大学                    | 详情 删除                          |
|                                                        |           |                     | 北京大学                    | 详情删除                           |
|                                                        | _         |                     |                         |                                |
|                                                        |           | 前往 1 页 20条/页 ∨ 共10条 |                         |                                |

# Step4: 选择任意一条数据,点击详情,查看效果

| 基本信息 引用数据源 数据管理 数据分析                                      | 权限管理 分组统计                       | 数据版本: 版本1 🗸 数据               | <b>筛选:</b> 全部个案 <b>53全屏</b> |
|-----------------------------------------------------------|---------------------------------|------------------------------|-----------------------------|
| ✓ × ↓ 请输入关键词搜索 Q                                          | 北屋劃除     北屋标记     北星号入     添加数据 | <b>导出数据</b> 标记: 请选择标记 🗸 数据显示 | : 正常数据 🗸                    |
| <ul> <li>✓ 专业名称[ZY]</li> <li>✓ 学校名称[School_pk]</li> </ul> | 5业名称                            | 学校名称                         | 操作配置                        |
|                                                           |                                 | 清华大学                         | 详情删除                        |
|                                                           |                                 | 北京大学                         | 详情删除                        |
|                                                           |                                 | 清华大学                         | 详情删除                        |
|                                                           |                                 | 北京大学                         | 详情删除                        |
|                                                           |                                 | 清华大学                         | 详情 删除                       |
|                                                           |                                 | 清华大学                         | 详情删除                        |
|                                                           |                                 | 清华大学                         | 详情删除                        |
|                                                           |                                 | 北京大学                         | 详情删除                        |

| 详情                     |                |                 | $\times$ |
|------------------------|----------------|-----------------|----------|
| 显示变量 ZY ⑧ +1           | ◇  显示已选中变量  显示 | 全部变量 值标签 合并关系①据 | ]        |
| 学校名称-单表扩展              |                |                 |          |
|                        | 学校名称           | 操作              |          |
|                        | 清华大学           | 编辑              |          |
| <b>ZY</b> 专业名称<br>临床医学 |                |                 |          |
| 8                      |                | 確定              | 取消       |

| 基本信息 引用数据源 数据管理 数据分析                                   | 权限管理 分组 | ● 修改成功         |      | 数据版本:版    | 版本1 🗸 数据筛 | 选: 全部个案 | 23全屏 |
|--------------------------------------------------------|---------|----------------|------|-----------|-----------|---------|------|
| ✓ × → 请输入关键词搜索 Q                                       | 北星删除    | 批量标计 批量导入 添加数据 | 导出数据 | 际记: 请选择标记 | ◇ 数据显示:   | 正常数据    |      |
| <ul><li>✓ 专业名称[ZY]</li><li>✓ 学校名称[School_pk]</li></ul> |         | 专业名称           |      | 学校名称      |           | 操作配置    |      |
|                                                        |         | 临床医学           |      | 清华大学      |           | 详情 删除   |      |
|                                                        |         |                |      | 北京大学      |           | 详情 删除   |      |
|                                                        |         |                |      | 清华大学      |           | 详情删除    |      |
|                                                        |         |                |      | 北京大学      |           | 详情删除    |      |
|                                                        |         |                |      | 清华大学      |           | 详情 删除   |      |
|                                                        |         |                |      | 清华大学      |           | 详情 删除   |      |
|                                                        |         |                |      | 清华大学      |           | 详情 删除   |      |
|                                                        |         |                |      | 北京大学      |           | 详情 删除   |      |
|                                                        |         |                |      | 北京大学      |           | 详情 删除   |      |
|                                                        |         |                |      | 北京大学      |           | 详情删除    |      |

双表表外关联:两张没有关联字段的表,在新表(新数据集)中创建各表数据间的关系。
 示例:基于楼院信息和房屋信息创建一个"楼院>>房屋>>>人员"关系的数据表。操作步骤如下:

Step1: 选择"双表表外关联"→选取数据源,注意分清主表和从表。

| 基本信息 引用数据源 数据管理 数据分析 权限管理 分组统计                                                                                                    | 25 全屏 |
|----------------------------------------------------------------------------------------------------|-------|
| 1 引用形式                                                                                                    |       |
| <ul> <li>单表扩展:基于某一张表(原始个案数据)的可唯一标识—条数据的字段组合,创建新数据集</li> <li>双表自动关联:两张有相同字段的表,以相同数据字段为对照基准,创建新数据集</li> <li>双表表外关联:两张没有关联字段的表,在新表(新数据集)中创建各表数据间的关系</li> </ul> |       |
| 2 选取数据源                                                                                                    |       |
| *选取主表数据源: 2021年项目 // 楼院信息表                                                                                                    | ~     |
| *选取从表数据源: 2021年项目 // 房屋值息表                                                                                                    | ~     |

#### Step2: 选取主表和从表导入新表的字段

| 基本信息 引用数据源 数据管理 数据分析 权限管理 分组统计 |            | 23全屏 |
|--------------------------------|------------|------|
| 3 选取主表导入新表的字段                  |            |      |
| 夾量名                            | 安量标签       | 导入   |
| louyuan                        | 磺烷信息表      |      |
| tags                           | 标签         |      |
|                                |            |      |
|                                |            |      |
|                                |            |      |
|                                |            |      |
|                                |            |      |
| 4 选取从表导入新表的字段                  |            |      |
| *B4                            | 2019-1-24  |      |
| 東里谷                            | 文団伊査<br>商品 | ΨΛ   |
| Tangwu                         | 防運         |      |
| tags                           | 标签         |      |

Step3: 给新表新建字段→确定→生成数据

| 基本信息 引用数据源 数据管理 | 编辑字段         |      |        | ×    |      | 23全厢 |
|-----------------|--------------|------|--------|------|------|------|
|                 | 2 * 变量名称     | Name |        |      |      | 导入   |
|                 | 变量描述         | 户主姓名 |        |      |      |      |
|                 | * 存储类型       | 文本型  |        | ~    |      |      |
|                 | 值与标签         |      |        | e e  |      |      |
|                 | 数据宽度         | 20   |        |      |      |      |
|                 | 小数位数         | 0    |        |      |      |      |
|                 | 原始问题         | 户主姓名 |        |      |      |      |
| 5 新表新建字段        |              |      |        |      |      |      |
|                 |              |      |        | 确定取消 |      |      |
| 变量名             | <b>发</b> 里标选 | 但师金  | 类単类型   | NIS. | 小数数位 | ①添加  |
| Name            | 户主姓名         |      | TEXT   | 20   | 0    | 编辑删除 |
|                 |              |      | ④ 生成数据 |      |      |      |

Step4: 生成数据后,进入数据管理页面。"楼院>>房屋>>人员"关系的数据表创建完成。

| 基本信息 引用数据源 数据管理 数据分析                                          | 权限管理 分 | 组统计          |               | 数据版本: 版本1 🗸 数据筛) | 先: 全部个案 53 全屏 |
|---------------------------------------------------------------|--------|--------------|---------------|------------------|---------------|
| ✓ × ↓ 请输入关键词搜索 Q                                              | ━ 批量   | 割除 批量标记 批量导入 | 添加数据 导出数据 标记: | 请选择标记 🗸 数据显示:    | 正常数据          |
| <ul> <li>✓ 户主姓名[Name]</li> <li>✓ 楼院信息表[louyuan_pk]</li> </ul> |        | 户主姓名         | 楼院信息表         | 房屋               | 操作 配置         |
| ❷ 房屋[fangwu_fk]                                               |        |              | 新海北里3号楼       |                  | 详情 删除 关系      |
|                                                               |        |              | 新海北里2号楼       |                  | 详情 删除 关系      |
|                                                               |        |              | 新海南里5号楼       |                  | 详情 删除 关系      |
|                                                               |        |              | 新海南里3号楼       |                  | 详情 删除 关系      |
|                                                               |        |              | 新海北里5号楼       |                  | 详情 删除 关系      |
|                                                               |        |              | 新海南里1号楼       |                  | 详情 删除 关系      |
|                                                               |        |              | 新海北里1号楼       |                  | 详情 删除 关系      |
|                                                               |        |              | 新海南里4号楼       |                  | 详情 删除 关系      |
|                                                               |        |              | 新海南里2号楼       |                  | 详情 删除 关系      |
|                                                               |        |              | 新海北里4号楼       |                  | 详情删除关系        |

#### Step5: 选择任意一条数据,点击详情,查看效果:

| 基本信息 引用数据源 数据管理 数据分析                                          | 权限管理 分组统计 | t         |               | 数据版本:版本1 🗸 数据码 | 选:         全部个案         5.3 全屏 |
|---------------------------------------------------------------|-----------|-----------|---------------|----------------|--------------------------------|
| ✓ × → 请输入关键词搜索 Q ♦                                            | 北星劇除      | 批量标记 批量导入 | 添加数据 导出数据 标记: | 请选择标记 > 数据显示:  | 正常数据                           |
| <ul> <li>✓ 户主姓名[Name]</li> <li>✓ 楼院信息表[louyuan_pk]</li> </ul> |           | 户主姓名      | 楼院信息表         | 房屋             | 操作配置                           |
| ✓ 房屋[fangwu_fk]                                               |           |           | 新海北里3号楼       |                | 详情 删除 关系                       |
|                                                               |           |           | 新海北里2号楼       |                | 详情 删除 关系                       |
|                                                               |           |           | 新海南里5号楼       |                | 详情 删除 关系                       |
|                                                               |           |           | 新海南里3号楼       |                | 详情制除关系                         |
|                                                               |           |           | 新海北里5号楼       |                | 详情 删除 关系                       |
|                                                               |           |           | 新海南里1号楼       |                | 详情 <del>删除</del> 关系            |

| 详情                                                  | ×      |
|-----------------------------------------------------|--------|
| 显示变量 Name ® + 2 · · · · · · · · · · · · · · · · · · |        |
| 楼院信息表                                               |        |
| 楼院信息表                                               | 操作     |
| 新海北里3号楼                                             | 编辑     |
| 房屋信息表                                               |        |
| 房屋                                                  | 2 作 添加 |
| 暂无数据                                                |        |
| Name 户主姓名                                           |        |
| 张三 3                                                |        |
| •                                                   | 确定取消   |

| 基本信息 引用数据源 数据管理 数据分析                                       | 权限管理 分组 | ● 修改成功       |               | 数据版本: 版本1 🗸 数据例 | 略选: 全部个案 5%全屏 |
|------------------------------------------------------------|---------|--------------|---------------|-----------------|---------------|
| ✓ × ♪ 済輸入关键词搜索 Q                                           | 批量删除    | 批量标己批量导入     | 添加数据 导出数据 标记: | 请选择标记 🗸 数据显示    | 正常数据          |
| <ul><li>✓ 户主姓名[Name]</li><li>✓ 楼院信息表[louyuan_pk]</li></ul> |         | 户主义名         | 楼院信息表         | 房屋              | 操作配置          |
| ☑ 房屋[fangwu_fk]                                            |         | 张三           | 新海北里3号楼       | 101室            | 详情 删除 关系      |
|                                                            |         |              | 新海北里2号楼       |                 | 详情制除关系        |
|                                                            |         |              | 新海南里5号楼       |                 | 详情 删除 关系      |
|                                                            |         |              | 新海南里3号楼       |                 | 详情 删除 关系      |
|                                                            |         |              | 新海北里5号楼       |                 | 详情 删除 关系      |
|                                                            |         |              | 新海南里1号楼       |                 | 详情 删除 关系      |
|                                                            |         |              | 新海北里1号楼       |                 | 详情 删除 关系      |
|                                                            |         |              | 新海南里4号楼       |                 | 详情 删除 关系      |
|                                                            |         |              | 新海南里2号楼       |                 | 详情 删除 关系      |
|                                                            |         |              | 新海北里4号楼       |                 | 详情 删除 关系      |
|                                                            |         | 前往 1 页 20条/页 | → 共10条        |                 |               |

# 2.2.2 统计汇总数据

统计汇总数据一般用于管理年鉴数据,如:第六次人口普查数据、各省财政年度统计统计、工 业年度统计数据等。上传统计汇总数据需要先整理转换成平台可识别的格式,转换时可参照模板进 行整理。

| 2-0 | <b>л</b> | 16121     | 幺正/乃/心/// | H.U.U.U.U.U. | 124 /J 1 H /KU /71 L | 13/02/ / 30 | C C     |        |         |         | 单位:户   |
|-----|----------|-----------|-----------|--------------|----------------------|-------------|---------|--------|---------|---------|--------|
|     | 地        | $\square$ | 合 计       | 租赁廉租住房       | 租赁其他住房               | 自建住房        | 购买商品房   | 购买二手房  | 购买经济适用房 | 购买原公有住房 | 其 他    |
| 全   | 国        |           | 24953775  | 315069       | 2130163              | 13519723    | 4349389 | 848019 | 822237  | 2399421 | 569754 |
| 北   | 京        |           | 468688    | 3857         | 73156                | 82255       | 118092  | 19816  | 32140   | 113478  | 25894  |
| 天   | 津        |           | 257750    | 4425         | 48214                | 42742       | 89290   | 15274  | 6129    | 30951   | 20725  |
| 河   | 北        |           | 1336741   | 6526         | 36492                | 913187      | 190458  | 26413  | 33925   | 113294  | 16446  |
| Щ   | 西        |           | 584060    | 5448         | 30033                | 306142      | 81959   | 10310  | 38395   | 96854   | 14919  |
| 内雾  | き古       |           | 330969    | 3250         | 24024                | 99819       | 110971  | 22861  | 15858   | 44784   | 9402   |
| 辽   | 宁        |           | 1209504   | 8282         | 77924                | 441204      | 318479  | 84782  | 55890   | 202601  | 20342  |
| 吉   | 林        |           | 500715    | 3774         | 32348                | 156325      | 147993  | 40399  | 34793   | 71908   | 13175  |
| 黑龙  | 江        |           | 750519    | 4780         | 42696                | 272331      | 200710  | 75413  | 39921   | 100634  | 14034  |
| 上   | 海        |           | 581242    | 6305         | 107748               | 87680       | 203021  | 49043  | 2447    | 114283  | 10715  |
| I   | 苏        |           | 1732364   | 12767        | 110664               | 974664      | 353994  | 57496  | 79771   | 114544  | 28464  |
| 浙   | 江        |           | 1309647   | 8943         | 178898               | 751380      | 197263  | 68704  | 15634   | 61139   | 27686  |
| 安   | 徽        |           | 979251    | 6422         | 43833                | 630427      | 144097  | 23593  | 32151   | 77753   | 20975  |
| 福   | 建        |           | 711116    | 17217        | 106946               | 405491      | 95171   | 20251  | 11413   | 32814   | 21813  |
| I   | 西        |           | 583636    | 6093         | 37020                | 325382      | 111800  | 14741  | 8857    | 66154   | 13589  |
| Щ   | 东        |           | 2267120   | 14558        | 67213                | 1532574     | 309146  | 47339  | 64465   | 185560  | 46265  |
| 河   | 南        |           | 1537731   | 9338         | 57220                | 1100411     | 178626  | 23729  | 38866   | 108291  | 21250  |
| 湖   | 北        |           | 991099    | 11643        | 68338                | 522921      | 161119  | 30167  | 26355   | 146416  | 24140  |
| 湖   | 南        |           | 1039648   | 13804        | 54884                | 664770      | 139907  | 21935  | 27406   | 97563   | 19379  |
| Ļ   | 东        |           | 2047324   | 99527        | 556729               | 816347      | 347795  | 50297  | 24652   | 102596  | 49381  |
| Ļ   | 西        |           | 629910    | 12372        | 61088                | 388758      | 61934   | 9312   | 15600   | 60072   | 20774  |
| 海   | 南        |           | 102243    | 3509         | 12171                | 48799       | 10624   | 2117   | 4390    | 15112   | 5521   |
| 重   | 庆        |           | 613508    | 6027         | 53652                | 305729      | 141754  | 22097  | 31871   | 37835   | 14543  |
| 四   | Ш        |           | 1931451   | 17707        | 103547               | 1286025     | 261029  | 46215  | 53424   | 108190  | 55314  |
| 贵   | 州        |           | 335917    | 3806         | 28217                | 181830      | 55266   | 8265   | 14722   | 34735   | 9076   |
| Ŧ   | 南        |           | 448752    | 4518         | 31212                | 264536      | 56661   | 14958  | 20173   | 47135   | 9559   |
| 西   | 藏        |           | 22877     | 2144         | 3580                 | 13689       | 524     | 221    | 1068    | 296     | 1355   |
| 陕   | 西        |           | 708812    | 7269         | 35402                | 448981      | 85461   | 9761   | 23418   | 83246   | 15274  |
| Ħ   | 肃        |           | 422021    | 2621         | 13560                | 256877      | 61630   | 9422   | 16634   | 53649   | 7628   |
| 青   | 海        |           | 83067     | 964          | 4337                 | 40385       | 14119   | 3740   | 5179    | 12194   | 2149   |
| 宁   | 夏        |           | 114632    | 1101         | 7781                 | 45988       | 32444   | 5930   | 7640    | 11319   | 2429   |
| 新   | 疆        |           | 321461    | 6072         | 21236                | 112074      | 68052   | 13418  | 39050   | 54021   | 7538   |

k

9-6 各地区按住房来源分的同时拥有厨房和厕所的家庭户户数

图 2-1 整理前

| dataID | StartTimeEndTime    | NominalT | i SpaceName | FatherSpa | Topic  | Titles | Index | DataValue | DataUnit | DataDecinDataSourcPageNumbeOriginalLDataPubliRemark |
|--------|---------------------|----------|-------------|-----------|--------|--------|-------|-----------|----------|-----------------------------------------------------|
|        | 1 2010年11,2010年11,  | 2010年    | 全国          |           | 9-6各地区 | 【合计    | 家庭户户数 | 24953775  | 户        | 0 中国2010年第六次人口普查资料国务院人[长表                           |
|        | 2 2010年11 2010年11,  | 2010年    | 北京          | 全国        | 9-6各地区 | 合计     | 家庭户户数 | 468688    | 户        | 0 中国2010年第六次人口普查资/国务院人[长表                           |
|        | 3 2010年11月2010年11,  | 2010年    | 天津          | 全国        | 9-6各地区 | 2合计    | 家庭户户数 | 257750    | 户        | 0 中国2010年第六次人口普查资/国务院人[长表                           |
|        | 4 2010年11 2010年11   | 2010年    | 河北          | 全国        | 9-6各地区 | 召计     | 家庭户户数 | 1336741   | 户        | 0 中国2010年第六次人口普查资/国务院人[长表                           |
|        | 5 2010年11月2010年11,  | 2010年    | 山西          | 全国        | 9-6各地区 | 四十     | 家庭户户数 | 584060    | 户        | 0 中国2010年第六次人口普查资料国务院人[长表                           |
|        | 6 2010年11月2010年11月  | 2010年    | 内蒙古         | 全国        | 9-6各地区 | 【合计    | 家庭户户数 | 330969    | 户        | 0 中国2010年第六次人口普查资/国务院人[长表                           |
|        | 7 2010年11,2010年11,  | 2010年    | 辽宁          | 全国        | 9-6各地区 | 了合计    | 家庭户户数 | 1209504   | 户        | 0 中国2010年第六次人口普查资料国务院人[长表                           |
|        | 8 2010年11 2010年11,  | 2010年    | 吉林          | 全国        | 9-6各地区 | 《合计    | 家庭户户数 | 500715    | 户        | 0 中国2010年第六次人口普查资/国务院人[长表                           |
|        | 9 2010年11月2010年11,  | 2010年    | 黑龙江         | 全国        | 9-6各地区 | 《合计    | 家庭户户数 | 750519    | 户        | 0 中国2010年第六次人口普查资料国务院人[长表                           |
| 1      | 10 2010年11月2010年11, | 2010年    | 上海          | 全国        | 9-6各地区 | 召计     | 家庭户户数 | 581242    | 户        | 0 中国2010年第六次人口普查资料国务院人[长表                           |
| 1      | 11 2010年11月2010年11, | 2010年    | 江苏          | 全国        | 9-6各地区 | 《合计    | 家庭户户数 | 1732364   | 户        | 0 中国2010年第六次人口普查资/国务院人[长表                           |
| 1      | 12 2010年11月2010年11, | 2010年    | 浙江          | 全国        | 9-6各地区 | 了合计    | 家庭户户数 | 1309647   | 户        | 0 中国2010年第六次人口普查资料国务院人[长表                           |
| 1      | 13 2010年11月2010年11, | 2010年    | 安徽          | 全国        | 9-6各地区 | 了合计    | 家庭户户数 | 979251    | 户        | 0 中国2010年第六次人口普查资/国务院人[长表                           |
| 1      | 14 2010年11月2010年11, | 2010年    | 福建          | 全国        | 9-6各地区 | て合け    | 家庭户户数 | 711116    | 户        | 0 中国2010年第六次人口普查资料国务院人[长表                           |
| 1      | 15 2010年11月2010年11, | 2010年    | 江西          | 全国        | 9-6各地区 | 【合计    | 家庭户户数 | 583636    | 户        | 0 中国2010年第六次人口普查资/国务院人[长表                           |
| 1      | 16 2010年11月2010年11月 | 2010年    | 山东          | 全国        | 9-6各地区 | て合け    | 家庭户户数 | 2267120   | 户        | 0 中国2010年第六次人口普查资料国务院人[长表                           |
| 1      | 17 2010年11月2010年11月 | 2010年    | 河南          | 全国        | 9-6各地区 | 《合计    | 家庭户户数 | 1537731   | 户        | 0 中国2010年第六次人口普查资料国务院人[长表                           |
| 1      | 18 2010年11月2010年11, | 2010年    | 湖北          | 全国        | 9-6各地区 | 了合计    | 家庭户户数 | 991099    | 户        | 0 中国2010年第六次人口普查资料国务院人[长表                           |
| 1      | 19 2010年11月2010年11月 | 2010年    | 湖南          | 全国        | 9-6各地区 | 【合计    | 家庭户户数 | 1039648   | 户        | 0 中国2010年第六次人口普查资料国务院人[长表                           |
| 1      | 20 2010年11月2010年11, | 2010年    | 广东          | 全国        | 9-6各地区 | 了合计    | 家庭户户数 | 2047324   | 户        | 0 中国2010年第六次人口普查资料国务院人[长表                           |
| 1      | 21 2010年11,2010年11, | 2010年    | 广西          | 全国        | 9-6各地区 | 【合计    | 家庭户户数 | 629910    | 户        | 0 中国2010年第六次人口普查资料国务院人[长表                           |
| 1      | 22 2010年11月2010年11, | 2010年    | 海南          | 全国        | 9-6各地区 | 了合计    | 家庭户户数 | 102243    | 户        | 0 中国2010年第六次人口普查资料国务院人[长表                           |
| 2      | 23 2010年11,2010年11, | 2010年    | 重庆          | 全国        | 9-6各地区 | 【合计    | 家庭户户数 | 613508    | 户        | 0 中国2010年第六次人口普查资料国务院人[长表                           |
| 1      | 24 2010年11月2010年11, | 2010年    | 四川          | 全国        | 9-6各地区 | 了合计    | 家庭户户数 | 1931451   | 户        | 0 中国2010年第六次人口普查资/国务院人[长表                           |
| 1      | 25 2010年11月2010年11, | 2010年    | 贵州          | 全国        | 9-6各地区 | て合け    | 家庭户户数 | 335917    | 户        | 0 中国2010年第六次人口普查资料国务院人[长表                           |
| :      | 26 2010年11月2010年11, | 2010年    | 云南          | 全国        | 9-6各地区 | 【合计    | 家庭户户数 | 448752    | 户        | 0 中国2010年第六次人口普查资/国务院人[长表                           |
| 1      | 27 2010年11月2010年11, | 2010年    | 西藏          | 全国        | 9-6各地区 | 召计     | 家庭户户数 | 22877     | 户        | 0 中国2010年第六次人口普查资料国务院人[长表                           |
| 2      | 28 2010年11月2010年11, | 2010年    | 陕西          | 全国        | 9-6各地区 | 【合计    | 家庭户户数 | 708812    | 户        | 0 中国2010年第六次人口普查资/国务院人[长表                           |
| 1      | 29 2010年11 2010年11  | 2010年    | 甘肃          | 全国        | 9-6各地区 | 合计     | 家庭户户势 | 422021    | 户        | 0 中国2010年第六次人口普查资料国务院人[长表                           |
|        | 30 2010年11月2010年11月 | 2010年    | 青海          | 全国        | 9-6各地区 | 合计     | 家庭户户数 | 83067     | 户        | 0 中国2010年第六次人口普查资料国务院人[长表                           |
| 3      | 31 2010年11,2010年11, | 2010年    | 宁夏          | 全国        | 9-6各地区 | 合计     | 家庭户户数 | 114632    | 户        | 0 中国2010年第六次人口普查资料国务院人[长表                           |
|        | 32 2010年11月2010年11, | 2010年    | 新疆          | 全国        | 9-6各地区 | 合计     | 家庭户户数 | 321461    | 户        | 0 中国2010年第六次人口普查资料国务院人[长表                           |

图 2-2 整理后

#### 2.2.2.1. 创建统计汇总数据

输入数据集标题→选择数据形态为"统计汇总数据"→上传已整理好的本地文件→创建数据集

| *<br>一 项目管理 | 我份责的项目 > 教展集 > 调查项目 > 创建教提集                                                                                                    |
|-------------|----------------------------------------------------------------------------------------------------|
| ♀ 项目信息      |                                                                                                    |
| ♀ 数据集       |                                                                                                    |
| 🗅 项目文档      | 1         1         1         1         1         1         1         1         1         1         1         1         1         1         1         1         1         1         1         1         1         1         1         1         1         1         1         1         1         1         1         1         1         1         1         1         1         1         1         1         1         1         1         1         1         1         1         1         1         1         1         1         1         1         1         1         1         1         1         1         1         1         1         1         1         1         1         1         1         1         1         1         1         1         1         1         1         1         1         1         1         1         1         1         1         1         1         1         1         1         1         1         1         1         1         1         1         1         1         1         1         1         1         1         1         1         1 |
| ☑ 项目成果      | ● 音乐                                                                                                    |
| ※项目团队       | * 数据集标题: ⑦ 图 2010年音地区产数、ALL数和控制代、Msx 2021/2/411:31 XLSN                                                                                                    |
| 副 进度管理      |                                                                                                    |
| 🖻 项目申报管理    | ▲ 北地道由(E) ▲ WPS照母                                                                                                    |
| ◎ 版本管理      |                                                                                                    |
| ○ 回收站       | (学 登制国政<br>(11001000101101000010111)<br>(11000001010010010010010111)<br>(110000010100100100100100100100100100100                                                                                                    |
|             | 2件名(N: ▼ 自定义文件 ('.say,'.xiss,'.xis) ▼                                                                                                    |
|             | 原始个案数据 统计汇总数据 样本库 打开(2) 取消                                                                                                    |
|             | 3 选择数据来源 下载数据模板                                                                                                    |
|             | 上 <sup>按本地文件</sup>                                                                                                    |

# 2.2.2.2. 统计汇总数据分析

Step1: 进入统计汇总数据集→点击"数据分析"

|   | 8   | 基本信息    | 数据管理 | 数据分析          | 权限管理 |
|---|-----|---------|------|---------------|------|
| ٠ |     | 时间      | 空间   | 指标            |      |
|   | Ŷ   |         | 1 请输 | <b>\关键词搜索</b> | Q    |
| * | 0   | 20:0年   |      |               |      |
| ø | 🗹 🚖 | ★ ★ 全不选 | 反选   |               |      |
| æ | R   |         |      |               |      |
| ۵ |     |         |      |               |      |
| ₽ |     |         |      |               |      |
| 쓭 | 0   |         |      |               |      |
| ۹ | 0   |         |      |               |      |

# Step2: 选择要分析的时间维度

| Ľ  | 黑龙江基础教育大数<br>Heilongjiang basic education big d | <b>· 提平台</b> 首页 公共数据 研究管理 关于我们                                                                                                    | 2             |
|----|-------------------------------------------------|----------------------------------------------------------------------------------------------------|---------------|
|    |                                                 | 基本信息 数据管理 数据分析 权限管理                                                                                                    | 53 全 <b>屏</b> |
| •  | ◎ 项目信息                                          | 时间空间,指标                                                                                                    |               |
|    | ♀ 数据集                                           | ▼ × ↓ 请給入关键司搜索 Q                                                                                                    |               |
| *  | 🗅 项目文档                                          | 2010年 选择数据                                                                                                    |               |
| \$ | ☑ 项目成果                                          | 时间维度:1                                                                                                    |               |
| æ  | <i>彩</i> 项目团队                                   | 空间维度: 0                                                                                                    |               |
| Û  | 副 进度管理                                          | ★ 指标推度:0                                                                                                    |               |
| Ð. | 🖹 项目申报管理                                        | and a second second sec |               |
| 쓭  | ◎ 版本管理                                          |                                                                                                    |               |

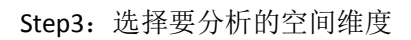

|    | ★<br>项目管理 | 基本信息 数据管理 数据分析 权限管理                                                                                 |  |
|----|-----------|----------------------------------------------------------------------------------------------------|--|
| ٠  | ♀ 项目信息    | 时间 空间 指标                                                                                            |  |
|    | ♀ 数据集     | ✓ X 3<br>済船入关館司提案 Q                                                                                 |  |
| *  | 口 项目文档    |                                                                                                    |  |
|    | 🖸 项目成果    | <ul> <li>2 重庆</li> <li>2 插號</li> <li>2 甘素</li> <li>2 甘素</li> <li>2 「方东</li> <li>2 时间维度:1</li> </ul> |  |
| æ  | ※项目团队     | <ul> <li>☑ 广西</li> <li>☑ 贵州</li> <li>☑ 海南</li> <li>☑ 河北</li> <li>☑ 空间链度: 32</li> </ul>              |  |
| Ŵ  | 副 进度管理    | <ul> <li>2 河南</li> <li>2 用龙江</li> <li>2 湖北</li> <li>2 湖南</li> <li>2 浙北</li> <li>2 湖南</li> </ul>     |  |
| ₽  | 🖹 项目申报管理  | <ul> <li>✓ 吉林</li> <li>✓ 江苏</li> <li>● 江西</li> <li>✓ 辽宁</li> <li>● 取消</li> </ul>                    |  |
| 쓭  | ◎ 版本管理    | 2 内蒙古 2 宁夏                                                                                          |  |
| ٩  | ○ 回收站     |                                                                                                    |  |
| 2. |           |                                                                                                    |  |
| 1  |           |                                                                                                    |  |
| æ  |           |                                                                                                    |  |

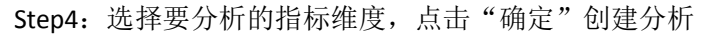

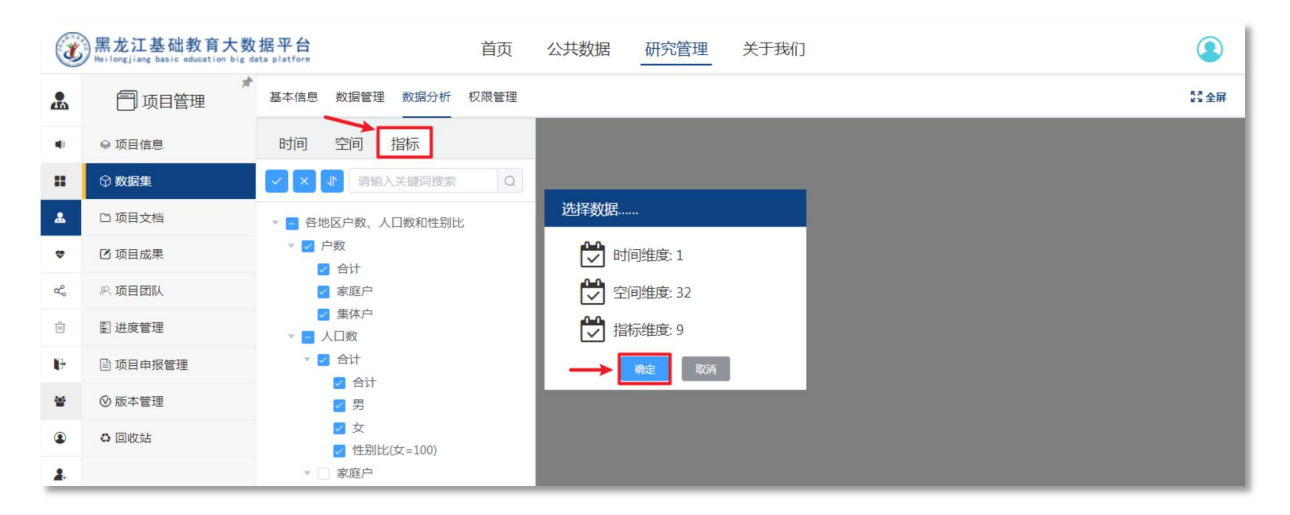

#### Step5: 查看分析结果

| 2 | ★<br>□ 项目管理 | 基本信息 数据管理 数据分析 权限管理                          |        |           |          |         |           |          |          |                | S3 全屏  |
|---|-------------|----------------------------------------------|--------|-----------|----------|---------|-----------|----------|----------|----------------|--------|
| • | ♀ 项目信息      | 时间 空间 指标                                     | 我负责的   | 9项目 > 202 | 21年项目 >  | 数据集 > 1 | 2010年各地   | 区户数、人    | 口数和性别    | l比 > 数据分       | 祈      |
|   | ♡ 数据集       | ✓ × ♪ 请输入关键词搜索 Q                             | etia • | Ref 101 V | 四百       | •       | ☆问 ▼      | 1917 ·   | 1917 •   | ±95            |        |
| * | 口 项目文档      | - 🗧 各地区户数、人口数和性别比                            | 指标     | 호         | 间        | 时间      | 指标        | 空间       | 时        | 间              | 指标     |
| * | ☑ 项目成果      | ▼ 🔽 户数                                       | 空间     | 指 标       | 指标       | 的间      |           | 时<br>间   | 空间       | 空 时间<br>间 时间   | 3      |
| æ | ※ 项目团队      | <ul><li>✓ 家庭户</li></ul>                      |        |           |          |         |           |          |          |                | × .    |
| Ø | 副 进度管理      | <ul> <li>✓ 集体户</li> <li>✓ 一 人口数</li> </ul>   |        |           | í        | 各地区户    | □数、人      | 口数和性     | 生别比      |                | 选择展示形式 |
| Ð | 🖹 项目申报管理    | ▼ ☑ 合计                                       | 时间 201 | 0年 [下载本表  | 1        |         |           |          |          |                |        |
| 쓭 | ◎ 版本管理      | <ul> <li>☑ 各口</li> <li>☑ 男</li> </ul>        |        |           | 户数       |         |           | ٨Ľ       | ]数       |                |        |
| ۲ | ○ 回收站       | 2 女                                          |        |           |          |         |           | 츰        | 计        |                | 数据可视化  |
| 2 |             | <ul> <li>✓ 11000</li> <li>▼ ○ 家庭户</li> </ul> |        | 合计        | 家庭户      | 集体户     | 合计        | 男        | 女        | 性别比(女=<br>100) | Ļ      |
|   |             | □ 小计                                         | 全国     | 40767644  | 39327279 | 1440365 | 127339585 | 64754454 | 62585131 | 103.47         | iiil 💿 |
| æ |             | □女                                           | 北京     | 717347    | 656398   | 60949   | 1849475   | 941325   | 908150   | 103.65         | nil 🔍  |
|   |             | 」 性别比(女=100) ▼ □ 集体户                         | 天津     | 381613    | 356071   | 25542   | 1127589   | 581562   | 546027   | 106.51         | nil 🔍  |
|   |             | □ 小计                                         | 河北     | 2075228   | 2036650  | 38578   | 7037620   | 3554766  | 3482854  | 102.06         | att 🔍  |
|   |             | 男                                            | 山西     | 1060530   | 1030689  | 29841   | 3477805   | 1771808  | 1705997  | 103.86         | atl 💿  |
|   |             | □ ← 性别比(女=100)                               | 内蒙古    | 810187    | 786412   | 23775   | 2310941   | 1186071  | 1124870  | 105.44         | uil 🔍  |
|   |             | □ 平均家庭户规模(人/户)                               | 辽宁     | 1507220   | 1475239  | 31981   | 4252076   | 2138602  | 2113474  | 101.19         | nil 🔍  |

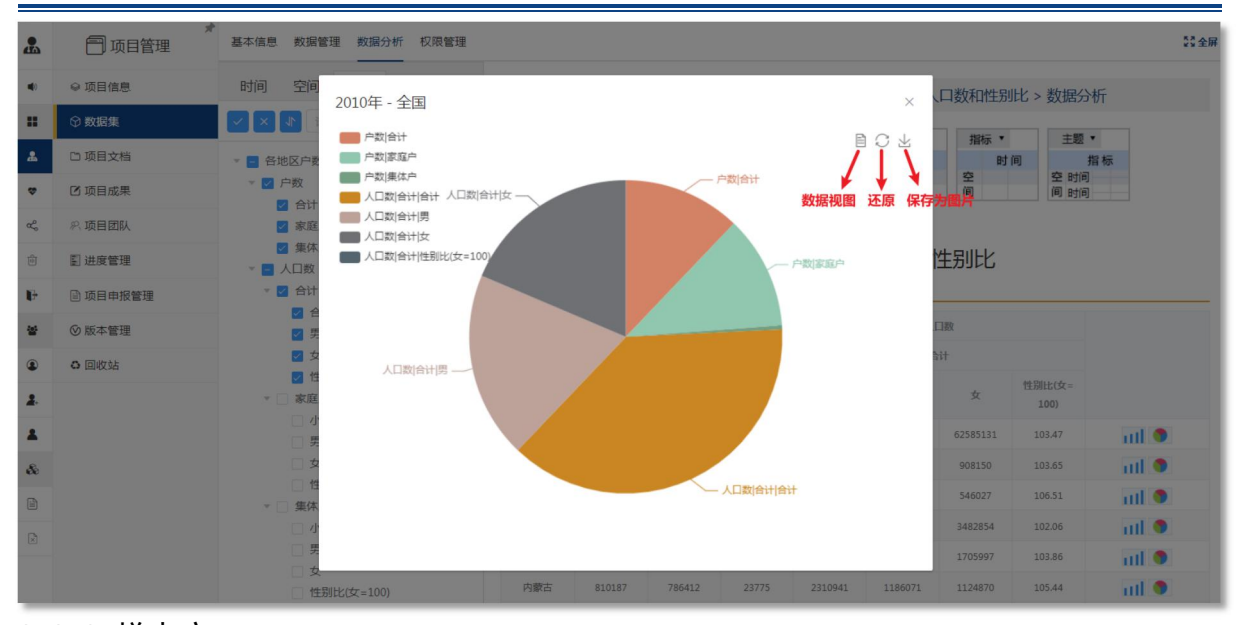

#### 2.2.3 样本库

样本库是基于样本属性加以分类,组织、存储形成的数据集合。样本库与网络问卷相结合,可 以实现样本库在线调查,也可用于管理问卷调查数据或科研数据。本小节只介绍样本库是如何创建 的,更详细的使用方法参见 <u>2.3.5 分组统计</u>部分。

操作步骤: 输入数据集标题→选择数据形态为"样本库"→上传本地文件→创建数据集

|    | *<br>一 项目管理 | 11連数提集                                                                      |
|----|-------------|-----------------------------------------------------------------------------|
| 40 | ◎ 项目信息      |                                                                             |
|    | ♀ 数据集       | ● 填写数据集信息 ¥ 展开 ● 初开                                                         |
| *  | 口 项目文档      | * #14月年に終 · ①     * #15手册加速地数編 • 49 盆炭 #15手册加速地数編 • 49 盆炭 #15手册加速地数編 • 49   |
| ø  | 🖸 项目成果      | 20210927北国会社     10 1 1 1 1 1 1 1 1 1 1 1 1 1 1 1 1                         |
| æ  | 彩 项目团队      | 2 选择数据形态 3 3 3 3 3 3 3 3 3 3 3 3 3 3 3 3 3 3 3                              |
| đ  | 副 进度管理      | ● 第二日1日10000000000000000000000000000000000                                  |
| ŀ  | 🖹 项目申报管理    |                                                                             |
| 쓭  | ◎ 版本管理      | 10001000110010001100001<br>10001000110010001<br>第生現在<br>2021年水平射成法に         |
| ۹  | ○ 回收站       | 原始个案数据 统计汇总数据 样本生 , , ,                                                     |
| 2. |             | 文件名(N): 各单位信息上级表 sav • 自定义文件 (*save*ukac*ukac*ukac*ukac*ukac*ukac*ukac*ukac |
|    |             |                                                                             |
| æ  |             |                                                                             |
|    |             |                                                                             |
| ×  |             | 上传本地文件                                                                      |

# 2.3 数据集管理

数据集创建完成后,用户可以在项目管理下对建立好的数据集进行查看、修改、管理与维护。

#### 2.3.1 编辑变量

Step1: 登录系统→研究管理→我负责的项目→选择项目

| ★ 研究管理        | 我负责的项目         |                                   | 斎織入内容 Q <b>■ 卡片式</b> |
|---------------|----------------|-----------------------------------|----------------------|
| ● 系统消息 (9)    |                |                                   |                      |
| ■ 我的项目        | r <del>^</del> | 2021年项目                           |                      |
| La 我负责的项目 (1) | LE+            | 创建时间:2021-10-13 11:35:35<br>最新编辑: |                      |
| ♥ 我参与的项目 (1)  | 点击创建新的数据项目     | I 3个数据集                           |                      |
| ℃。我公开的项目      |                | <b>^</b>                          |                      |
| 會我删除的项目 (11)  |                |                                   |                      |
| ▶ 我退出的项目      |                |                                   |                      |

Step2: 选择要编辑的数据集

| ₱ 项目管理   | 我负责的项目 > 2021年项目 > 数据集 適能入内容 Q また片式 :=?                  |                                                      |                                                        |  |  |  |  |  |  |  |
|----------|----------------------------------------------------------|------------------------------------------------------|--------------------------------------------------------|--|--|--|--|--|--|--|
| ♀ 项目信息   | •                                                        |                                                      |                                                        |  |  |  |  |  |  |  |
| ♀ 数据集    |                                                          | 调查问卷                                                 | 2010年各地区户数、人口数和性别比                                     |  |  |  |  |  |  |  |
| 口 项目文档   | 点击添加数据集                                                  | 创建时间:2021-10-13 11:39:49<br>最新编辑:2021-10-13 12:04:22 | 创建时间: 2021-10-13 11:52:10<br>最新编辑: 2021-10-13 11:52:10 |  |  |  |  |  |  |  |
| 🖸 项目成果   | 上传本地数据或创建问卷/表单收集数据                                       |                                                      | (1) (1) (1) (1) (1) (1) (1) (1) (1) (1)                |  |  |  |  |  |  |  |
| R 项目团队   |                                                          | <u>+</u>                                             |                                                        |  |  |  |  |  |  |  |
| ■ 进度管理   | 调查项目                                                     |                                                      |                                                        |  |  |  |  |  |  |  |
| 🖹 项目申报管理 | 创建时间 : 2021-10-13 11:48:25<br>最新编辑 : 2021-10-13 11:48:25 |                                                      |                                                        |  |  |  |  |  |  |  |
| ◎ 版本管理   | 数据:0                                                     |                                                      |                                                        |  |  |  |  |  |  |  |
| ○ 回收站    | 田原始个黨数据                                                  |                                                      |                                                        |  |  |  |  |  |  |  |

Step3: 点击 "数据变量" →详情

| 基本信息 编辑问卷 问卷外观 问卷发布 数                                     | 据管理数                                     | 居分析 权限   | 管理 分组统计  |        |      |      |      | \$3 全屏               |  |  |
|-----------------------------------------------------------|------------------------------------------|----------|----------|--------|------|------|------|----------------------|--|--|
| <ul> <li>調查问卷</li> <li>数据集元数据</li> <li>数据集描述信息</li> </ul> | 我负责的项目 > 2021年项目 > 数据集 > 调查问卷 > 变量层级结构编辑 |          |          |        |      |      |      |                      |  |  |
| 数据形态与来源<br>关联样本库                                          | 序号                                       | 变量名称     | 变量描述     | 存储类型   | 数据宽度 | 小数位数 | 是否必填 | 操作 添加                |  |  |
| 数据集相关文件<br>版本 <u>信息</u>                                   | 1                                        | Id       | 编号       | TEXT   | 200  |      | 否    | 2<br>详情 <sup>^</sup> |  |  |
| 数振142 Q                                                   | 2                                        | P1Q1     | 您的性别是:   | BIGINT | 1    |      | 否    | 详情                   |  |  |
| 编号[Id]<br>您的性别是:[P101]                                    | 3                                        | P1Q2     | 您的年龄是:   | BIGINT | 200  |      | 否    | 详情                   |  |  |
| 您的年龄是:[P1Q2]                                              | 4                                        | P1Q3     | 您的民族是:   | BIGINT | 1    |      | 否    | 详情                   |  |  |
| 您的民族是: [P1Q3]                                             | 5                                        | P1Q3_Ot  | 其他(文本)   | TEXT   | 200  |      | 否    | 详情                   |  |  |
| 與他(又本)[P1Q5_Other]<br>您的政治面貌是:[P1Q4]                      | 6                                        | P1Q4     | 您的政治面貌是: | BIGINT | 1    |      | 否    | 详情                   |  |  |
| 您的户口属于:[P1Q5]                                             | 7                                        | P1Q5     | 您的户口属于:  | BIGINT | 1    |      | 否    | 详情                   |  |  |
| 用户升炉填合时间[startAnswerTime]<br>用户结束填答时间[endAnswerTime]      | 8                                        | startAns | 用户开始填答时间 | TEXT   | 200  |      | 否    | 详情                   |  |  |
| 用户填答IP地址[userIP]                                          | 9                                        | endAnsw  | 用户结束填答时间 | TEXT   | 200  |      | 否    | 详情                   |  |  |
| 用戶IP所在城市[userCity]<br>用户填答浏览器信息[userAgent]                | 10                                       | userIP   | 用户填答IP地址 | TEXT   | 200  |      | 否    | 详情                   |  |  |
| 用户填答设备屏幕分辩率 (宽)[screenA                                   | 11                                       | userCity | 用户IP所在城市 | TEXT   | 200  |      | 否    | 详情                   |  |  |
| 用户填答设备屏幕分辩率(高)[screenA                                    |                                          |          |          |        |      |      | -    | 23/ 1mm              |  |  |

Step4: 弹出编辑变量窗口,可以修改变量描述、值与标签,设置是否必填、是否只读。

| 基本信息编辑问卷 问卷外观                         | 编辑变量          | ×                              |     |      | 23 £  |
|---------------------------------------|---------------|--------------------------------|-----|------|-------|
| ▼ 调查问卷                                | * 变量名称        |                                |     |      |       |
| 数据集元数据                                | * 存储类型        |                                | 构编辑 | ł    |       |
| 数据集描述信息                               |               |                                |     |      |       |
| 数据形态与来源<br>关联样本库                      | 选择顺序          | 1                              | 收位数 | 是否必填 | 操作 添加 |
| 数据集相关文件                               | 选择父级          | 请选择父级 🗸                        |     | 否    | 详情    |
| 版本信息<br>数据变量 <b>②</b>                 | 数据宽度          | 200                            |     | 否    | 详情    |
| 编号[Id]                                | 小数位数          |                                |     | 否    | 详情    |
| 您的年龄是: [P1Q1]                         | 亦是描述          | 後三                             |     | 否    | 详情    |
| 您的民族是:[P1Q3]<br>其他(文本)[P103_0th       | 义重问处          |                                |     | 否    | 详情    |
| 您的政治面貌是:[P1Q4]                        | 值与标签          | ٥ گ                            |     | 否    | 详情    |
| 您的户口雇于:[P1Q5]                         | 原始问题          | A200                           |     | 否    | 详情    |
| 用户结束填答时间[startA                       | 是否必填          |                                |     | 否    | 详情    |
| 用户填答IP地址[userIP]                      | 是否只读          |                                |     | 衙    | 详情    |
| 用户IPPr在喊币[userCity]<br>用户填答浏览器信息[user |               |                                |     | Ka   | 详情    |
| 用户填答设备屏幕分辩率                           |               | 确定取消                           |     | 否    | 详情    |
| 用户項答设备屏幕分辩率<br>用户填答时间间隔(秒)[s          | tartToFinish] | 12 userAgent 用户填答浏览器 TEXT 1000 |     | 否    | 详情    |

# 2.3.2 数据管理

在数据管理页面,可以对数据进行增、删、改、查和下载。

| 🏝 研究管理        | 我负责的项目     |                                   | 請输入内容 Q <b>計卡片</b> 5 |
|---------------|------------|-----------------------------------|----------------------|
| ● 系统消息 (9)    | •          |                                   |                      |
| ■ 我的项目        | r Ên       | 2021年项目                           |                      |
| 🛔 我负责的项目 (1)  | LT+        | 创建时间:2021-10-13 11:35:35<br>最新编辑: |                      |
| ♥ 我参与的项目 (1)  | 点击创建新的数据项目 | <ul> <li>③ 3个数据集</li> </ul>       |                      |
| ℃ 我公开的项目      |            | A                                 |                      |
| 會 我删除的项目 (11) |            |                                   |                      |
| 1+ 我退出的项目     |            |                                   |                      |

Step1: 登录系统→研究管理→我负责的项目→选择项目

#### Step2: 选择要编辑的数据集

| *<br>一项目管理 | 我负责的项目 > 2021年项目 > 数 | 据集                                                               |                                                                 | 请输入内容 □ ■ 卡片式 三列表式                                                |
|------------|----------------------|------------------------------------------------------------------|-----------------------------------------------------------------|-------------------------------------------------------------------|
| ◎ 项目信息     | •                    |                                                                  |                                                                 |                                                                   |
| ♀ 数据集      | R                    | 演示数据                                                             | 调查问卷                                                            | 2010年各地区户数、人口数和性别比                                                |
| 口 项目文档     | 点击添加数据集              | 创建时间: 2021-10-13 12:08:07<br>最新编辑: 2021-10-13 12:08:08<br>数据: 10 | 创建时间: 2021-10-13 11:39:49<br>最新编辑: 2021-10-13 12:04:22<br>数据: 0 | 创建时间: 2021-10-13 11:52:10<br>最新编辑: 2021-10-13 11:52:10<br>数据: 512 |
| ☑ 项目成果     | 上传本地数据或创建问卷/表单收集数据   | 田 原始个案数据                                                         | (问卷:问卷已发布)                                                      | 田 统计汇总数据                                                          |
| R 项目团队     |                      | <u> </u>                                                         |                                                                 |                                                                   |
| 副 进度管理     |                      |                                                                  |                                                                 |                                                                   |
| 🖹 项目申报管理   |                      | 1                                                                |                                                                 |                                                                   |
| ◎ 版本管理     |                      |                                                                  |                                                                 |                                                                   |
| ● 回收站      |                      |                                                                  |                                                                 |                                                                   |

Step3: 点击"数据管理"

| 基本信息 数据管理 数据分析 权限管理 分线                                                                                   | 组统计 |             |           |            |        |            | 2<br>2    | 数据版本: 版2 | №1 🗸 数据 | 帝选: 全部个案 5%全屏 |
|----------------------------------------------------------------------------------------------------|-----|-------------|-----------|------------|--------|------------|-----------|----------|---------|---------------|
| ✓ × 小 请输入关键词搜索 Q 爻                                                                                       | = ■ | 批量删除 批      | · 量标记   批 | <b>太守屋</b> | 数据 导出  | 数据         | 标记: 请选    | 譯标记      | > 数据显示  | :正常数据         |
| <ul> <li>✓ 編号[Id]</li> <li>✓ 1.贵校名称:【请填写完整学校名称】[P1Q1]</li> </ul>                                         |     | 编号          | 1.贵校名称    | 2.您所在部     | 2.您所在部 | 3.您在学校     | 1.在教学进    | A理论课程    | B实验课程   | 操作配置          |
| <ul> <li>✓ 2.您所在部门: [P1Q2]</li> <li>✓ 2.您所在部门: [P1Q2Other]</li> </ul>                                    |     | 5ea696bfbd  | 大理大学      | 1.0: 教学管   |        | 2.0:科级领导   | 2.0 : 线上教 | 2.0:调整授  | 1.0:取消部 | 详情删除          |
| <ul> <li>3.想在学校的职务:[P1Q3]</li> <li>1.在教学进度安排方面,贯校本科临床医学类</li> <li>4.理论理程(P2O1P1A)</li> </ul>             |     | 5eaa66bd0e  | 大连大学      | 1.0: 数学管   |        | 3.0:处级领导   | 2.0:线上教   | 4.0:这部分  | 2.0:调整授 | 详情删除          |
| <ul> <li>○ Auelowet[P2Q1R1A]</li> <li>○ B实验课程[P2Q1R1B]</li> <li>○ C见习数学[P2Q1R1C]</li> </ul>              |     | 5eb423900e  | 三峡大学医     | 1.0:数字管    |        | 2.0:科级领导   | 2.0:线上教   | 4.0:这部分  | 1.0:取消部 | 详情 删除         |
| <ul> <li>✓ D实习数学[P2Q1R1D]</li> <li>✓ 1.2针对您在1.1题目的理论、实验、见习和实</li> </ul>                                  |     | 5ea7faf1bd5 | 华中科技大学    | 1.0:教学管    |        | 2.0:科级领导   | 2.0 : 线上教 | 1.0:取消部  | 1.0:取消部 | 详情删除          |
| <ul> <li>A理论考核[P2Q1R3A]</li> <li>B实验考核[P2Q1R3B]</li> </ul>                                               |     | 5eab8c92e9  | 皖南医学院     | 1.0: 教学管   |        | 2.0:科级领导   | 2.0:线上教   | 4.0:这部分  | 1.0:取消部 | 详情删除          |
| <ul> <li>Z C见习考核[P2Q1R3C]</li> <li>Z D实习考核[P2Q1R3D]</li> </ul>                                           |     | 5ea7aaf1d91 | 首都医科大学    | 1.0:数学管    |        | 3.0:处级领导   | 2.0:线上教   | 2.0:调整授  | 2.0:调整授 | 详情删除          |
| <ul> <li>1.4针对您在1.3题目的理论、实验、见习和实</li> <li>A理论课程,本学期总学时[P2Q251]</li> </ul>                                |     | 5eaaa15ad9  | 福建中医药     | 99998.0:其他 |        | 3.0: xC级领导 | 2.0:或上教   | 4.0:这部分  | 3.0:课程整 | 洋情 删除         |
| <ul> <li>✓ 实际开展在线数学的学时[P2Q252]</li> <li>✓ B实验课程,本学期总学时[P2Q253]</li> <li>✓ 实际开展在线数学的学时[P2Q254]</li> </ul> |     | 5eaa854eb2  | 锦州医科大学    | 2.0:质量评    |        | 2.0:科级领导   | 2.0 : 线上教 | 4.0:这部分… | 2.0:调整授 | 详情删除          |

# 2.3.2.1. 选择显示的变量

1. 当数据集的变量较多时,将默认显示前 20 个变量

| 8               | 基本信息 数据管理 数据分析 权限管理 分组统计 数据版本: 版本1 ∨ 数据确选: 金部个案 ** 全解                                                                                       |     |                           |                  |                      |        |                      |                    |                    |                    |              |
|-----------------|----------------------------------------------------------------------------------------------------|-----|---------------------------|------------------|----------------------|--------|----------------------|--------------------|--------------------|--------------------|--------------|
|                 | ✓ × ↓ 商输入关键词搜索 Q ♥                                                                                                    | ≡   | 批量删除 批                    | 北銀家记 批           | <b>虽导入</b> 添加        | 数据 导出  | 数据                   | 标记: 请选             | 译标记                | > 数据显示             | : 正常数据 🗸     |
| ♥ <b>4</b><br>⊡ | <ul> <li>法 全人法 反选<br/>日、田侯名称: [请填写完整学校名称] [P1Q1]</li> <li>2.悠所在部门: [P1Q2]</li> <li>2.悠所在部门: [P1Q2]</li> <li>2.悠所在部门: [P1020ther]</li> </ul> |     | 编号<br>5ea696bfbd          | 1.贵校名称<br>大理大学   | 2.忽所在部<br>1.0: 教学管   | 2.您所在部 | 3.您在学校<br>2.0:科级领导   | 1.在教学进<br>2.0:线上教  | A理论课程<br>2.0:调整授   | B实验课程<br>1.0:取消部   | 操作 配置        |
| R<br>R          | <ul> <li>✓ 3.您在学校的职务:[P1Q3]</li> <li>✓ 1.在教学进度安排方面,贵校本科临床医学类</li> </ul>                                                                     |     | 5eaa66bd0e                | 大连大学             | 1.0: 教学管             |        | 3.0:处级领导             | 2.0 : 线上教          | 4.0:这部分…           | 2.0:调整授            | 详情删除         |
| N.H.            | <ul> <li>✓ A理论课程[P2Q1R1A]</li> <li>✓ B实验课程[P2Q1R1B]</li> </ul>                                                                              |     | 5ea93f91bd5               | 延安大学             | 1.0: 教学管<br>1.0: 教学管 |        | 1.0: 职员<br>2.0: 科级领导 | 2.0:线上教<br>2.0:线上教 | 4.0:这部分<br>4.0:这部分 | 3.0:课程整<br>1.0:取消部 | 详情 删除        |
|                 | <ul> <li>○ C见习数子[P2QIRIC]</li> <li>○ D实习数学[P2Q1R1D]</li> <li>② 1.2针对您在1.1题目的理论、实验、见习和实</li> </ul>                                           |     | 5ea7faf1bd5               | 华中科技大学           | 1.0: 教学管             |        | 2.0:科级领导             | 2.0 : 线上教          | 1.0:取消部            | 1.0:取消部            | 详情 删除        |
| 0               | <ul> <li>✓ A理论考核[P2Q1R3A]</li> <li>✓ B实验考核[P2Q1R3B]</li> </ul>                                                                              |     | 5eab8c92e9                | 皖南医学院            | 1.0:教学管              |        | 2.0:科级领导             | 2.0:线上教            | 4.0:这部分…           | 1.0:取消部            | 详情删除         |
|                 | <ul> <li>C见习考核[P2Q1R3C]</li> <li>D实习考核[P2Q1R3D]</li> <li>1.4%対体力1.2%日の理论、文語、四同和文字</li> </ul>                                                |     | 5ea7aaf1d91<br>5eaa43cdb2 | 首都医科大学<br>牡丹江医学院 | 1.0: 数学管<br>1.0: 数学管 |        | 3.0:处级领导<br>3.0:处级领导 | 2.0:线上教<br>2.0:线上教 | 2.0:调整授<br>4.0:这部分 | 2.0:调整授<br>2.0:调整授 | 详情删除<br>详情删除 |
|                 | <ul> <li>14年1月30歳日13歳日日5歳に、実施、50万相美。</li> <li>A理论课程,本学期总学时[P2Q251]</li> <li>实际开展在线教学的学时[P2Q252]</li> </ul>                                  |     | 5eaaa15ad9                | 福建中医药            | 99998.0:其他           |        | 3.0:处级领导             | 2.0 : 线上教          | 4.0:这部分…           | 3.0 : 课程整          | 详情删除         |
|                 | <ul> <li>✓ B实验课程,本学期总学时[P2Q2S3]</li> <li>✓ 实际开展在线教学的学时[P2Q2S4]</li> </ul>                                                                   |     | 5eaa854eb2                | 锦州医科大学           | 2.0: <u>质量</u> 评…    |        | 2.0:科级领导             | 2.0 : 线上教          | 4.0:这部分            | 2.0:调整授            | 详情删除         |
|                 | <ul> <li>C见习课程,本学期总学时[P2Q255]</li> <li>实际开展在线教学的学时[P2Q256]</li> <li>D实习阶段,本学期总学时[P2Q257]</li> <li>基中通过在线教学体际实习教学的学时[P2Q2</li> </ul>         | ¢.  |                           |                  |                      |        | _                    |                    |                    |                    |              |
|                 | ▲ A公共必修课,总课程门数[P2Q251]                                                                                                    | < 1 | > 前往                      | 1页2              | 0条/页 🗸 共             | 10 条   |                      |                    |                    |                    |              |

2. 可点击 2 配置下次打开数据集时默认显示的变量

| 基本信息 数据管理 数据分析 权限管理 分组统计                                                               | 配置                                                                                                    | ×                  | 居版本: 版本1 📈 数    | 据筛选: 全部个家 🖏 全屏 |
|----------------------------------------------------------------------------------------|----------------------------------------------------------------------------------------------------|--------------------|-----------------|----------------|
|                                                                                        | <ul> <li>2 編号[Id]</li> <li>マ 1.贵校名称:【请填写完整学校名称】[P1Q1]</li> <li>マ 2.怨所在部门:[P1Q2]</li> </ul>                                                                                                    | 标记: 游游疗            |                 | 示: 正常数据 🗸      |
| <ul> <li>2 编号[id]</li> <li>2 1.贵校名称: [请填写完整学校名称] [P1Q1]</li> <li>□ 2.(#約55%]</li></ul> | <ul> <li>✓ 2.感所在部[]:[PIQ2Other]</li> <li>✓ 3.您在学校的职务:[PIQ3]</li> <li>✓ 1.在数学进度安排方面,贵校本科临床医学类专</li> </ul>                                                                                                    | 业,在线学 <sup>3</sup> | A理论课程 B实验课程     | 操作 配置          |
| <ul> <li>✓ 2.総所在部门: [P1Q2]</li> <li>☑ 2.您所在部门: [P1Q2Other]</li> </ul>                  | 5eaf                                                                                                    | 2.0:线上教            | 2.0:调整授 1.0:取消部 | 详情 删除          |
| <ul> <li>☑ 3.您在学校的职务: [P1Q3]</li> <li>☑ 1.在教学进度会批方面、景校本科标床医学学</li> </ul>               | <ul> <li>✓ C见习数学[P2Q1R1C]</li> <li>✓ D实习数学[P2Q1R1D]</li> </ul>                                                                                                    | 2.0:线上教            | 4.0:这部分 2.0:调整授 | 详情删除           |
| ■ A理论课程[P2Q1R1A]                                                                       | <ul> <li>✓ 1.2针对您在1.1题目的理论、实验、见习和实习</li> <li>✓ A理论考核[P2Q1R3A]</li> </ul>                                                                                                    | 课程中的取消 2.0 : 线上教   | 4.0:这部分 3.0:课程整 | 详情 删除          |
| <ul> <li>☑ B实验课程[P2Q1R1B]</li> <li>☑ C见习数学[P2Q1R1C]</li> </ul>                         | <ul> <li>✓ B实验考核[P2Q1R3B]</li> <li>✓ C见习考核[P2Q1R3C]</li> </ul>                                                                                                    | 2.0:线上教            | 4.0:这部分 1.0:取消部 | 详情 删除          |
| <ul> <li>☑ D实习数学[P2Q1R1D]</li> <li>☑ 1.2针对您在1.1题目的理论,实验,见习和实.</li> </ul>               | <ul> <li>✓ D实习考核[P2Q1R3D]</li> <li>✓ 1.4针对您在1.3题目的理论、实验、见习和实习:</li> </ul>                                                                                                    | 考核中的取消 2.0:线上数     | 1.0:取消部 1.0:取消部 | 详情 删除          |
| ▲ A理论考核[P2Q1R3A]                                                                       | <ul> <li>✓ A埋论课程, 本子期息子时[P2Q251]</li> <li>Seat ✓ 实际开展在线教学的学时[P2Q252]</li> <li>■ P空论课程, 本学期总学时[P2Q252]</li> </ul>                                                                                                    | 2.0:线上教            | 4.0:这部分 1.0:取消部 | 详情 删除          |
| <ul> <li>☑ B头短考核[P2Q1R3B]</li> <li>☑ C见习考核[P2Q1R3C]</li> </ul>                         | <ul> <li>System 2 (2023)</li> <li>Seat (2023)</li> <li>Seat (2023)</li> <li>Se</li></ul> | 2.0:线上教            | 2.0:调整授 2.0:调整授 | 详情 删除          |
| <ul> <li>☑ D实习考核[P2Q1R3D]</li> <li>☑ 1.4针对您在1.3题目的理论、实验、见习和实.</li> </ul>               | 5eaa         实际开展在线数学的学时[P2Q2S6]           D实习阶段,本学期总学时[P2Q257]                                                                                                    | 2.0:线上被            | 4.0:这部分 2.0:调整授 | 详情 删除          |
| ☑ A理论课程,本学期总学时[P2Q2S1] ☑ 实际开展在线教学的学时[P202S2]                                           | 5eaa 其中通过在线教学协助实习教学的学时[P2Q2S8<br>A公共必修课,总课程门数[P2Q3S1]                                                                                                    | ] 2.0 : 线上教        | 4.0:这部分 3.0:课程整 | 详情 删除          |
| B实验课程,本学期总学时[P2Q2S3]                                                                   | 实际开展在线数学的门数[P2Q352]           B公共选修课,总课程门数[P2Q353]                                                                                                    | 2.0:线上教            | 4.0:这部分 2.0:调整授 | 详情删除           |
| <ul> <li>▲ 采用のT展在线数子的字时[P2Q254]</li> <li>□ C见习课程,本学期总学时[P2Q255]</li> </ul>             | ○ 实际开展在线教学的门数[P2Q3S4] ○ C专业必修课【基础阶段】,总课程门数[P2Q3S5]                                                                                                    | i.                 |                 |                |
| <ul> <li>实际开展在线数学的学时[P2Q2S6]</li> <li>D实习阶段,本学期总学时[P2Q2S7]</li> </ul>                  | 实际开展在线教学的门数[P2Q356]                                                                                                    |                    |                 |                |
| □ 其中通过在线教学协助实习教学的学时[P2Q2                                                               | 取消                                                                                                    | """ 左              |                 | ,              |

#### 2.3.2.2. 搜索变量

| 基本信息数据管理数据分析权限管理分              | 组统计         |        |            |        |           | 装         | 数据版本: 版2  | 1 🗸 数据    | <b>筛选:</b> 全部个案 53全屏 |
|--------------------------------|-------------|--------|------------|--------|-----------|-----------|-----------|-----------|----------------------|
| <ul><li>×</li><li>名称</li></ul> | 正批量删除       | 批量标记 批 | 量导入 添加     | 政据 导出表 | <b>坎据</b> | 标记: 请送    | 峰标记       | > 数据显示    | : 正常数据 🗸             |
| 1.责校名称:【请填写完整学校名秋】[P1Q1]       | 编号          | 1.贵校名称 | 2.您所在部     | 2.態所在部 | 3.劔在学校    | 1.在教学进    | A理论课程     | B实验课程     | 操作 配置                |
|                                | 5ea696bfbd  | 大理大学   | 1.0:教学管    |        | 2.0:科级领导  | 2.0 : 线上教 | 2.0 : 调整授 | 1.0:取消部   | 详情 删除                |
|                                | 5eaa66bd0e  | 大连大学   | 1.0:教学管    |        | 3.0:处级领导  | 2.0:线上教   | 4.0:这部分   | 2.0:调整授   | 详情 删除                |
|                                | 5ea93f91bd5 | 延安大学   | 1.0:教学管    |        | 1.0:职员    | 2.0 : 线上教 | 4.0:这部分…  | 3.0:课程整   | 详情 删除                |
|                                | 5eb423900e  | 三峡大学医  | 1.0: 教学管   |        | 2.0:科级领导  | 2.0:线上教   | 4.0:这部分   | 1.0:取消部   | 详情 删除                |
|                                | 5ea7faf1bd5 | 华中科技大学 | 1.0:       |        | 2.0:科级领导  | 2.0:线上教…  | 1.0:取消部   | 1.0:取消部   | 详情 删除                |
|                                | 5eab8c92e9  | 皖南医学院  | 1.0:       |        | 2.0:科级领导  | 2.0:线上教   | 4.0:这部分   | 1.0:取消部   | 详情 删除                |
|                                | 5ea7aaf1d91 | 首都医科大学 | 1.0:       |        | 3.0: 处级领导 | 2.0:线上数   | 2.0:调整授   | 2.0:调整授   | 详情 删除                |
|                                | 5eaa43cdb2  | 牡丹江医学院 | 1.0:       |        | 3.0:处级领导  | 2.0:线上赦   | 4.0:这部分   | 2.0:调整授   | 详情 删除                |
|                                | 5eaaa15ad9  | 福建中医药  | 99998.0:其他 |        | 3.0:处级领导  | 2.0 : 线上教 | 4.0:这部分   | 3.0 : 课程整 | 详情删除                 |
|                                | 5eaa854eb2  | 锦州医科大学 | 2.0:质量评    |        | 2.0:科级领导  | 2.0 : 线上教 | 4.0:这部分   | 2.0:调整授   | 详情 删除                |

# 2.3.2.3. 批量删除数据

勾选要删除的数据,点击"批量删除"

| 基本信息数据管理数据分析权限管理分组                                                        | 目统计 |             |         |            |        |          | No.     | 数据版本:版4  | 1 、数据    | <b>游选:</b> 全部个案 55 全屏 |
|---------------------------------------------------------------------------|-----|-------------|---------|------------|--------|----------|---------|----------|----------|-----------------------|
| ✓ × 小 请输入关键词搜索 Q ✿                                                        | 10  |             | L量标记 批  | 量导入 添加     | 政援 号出援 | 始        | 标记: 请选  |          | ⇒ 数据显示   | : 正常数据 🗸              |
| <ul> <li>☑ 编号[[d]</li> <li>☑ 1.贵校名称:【请填写完整学校名称】(P1Q1)</li> </ul>          |     | 编号          | 1.贵校名称  | 2.您所在部     | 2.感所在部 | 3.愈在学校   | 1.在教学进  | A理论课程    | B实验课程    | 操作 配置                 |
| <ul> <li>☑ 2.您所在部门: [P1Q2]</li> <li>☑ 2.您所在部门: [P1Q2Other]</li> </ul>     |     | 5ea696bfbd  | 大理大学    | 1.0:教学管    |        | 2.0:科级领导 | 2.0:线上教 | 2.0:调整授… | 1.0:取消部… | 详情 删除                 |
| <ul> <li>3.総在学校的职务: [P1Q3]</li> <li>1.在教学进度安排方面,责校本科临床医学类</li> </ul>      |     | Seaa66bd0e  | 大连大学    | 1.0:教学管    |        | 3.0:处级领导 | 2.0:线上教 | 4.0:这部分… | 2.0:调整授  | 详情删除                  |
| ☑ A理论课程[P2Q1R1A] ■ R实验课程[P2Q1R1B]                                         |     | Sea93f91bd5 | 延安大学    | 1.0:教学管    |        | 1.0:职员   | 2.0:线上教 | 4.0:这部分… | 3.0:课程整  | 详情删除                  |
| <ul> <li>☑ C见习数学[P2Q1R1C]</li> <li>☑ C见习数学[P2Q1R1C]</li> </ul>            |     | 5eb423 提示   | 7       |            |        | × 時      | 2.0:线上教 | 4.0:这部分… | 1.0:取消部  | 详情 删除                 |
| <ul> <li>☑ D实习数字[P2Q1R1D]</li> <li>☑ 1.2针对您在1.1题目的理论、实验、见习和实。</li> </ul>  |     | 5ea7faf 🌔   | 是否确认删除所 | 选数据        |        | 時        | 2.0:线上教 | 1.0:取消部  | 1.0:取消部  | 详情 删除                 |
| <ul> <li>A理论考核[P2Q1R3A]</li> <li>B实验考核[P2Q1R3B]</li> </ul>                |     | 5eab8c      |         |            | 取消 3   | 确定得      | 2.0:线上教 | 4.0:这部分… | 1.0:取消部  | 详情 删除                 |
| <ul> <li>C见习考核[P2Q1R3C]</li> <li>D次习考核(P2Q1R2D)</li> </ul>                |     | Sea7aaf1d91 | 首都医科大学  | 1.0:教学管    |        | 3.0:处级领导 | 2.0:线上教 | 2.0:调整授  | 2.0:调整授  | 详情 删除                 |
| ■ 1.4针对您在1.3题目的理论、实验、见习和实                                                 |     | 5eaa43cdb2  | 牡丹江医学院  | 1.0: 数学管   |        | 3.0:处级领导 | 2.0:线上教 | 4.0:这部分… | 2.0:调整授  | 详情 删除                 |
| <ul> <li>☑ A理论课程,本学期总学时[P2Q251]</li> <li>☑ 实际开展在线教学的学时[P2Q252]</li> </ul> |     | Seaaa15ad9  | 福建中医药   | 99998.0:其他 |        | 3.0:处级领导 | 2.0:线上教 | 4.0:这部分… | 3.0:课程整  | 详情 删除                 |
| ☑ B实验课程,本学期总学时[P2Q2S3] ☑ 实际开展在线教学的学时[P2O2S4]                              |     | 5eaa854eb2  | 锦州医科大学  | 2.0:质量评    |        | 2.0:科级领导 | 2.0:线上教 | 4.0:这部分… | 2.0:调整授  | 详情删除                  |
| <ul> <li>C见习课程,本学期总学时[P2Q255]</li> <li>实际开展在线数学的学时[P2Q256]</li> </ul>     |     |             |         |            |        |          |         |          |          |                       |

#### 2.3.2.4. 批量标记数据

Step1: 勾选要标记的数据→点击批量标记→输入标记→确定

| 基本信息 数据管理 数据分析 权限管理 分组                                                                               | 1统计 |             |        |               |              |          | 费         | 数据版本:版本   | 11 🗸 数据              | 略选: 全部个案 紫紫金 | È屏 |
|----------------------------------------------------------------------------------------------------|-----|-------------|--------|---------------|--------------|----------|-----------|-----------|----------------------|--------------|----|
| ✓ × 小 请输入关键词搜索 Q 爻                                                                                   | ≡   | 批量删除 2 排    | t量标记 批 | <b>建导入</b> 添加 | <b>数据</b> 导出 | 数据       | 标记: 请选    | 择标记       | ⇒ 数据显示               | : 正常数据       |    |
| <ul> <li>✓ 编号[Id]</li> <li>✓ 1.贵校名称:【请填写完整学校名称】[P1Q1]</li> </ul>                                     |     | 编号          | 1.贵校名称 | 2.您所在部        | 2.您所在部       | 3.您在学校   | 1.在教学进    | A理论课程     | B实验课程                | 操作 配置        |    |
| <ul> <li>✓ 2.您所在部门: [P1Q2]</li> <li>✓ 2.您所在部门: [P1Q2Other]</li> </ul>                                |     | 5ea696bfbd  | 大理大学   | 1.0: 数学管      |              | 2.0:科级领导 | 2.0:线上教   | 2.0:调整授   | 1.0:取消部              | 详情 删除        |    |
| <ul> <li>☑ 3.您在学校的职务: [P1Q3]</li> <li>☑ 1.在教学进度安排方面,贵校本科临床医学类</li> </ul>                             |     | 5eaa66bd0e  | 大连大学   | 1.0 +1.00     | -            | A LIMED  | A 45146   | 1. 400 /  | <sup>-</sup> .0:调整授… | 详情删除         |    |
| ✓ A理论课程[P2Q1R1A]                                                                                     |     | 5ea93f91bd5 | 延安大学   | 北重尓           | 16           |          |           | ×         | 。<br>.0:课程整…         | 详情 删除        |    |
| <ul> <li>✓ B实验课程[P2Q1R1B]</li> <li>✓ C见习数学[P2Q1R1C]</li> </ul>                                       |     | 5eb423900e  | 三峡大学医  | 1.(3)标记       | 测试测试         |          |           | ~         | .0:取消部               | 详情删除         |    |
| ☑ D实习数学[P2Q1R1D] ■ 1.2495(0711)5日的理论、实验、田习和支付                                                        |     | 5ea7faf1bd5 | 华中科技大学 | 1.(           |              |          |           |           | .0:取消部               | 详情 删除        |    |
| <ul> <li>I.2FI // 急生: Liad ED 年後、英語、先ろ相美、</li> <li>A理论考核[P2Q1R3A]</li> <li>B实验考核[P201R3B]</li> </ul> |     | 5eab8c92e9  | 皖南医学院  | 1.0           |              |          | I         | 双消 👍 🏾 确定 | .0:取消部               | 详情 删除        |    |
| ✓ C见习考核[P2Q1R3C]                                                                                     |     | Sea7aaf1d91 | 首都医科大学 | 1.0: 教学管      |              | 3.0:处级领导 | 2.0 : 线上教 | 2.0:调整授   | 2.0:调整授              | 详情 删除        |    |
| <ul> <li>D实习考核[P2Q1R3D]</li> <li>1.4针对您在1.3题目的理论、实验、见习和实</li> </ul>                                  |     | 5eaa43cdb2  | 牡丹江医学院 | 1.0: 数学管      |              | 3.0:处级领导 | 2.0 : 线上教 | 4.0:这部分…  | 2.0:调整授              | 详情删除         |    |
| <ul> <li>✓ A理论课程,本学期总学时[P2Q2S1]</li> <li>✓ 实际开展在线教学的学时[P2Q2S2]</li> </ul>                            |     | 5eaaa15ad9  | 福建中医药  | 99998.0:其他    |              | 3.0:处级领导 | 2.0:线上教   | 4.0:这部分   | 3.0 : 课程整            | 详情删除         | _  |
| <ul> <li>☑ B实验课程,本学期总学时[P2Q2S3]</li> <li>☑ 实际开展在线教学的学时[P2Q2S4]</li> </ul>                            |     | 5eaa854eb2  | 锦州医科大学 | 2.0:质量评       |              | 2.0:科级领导 | 2.0 : 线上教 | 4.0:这部分…  | 2.0:调整授              | 详情 删除        |    |

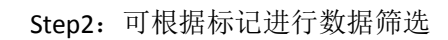

| 基本信息 数据管理 数据分析 权限管理 分组                                                  | 且统计      |             |        |               |        |          | 要                 | 数据版本: 版2  | 1 🗸 数据  | <b>筛选:</b> 全部个案 53全屏 |
|-------------------------------------------------------------------------|----------|-------------|--------|---------------|--------|----------|-------------------|-----------|---------|----------------------|
| ✓ × ↓ 请输入关键词搜索 Q 爻                                                      | <b>=</b> | 批量删除 批      | 北量标记 批 | <b>量导入</b> 添加 | 四数据 号出 | 数据       | 标记: 测试            | 则试 🛞      | 数据显示    | : 正常数据 🗸             |
| <ul> <li>☑ 编号[Id]</li> <li>☑ 1.贵校名称:【请填写完整学校名称】[P1Q1]</li> </ul>        |          | 编号          | 1.贵校名称 | 2.您所在部        | 2.您所在部 | 3.您在学校   | <b>测</b><br>1.在教学 | 式测试       | ✓ 実会課程  | 操作 配置                |
| <ul> <li>✓ 2.您所在部门: [P1Q2]</li> <li>✓ 2.您所在部门: [P1Q2Other]</li> </ul>   |          | Sea696bfbd  | 大理大学   | 1.0: 教学管      |        | 2.0:科级领导 | 2.0 : 线上教         | 2.0 : 调整授 | 1.0:取消部 | 详情 删除                |
| <ul> <li>3.您在学校的职务: [P1Q3]</li> <li>1.在教学进度安排方面,贵校本科临床医学类</li> </ul>    |          | 5eaa66bd0e  | 大连大学   | 1.0:教学管       |        | 3.0:处级领导 | 2.0:线上教…          | 4.0:这部分…  | 2.0:调整授 | 详情删除                 |
| <ul> <li>A理论课程[P2Q1R1A]</li> <li>B实验课程[P2Q1R1B]</li> </ul>              |          | 5ea93f91bd5 | 延安大学   | 1.0: 教学管      |        | 1.0:职员   | 2.0:线上教           | 4.0:这部分   | 3.0:课程整 | 详情删除                 |
| <ul> <li>Z C见习数学[P2Q1R1C]</li> <li>D实习数学[P2Q1R1D]</li> </ul>            |          |             |        |               |        |          |                   |           |         |                      |
| <ul> <li>2 1.2针对您在1.1题目的理论、实验、见习和实</li> <li>2 A理论考核[P2Q1R3A]</li> </ul> |          |             |        |               |        |          |                   |           |         |                      |
| <ul> <li>✓ B实验考核[P2Q1R3B]</li> <li>✓ C见习考核[P2Q1R3C]</li> </ul>          |          |             |        |               |        |          |                   |           |         |                      |
| <ul> <li>✓ D实习考核[P2Q1R3D]</li> <li>✓ 1.4针对您在1.3题目的理论、实验、见习和实</li> </ul> |          |             |        |               |        |          |                   |           |         |                      |
| ☑ A理论课程,本学期总学时[P2Q2S1]                                                  |          |             |        |               |        |          |                   |           |         |                      |

#### 2.3.2.5. 批量导入数据

Step1: 点击批量导入→下载导入文件模板

| 基本信息 数据管理 数据分析 权限管理                                                                                             |                                        |               | 数据版本                        | : 版本1 🗸 数据 | 筛选: 全部个案 🐉         | 全屏 |
|----------------------------------------------------------------------------------------------------|----------------------------------------|---------------|-----------------------------|------------|--------------------|----|
| ✓ × 小 请输入关键词搜索 Q 贷                                                                                              | 正 批量删除 批量标记 批                          | 量导入 添加数据 导出数据 | 标记:请选择标记                    | ✓ 数据显示     | : 正常数据             |    |
| <ul> <li>手机号(Mobile)</li> <li>姓名(Name)</li> <li>部箱(Email)</li> <li>场盔(tags)</li> <li>通机码(zkeyRandom)</li> </ul> | <ul> <li>              日田田朝鮮</li></ul> |               | 4993 : 1999年9434<br>修改<br>× | 》 数据量环     | : 止不能交班<br>紹作: 高加速 |    |
|                                                                                                    |                                        |               | 取消 确定                       |            |                    |    |

Step2: 打开下载的模板→根据模板的表头输入相应的信息,如果表头不对将无法上传。

| Moblie      | Name | Email         |
|-------------|------|---------------|
| 18801010001 | 李伟   | 135000@qq.com |
| 18801010002 | 张晶   | 135001@qq.com |
| 18801010003 | 张金   | 135002@qq.com |
| 18801010004 | 李进   | 135003@qq.com |
|             |      |               |

Step3: 点击上传文件,数据上传成功

| 基本信息 数据管理 数据分析 权限管理                                       |   |        |                     | 数据                                                                                                    | 版本: 版本1 数据筛选:                                                                                 | 全部个案                                                     | ·屏             |
|-----------------------------------------------------------|---|--------|---------------------|----------------------------------------------------------------------------------------------------|-----------------------------------------------------------------------------------------------|----------------------------------------------------------|----------------|
| X J 请输入关键词搜索 Q Q                                          | Ξ |        |                     | 打开 177 177 187 187 | 原始数据 ▼ 49 / 223                                                                               | <i>编写手册的原始数据</i>                                         | × •            |
| I 手机号[Mobile]                                             |   | 批重导人   |                     | 组织 ▼ 新建文件夹                                                                                                    |                                                                                               | 80 - 1                                                   | 0              |
|                                                           |   | 导入格式   | EXCEL SPSS 下载导入文件模板 | ☆ 收藏夹                                                                                                    | 名称<br>(這示数据) 2020年春季临床医学生在                                                                    | 修改日期<br>2021/7/1 14:08                                   | 类型<br>SPSS:    |
| <ul> <li>☑ 标签[tags]</li> <li>☑ 随机码[zkeyRandom]</li> </ul> |   | 原数据    | <b>保留</b>           | ■ 桌血                                                                                                    | <ul> <li>2010年各地区一级、人口叙利用注册比.xisx</li> <li>● 各单位信息上报表.sav</li> <li>● 各单位信息上报表.xisx</li> </ul> | 2021/10/13 11:51<br>2021/10/13 13:50<br>2021/10/13 13:57 | SPSS :<br>XLSX |
|                                                           |   | * 导入文件 | 将文件拖到此处,现高击上传       | 目 视频<br>■ 图片<br>文档<br>● 音乐<br>▲ Administrator                                                                                                    | <<br>                                                                                         | 义文件 (*.xls:*.xlsx:*.sav)                                 | •              |
|                                                           |   |        |                     |                                                                                                    | f                                                                                             | (开(2)) 取消                                                |                |
|                                                           |   |        | 取消                  | 橢定                                                                                                    |                                                                                               |                                                          |                |

| 基本信息 数据管理 数据分析 权限管理         |    | ● 上传成           | <i>b</i> |               | 数据版本      | : 版本1 🗸 数 | 据筛选: 全部个案 25 全屏 |
|-----------------------------|----|-----------------|----------|---------------|-----------|-----------|-----------------|
| ✓ × ♪ 请输入关键词搜索 Q 爻          | 三世 | <b>量删除</b> 批量标记 | 批量导入 添加諸 | 対据 导出数据       | 标记: 请选择标记 | ∨ 数据显     | 示: 正常数据 🗸       |
| 2 手机号[Mobile]<br>2 姓名[Name] |    | 手机号             | 姓名       | 曲影响           | 标签        | 随机码       | 操作 配置           |
| ✓ 邮箱[Email] ✓ 标签[tags]      |    | 18801010001     | 李伟       | 135000@qq.com |           | GKPJkod6  | 详情删除            |
| ≥ 随机码[zkeyRandom]           |    | 18801010002     | 张晶       | 135001@qq.com |           | QLPqOBoI  | 详情删除            |
|                             |    | 18801010003     | 张金       | 135002@qq.com |           | rKNq54f4  | 详情删除            |
|                             |    | 18801010004     | 李进       | 135003@qq.com |           | vicxzZbw  | 详情 删除           |

#### 2.3.2.6. 手动添加数据

| 基本信息 数据管理 数据分析 权限管理                                 |    |             |          |               | 数据版本         | 5: 版本1 🗸 数排 | <b>屠錦选:</b> 全部个案 | 23全屏 |
|-----------------------------------------------------|----|-------------|----------|---------------|--------------|-------------|------------------|------|
| ✓ X 小 请输入关键词搜索 Q ✿                                  | ŧ. | 北重删除 批量标记   | 批量导入 添加数 | 居导出数据         | 标记: 请选择标记    | ✓ 数据显示      | R: 正常数据          |      |
| <ul><li>✓ 手机号[Mobile]</li><li>✓ 姓名[Name]</li></ul>  |    | 手机号         | 姓名       | 邮箱            | 标签           | 随机码         | 操作配置             |      |
| ✔ 邮箱[Email]<br>✔ 标签[tags]                           |    | 18801010001 | 李伟       | 135000@qq.com |              | GKPJkod6    | 详情删除             |      |
| 2 随机码[zkeyRandom]                                   |    | 18801010002 | 张晶       | 135001@qq.com |              | QLPqOBoI    | 详情 删除            |      |
|                                                     |    | 18801010003 | 张金       | 135002@qq.com |              | rKNq54f4    | 详情删除             |      |
|                                                     |    | 18801010004 | 李进       | 135003@qq.com |              | vicxzZbw    | 详情 删除            |      |
| <b>添加</b><br>显示变量 Mobile ● +4                       |    | ~           | 显示已选中变量  | 显示全部变         | <b>通</b> 值标签 |             |                  | ×    |
| * Mobile 手机号<br>请输入内容<br>手机号[Mobile]不能为空<br>Name 姓名 |    |             |          |               |              |             |                  |      |
| 请输入内容                                               |    |             |          |               |              |             |                  |      |
| Email 邮箱                                            |    |             |          |               |              |             |                  |      |
| 请输入内容                                               |    |             |          |               |              |             |                  |      |
| tags 标签                                             |    |             |          |               |              |             |                  |      |
| 请输入内容                                               |    |             |          |               |              |             |                  | 11   |
| zkeyRandom 随机码                                      |    |             |          |               |              |             |                  |      |
| 请输入内容                                               |    |             |          |               |              |             |                  | 11   |
|                                                     |    |             |          |               |              |             |                  |      |
|                                                     |    |             |          |               |              |             |                  |      |

必填的变量为空时会出现提示。如何设置变量必填参见 2.3.1 编辑变量

#### 2.3.2.7. 导出数据

点击导出数据,选择变量范围、个案范围和导出格式,点击确定。

| 基本信息 数据管理 数据分析 权限管理                                 |          |             |          |                | 数据版本      | : 版本1 🗸 数据 | <b>居筛选:</b> 全部个案 53 全屏 |
|-----------------------------------------------------|----------|-------------|----------|----------------|-----------|------------|------------------------|
| ✓ × 小 请输入关键词搜索 Q 贷                                  | <u> </u> | · 量删除 批量标记  | 批量导入 添   | 加数据导出数据        | 标记: 请选择标记 | ⇒ 数据显表     | 示: 正常数据 ↓              |
| <ul><li>✓ 手机号[Mobile]</li><li>✓ 姓名[Name]</li></ul>  |          | 手机号         | 姓名       | 邮箱             | 标签        | 随机码        | 操作 配置                  |
| <ul> <li>✓ 邮箱[Email]</li> <li>✓ 标签[tags]</li> </ul> |          | 18801010001 | 导出数据     |                | ×         | GKPJkod6   | 详情 删除                  |
| ☑ 随机码[zkeyRandom]                                   |          | 18801010002 | _        |                |           | QLPqOBoI   | 详情 删除                  |
|                                                     |          | 18801010003 | 变量范围 全部  | 突星 勾选的变量       |           | rKNq54f4   | 详情 删除                  |
|                                                     |          | 18801010004 | 个案范围     | · 个案 筛选的个案 勾选的 | 1个案       | vicizZbw   | 详情删除                   |
|                                                     |          |             | 导出格式 SPS | S EXCEL        |           |            |                        |
|                                                     |          |             |          |                | 确定 取消     |            |                        |
|                                                     |          |             |          |                |           |            |                        |

 勾选的变量:如果只想下载某个指定的变量,如手机号和姓名,需要仅勾选手机号和姓名 这两个变量,导出数据时选择"勾选的变量"即可。

| マンマ 商物人关键词废素 Q 体                                                                                                    |  |
|----------------------------------------------------------------------------------------------------|--|
| 二                                                                                                    |  |
| ■ 300 ( Marchine )<br>■                                                                                                    |  |
| BitRitmail)         1         1         1         1         1         1         1         1         1         1         1         1         1         1         1         1         1         1         1         1         1         1         1         1         1         1         1         1         1         1         1         1         1         1         1         1         1         1         1         1         1         1         1         1         1         1         1         1         1         1         1         1         1         1         1         1         1         1         1         1         1         1         1         1         1         1         1         1         1         1         1         1         1         1         1         1         1         1         1         1         1         1         1         1         1         1         1         1         1         1         1         1         1         1         1         1         1         1         1         1         1         1         1         1         1         < |  |
| 随机码[zkeyRandom]         个案范围         全部个案         勾选的个案         勾选的个案         勾选的个案         资品         详情 删除                                                                                                    |  |
| 导出指式 SPSS EXCEL 张金 详情 删除                                                                                                    |  |
| 「「「」」「「」」「」」「」」「」」「」」「」」「」」「」」「」」「」」「」」                                                                                                    |  |
|                                                                                                    |  |

#### 2. 勾选的个案: 勾选想要的数据, 导出数据时选择"勾选的个案"。

| 基本信息 数据管理 数据分析 权限管理                                   |                |             | 数据版本: 版本1        | ✓ 数据筛选: 全部个案 5% 全屏 |
|-------------------------------------------------------|----------------|-------------|------------------|--------------------|
| ✓ × → 请输入关键词搜索 Q                                      | 批量删除 批量标记 批量导入 | 添加数据 2 导出数据 | 标记: 请选择标记 🗸      | 数据显示: 正常数据 🗸       |
| <ul> <li>✓ 手机号[Mobile]</li> <li>✓ 姓名[Name]</li> </ul> | 手机号            | 弓山粉捉        |                  | ★ 操作 配置            |
| 邮箱[Email]<br>标签[tags]                                 | 18801010001    | - TUQUA     |                  | 详情 删除              |
| ☐ 随机码[zkeyRandom]                                     | 18801010002    | 变量范围        | 全部变量 勾选的变量       | 详情 删除              |
|                                                       | 18801010003    | 个案范围        | 全部个案 筛选的个案 勾选的个案 | 详情 删除              |
|                                                       |                | 导出格式        | SPSS EXCEL       | a lit manage       |
|                                                       |                |             |                  | 職定取消               |
|                                                       |                |             |                  |                    |

**3**. 筛选的个案:先使用数据筛选功能筛选出想要的数据,导出数据时选择"筛选的个案"。 如何使用数据筛选功能,参见下一小节。

#### 2.3.2.8. 数据筛选

如果想要搜索指定的数据,可以使用数据筛选功能。

| × ↓ 请输入关键词搜索 Q          | <b>Q</b> = | <b>肚删除</b> 批量标记 | 批量导入 添加機 | 如据 导出数据       | 标记: 请选择标记 | ✓数据显示    | : 正常数据 |
|-------------------------|------------|-----------------|----------|---------------|-----------|----------|--------|
| 手机号[Mobile]<br>姓名[Name] |            | 手机号             | 姓名       | 邮箱            | 标签        | 随机码      | 操作 配置  |
| 邮箱[Email]<br>标签[tags]   |            | 18801010001     | 李伟       | 135000@qq.com |           | GKPJkod6 | 详情删除   |
| 随机码[zkeyRandom]         |            | 18801010002     | 张晶       | 135001@qq.com |           | QLPqOBoI | 详情 删除  |
|                         |            | 18801010003     | 张金       | 135002@qq.com |           | rKNq54f4 | 详情 删除  |
|                         |            | 18801010004     | 李进       | 135003@qq.com |           | vicxzZbw | 详情 删除  |

1. 条件个案

点击数据筛选→选择条件个案→添加条件→输入条件→确定

| 基本信息 数据管理 数据分                                         | 选择筛选条件         |             |          |               | ×              | 1 数据3   | <b>帝选:</b> 全部个案 | 公全屏 |
|-------------------------------------------------------|----------------|-------------|----------|---------------|----------------|---------|-----------------|-----|
|                                                       |                | ○ 全部个案      | 2 • 条件个案 | ○ 随机个案        |                | 数据显示    | 正常数据            |     |
| <ul> <li>■ 手机号[Mobile]</li> <li>■ 姓名[Name]</li> </ul> | □ NOT 和 或 24倒置 |             |          |               | 3 + 添加规则 ○ 添加组 | 机码      | 操作 配置           |     |
| <ul> <li>■ 邮箱[Email]</li> <li>■ 标签[tags]</li> </ul>   | ▲ 姓名[Name]     | * 等于        | * 张金     |               | ★趙际            | Jkod6   | 详情 删除           |     |
| ☑ 随机码[zkeyRandom]                                     |                |             |          |               | ⑤ 确定 取消        | qOBoI   | 详情 删除           |     |
|                                                       |                | 18801010003 | 张金       | 135002@qq.com | rk             | Nq54f4  | 详情 删除           |     |
|                                                       |                | 18801010004 | 李进       | 135003@qq.com | vi             | icxzZbw | 详情 删除           |     |

#### 查看筛选结果:

| 基本信息 数据管理 数据分析 权限管理                                                                      |                                           |          |                     | 数据版2      | 本: 版本1 🗸 数      | 据筛选: 条件个案 5%全屏   |
|------------------------------------------------------------------------------------------|-------------------------------------------|----------|---------------------|-----------|-----------------|------------------|
| ✓ × 小 南输入关键词搜索 Q 爻                                                                       | 北星删除 批量标记                                 | 批量导入 添加数 | 8 导出数据              | 标记: 请选择标记 | ⇒ 数据显           | <b>示:</b> 正常数据 🗸 |
| <ul> <li>至 手机号[Mobile]</li> <li>姓名[Name]</li> <li>邮稿[Email]</li> <li>标签[taqs]</li> </ul> | <ul><li>手机号</li><li>18801010003</li></ul> | 姓名张金     | 邮箱<br>135002@qq.com | 标签        | 雕机码<br>rKNq54f4 | 操作 配置<br>详情 删除   |
| ■ 随机码[zkeyRandom]                                                                        |                                           |          |                     |           |                 |                  |

- 2. 随机个案
  - (1) 简单随机抽样:从总体 N 个单位中任意抽取 n 个单位作为样本。

| 选择筛选条件        |               | 他へ安 随却へ安 | ×    |
|---------------|---------------|----------|------|
| * 抽样方法 简单随机抽样 |               |          |      |
| 1 * 抽样总数 5    | 当前个案总数:{{}    | }        |      |
| 由样历史记录        |               |          |      |
| 抽样类型          | 抽样时间          | 抽样信息     | 抽样状态 |
|               | 暫天            | し数据      |      |
| < 1 > 前往 1    | 页 20条/页 ∨ 共0条 |          |      |
|               |               |          |      |

(2) 随机起点等距抽样:先将总体的全部单元按照一定顺序排列,采用简单随机抽样抽取 第一个样本单元(或称为随机起点),再顺序抽取其余的样本单元。

| 选择筛选条件              |                                                      |          | ×           |
|---------------------|------------------------------------------------------|----------|-------------|
| * 抽样方法 随机起点等距抽      | <ul> <li>○ 全部个案</li> <li>○ 条</li> <li>样 ∨</li> </ul> | 1个案 随机个案 |             |
| 1 * 先对变量 政治面貌[P1Q1] | ──────────────────────────────────────               |          |             |
| 2 * 抽样间隔 每间隔 10     | 个,抽取 1                                               | ,        |             |
| 抽样历史记录              |                                                      |          |             |
| 抽样类型                | 抽样时间                                                 | 抽样信息     | 抽样状态        |
|                     | 暂无                                                   | 数据       |             |
| く 1 > 前往 1          | 页 20条/页 ∨ 共0条                                        |          |             |
|                     |                                                      | 8        | 生成新抽样 确定 取消 |

(3) 分层抽样:从一个可以分成不同子总体(或称为层)的总体中,按规定的比例从不同 层中随机抽取样品(个体)。

| * 抽样方法 分层抽样                   | · ]       |      |       |           |
|-------------------------------|-----------|------|-------|-----------|
| * 分组变量 学校性质[学校                | 交性质]      |      |       | ~         |
| 分组(值)                         | 分组标签(值标签) |      | 分组个案数 | 计划抽取数     |
| 理工院校                          |           |      | 1     | 1         |
| 综合院校                          |           |      | 8     | 2         |
| and the Patrick               |           |      |       |           |
| 医药院校                          | -         |      | 1     | 1         |
| 医药烷校                          |           |      | 1     | 1         |
| 医药烷校<br><b> 非历史记录</b><br>抽样类型 |           | 抽样信息 | 1     | 1<br>抽样状态 |

# 2.3.3 数据分析

Step1: 登录系统→研究管理→我负责的项目→选择项目

| ★ 研究管理        | 我负责的项目                                                                                         |                                   | 清编入内容( | ■卡片式 :■列表式 |
|---------------|------------------------------------------------------------------------------------------------|-----------------------------------|--------|------------|
| ● 系统消息 (9)    | -                                                                                              |                                   |        |            |
| 11 我的项目       | r <del>^</del>                                                                                 | 2021年项目                           |        |            |
| 🌡 我负责的项目 (1)  | LT+                                                                                            | 创建时间:2021-10-13 11:35:35<br>骨新编辑: |        |            |
| ♥ 我参与的项目 (1)  | 点击创建新的数据项目                                                                                     | <ul> <li>③ 3个数据集</li> </ul>       |        |            |
| ≪ 我公开的项目      |                                                                                                | ↓                                 |        |            |
| 🐵 我删除的项目 (11) | 我负责的项目       2021年項目     前能力肯管     ○     ■ 未未去                 血・面倒建新的数据项目                の変更定 |                                   |        |            |
| ▶ 我退出的项目      |                                                                                                | 1                                 |        |            |

#### Step2: 选择要分析的数据集

| 一项目管理    | ¶<br>我负责的项目 > 2021年项目 > 数                            | 的据集                                                             |                                                               | 请输入内容                                                        |
|----------|------------------------------------------------------|-----------------------------------------------------------------|---------------------------------------------------------------|--------------------------------------------------------------|
| ♀ 项目信息   | •                                                    | ۱                                                               |                                                               |                                                              |
| ♀ 数据集    |                                                      | 各单位信息上报表                                                        | 演示数据                                                          | 调查问卷                                                         |
| 🗅 项目文档   | 点击添加数据集                                              | 创建时间: 2021-10-13 13:50:36<br>最新编辑: 2021-10-13 13:50:37<br>数据: 4 | 创建时间:2021-10-13 12:08:07<br>最新编辑:2021-10-13 12:08:08<br>取据:10 | 创建时间:2021-10-13 11:39:49<br>最新编辑:2021-10-13 12:04:22<br>数据:0 |
| ☑ 项目成果   | 上传本地数据或创建问卷/表单收集数据                                   | 田样本库                                                            | (目)原始个案数据                                                     | 田原始个案数据(问卷:问卷已发布)                                            |
| 彩·项目团队   |                                                      |                                                                 |                                                               |                                                              |
| 1] 进度管理  | 2010年各地区户数、人口数和性别比                                   |                                                                 |                                                               |                                                              |
| 🖹 项目申报管理 | 创建时间:2021-10-13 11:52:10<br>曼新编辑:2021-10-13 11:52:10 |                                                                 |                                                               |                                                              |
| ◎ 版本管理   | 数据:512                                               |                                                                 |                                                               |                                                              |
| ○ 回收站    | 田 统计汇总数据                                             | J                                                               |                                                               |                                                              |

| 基本信息 数据管理                                   | 数据分析 权限管理                                                        | 分组统计                                 | 53全屏 |
|---------------------------------------------|------------------------------------------------------------------|--------------------------------------|------|
| %<br>Freq<br>频次分析                           | SD<br>Mean<br>描述性统计                                              | 我负责的项目 > 2021年项目 > 数据集 > 演示数据 > 数据分析 |      |
| %<br>MulRespond<br>家軍嶋成分析<br>F<br>CompMeans | m <sup>a</sup><br>CrossTabs<br><sub>交叉表</sub><br>B<br>Regression |                                      |      |
| 比較均值<br>T<br>T Test<br>独立样本T检验              | —服織性回归<br>R<br>Correlat<br>相关分析                                  |                                      |      |

Step3:选择一种分析方法→勾选题目→点击 ≫ 按钮,将题目移至"已选变量"窗口

| 8         | 基本信息 数据管理 费         | 频次分析                  |                                       |          |      | ×  | 23 全屏 |
|-----------|---------------------|-----------------------|---------------------------------------|----------|------|----|-------|
| 0         |                     | 数据集 : 演示数据            |                                       | <b>«</b> | 已选变量 |    |       |
|           | V %                 | Id TE                 | EXT 编号                                |          |      |    |       |
| 0         | Freq                | P1Q1 TE               | EXT 1.贵校名称:【请填写完整学校名称】                |          |      |    |       |
| 0         | 20003101            | P1Q2 BI               | IGINT 2.您所在部门:                        |          |      |    |       |
| R         |                     | P1Q2Other TE          | EXT 2.您所在部门:                          |          |      |    |       |
| 0         | %                   | P1Q3 BI               | IGINT 3.您在学校的职务:                      |          |      |    |       |
| R         | MulRespond          | P2Q1 BI               | IGINT 1.在数学进度安排方面,贵校本科临床医             | 1        |      |    |       |
|           | 多重响应分析              | P2Q1R1A BI            | IGINT A理论课程                           | *        |      |    |       |
|           | L                   | P2Q1R1B BI            | IGINT B实验课程                           |          |      |    |       |
|           | F                   | P2Q1R1C BI            | IGINT C见习数学                           |          |      |    |       |
| $\otimes$ | CompMeans           | P2Q1R1D BI            | IGINT D实习数学                           |          |      |    |       |
| 0         | 比较均值                | P2Q1R2 TE             | EXT 1.2针对您在1.1题目的理论、实验、见习             |          |      |    |       |
|           |                     | P2Q1R3A BI            | IGINT A理论考核                           |          |      |    |       |
|           |                     | P2Q1R3B BI            | IGINT B实验考核                           |          |      |    |       |
|           | TTest               | P2Q1R3C BI            | IGINT C见习考核                           |          |      |    |       |
|           | 1 Test<br>独立样本T检验   | P2Q1R3D BI            | IGINT D实习考核                           |          |      |    |       |
|           |                     | 1、主要对分类变<br>2、举例:研究不同 | 量的各组值的频数和百分比进行描述。<br>同性别(男、女)的比例分布情况。 |          |      |    |       |
|           | Logistics<br>二元回归分析 |                       |                                       |          | 包建分析 | 取消 |       |

Step4: 点击"创建分析",查看分析结果

| Id          | 据                                                                                                    |                                                                                                    | <b>«</b> |      | E       | 己选变量    |          |    |
|-------------|----------------------------------------------------------------------------------------------------|----------------------------------------------------------------------------------------------------|----------|------|---------|---------|----------|----|
| IU          | TEXT                                                                                                    | 编号                                                                                                    |          | P1Q1 | TEXT    | 1.贵校名称: | 【请填写完整学校 | 名和 |
| P1Q2Other   | TEXT                                                                                                    | 2.您所在部门:                                                                                                    |          | P1Q2 | BIGINT  | 2.您所在部门 | ]:       |    |
| P1Q3        | BIGINT                                                                                                    | 3.您在学校的职务:                                                                                                    |          |      |         |         |          |    |
| P2Q1        | BIGINT                                                                                                    | 1.在教学进度安排方面,贵校本科临床医.                                                                                                    |          |      |         |         |          |    |
| P2Q1R1A     | BIGINT                                                                                                    | A理论课程                                                                                                    |          |      |         |         |          |    |
| P2Q1R1B     | BIGINT                                                                                                    | B实验课程                                                                                                    |          |      |         |         |          |    |
| P2Q1R1C     | BIGINT                                                                                                    | C见习教学                                                                                                    |          |      |         |         |          |    |
| P2Q1R1D     | BIGINT                                                                                                    | D实习教学                                                                                                    | >>       |      |         |         |          |    |
| P2Q1R2      | TEXT                                                                                                    | 1.2针对您在1.1题目的理论、实验、见习                                                                                                    |          |      |         |         |          |    |
| P2Q1R3A     | BIGINT                                                                                                    | A理论考核                                                                                                    |          |      |         |         |          |    |
| P2Q1R3B     | BIGINT                                                                                                    | B实验考核                                                                                                    |          |      |         |         |          |    |
| P2Q1R3C     | BIGINT                                                                                                    | C见习考核                                                                                                    |          |      |         |         |          |    |
| P2Q1R3D     | BIGINT                                                                                                    | D实习考核                                                                                                    |          |      |         |         |          |    |
| P2Q1R4      | TEXT                                                                                                    | 1.4针对您在1.3题目的理论、实验、见习                                                                                                    |          |      |         |         |          |    |
| P2Q2S1      | TEXT                                                                                                    | A理论课程,本学期总学时                                                                                                    |          |      |         |         |          |    |
| 数据参进 *      | 加速分析 权限管                                                                                                    | T圈 分组体计                                                                                                    |          |      |         |         |          |    |
|             |                                                                                                    | 华中科技大学                                                                                                    |          |      | 1       |         | 10.000%  |    |
| %           | S                                                                                                    | BIGINT       C见3数字         BIGINT       D实3数字         TEXT       1.241对你在1.3题目的理论,实验,见习         BIGINT       B安登考核         BIGINT       C见3考核         BIGINT       C见3考核         BIGINT       C见3考核         BIGINT       C见3考核         BIGINT       C见3考核         BIGINT       D实3考核         BIGINT       D实3考核         TEXT       1.411对你在1.3题目的理论,实验,见习         TEXT       1.411对你在1.3题目的理论,实验,见习         TEXT       1.41170你在1.3题目的理论,实验,见习         TEXT       1.41170你在1.3题目的理论,实验,见习         Egb的各组值的频数和百分比进行描述,<br>Soptet 幻 (男, 女)       Di比例分布情况,         Ebff 幻躍躍 分級出       Effet 型         Top       10000%         Extensit       10000%         Extensit       10000%         Extensit       10000%         UPIETRE 1       Effet 1 |          |      |         |         |          |    |
| Freq<br>欧分析 | TEXT 第号<br>TEXT 2.50所在部<br>BIGINT 3.50在学校<br>BIGINT 1.在教学进<br>BIGINT 1.在教学进<br>BIGINT 0.25分数学<br>BIGINT 0.25分数学<br>TEXT 1.24计对207<br>BIGINT 0.25分数学<br>BIGINT 0.25分数学<br>TEXT 1.24计对207<br>BIGINT 0.25分数<br>BIGINT 0.25分数<br>BIGINT 0.25分数<br>TEXT 1.44计对207<br>TEXT 1.44计对207<br>TEXT 1.44计对207<br>TEXT 1.44计对207<br>TEXT 1.44计对207<br>TEXT 0.250<br>Mean<br>mixtemsh<br>CrossTabs<br>SD<br>Mean<br>mixtemsh<br>CrossTabs<br>Correlat<br>Regression<br>Resteman<br>Word fre | 大理大学                                                                                                    |          |      | 1       |         | 10.000%  |    |
|             |                                                                                                    | 福建中医药大学                                                                                                    |          |      | 1       |         | 10.000%  |    |
| %           | ſ                                                                                                    | 1]2 牡丹江医学院                                                                                                    |          |      | 1       |         | 10.000%  |    |
| Connord!    | Cross labs<br>交叉表                                                                                                    | □ □ □ □ □ □ □ □ □ □ □ □ □ □ □ □ □ □ □                                                                                                    | 牡丹江医学院:1 |      | - 皖南医学院 | :1      |          | Ē  |

# 2.3.4 权限管理

权限管理功能主要用于管理数据集成员的权限,其权限由项目创建人决定。

Step1: 登录系统→研究管理→我负责的项目→选择项目
| * 研究管理       | 我负责的项目     |                                       | 游输入内容 ○ ■ 卡片式 :■ |
|--------------|------------|---------------------------------------|------------------|
| ● 系统消息 (9)   |            |                                       |                  |
| 11 我的项目      | r<br>合1    | 2021年项目                               |                  |
| L 我负责的项目 (1) | LT+        | 创建时间:2021-10-13 11:35:35<br>最新编辑:     |                  |
| ♥ 我参与的项目 (1) | 点击创建新的数据项目 | ③ 3个数据集                               |                  |
| ℃。我公开的项目     |            | • • • • • • • • • • • • • • • • • • • |                  |
|              |            |                                       |                  |
| ▶ 我退出的项目     |            | 1                                     |                  |

### Step2: 选择要编辑的数据集→点击"权限管理"

| 司项目管          | *<br>理 我负责的项目 > 2021年项目 > 数          | 据集                                               |                                                            | 请编入内容 Q ■卡片式 注意列表式                                   |
|---------------|--------------------------------------|--------------------------------------------------|------------------------------------------------------------|------------------------------------------------------|
| ♀ 项目信息        |                                      |                                                  |                                                            |                                                      |
| ♀ 数据集         |                                      | 各单位信息上报表                                         | 演示数据                                                       | 调查问卷                                                 |
| 🗅 项目文档        | 「日本法の加約日本                            | 创建时间:2021-10-13 13:50:<br>最新编辑:2021-10-13 13:50: | 36 创建时间:2021-10-13 12:08:07<br>37 最新编辑:2021-10-13 12:08:08 | 创建时间:2021-10-13 11:39:49<br>局新编辑:2021-10-13 12:04:22 |
| 🖸 项目成果        |                                      | 数据:4                                             | 数据:10                                                      | 数据:0                                                 |
| <i>兜</i> 项目团队 | 上传本地叙诺或胡建问卷/表单收集数谱                   | 田梓本库                                             | 田原始个案数据                                                    | 田 原始个素数据(问卷:问卷已发布)                                   |
| 副 进度管理        | 2010年各地区户数、人口数和性别比                   |                                                  | Î                                                          |                                                      |
| 🖹 项目申报管理      | 创建时间:2021-10-13 11:52:10             |                                                  |                                                            |                                                      |
| ◎ 版本管理        | 取折编辑: 2021-10-13 11:52:10<br>数据: 512 |                                                  |                                                            |                                                      |
| ○ 回收站         | 田 统计汇总数据                             | J                                                |                                                            |                                                      |
|               |                                      |                                                  |                                                            |                                                      |
| 基本信息 数据       | 居管理 数据分析 权限管理 分组统计                   |                                                  |                                                            | 25 全屏                                                |
| 北岛主的          |                                      | 7F 441 F                                         |                                                            |                                                      |
| 我贝贡的          | 如坝日 > 2021年坝日 > 数据集 > 澳示数据 > 仪       | 吸官理                                              |                                                            |                                                      |
| 序号            | 组织结构 全部展开 导入 导出                      | 无权限变量(列)                                         | 样本权限(行)                                                    | 组成员及权限 成员角色定义                                        |
| 0             | 演示数据                                 |                                                  |                                                            | <b>昵称1532</b>                                        |
|               |                                      |                                                  |                                                            |                                                      |
|               |                                      |                                                  |                                                            |                                                      |
|               |                                      |                                                  |                                                            |                                                      |
|               |                                      |                                                  |                                                            |                                                      |

### 2.3.4.1. 添加组成员

**前提条件:**点击右侧的"项目团队",邀请项目成员并分配子项目。也就是说用户需要先成为 项目团队成员,才能添加他为数据集组成员。

| ♥ 项目管理                                      | 我们 | 我负责的项目 > 2021年项目 > 项目团队 |          |                 |                  |        |                     |  |  |
|---------------------------------------------|----|-------------------------|----------|-----------------|------------------|--------|---------------------|--|--|
| ◎ 项目信息                                      |    | 하무                      | 25 D     | 60 <u>0</u> 000 | 会上了两日 (赤根本) 惟是沿寨 | 4本     | am a 100 the minist |  |  |
| ☆ 数据集                                       |    | 1                       | 四段1522   | 消巴 日上又用已        | 参与于项目(数据集) 10重以重 | 47.704 | TE SEAR STAL        |  |  |
| 🗅 项目文档                                      |    | -                       | MR427335 |                 | ביות             |        |                     |  |  |
| 🖸 项目成果                                      |    | 2                       | 测试用户     | 项目成员            | 演示数据 ×           | 未确认    | 子项目                 |  |  |
| 紀项目团队 🔫 ——————————————————————————————————— |    |                         |          |                 |                  |        |                     |  |  |
| 副 进度管理                                      |    |                         |          |                 |                  |        |                     |  |  |
| 🖻 项目申报管理                                    |    |                         |          |                 |                  |        |                     |  |  |

Step1: 鼠标移至第一行,点击 → 弹出窗口,点击"添加组成员"

| 基本信息数据 | 管理 数据分析   | ff 权限管理 分组统计 |                         |       | 23 全屏            |
|--------|-----------|--------------|-------------------------|-------|------------------|
| 我负责的   | 项目 > 20 绐 | 且成员及权限       |                         | ×     |                  |
| 序号     | 2<br>1    | 添加组成员        | 6.0                     | 49.0- | 组成员及权限 成员角色定义    |
| 0 🖪    | 演示数据      | 昵称1532       | 61665ba773a83d1e9fa9; ∨ | Sel1- | <b></b> 服称1532 1 |
|        |           |              |                         |       |                  |
|        |           |              |                         |       |                  |
|        |           |              |                         |       |                  |
|        |           |              |                         |       |                  |
|        |           |              |                         |       |                  |
|        |           |              |                         |       |                  |
|        |           |              |                         |       |                  |
|        |           |              |                         |       |                  |
|        |           |              |                         |       |                  |
|        |           |              |                         | 关闭    |                  |

Step2: 弹出窗口,勾选组成员,点击确定

| ♥ 项目管理   | 基本信 | 组成员及权 | 限       |            |           |   | ×  |              | \$\$全 <b>屏</b> |
|----------|-----|-------|---------|------------|-----------|---|----|--------------|----------------|
| ◎ 项目信息   | 利   | 添加组成员 | 添加组成员   |            |           | × |    |              |                |
| ♀ 数据集    |     | -     | 请输入搜索内容 | Q          |           |   | 操作 |              |                |
| 口 项目文档   | 1   | A€1   |         |            | 昵称        |   |    | 组成员及权限成员角色定义 |                |
| 🕑 项目成果   |     |       |         |            | 测试用户      |   |    | 昵称1532       |                |
| 彩 项目团队   |     |       |         | 前往 1 页 10% | ₭/页 ∨ 共1条 |   |    |              |                |
| 副 进度管理   |     |       |         |            |           |   |    |              |                |
| 🗎 项目申报管理 |     |       |         |            |           |   |    |              |                |

如果添加组成员时显示暂无数据,是由于没有给项目成员分配当前的数据集,或者是该数据集 所属的项目未邀请任何用户。解决方法:回到 Step1 查看<u>前提条件</u>。

| 请输入搜索内 | 容      | Q             |  |
|--------|--------|---------------|--|
|        |        | 昵称            |  |
|        |        | 暂无数据          |  |
| < 1    | > 前往 1 | 页 10条/页 ∨ 共0条 |  |

### 2.3.4.2. 数据集成员角色定义

成员角色默认内置了三类角色,分别是数据集负责人、组管理员、组成员,这三类角色都已根据最常用的业务场景配置好了权限,大部分情况下可以直接使用。其中"数据集负责人"即数据集

的创建人,该角色可以添加或删除数据集成员角色,配置角色的权限。

#### 1. 添加数据集成员角色

Step1: 点击"成员角色定义"

|    | 8  | 基本信息数 | 基本信息 数据管理 数据分析 权限管理 分组统计 |           |         |              |  |  |  |
|----|----|-------|--------------------------|-----------|---------|--------------|--|--|--|
|    | 0  | 我负责   | 的项目 > 2021年项目 > 数据集 > 演示 | 数据 > 权限管理 |         |              |  |  |  |
|    | ـ♥ |       |                          |           |         |              |  |  |  |
| 2  | 6  | 序号    | 组织结构 全部展开 导入 导出          | 无权限变量(列)  | 样本权限(行) | 组成员及权限成员角色定义 |  |  |  |
| \$ | ß  | 0     | 演示数据                     |           |         | 昵称1532       |  |  |  |
| æ, | R  |       |                          |           |         | <b>X</b>     |  |  |  |
| ŵ  | 1  |       |                          |           |         |              |  |  |  |
| P  |    |       |                          |           |         |              |  |  |  |
| 쓭  | 0  |       |                          |           |         |              |  |  |  |
| ٩  | 0  |       |                          |           |         |              |  |  |  |

Step2: 点击 "+", 弹出窗口→输入角色编码和角色名称

| 8 | 基本信息 数据管理 | 自定义数据集成 | 添加角色   |                                                                         | ×     | × | 23 全屏         |
|---|-----------|---------|--------|-------------------------------------------------------------------------|-------|---|---------------|
| 0 | 我负责的项目>   | 数据集成员角  | *角色编码  |                                                                         |       |   |               |
| 0 |           | 相答理员    | * 缶缶夕称 |                                                                         |       |   |               |
| C | 序号        | ALL ALL | 用巴石标   |                                                                         |       |   | 1成员及权限 成员角色定义 |
|   | 0 演示      | 组成员     |        |                                                                         | 取消 确定 |   | 昵称1532        |
| R |           | +       |        | 添加数据集文档                                                                 |       |   |               |
|   |           |         |        | <ul> <li>批量上传数据集义档</li> <li>批量更新文档的分类和成员信息</li> <li>给信款相供应材料</li> </ul> |       |   |               |
|   |           |         |        | 新辑致结果又档<br>删除数据集文档<br>下新数据集文档                                           |       |   |               |
| 0 |           |         |        | ▼北最添加数据(原始个案spss)                                                       |       |   |               |
| 0 |           |         |        | 公开数据集资源<br>一 公开数据集资源                                                    |       |   |               |
|   |           |         |        | <ul><li>■ 移除数据集成员</li></ul>                                             |       |   |               |

### 2. 删除数据集成员角色

Step1: 点击"成员角色定义"

| 2  | 8  | 基本信息数 | 据管理 数据分析 权限管理 分组统计        |          |         | 57 £         | 屏 |
|----|----|-------|---------------------------|----------|---------|--------------|---|
|    | 0  | 我负责的  | 的项目 > 2021年项目 > 数据集 > 演示数 | 据 > 权限管理 |         |              |   |
|    | ــ |       |                           |          |         |              |   |
| 2  | 6  | 序号    | 组织结构 全部展开 导入 导出           | 无权限变量(列) | 样本权限(行) | 组成员及权限成员角色定义 |   |
| \$ |    | 0     | 演示数据                      |          |         | 昵称1532       |   |
| æ  | R  |       |                           |          |         | N N          |   |
| 1  | 11 |       |                           |          |         |              |   |
| F  |    |       |                           |          |         |              |   |
| 쓭  | 0  |       |                           |          |         |              |   |
| ٩  | 0  |       |                           |          |         |              |   |

Step2: 点击 "×"删除角色(只能删除自己添加的角色,系统默认角色不能删除)

| 基本信息 数据管理 | 自定义数据集成员角色          |                                                                                                    | ×  |              | §§全屏 |
|-----------|---------------------|----------------------------------------------------------------------------------------------------|----|--------------|------|
| 我负责的项目>   | 数据集成员角色             | 数据集操作权限                                                                                                    |    |              |      |
| ·         | <ul> <li></li></ul> | 編組数据集基本信息。           上传数据集交件           批量下转数据集交半           教研数据集页基本信息。           教研数据集页基本信息。           教研数据集页基本信息。           教研数据集交档           批量上修数据集交档           批量上修数据集交档           批量上修数据集交档           出量上修数据集交档           删除数据集交档           删除数据集交档           副修数据集交档           予数数据集交档           计量添加数据(质给个案spss)           批量添加数据(质给个案excel)           公开数据集选派           公开数据集选派           予加数据集选派           和量添加数据(质给个案excel)           公开数据集成员           移标数据集成员 | 取消 | 1成员及权限成员有色定义 |      |

### 3. 配置数据集操作权限

Step1: 点击"成员角色定义"

|    | 8     | 基本信息 数据管理 数据分析 权限管理 分组统计             |                 |          |         |                  |  |  |  |
|----|-------|--------------------------------------|-----------------|----------|---------|------------------|--|--|--|
|    | 9     | 我负责的项目 > 2021年项目 > 数据集 > 演示数据 > 权限管理 |                 |          |         |                  |  |  |  |
|    | 0     |                                      |                 |          |         |                  |  |  |  |
| 2  | 6     | 序号                                   | 组织结构 全部展开 导入 导出 | 无权限变量(列) | 样本权限(行) | 組成员及权限<br>成员角色定义 |  |  |  |
| \$ |       | 0                                    | 演示数据            |          |         | 昵称1532           |  |  |  |
| æ  | R     |                                      |                 |          |         | <b>N</b>         |  |  |  |
| ŵ  | i.i.i |                                      |                 |          |         |                  |  |  |  |
| ₽  |       |                                      |                 |          |         |                  |  |  |  |
| 쓭  | 0     |                                      |                 |          |         |                  |  |  |  |
| ۹  | ٥     |                                      |                 |          |         |                  |  |  |  |

| Step2: | 选择要修改数据集操作权限的角色 | ·根据需求勾选数据集操作权限→点击 " | '确定" |
|--------|-----------------|---------------------|------|
|--------|-----------------|---------------------|------|

| 修号     组管理员     独立样本T检验     由成员及权限 成员角色定义       0     演示     组成员     一二元回归分析                                                                                                    | 基本信息 数据管理 我负责的项目 >              | 自定义数据集成员角色数据集成员角色                 | 数据集操作权限                                                                                                    | ×   |                         | 全屏 |
|----------------------------------------------------------------------------------------------------|---------------------------------|-----------------------------------|----------------------------------------------------------------------------------------------------|-----|-------------------------|----|
| ●         街道领导           +         ●           +         ●           #         ●           #         ●           ●         ●           #         ●           ●         ●           #         ●           ●         ●           ●         ●           ●         ●           ●         ●           ●         ●           ●         ●           ●         ●           ●         ●           ●         ●           ●         ●           ●         ●           ●         ●           ●         ●           ●         ●           ●         ●           ●         ●           ●         ●           ●         ●           ●         ●           ●         ●           ●         ●           ●         ●           ●         ●           ●         ●           ●         ●           ●         ●           ●         ● <th><u></u><br/><u> </u><br/><u> </u></th> <th>组管理反<br/>组成员<br/><b>① 街道领导</b><br/>+</th> <th>独立样本T检验       相关分析       二元回归分析       词颜分析       资取数据集的改量列表       添加容量       指量更新能失值       强制刷新统计汇总数据的变量       * 下载个案数据(数据管理模块、SPSS)       * 下载个案数据(数据管理模块、Excel)       * 下载公器数据《数据管理模块、Excel)       * 下载公器数据《如器管理模块、Excel)       * 下载公器数据《如器管理模块、Excel)       * 下载公器数据《SPSS)       ● 新客器数数据《SPSS)       ● 蘇爾合屬完颜色       ※</th> <th>柳边主</th> <th>1成资及权限 成员角色定义<br/>昵称1532</th> <th></th> | <u></u><br><u> </u><br><u> </u> | 组管理反<br>组成员<br><b>① 街道领导</b><br>+ | 独立样本T检验       相关分析       二元回归分析       词颜分析       资取数据集的改量列表       添加容量       指量更新能失值       强制刷新统计汇总数据的变量       * 下载个案数据(数据管理模块、SPSS)       * 下载个案数据(数据管理模块、Excel)       * 下载公器数据《数据管理模块、Excel)       * 下载公器数据《如器管理模块、Excel)       * 下载公器数据《如器管理模块、Excel)       * 下载公器数据《SPSS)       ● 新客器数数据《SPSS)       ● 蘇爾合屬完颜色       ※ | 柳边主 | 1成资及权限 成员角色定义<br>昵称1532 |    |

注意事项: 配置数据集操作权限需要谨慎操作、认真检查。若权限给予过多, 如开放了删除数

据的权限,可能会造成数据集成员误删数据、误修改数据等情况发生。

#### 2.3.4.3. 修改成员角色

被邀请进数据集的组成员默认是"组成员"角色,可以修改成员角色,改变其操作权限。

Step1: 点击数据集成员

| 52 T.H. |
|---------|
|         |
| 伸定义     |
|         |
| 1       |
|         |

Step2: 点击下拉框,弹出角色名称→选择角色→确定

| 基本信息 数 | 居管理 数据分析 权限管理     | 修改成员角色 | × | **<br>** 全屏   |
|--------|-------------------|--------|---|---------------|
| 我负责的   | o项目 > 2021年项目 > 数 | 组成员    | ^ |               |
| 序号     | 组织结构 全部展开导入       | 组管理员   |   | 组成员及权限成员角色定义  |
| 0      | 演示数据              | 组成员    |   | 明称1532 测试用户 × |
|        |                   | 街道领导   |   |               |
|        |                   |        |   |               |

| 基本信息 数 | 据管理 数据分析 权限管理     | 修改成员角色            | ×            | 25 全服        |
|--------|-------------------|-------------------|--------------|--------------|
| 我负责的   | Ŋ项目 > 2021年项目 > 数 | 街道领导              |              |              |
| 序号     | 组织结构 全部展开导入       |                   | 取消 确定        | 組成员及权限成员角色定义 |
| 0      | 演示数据              |                   |              |              |
|        |                   | 提示<br>显否确认修改该成员角色 | X<br>取消 (他定) |              |

通过设置"成员角色定义"+"修改成员角色",能够帮助数据集负责人快速为数据集成员设置操作权限。

#### 2.3.4.4. 组织结构管理

| 基本信息数 | 据管理 数据分析 权限管理             |                  |                                     | 数据版本:    | 版本1 🗸 | 数据筛选:     | 全部个案    | ₽.<br>₽.<br>₩<br>全屏 |  |  |
|-------|---------------------------|------------------|-------------------------------------|----------|-------|-----------|---------|---------------------|--|--|
| 我负责的  | 的项目 > 项目演示 > 数据集 > 组织结构 > | > 权限管理           |                                     |          |       |           |         |                     |  |  |
| 序号    | 组织结构 全部展开 导入 配置 导出        | 样本数 刷新           | 样本权限(行)                             |          | 组     | 成员及权限成员   | 员角色定义   |                     |  |  |
| 0     | ~ 组织结构                    | 7                |                                     |          |       | 测试用所      | 4       |                     |  |  |
| 1     | > 北京大学 该用户只               | <b>只能看到北京大学的</b> | <b>的数据</b> {"\$and":[{"School":"北京大 | :学"}]}   |       | 131000000 | 00 × 00 |                     |  |  |
| 2     | 》中山大学 该用户只                | 能看到中山大学的         | 数据 {"\$and":[{"School":"中山大         | :学"}]}   |       | 测试用户2     | ×       |                     |  |  |
| 3     | ~ 北京航空航天大学 该用             | 户只能看到北航的         | <b>数据</b> {" and":[{"School":"北京航空船 | [天大学"}]} |       | 用户9514991 | .57 ×   |                     |  |  |
| 0     | > 计算机科学与技术 该用户只能看到        | 北航计算机专业的         | 数据 (\$and":[{"tags":"计算机科学          | 与技术"]]}  |       | admin     | ×       |                     |  |  |
|       | 组织结构的作用                   |                  |                                     |          |       |           |         |                     |  |  |

组织结构是权限管理的核心功能,通过添加组织结构生成父节点和根节点,将数据集成员添加 到相应的节点上,能够灵活配置处于不同节点的数据集成员的操作权限。目前组织结构的生成方式 分为配置、导入、手动添加三种,样本库和统计汇总数据可以根据变量标签配置组织结构,原始个 案数据支持导入和手动添加组织结构。

#### 1. 配置组织结构(样本库、统计汇总数据)

Step1: 打开数据集形式为"样本库"的数据集

| 🗇 项目管理             | 我负责的项目 > 2021年项目 > 数                                 | 如据集                                                    | 请输入内容 ♀ ■卡片式 注■列表式                                     |
|--------------------|------------------------------------------------------|--------------------------------------------------------|--------------------------------------------------------|
| ☞ 项目信息             |                                                      |                                                        |                                                        |
| ⇔数据集               |                                                      | 配置组织结构                                                 | 各单位信息上报表                                               |
| □项目文档              | 点击添加数据集                                              | 创建时间: 2021-10-13 17:34:56<br>最新编辑: 2021-10-13 17:34:56 | 创建时间:2021-10-13 13:50:36<br>最新编辑:2021-10-13 13:50:37   |
| ☑ 项目成果             | 上传本地数据或创建问卷/表单收集数据                                   |                                                        | 3008:14<br>田 样本库                                       |
| <sup>12</sup> 项目团队 |                                                      |                                                        |                                                        |
| 副 进度管理             | 演示数据                                                 | 调查问卷                                                   | 2010年各地区户数、人口数和性别比                                     |
| 🖹 项目申报管理           | 创建时间:2021-10-13 12:08:07<br>最新编辑:2021-10-13 12:08:08 | 创建时间:2021-10-13 11:39:49<br>最新编辑:2021-10-13 12:04:22   | 创建时间: 2021-10-13 11:52:10<br>最新编辑: 2021-10-13 11:52:10 |
| ◎ 版本管理             | 数据:10                                                | 数据:0                                                   | 数据:512                                                 |
| ○ 回收站              | 田原始个案数据                                              | 原始个案数据(问卷:问卷已发布)                                       | 田 统计汇总数据                                               |
|                    |                                                      |                                                        |                                                        |
|                    |                                                      |                                                        |                                                        |
|                    | *//2年に交·                                             |                                                        |                                                        |
|                    | <b>奴</b> 据朱怀金·                                       |                                                        |                                                        |

在数据管理页面,能够看到"院校名称"这一列下有 10 条不重复的数据,我们可以基于院校 名称这一变量生成 10 个同级的组织结构。

| 基本信息 数据管理 数据分析 权限管理                                                       |     |             |        |          |          |                    | 数据版本:    | 版本1       | 数据筛选  | <b>赴:</b> 全部个案 | ₿ <b>₫</b> 全屏 |
|---------------------------------------------------------------------------|-----|-------------|--------|----------|----------|--------------------|----------|-----------|-------|----------------|---------------|
|                                                                           | ≡   | 批量删除 批      | 温标记 批  | 晶导入 添加   | 数据 导出》   | <sup>036</sup> 标记: | 请选择标记    |           | 数据显示: | 正常数据           | ~             |
| <ul><li>☑ 编号[Id]</li><li>☑ 院校名称(P1Q1)</li></ul>                           |     | 编号          | 院校名称   | 2.您所在部   | 3.您在学校   | 1.在教学进             | A理论课程    | B实验课程     | ¢     | 操作配置           |               |
| <ul> <li>2.您所在部门: [P1Q2]</li> <li>2.您所在部门: [P1Q2Other]</li> </ul>         |     | 5ea696bfbd  | 大理大学   | 1.0:教学管  | 2.0:科级领导 | 2.0:线上教            | 2.0:调整授  | 1.0:取消部   | 3.0   | 详情 删除          | A.            |
| <ul> <li>☑ 3.您在学校的职务: [P1Q3]</li> <li>☑ 1.在教学讲座会排方面 告校本利临床医学类</li> </ul>  |     | 5eaa66bd0e  | 大连大学   | 1.0:教学管  | 3.0:处级领导 | 2.0 : 线上教          | 4.0:这部分… | 2.0:调整授   | 2.0   | 详情 删除          | - 1           |
| <ul> <li>☑ 1.11款子近夜交流方面,员议科和面积区子关</li> <li>☑ A理论课程[P2Q1R1A]</li> </ul>    |     | 5ea93f91bd5 | 延安大学   | 1.0:教学管  | 1.0:职员   | 2.0 : 线上教          | 4.0:这部分  | 3.0 : 课程整 | 2.0   | 详情 删除          |               |
| <ul> <li>✓ B实验课程[P2Q1R1B]</li> <li>✓ C见习教学[P2Q1R1C]</li> </ul>            |     | 5eb423900e  | 三峡大学医  | 1.0:教学管  | 2.0:科级领导 | 2.0:线上教            | 4.0:这部分  | 1.0:取消部   | 3.0   | 详情 删除          |               |
| <ul> <li>✓ D实习教学[P2Q1R1D]</li> <li>✓ 1.2针对您在1.1题目的理论、实验、见习和实法</li> </ul>  |     | 5ea7faf1bd5 | 华中科技大学 | 1.0:数学管  | 2.0:科级领导 | 2.0:线上教            | 1.0:取消部  | 1.0:取消部   | 2.0   | 详情 删除          |               |
| ✓ A理论考核[P2Q1R3A]                                                          |     | 5eab8c92e9  | 皖南医学院  | 1.0:教学管  | 2.0:科级领导 | 2.0:线上教            | 4.0:这部分  | 1.0:取消部   | 3.0   | 详情 删除          |               |
| <ul> <li>☑ B头短考核[P2Q1R3D]</li> <li>☑ C见习考核[P2Q1R3C]</li> </ul>            |     | 5ea7aaf1d91 | 首都医科大学 | 1.0:教学管  | 3.0:处级领导 | 2.0:线上教            | 2.0:调整授  | 2.0:调整授   | 2.0   | 详情 删除          |               |
| <ul> <li>☑ D实习考核[P2Q1R3D]</li> <li>☑ 1.4针对您在1.3题目的理论、实验、见习和实法</li> </ul>  | 4   | 5eaa43cdb2  | 牡丹江医学院 | 1.0:数学管  | 3.0:处级领导 | 2.0 : 线上教          | 4.0:这部分  | 2.0:调整授   | 2.0   | 详情 删除          | *             |
| <ul> <li>✓ A理论课程,本学期总学时[P2Q251]</li> <li>✓ 实际开展在线教学的学时[P2Q252]</li> </ul> | < 1 | > 前往        | 1页2    | 0条/页 > 共 | 10条      |                    |          |           |       |                |               |

### Step2: 切换到权限管理页面,点击下方的"配置"按钮

| 基本信息 数                                 | 据管理 数据分析 权限管理      |        |         | 53 <b>全</b> 屏 |  |  |  |  |  |
|----------------------------------------|--------------------|--------|---------|---------------|--|--|--|--|--|
| 我负责的项目 > 2021年项目 > 数据集 > 配置组织结构 > 权限管理 |                    |        |         |               |  |  |  |  |  |
| 序号                                     | 组织结构 全部展开 导入 配置 导出 | 样本数 刷新 | 样本权限(行) | 组成员及权限 成员角色定义 |  |  |  |  |  |
| 0                                      | 配置组织结构             | 0      |         | 昵称1532        |  |  |  |  |  |
|                                        |                    |        |         |               |  |  |  |  |  |
|                                        |                    |        |         |               |  |  |  |  |  |

### Step3: 弹出窗口,选择"院校名称",确定

| 其木信息 数据管理 数 | 配置组织 | 识结构       |                                           | × |               |
|-------------|------|-----------|-------------------------------------------|---|---------------|
|             | 重置   |           |                                           |   |               |
| 我负责的项目 > :  | 层级   | 变量名       | 变量标签                                      |   |               |
| 席号          |      | Id        | 编号                                        |   | 8成品及权限 成品角色定义 |
| 0 配置组       | 1    | P1Q1      | 院校名称                                      |   | 眼称1532        |
|             |      | P1Q2      | 2.您所在部门:                                  |   |               |
|             |      | P1Q2Other | 2.您所在部门:                                  |   |               |
|             |      | P1Q3      | 3.您在学校的职务:                                |   |               |
|             |      | P2Q1      | 1.在教学进度安排方面,贵校本科临床医学类专业,在线学习课程安排与正常在校学习课程 |   |               |
|             |      | P2Q1R1A   | A理论课程                                     |   |               |
|             |      | P2Q1R1B   | B实验课程                                     |   |               |
|             |      | P2Q1R1C   | C见习教学                                     |   |               |
|             |      |           |                                           | _ |               |
|             |      |           | 取び肖 納加                                    | È |               |

配置组织结构会有两次警告提示:

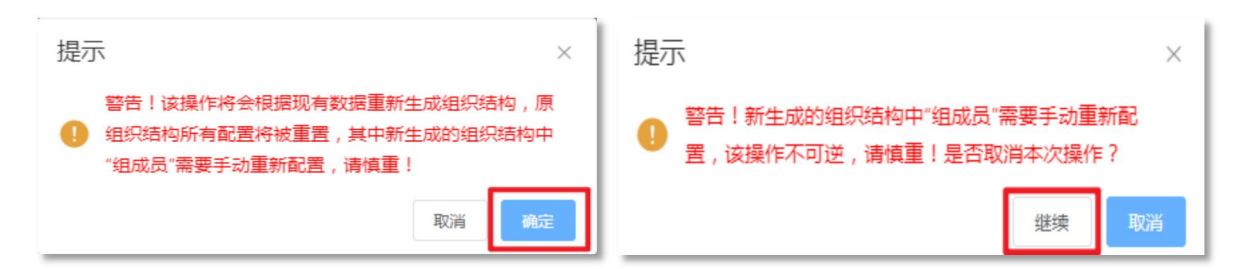

#### Step4: 组织结构生成,可进一步进行编辑

| 基本信息数据      | 基本信息 数据管理 数据分析 权限管理 2011年5月 > 2021年5月 > 2021年5月 > 2 |        |                                |               |  |  |  |  |  |  |
|-------------|----------------------------------------------------------------------------------------------------|--------|--------------------------------|---------------|--|--|--|--|--|--|
| 序号          | 細斑結构 全部展开 导入 配置 导出                                                                                                    | 祥本数 刷新 | 样本权限(行)                        | 相成员及权限 成员角色定义 |  |  |  |  |  |  |
| 0           | ◇ 配置组织结构                                                                                                    | 10     |                                | 配称1532        |  |  |  |  |  |  |
| 1           | > 三峡大学医学院                                                                                                    | 1      | {"\$and":{{"P1Q1":"三峡大学医学院"}]} |               |  |  |  |  |  |  |
| 2           | > 大连大学                                                                                                    | 1      | {"\$and":[{"P1Q1":"大连大学"]]}    | 1             |  |  |  |  |  |  |
| 3<br>修改序号,调 | 》延安大学<br>整该层级的顺序                                                                                                    | 1      | {"\$and":[{"P1Q1":"延安大学"}]}    | 为该层级添加成员      |  |  |  |  |  |  |
| 4           | > 首都医科大学                                                                                                    | 1      | {"\$and":[{"P1Q1":"首都医科大学"]]}  |               |  |  |  |  |  |  |
| 5           | > 皖南医学院                                                                                                    | 1      | {"\$and":[{"P1Q1":"皖南医学院"]]]   |               |  |  |  |  |  |  |
| 6           | > 牡丹江医学院                                                                                                    | 1      | {"\$and":[["P1Q1":"牡丹江医学院"]]]  |               |  |  |  |  |  |  |
| 7           | > 福建中医药大学                                                                                                    | 1      | {"\$and":[{"P1Q1":"福建中医药大学"}]} |               |  |  |  |  |  |  |
| 8           | > 大理大学                                                                                                    | 1      | {"\$and":[{"P1Q1":"大理大学"]]}    |               |  |  |  |  |  |  |

**注意事项:** 配置组织结构后,如果再次配置,会丢失该组织结构上的所有组成员,这也是配置 组织结构时会有两次警告提示的原因。

#### 2. 导入组织结构

Step1: 以原始个案数据为例,打开数据集形式为"原始个案数据"的数据集,进入权限管理页

面

| *        |                                    |                                                      |                                                      |         |
|----------|------------------------------------|------------------------------------------------------|------------------------------------------------------|---------|
| 🗇 项目管理   | 我负责的项目 > 2021年项目 > 数               | 如据集                                                  |                                                      | 请输入内容 Q |
| ◎ 项目信息   | •                                  | ] [                                                  |                                                      |         |
| ♡ 数据集    |                                    | 配置组织结构                                               | 各单位信息上报表                                             |         |
| □ 项目文档   | 点击添加数据集                            | 创建时间:2021-10-13 17:34:56<br>最新编辑:2021-10-13 17:34:56 | 创建时间:2021-10-13 13:50:36<br>最新编辑:2021-10-13 13:50:37 |         |
| ☑ 项目成果   | 上传本地数据或创建问券/去单收集数据                 | 数据:10<br>田 詳本库                                       | 数据:4<br>田 样木库                                        |         |
| ※项目团队    |                                    |                                                      |                                                      |         |
| 副 进度管理   | 演示数据                               | 调查问卷                                                 | 2010年各地区户数、人口数和性别比                                   |         |
| 🖹 项目申报管理 | 创建时间:2021-10-13 12:08:07           | 创建时间:2021-10-13 11:39:49                             | 创建时间:2021-10-13 11:52:10                             |         |
| ◎ 版本管理   | 取引用44 2021-10-13 12:08:08<br>数据:10 | 跑动动弹轴: 2021-10-13 12:04:22<br>数据: 0                  | 政府编辑: 2021-10-13 11:52:10<br>数据: 512                 | _       |
| 0. 同收站   | 田原始个案数据                            | 田原始个案数据(问卷:问卷已发布)                                    | 田 统计汇总数据                                             |         |
| ✿ 回收站    |                                    | 田 原始个案数据(问卷:问卷已发布)                                   | 田城北危機調                                               |         |

| 基本信息数                                | 据管理 数据分析 权限管理 分组统计 |          |         |               | 23 全屏 |  |  |  |  |
|--------------------------------------|--------------------|----------|---------|---------------|-------|--|--|--|--|
| 我负责的项目 > 2021年项目 > 数据集 > 演示数据 > 权限管理 |                    |          |         |               |       |  |  |  |  |
| 序号                                   | 组织结构 全部展开 导入 导出    | 无权限变量(列) | 样本权限(行) | 组成员及权限 成员角色定义 |       |  |  |  |  |
| 0                                    | 演示数据               |          |         | 昵称1532        |       |  |  |  |  |
|                                      |                    |          |         |               |       |  |  |  |  |

Step2: 点击"导入",弹出窗口,可以看到两种导入方式: 从样本库导入、从其他数据集导入

| 基本信息数 | 据管理 数据分析 权限管理      | 分组统计                                |                                                                                               |                           |          |              | 53 全屏 |
|-------|--------------------|-------------------------------------|-----------------------------------------------------------------------------------------------|---------------------------|----------|--------------|-------|
| 我负责的  | 的项目 > 2021年项目 > 数排 | 居集 > 演示数据 >                         | 权限管理                                                                                          |                           |          |              |       |
| 序号    | 組织结构 全部展开          | 导入导出                                | 无权限变量(列)                                                                                      | 样本权限(行)                   |          | 组成员及权限成员角色定义 |       |
| 0     | 演示数据               | _                                   |                                                                                               |                           |          | 昵称1532       |       |
|       |                    | 导入权限配置<br>导入方式 <b>0</b><br>* 样本库 第3 | <b>人祥本産导入</b><br>5<br>5<br>5<br>7<br>7<br>7<br>7<br>7<br>7<br>7<br>7<br>7<br>7<br>7<br>7<br>7 | 从其他数据集导入<br>暂未关联样本库 关联样本库 | RCHS HC2 | ×            |       |

1. 从样本库导入:如果当前数据集关联了样本库,则默认会显示样本库的名称

| 导入权限配置        |            | ×     |
|---------------|------------|-------|
| 导入方式 0 从样本库导入 | ○ 从其他数据集导入 |       |
| * 样本库 学生信息样本库 | $\sim$     |       |
|               |            | 取消 确定 |

2. 从其他数据集导入:选择当前项目中的其他数据集导入组织结构

| 导入权限配 | 置                                    | × |
|-------|--------------------------------------|---|
| 导入方式  | ○ 从样本库导入                             |   |
| * 数据集 | 请选择数据集                               | ^ |
|       | 组织结构<br>样本库<br>样本库<br>房屋信息表<br>楼院信息表 |   |

Step3: 选择要导入的数据集,点击确定,导入成功后如下图所示:

| 基本信息数 | 对握管理 数据分析 权限管理 分组统计                  |          |                                | 53 全屏        |  |  |  |  |  |  |  |  |  |  |
|-------|--------------------------------------|----------|--------------------------------|--------------|--|--|--|--|--|--|--|--|--|--|
| 我负责   | 我负责的项目 > 2021年项目 > 数据集 > 演示数据 > 权限管理 |          |                                |              |  |  |  |  |  |  |  |  |  |  |
|       |                                      |          |                                |              |  |  |  |  |  |  |  |  |  |  |
| 序号    | 组织结构 全部展开 导入 导出                      | 无权限变量(列) | 样本权限(行)                        | 组成员及权限成员角色定义 |  |  |  |  |  |  |  |  |  |  |
| 0     | ~ 演示数据                               |          |                                | 昵称1532       |  |  |  |  |  |  |  |  |  |  |
| 1     | > 三峡大学医学院                            |          | {"\$and":[{"P1Q1":"三峡大学医学院"}]} |              |  |  |  |  |  |  |  |  |  |  |
| 2     | > 大连大学                               |          | {"\$and":[["P1Q1":"大连大学"]]}    |              |  |  |  |  |  |  |  |  |  |  |
| 3     | > 延安大学                               |          | {"\$and":[["P1Q1":"延安大学"]]}    |              |  |  |  |  |  |  |  |  |  |  |
| 4     | > 首都医科大学                             |          | {"\$and":[{"P1Q1":"首都医科大学"]]}  |              |  |  |  |  |  |  |  |  |  |  |
| 5     | > 皖南医学院                              |          | {"\$and":[{"P1Q1":"皖南医学院"}]]   |              |  |  |  |  |  |  |  |  |  |  |
| 6     | > 牡丹江医学院                             |          | ("\$and":[("P1Q1":"牡丹江医学院")])  |              |  |  |  |  |  |  |  |  |  |  |
| 7     | > 福建中医药大学                            |          | {"\$and":[{"P1Q1":"福建中医药大学"}]} |              |  |  |  |  |  |  |  |  |  |  |
| 8     | > 大理大学                               |          | ("\$and":[("P1Q1":"大理大学")])    |              |  |  |  |  |  |  |  |  |  |  |
| 9     | > 锦州医科大学                             |          | {"\$and":[{"P1Q1":"锦州医科大学"]]}  |              |  |  |  |  |  |  |  |  |  |  |
| 10    | > 华中科技大学                             |          | {"\$and":[{"P1Q1":"华中科技大学"]]}  |              |  |  |  |  |  |  |  |  |  |  |

### 3. 添加组织结构(原始个案数据)

Step1: 打开数据集形式为"原始个案数据"的数据集,进入权限管理页面

| ● 项目管理   | 我负责的项目 > 2021年项目 > 数                                   | 居集                                                               | 请输入内部                                                           | ☞ 0 ■卡片式 三列表式 |
|----------|--------------------------------------------------------|------------------------------------------------------------------|-----------------------------------------------------------------|---------------|
| ◎ 项目信息   | •                                                      |                                                                  |                                                                 | l             |
| ♀ 数据集    |                                                        | 配置组织结构                                                           | 各单位信息上报表                                                        |               |
| 口 项目文档   | 点击添加数据集                                                | 创建时间: 2021-10-13 17:34:56<br>最新编辑: 2021-10-13 17:34:56<br>数据: 10 | 创建时间: 2021-10-13 13:50:36<br>最新编辑: 2021-10-13 13:50:37<br>数据: 4 |               |
| ☑ 项目成果   | 上传本地数据或创建问卷/表单收集数据                                     | 田样本库                                                             | 田样本库                                                            |               |
| R 项目团队   |                                                        |                                                                  |                                                                 | 1             |
| 副 进度管理   | 演示数据                                                   | 调查问卷                                                             | 2010年各地区户数、人口数和性别比                                              |               |
| 🖹 项目申报管理 | 创建时间: 2021-10-13 12:08:07<br>最新编辑: 2021-10-13 12:08:08 | 创建时间 : 2021-10-13 11:39:49<br>最新编辑 : 2021-10-13 12:04:22         | 创建时间 : 2021-10-13 11:52:10<br>最新编辑 : 2021-10-13 11:52:10        |               |
| ◎ 版本管理   | 数据:10<br>冊 画44.0.5%加速                                  | 数据:0                                                             | 数据:512                                                          |               |
| ○ 回收站    |                                                        |                                                                  |                                                                 | J             |
|          | Î                                                      |                                                                  |                                                                 |               |

# Step2: 鼠标移至"组织结构"列的数据集标题上→点击<sup>民</sup>图标,添加子级

| 基本信息 数据 | 基本信息 数据管理 数据分析 权限管理 分组统计 |          |          |               |   |  |  |  |  |  |  |  |
|---------|--------------------------|----------|----------|---------------|---|--|--|--|--|--|--|--|
| 我负责的    |                          |          |          |               |   |  |  |  |  |  |  |  |
| 序号      | 组织结构 全部展开 导入 导出          | 无权限变量(列) | 样本权限(行)  | 组成员及权限 成员角色定义 |   |  |  |  |  |  |  |  |
| 0       | 演示数据                     |          | <b>B</b> | 昵称1532        | ß |  |  |  |  |  |  |  |
|         | ा<br>दि                  |          |          |               |   |  |  |  |  |  |  |  |

|    | Step  | 3: 点击   图标,可进行                                 | 更多操作                          |         |               |
|----|-------|------------------------------------------------|-------------------------------|---------|---------------|
| 基本 | 本信息数据 | 居管理 数据分析 权限管理 分组统计                             |                               |         | 53 全屏         |
| I  | 我负责的  | 0项目 > 2021年项目 > 数据集 > 演示数据 >                   | 权限管理                          |         |               |
|    | 序号    | 组织结构 全部展开 导入 导出                                | 无权限变量(列)                      | 样本权限(行) | 组成员及权限 成员角色定义 |
|    | 0     | ~ 演示数据                                         |                               |         | 昵称1532        |
|    | 0 🗹   | > 三峡大学 📀                                       | ß                             | B       | B             |
|    |       | [전]-<br>16-<br>16-<br>16-<br>16-<br>18-<br>18- | →重命名<br>→添加同级<br>→添加子级<br>→删除 |         |               |

**小结:**本小节介绍了导入组织结构的操作步骤,导入组织结构后具体能发挥哪些作用,在下一 小节 2.3.5 分组统计中会详细说明。

### 2.3.5 分组统计

| 基本信息                                 | 基本信息 数据管理 数据分析 权限管理 分组统计 |         |        |        |         |          |           |  |  |  |  |  |  |
|--------------------------------------|--------------------------|---------|--------|--------|---------|----------|-----------|--|--|--|--|--|--|
| 我负责的项目 > 2021年项目 > 数据集 > 演示数据 > 分组统计 |                          |         |        |        |         |          |           |  |  |  |  |  |  |
| 序号                                   | 组织结构 全部收起                | 计划填答数 💠 | 已填答数 👙 | 未填答数 🍦 | 填答百分比 💠 | 最后更新时间更新 | 下载 下载本进度表 |  |  |  |  |  |  |
| 0                                    | 演示数据                     | 0       | **     | 已填数据   |         |          |           |  |  |  |  |  |  |
|                                      |                          |         |        |        |         |          |           |  |  |  |  |  |  |
|                                      |                          |         |        |        |         |          |           |  |  |  |  |  |  |
|                                      |                          |         |        |        |         |          |           |  |  |  |  |  |  |

分组统计功能可以根据当前数据集的组织结构,查看不同组的计划填答数、已填答数、未填答数、填答百分比和下载已填数据。分组统计功能大多数情况下需结合"创建网络问卷""样本库" "权限管理"使用。接下来我们以一份问卷为例,演示如何实现在分组统计中实时查询问卷填答进度。

### 2.3.5.1. 创建网络问卷

Step1: 创建数据集→输入数据集标题→选择数据形态为"原始个案数据"→选择数据来源为 "创建网络问卷"→点击"创建数据集"

| ♬ 项目管理         | 一方创建数据集                                |
|----------------|----------------------------------------|
| ☞ 项目信息         |                                        |
| ♀ 数据集          | ● 填写数据集信息 V 展开                         |
| 🗅 项目文档         | * 数据重标题: ⑦ 分组统计演示                      |
| ⑦ 项目成果         |                                        |
| <i>P</i> 、项目团队 | 2 选择数据形态                               |
| 副 进度管理         | 10010101010101010101010101010101010101 |
| 🖻 项目申报管理       |                                        |
| ◎ 版本管理         |                                        |
| ○ 回收站          | 原始个家政服 统计汇总数据 样本库                      |
|                | 3 选择数据未源 下载excel导入模板                   |
|                |                                        |
|                | 3 数据使用引用说明 ¥ 展开                        |

Step2: 在 Page1 添加两道单项填空题,设置变量名

| 基本信息                | 编辑问卷 | 问卷外观    | 问卷发布    | 数据管理 | 数据分析 | 权限管理 | 分组统计   | つ 撤销     | C恢复 | ♥ 问卷设置  | (王 变量名 | 排序 🖺 保存问卷 | 高級编辑 | 23 全屏 |
|---------------------|------|---------|---------|------|------|------|--------|----------|-----|---------|--------|-----------|------|-------|
| 题型                  | 题库   | 收藏      | Pagel 🔅 | +    |      |      |        |          |     |         |        | P1Q1      |      | -     |
| 选择题                 |      |         |         |      |      |      | 分组统计演示 |          |     |         | ^      | 一般        |      | ^     |
| ④ 单项选               | 择题〔  | 2 多项选择题 | 输入问卷    | 描述   |      |      |        |          |     |         |        | 题目名       |      |       |
| 8₽ 下拉单              | 选题   | ■ 下拉多选题 | 输入页描述   | 术    |      |      | 输入页标题  |          |     |         |        | P1Q1      |      |       |
| 這 下拉排               | 序题   | 选择排序题   |         |      |      |      |        |          |     |         |        | 变量名       |      |       |
|                     |      |         | =       |      |      |      |        | ▲ 编辑 🛛 🖉 | ▶ ! | 🖡 🐻 单项填 | 空題     | XH        |      |       |
| ▶< <p>&gt;→ 选图片</p> |      | 占 级联题   | 1. 学号*。 | 2    |      |      |        |          |     |         |        | 标题        |      |       |
| ⑦ 是否题               | 6    | 司 日期题   |         |      |      |      |        |          |     |         |        | 学号        |      | 编辑器   |
| 填空题                 |      |         |         |      |      |      |        |          |     |         |        | 说明        |      |       |
| □ 单项填               | 空题   | 3 多项填空题 |         |      |      |      |        |          |     |         |        |           |      | 编辑器   |

| 基本信息                    | 编辑问 | 卷 问卷外观  | 问卷发布数据    | 管理 数据分 | 析权限管理 | 分组统计   | ら 撤销     | C 恢复 | ♥ 问卷设置 | (☴ 变量名排 | i序 💾 保存问卷    | ■ 高级编辑 | 23全屏 |
|-------------------------|-----|---------|-----------|--------|-------|--------|----------|------|--------|---------|--------------|--------|------|
| 题型                      | 题库  | 收藏      | Pagel 🔅   | +      |       |        |          |      |        |         | P1Q2         |        |      |
| 选择题                     |     |         |           |        |       | 分组统计演示 |          |      |        | ^       | 一般           |        | *    |
| ④ 单项选                   | 择题  | ☑ 多项选择题 | 输入问卷描述    |        |       |        |          |      |        |         | 题目名          |        |      |
| 8ॗ 下拉单                  | 选题  | ₽ 下拉多选题 | 输入页描述     |        |       | 输入页标题  |          |      |        |         | P1Q2         |        |      |
| ]≣ 下拉排                  | 序题  | 1 选择排序题 |           |        |       |        |          |      |        |         | 变 <u>量</u> 名 |        |      |
| ▷→ 选图片                  |     | - 级联题   | 1. 学号 *   |        |       |        |          |      |        |         | iname        |        |      |
| <ol> <li>是否题</li> </ol> |     | 🗇 日期题   |           |        |       |        |          |      |        |         | 姓名           |        | 编辑器  |
| 填容题                     |     |         | 2 ## 52 # |        |       |        | ▲ 編輯 🛛 🗶 | ▶!∎  | 单项填    | 空題      | 说明           |        |      |
| □ 单项填                   | 空题  | 8 多项填空题 | 2. X11    |        |       |        |          |      |        |         |              |        | 编辑器  |
| □ 多行文                   | 本题  |         |           |        |       |        |          |      |        |         | ● 是否可!       | 17     |      |
| 表格题                     |     |         |           |        |       |        |          |      |        |         | ● 是否为;       | 必填项?   |      |

Step3: 接着添加一道多项填空题,设置变量名为 zkeyUserInfo,用于获取院校名称

| 基本信息                    | 编辑问  | 卷 问卷外观        | 问卷发布      | 数据管理    | 数据分析  | 权限管理 | 分组统计   | り撤销(     | C 恢复 🌣 问 | 後设置 (三 3 | 变量名排序 | 🖺 保存问卷      | 自高級编辑 | 23全屏 |
|-------------------------|------|---------------|-----------|---------|-------|------|--------|----------|----------|----------|-------|-------------|-------|------|
| 题型                      | 题库   | 收藏            | Pagel 🔅   | +       |       |      |        |          |          |          | P     | 1Q3         |       |      |
| 选择题                     | 选择题  |               |           |         |       |      | 分组统计演示 |          |          |          | ^     | 一般          |       | ^    |
| ● 单项选择题 ☑ 多项选择题         |      | 输入问卷          | 描述        |         |       |      |        |          |          | 题目       | 目名    |             |       |      |
| 8₽ 下拉单                  | 送题   | ☞ 下拉多选题 输入页描述 |           |         | 输入页标题 |      |        |          | P        | 1Q3      |       |             |       |      |
| ]≣ 下拉排                  | 序题   | 1. 选择排序题      |           |         |       |      |        |          |          |          | 变量    | 副名          |       |      |
| [22] 法図日                |      | 同の時間          | 1. 学号*    | 学号 *    |       |      |        |          |          |          | z     | keyuserInfo |       |      |
| - 12(a)/1               |      | L 44-5465     |           |         |       |      |        |          |          |          | 示是    | 5           |       |      |
| <ol> <li>是否题</li> </ol> | MEC. | □ 日期题         |           |         |       |      |        |          |          |          |       |             |       | 编辑器  |
| 填空题                     |      |               | 2. 姓名 *   | 2. 姓名 * |       |      |        |          |          |          | 说明    | 月           |       |      |
| □ 单项墙                   | 空题   | 8 多项填空题       |           |         |       |      |        |          |          |          |       |             |       | 编辑器  |
| □ 多行文                   | 本题   |               | =         |         |       |      |        | ★ 编辑 🛛 Φ | ! 🖬 🖥    | 多项填空题    |       | 2 是否可见      | 1?    |      |
| 表格题                     |      |               | 3. P1Q3 * |         |       |      |        |          |          |          |       | 2 是否为必      | 必填项?  |      |
| 日 单项表                   | 略    | 多项表格          | 文本1       |         |       |      |        |          |          |          |       | 只读          |       |      |
| 11 动态矩                  | 巨阵题  |               | 文本2       |         |       |      |        |          |          |          | Lì    | 力距          |       |      |
| 评分题                     |      |               |           |         |       |      |        |          |          |          | -     | 1           |       |      |

Step4: 点击右侧菜单的项目→项目数量→设置题目名和标题,并删除多余的题目名和标题

| 基本信息           | 编辑问卷  | 问卷外观         | 问卷发布      | 数据管理 | 数据分析   | 权限管理 | 分组统计          |             |      | り撤销 | C 恢复 | ♀ 问卷设置 | ↓ ● 变量名排序   | 第 📙 保存问卷 | □ 高級编辑 | 23全屏 |
|----------------|-------|--------------|-----------|------|--------|------|---------------|-------------|------|-----|------|--------|-------------|----------|--------|------|
| 题型             | 题库    | 收藏           | Pagel 🔅   | +    |        |      |               |             |      |     |      |        |             | P1Q3     |        |      |
| 选择题            |       |              |           |      |        |      | 分组约           | 充计演         | 示    |     |      |        | ^           | 一般       |        | ~    |
| ④ 单项选          | 择题 ☑  | 多项选择题        | 输入问卷      | 描述   |        |      | 10.5          |             |      |     |      |        |             | 项目       |        | ^    |
| ≌ 下拉单          | 选题 8  | 编辑属性         | : 'Items' |      |        |      | <u></u> 462 Υ | - m R-2 8 A |      |     |      |        |             | [项目数量:2] |        | 编辑器  |
| <b>]</b> Ξ 下拉排 | 序题 ]: |              |           | 必填   |        | 题    | 11日名          |             |      | 标题  |      | /      |             | 逻辑       |        | ¥    |
| ►→ 选图片         | Ę     | <b>#</b> 编辑2 | 2         |      | School |      |               |             | 学校名称 |     |      | *      | <u>ہ</u>    | 布局       |        | ~    |
| ? 是否题          | e G   | 第 编辑         | 5         |      | 2      |      |               |             | 文本2  |     |      | 3      | <b>1</b> 0° | 数据       |        | ~    |
| 填空题            |       | 新建           | 全部删除      |      |        |      |               |             |      |     |      |        |             | 抗胎       |        | ~    |
| □ 单项填          | 空题 E  |              |           |      |        |      |               |             |      |     |      |        |             | 10.12    |        |      |
| □ 多行文          | 本题    |              |           |      |        |      |               |             | 应用   |     | 确定   | 取消     | - 11        |          |        |      |
| 表格题            |       |              |           |      |        |      |               |             |      |     |      |        |             |          |        |      |
| ■ 单项表          | 格     | 多项表格         | 文本1       |      |        |      |               |             |      |     |      |        |             |          |        |      |
| <b>計</b> 动态矩   | 阵题    |              | 又本2       |      |        |      |               |             |      |     |      |        |             |          |        |      |

Step5: 点击 "+" 添加新的问卷页面, 往里面任意添加几道题

| 基本信息                       | 编辑问    | 卷 问卷外观    | 问卷发布 数据管理 数据分                   | 计析 权限管理 分组统计 | 3 歳柄 C 恢复 🗘 向巻设置 🧲 変量名排序 🖺 保存向巻 🗎 高級編輯 💱 全屏 |
|----------------------------|--------|-----------|---------------------------------|--------------|---------------------------------------------|
| 題型                         | 题库     | 收藏        | Page1 🌣 🛛 Page2 🛠               | +            | .Page2                                      |
| 选择题                        |        |           |                                 | 分组统计演示       | ▲ _殿 ▲                                      |
| <ul> <li>● 单项选择</li> </ul> | 译题     | ☑ 多项选择题   | 输入问卷描述                          |              | 题目名                                         |
| 8票 下拉单边                    | 先题     | ■ 下拉多选题   | 输入页描述                           | 输入页标题        | Page2                                       |
| <b>↓</b> ■ 下拉排的            | 京题     | III 洗择排序题 |                                 |              | 标题                                          |
|                            |        |           | 4. 您的性别是:*                      |              | 编辑器                                         |
| 2~ 选图片                     |        | 13 级联题    |                                 |              | 说明                                          |
| ? 是否题                      |        | 📅 日期题     | <ul><li>○男</li><li>○女</li></ul> |              | 編輯器                                         |
| 填空题                        |        |           | 5. 您的年龄段是: *                    |              | ✔ 是否可见?                                     |
| □ 单项填                      | 空题     | 8 多项填空题   |                                 |              | 只读                                          |
|                            | 木颐     |           | ○ 18岁以下                         | ○18~25岁      |                                             |
| G 911X*                    | 4° 825 |           | ○ 26~30岁                        | ○ 31~40岁     | 登录页                                         |
| 表格题                        |        |           | ()41~50岁                        | ○ 51~60岁     | 完成调查的最长时间                                   |
| ■ 单项表                      | 佫      | 20 多项表格   | OWSERT                          |              | 0                                           |
|                            | 阵题     |           |                                 |              | 前一页按钮文本                                     |
| 评分题                        |        |           |                                 |              |                                             |

Step6:将单项填空题的变量填写到用户账号、登录密码的输入框中,将登录类型设置为"账号 密码登录"(在这个例子中,我们将 XH 作为账号变量, Name 作为密码变量)

| 基本信息                       | 编辑问 | 卷 问卷外观      | 问卷发布 数据管理 数据         | 屠分析 权限管理 分组统计 | 5 撤销 С 恢复 ✿ 问卷设置 く 王 变量名 | 3排序 💾 保存问卷 🗎 高級编辑 🎇 全屏 |
|----------------------------|-----|-------------|----------------------|---------------|--------------------------|------------------------|
| 题型                         | 题库  | 收藏          | Page1 🌣 Page2 🔅      | +             |                          | 调查问卷                   |
| 选择题                        |     |             |                      | 分组统计演示        | ^                        | 编辑                     |
| <ul> <li>● 单项选择</li> </ul> | 筆题  | ☑ 多项选择题     | 输入问卷描述               |               |                          | Cookie名,避免多次运行)        |
| S≕ 下拉单逆                    | 起题  | ■ 下拉多选题     | 输入页描述                | 输入页标题         |                          |                        |
| 1 下拉排序                     | 家题  | 1 选择排序题     |                      |               |                          | 用户账号                   |
|                            |     | D_ 40 F/ 85 | 4. 您的性别是:*           |               |                          | ХН                     |
| で、近照方                      |     | -[] 纵秋zz    |                      |               |                          | 登录密码                   |
| ? 是否题                      |     | 📅 日期题       | ○<br>○女              |               |                          | Name                   |
| 填空题                        |     |             | 5. 您的年龄段是:*          |               |                          | 登录类型                   |
| 🗆 单项填空                     | 2题  | 8 多项填空题     |                      |               |                          | 账号密码登录 ✓               |
| □ 多行文4                     | 國   |             | ○18岁以下               | ○ 18~25岁      |                          | 登录失败提示                 |
|                            |     |             | ○ 26~30岁<br>○ 41~50岁 | ○ 31~40寮      |                          |                        |
| 表格题                        |     |             | () 60岁以上             |               |                          |                        |
| ■ 单项表格                     | ŝ   | 多项表格        |                      |               |                          | 多バ県合旋脛                 |
| <b>計</b> 动态矩阵              | 短   |             |                      |               |                          | ✓ 获取url参数              |

Step7: 保存问卷,发布问卷

| 基本信息 编辑问卷 问卷外观 问卷发布 数据管理 数            | 習: ❷ 发布成功 |                                | 23全屏 |
|---------------------------------------|-----------|--------------------------------|------|
| ⑦ 问卷版本                                |           | 问卷链接                           |      |
| 当前编辑版本: <b>V1</b> 2021-10-14 09:18:35 | 发布问卷      | https://wjv3.zkey.cc/ABzweu 复制 |      |
| 当前发布版本: VO<br>未发布                     | 建续调查 结束调查 | 二雄码 用户可以通过扫码进行答题               |      |
| 历史版本:                                 |           | 分组统计演示下载二维码                    |      |

### 2.3.5.2. 创建样本库

Step1: 创建数据集→输入数据集标题→选择数据形态为"样本库"→上传本地文件→点击"创 建数据集"

| *<br>一 项目管理 | に 創建数据集                      |
|-------------|------------------------------|
| ⇔ 项目信息      |                              |
| ♡ 数据集       | ① 填写数据集信息 ♥ 展开               |
| □ 项目文档      | • 数据集标题: ⑦                   |
| ☑ 项目成果      |                              |
| AR. 项目团队    | <ul> <li>② 选择数据形态</li> </ul> |
| 副 进度管理      |                              |
| □ 项目申报管理    |                              |
| ◎ 版本管理      |                              |
| ○ 回收站       | 原始个室数据    统计汇总数据             |
|             | 3 选择数据来源 下载excel导入模板         |
|             | Lfe本地文件                      |
|             | ④ 数据使用引用说明 ¥ 展开              |
|             | ⑤ 数据集附加信息 ? ♥ 展开             |
|             | 创建数据集                        |

| 🚜 School | 💑 Name | 💑 XH   |
|----------|--------|--------|
| 北京大学     | 张三     | 100001 |
| 北京大学     | 李四     | 100002 |
| 北京大学     | 王五     | 100003 |
| 北京大学     | 赵六     | 100004 |
| 北京大学     | 张伟     | 100005 |
| 清华大学     | 李静     | 200001 |
| 清华大学     | 赵敏     | 200002 |
| 清华大学     | 林盛     | 200003 |
| 清华大学     | 李敏     | 200004 |
| 清华大学     | 张静     | 200005 |

### 图 2-3 SPSS 文件内容

Step2: 样本库创建完成,点击权限管理,根据院校名称配置组织结构

| 基本信息 数 | 据管理 数据分析 权限管理             |             |         |               | \$ <b>3</b> 全屏 |
|--------|---------------------------|-------------|---------|---------------|----------------|
| 我负责的   | 5项目 > 2021年项目 > 数据集 > 学生( | 言息样本库 > 权限管 | 管理      |               |                |
| 序号     | 组织结构 全部展开 导入 配置 导出        | 样本数 刷新      | 样本权限(行) | 组成员及权限 成员角色定义 |                |
| 0      | > 学生信息样本库                 | 10          |         | 昵称1532        |                |
|        |                           |             |         |               |                |

| Ī | 配置组织  | 识结构         |                |             |                               | ×             |
|---|-------|-------------|----------------|-------------|-------------------------------|---------------|
|   | 壐置    |             |                |             |                               |               |
|   | 层级    | 变量名         | 变量标签           |             |                               |               |
| 0 | 1     | School      | 学校名称           |             |                               |               |
|   |       | Name        | 姓名             |             |                               |               |
|   |       | ХН          | 学号             |             |                               |               |
|   |       | tags        | 标签             |             |                               |               |
|   |       | zkeyRandom  | 随机码            |             |                               |               |
|   |       |             |                |             |                               |               |
|   |       |             |                |             |                               |               |
|   |       |             |                |             |                               |               |
|   |       |             |                |             |                               |               |
|   |       |             |                |             |                               | 取消 2 🏾 職定     |
| 基 | 本信息 数 | 据管理 数据分析    | 权限管理           |             |                               | ₿ <b>全</b> 屏  |
| I | 我负责的  | 的项目 > 2021年 | 项目 > 数据集 > 学生( | 言息样本库 > 权限管 | 寶理                            |               |
|   | 序号    | 组织结构 全部     | 展开 导入 配置 导出    | 样本数 刷新      | 样本权限(行)                       | 组成员及权限 成员角色定义 |
|   | 0     | ~ 学生信息样本库   |                | 10          |                               | 昵称1532        |
|   | 1     | > 清华大学      |                | 5           | {"\$and":[{"School":"清华大学"}]} |               |

图 2-4 导入组织结构成功

{"\$and":[{"School":"北京大学"}]}

5

### 2.3.5.3. 关联样本库

> 北京大学

2

Step1: 打开刚才创建的问卷

| 🗇 项目管理         | *<br>我负责的项目 > 2021年项目 > 数                            | 效据集                                                  | 请输入内容 Q ■卡片式 1■列表式                                     |
|----------------|------------------------------------------------------|------------------------------------------------------|--------------------------------------------------------|
| ♀ 项目信息         |                                                      |                                                      |                                                        |
| ♡ 数据集          | 学生信息样本库                                              | 分组统计演示                                               | 配置组织结构                                                 |
| □ 项目文档         | 创建时间:2021-10-14 11:54:12<br>最新编辑:2021-10-14 11:54:13 | 创建时间:2021-10-14 09:12:08<br>最新编辑:2021-10-14 09:12:08 | 创建时间: 2021-10-13 17:34:56<br>最新编辑: 2021-10-13 17:34:56 |
| ☑ 项目成果         | 数据:10                                                | 数据:2                                                 | 数据:10                                                  |
| <i>P</i> .项目团队 | 田样本库                                                 | 田原始个案数据(问卷:问卷已发布)                                    | 田 样本库                                                  |
| ■ 进度管理         | 各单位信息上报表                                             | 演示数据                                                 | 调查问卷                                                   |
| 🖹 项目申报管理       | 创建时间:2021-10-13 13:50:36                             | 创建时间:2021-10-13 12:08:07                             | 创建时间:2021-10-13 11:39:49                               |
| ◎ 版本管理         | 政制编辑: 2021-10-13 15:50:57<br>数据: 4                   | 政府调调:2021-10-13 12:00:08<br>数据:10                    | 数据:0                                                   |
| ● 回收站          | 田 样本库                                                | 田 原始个案数据                                             | 田原始个案数据(问卷:问卷已发布)                                      |
|                | 2010年各地区户数、人口数和性别比<br>创建时间:2021-10-13 11:52:10       |                                                      |                                                        |
|                | 数据集标签:                                               |                                                      |                                                        |

### Step2: 点击关联样本库→选择样本库

| 基本信息 编辑问卷 问卷外观 问卷发布                                                                               | 数据管理 数据分析                     | 权限管理 分组统计                      |          |          |                    |                   | 23全屏   |
|---------------------------------------------------------------------------------------------------|-------------------------------|--------------------------------|----------|----------|--------------------|-------------------|--------|
| <ul> <li>调查问答</li> <li>数据集石数据</li> <li>数据集描述信息</li> <li>数据形态与来源</li> <li><u>支联邦であた</u></li> </ul> |                               | 目 > 2021年项目 > 数据               | 集 > 调查问礼 | 巻 > 关联样本 | 库                  |                   | ~      |
| 数据录目子文件<br>版本信息<br>数据变量 ⑦                                                                         | ▲ 示识映射: ※ 关联变量: <b>问卷登录设置</b> | * 本数据集变量: 请选择<br>+ 本数据集变量: 请选择 | 选择       | ✓ = *关   | 〔联样本库变量:<br>样本库变量: | 请选择<br>请选择<br>请选择 | ~<br>~ |
| 其他 ( 文本 ) [P1Q3_Other]                                                                            | 变量名                           | 变量标签                           | 登录账号     | 登录密码     | 手机号                | 邮箱                | 其他信息   |
| 您的政治面貌是: [P1Q4]<br>您的户口屋干: [P1O5]                                                                 | School                        | 学校名称                           |          |          |                    |                   |        |
| 用户开始填答时间[startAnswerTime]                                                                         | Name                          | 姓名                             |          |          |                    |                   |        |
| 用户结束填答时间[endAnswerTime]<br>用户填答IP地址[userIP]                                                       | ХН                            | 学号                             |          |          |                    |                   |        |
| 用户IP所在城市[userCity]                                                                                | tags                          | 标签                             |          |          | 0                  | 0                 |        |

Step3:设置唯一映射标识、关联变量、设置问卷登录的账号密码(这里将 XH 勾选为账号, Name

| 勾选为密闭 | 码) |
|-------|----|
|-------|----|

| 基本信息 编辑问卷 问卷外观 问卷发布 数                                | 如据管理 数据分析 | 权限管理 分组统计   |                           |         |             |          |     | 234  |
|------------------------------------------------------|-----------|-------------|---------------------------|---------|-------------|----------|-----|------|
| 分组统计演示 ◇ 数据集元数据                                      | 我负责的项目    | > 2021年项目 > | 数据集 > 分组统计演示 >            | 关联样本    | 库           |          |     |      |
| 致婚美油还信息<br>数据形态与来源                                   | 保存 撤销     | 更新问卷答题名单    |                           |         |             |          |     |      |
| 天联样本库<br>数据集相关文件                                     | *选择样本库:   | 学生信息样本库     |                           |         |             |          |     |      |
| 版本信息 数据变量 🖸 🔍                                        | 唯一标识映射:   | * 本数据集变量:   | k≙[XH]                    | ~       | = *关联样本库变量: | 学号[XH]   |     | ~    |
| 编号[Id]<br>学号[XH]                                     | ≫ 关联变量:   | + 本数据集变量:   | 学号[XH]                    |         | = 关联样本库变量:  | 学号[XH]   |     | ~    |
| 姓名[Name]<br>学校名称[zkeyuserInfoSSchool]                |           | 本数据集变量:     | 学校名称[zkeyuserInfoSSchool] | ~       | = 关联样本库变量:  | 学校名称[Sch | 00] | ~    |
| 您的性别是:[P2Q1]<br>您的年龄段是:[P2Q2]                        |           | 本数据集变量:     | 姓名[Name]                  |         | = 关联样本库变量:  | 姓名[Name] |     | ~ [  |
| 用户开始填答时间[startAnswerTime]<br>用户结束填答时间[endAnswerTime] | 问卷登录设置    |             |                           |         |             |          |     |      |
| 用户填答IP地址[userIP]                                     | 变量名       |             | 变量标签                      | 登录账     | 号 登录密码      | 手机号      | 邮箱  | 其他信息 |
| 用户IP所在城市[userCity]<br>田户埴答浏览器信息[userAgent]           | School    |             | 学校名称                      |         |             | 0        | 0   |      |
| 用户填答设备屏幕分辩率(宽)[screenA                               | Name      |             | 姓名                        |         | <b></b>     | 0        | 0   |      |
| 用尸項咨设备屏幕分辩率(高)[screenA<br>用户填答时间间隔(秒)[startToFinish] | ХН        |             | 学号                        | <b></b> |             | 0        | 0   |      |
| 服务器端和客户端时间差(秒)[timeDift                              | tags      |             | 标签                        |         |             | 0        | 0   |      |

Step4: 保存,更新问卷答题名单

| 基本信息 编辑问卷 问卷外观 问卷发布                                         | 数据管理 数据分析 | 权限管理 分组统计 | t.                        |         |            |          |      | 23 全屏                                                                                                    |
|-------------------------------------------------------------|-----------|-----------|---------------------------|---------|------------|----------|------|----------------------------------------------------------------------------------------------------|
| <ul> <li>分组统计演示</li> <li>数据集元数据</li> <li>数据集描述信息</li> </ul> | 我负责的项目    | >2021年项目: | > 数据集 > 分组统计演示 >          | • 关联样本库 | E          |          |      |                                                                                                    |
| 数据形态与来源<br>关联样本库                                            | 1 保存 撤销 🤇 | 更新问卷答题名单  |                           |         |            |          |      |                                                                                                    |
| 数据集相关文件版本信息                                                 | * 选择样本库:  | 学生信息样本库   |                           |         |            |          |      | ~                                                                                                    |
| 数据变量 区 □                                                    | 唯一标识映射:   | * 本数据集变量: | 学号[XH]                    | ~ =     | * 关联样本库变量: | 学号[XH]   |      | ~                                                                                                    |
| 훼 5 [tū]<br>学号[XH]                                          | ≫ 关联变量:   | + 本数据集变量: | 学号[XH]                    | ~ =     | 关联样本库变量:   | 学号[XH]   |      | \[         \]     \[         \]     \[         \]     \[         \]     \[         \]     \[         \]     \[         \]     \[         \]     \[         \]     \[         \]     \[         \]     \[         \]     \[         \]     \[         \]     \[         \]     \[         \]     \[         \]     \[         \]     \[         \]     \[         \]     \[         \]     \[         \]     \[         \]     \[         \]     \[         \]     \[         \]     \[         \]     \[         \]     \[         \]     \[         \]     \[         \]     \[         \]     \[         \]     \[         \]     \[         \]     \[         \]     \[         \]     \[         \]     \[         \]     \[         \]     \[         \]     \[         \]     \[         \]     \[         \]     \[         \]     \[         \]     \[         \]     \[         \]     \[         \]     \[         \]     \[         \]     \[         \]     \[         \]     \[         \]     \[         \]     \[         \]     \[         \]     \[         \]     \[         \]     \[         \]     \[         \]     \[         \]     \[         \]     \[         \]     \[         \]     \[         \]     \[         \]     \[         \]     \[         \]     \[         \]     \[         \]     \[         \]     \[         \]     \[         \]     \[         \]     \[         \]     \[         \]     \[         \]     \[         \]     \[         \]     \[         \]     \[         \]     \[         \]     \[         \]     \[         \]     \[         \]     \[         \]     \[         \]     \[         \]     \[         \]     \[         \]     \[         \]     \[         \]     \[         \]     \[         \]     \[         \]     \[         \]     \[         \]     \[         \]     \[         \]     \[         \]     \[         \]     \[         \]     \[         \]     \[         \]     \[         \]     \[         \]     \[         \]     \[         \]     \[         \]     \[         \]     \[         \]     \[         \]     \[ |
| 姓名[Name]<br>学校名称[zkeyuserInfoSSchool]                       |           | 本数据集变量:   | 学校名称[zkeyuserInfoSSchool] | =       | 关联样本库变量:   | 学校名称[Sch | ool] | ~ 🖻                                                                                                    |
| 您的性别是:[P2Q1]<br>您的年龄段是:[P2Q2]                               |           | 本数据集变量:   | 姓名[Name]                  | ~ =     | 关联样本库变量:   | 姓名[Name] |      | ~ <b>(</b>                                                                                                    |
| 用户开始填答时间[startAnswerTime]<br>用户结束填答时间[endAnswerTime]        | 问卷登录设置    |           |                           |         |            |          |      |                                                                                                    |
| 用户填答IP地址[userIP]                                            | 变量名       |           | 变量标签                      | 登录账号    | 登录密码       | 手机号      | 邮箱   | 其他信息                                                                                                    |
| 用户填答浏览器信息[userAgent]                                        | School    |           | 学校名称                      |         |            |          |      |                                                                                                    |
| 用户填答设备屏幕分辨率(宽)[screenA                                      | Name      |           | 姓名                        |         |            |          |      |                                                                                                    |
| 用户填答时间间隔(秒)[startToFinish]                                  | ХН        |           | 学号                        |         |            | 0        | 0    |                                                                                                    |

Step5: 问卷发布→限定填答名单,可以看到样本已同步成功,院校名称也获取过来了

| 🐸 限定填答名单 |                                      |          |       | zkeyUserInfo  | zkeyUserInfo值 |   |
|----------|--------------------------------------|----------|-------|---------------|---------------|---|
|          |                                      |          |       | ХН            | 200002        |   |
| 输入关键字搜索  | Q 搜索 + 添加 · 前 删除                     | 母 清空 ⊻ 号 | 出生导入( | ◎ 问卷登录 School | 清华大学          |   |
| ● 受援     | 密码                                   | 是否填答~    | 手机号   | Name          | 赵敏            |   |
| 200002   | 76a314b7f263d1c384466c<br>b6fe889865 | 未答       |       |               | 2 th R        | Î |
| _ 100001 | 615db57aa314529aaa0fb<br>e95b3e95bd3 | 未答       |       |               | 2面 2          | 1 |
| 200003   | 5db5e1a8220acc9c43fd21<br>e837a3e51e | 未答       |       |               | 之前名           | l |
| 100002   | 36c942351ec9cc3ad124e2<br>88a5c9cf0b | 未答       |       |               | 2 亩 乌         |   |
| 100004   | b43536d0468a4ab0ccc53<br>8b975623cd9 | 未答       |       |               | 之 前 鸟         |   |

#### 2.3.5.4. 权限管理

Step1: 进入权限管理页面

| 基本信息编 | 這问卷 问卷外观 问卷发布 数据管理 数                   | 据分析 权限管理 分                    | 组统计 |  | 经全屏 |  |  |  |  |  |
|-------|----------------------------------------|-------------------------------|-----|--|-----|--|--|--|--|--|
| 我负责的  | 我负责的项目 > 2021年项目 > 数据集 > 分组统计演示 > 权限管理 |                               |     |  |     |  |  |  |  |  |
| 序号    | 组织结构 全部展开 导入 导出                        | 无权限变量(例) 样本权限(行) 组成员及权限成员角色定义 |     |  |     |  |  |  |  |  |
| 0     | 0 > 分组统计演示 <b>眼</b> 称1532              |                               |     |  |     |  |  |  |  |  |
|       |                                        |                               |     |  |     |  |  |  |  |  |
|       |                                        |                               |     |  |     |  |  |  |  |  |

Step2: 由于原始个案数据的组织结构只能导入或手动添加,刚才在样本库中配置的组织结构就

起作用了,我们选择从样本库导入组织结构,同手动添加相比,从样本库中导入更加高效、准确。

| 基本信息 | 编辑问卷 问卷外观 问卷发布 数据管理 费                  | 如据分析  权限管理  分组 | 且统计     | ₹3<br>**      |  |  |  |  |  |  |
|------|----------------------------------------|----------------|---------|---------------|--|--|--|--|--|--|
| 我负责  | 我负责的项目 > 2021年项目 > 数据集 > 分组统计演示 > 权限管理 |                |         |               |  |  |  |  |  |  |
| 序号   | 组织结构 全部展开 导入 导出                        | 无权限变量(列)       | 样本权限(行) | 组成员及权限 成员角色定义 |  |  |  |  |  |  |
| 0    | > 分组统计演示                               |                |         | 昵称1532        |  |  |  |  |  |  |
|      |                                        |                |         |               |  |  |  |  |  |  |
|      |                                        |                |         |               |  |  |  |  |  |  |

Step3: 导入组织结构时默认显示了刚才关联的样本库,点击确定,导入成功

|        | 导入权限配置<br>导入方式 • 从#本库報                        | → 人其他           | 地数据集号入                                     | ×             |  |  |  |  |  |  |
|--------|-----------------------------------------------|-----------------|--------------------------------------------|---------------|--|--|--|--|--|--|
|        | * 样本库 学生信息样                                   | 本库 ~            |                                            |               |  |  |  |  |  |  |
| 基本信息 编 | 取消 确定 基本信息 编辑问卷 问卷外观 问卷发布 数据管理 数据分析 权限管理 分组统计 |                 |                                            |               |  |  |  |  |  |  |
| 我负责    | 的项目 > 2021年项目 > 数据集 > 分组                      | <br>统计演示 > 权限管理 | 里                                          |               |  |  |  |  |  |  |
| 序号     | 组织结构 全部展开 导入 导出                               | 无权限变量(列)        | 样本权限(行)                                    | 组成员及权限 成员角色定义 |  |  |  |  |  |  |
| 0      | ~ 分组统计演示                                      |                 |                                            | 昵称1532        |  |  |  |  |  |  |
| 1      | > 清华大学                                        |                 | {"\$and":[{"zkeyuserInfoSSchool":"清华大学"}]} |               |  |  |  |  |  |  |
| 2      | > 北京大学                                        |                 | {"\$and":[{"zkeyuserInfoSSchool":"北京大学"}]} |               |  |  |  |  |  |  |
|        |                                               |                 |                                            |               |  |  |  |  |  |  |

图 2-5 导入组织结构成功

#### 2.3.5.5. 查看分组统计

Step1: 点击分组统计,此时样本数、计划填答数、已答数和未填答数都是空的,点击更新

| 基本信息   第<br>我负责 | 基本信息 编辑问卷 问卷外观 问卷发布 数据管理 数据分析 权限管理 分组统计       分组统计       \$\$\$ 2021年项目 > 2021年项目 > 数据集 > 分组统计演示 > 分组统计 |       |            |        |        |            |          |                |  |
|-----------------|----------------------------------------------------------------------------------------------------|-------|------------|--------|--------|------------|----------|----------------|--|
| 序号              | 組织结构 全部收起                                                                                               | 样本数 令 | 计划填答数<br>令 | 己填答数 令 | 未填答数 💲 | 填答百分比<br>令 | 最后更新时间更新 | 下载 下载本进度表      |  |
| 0               | ∨ 分组统计演示                                                                                                |       | 0          |        |        |            | ſ        | 已填数据 已填样本 未填样本 |  |
| 1               | 清华大学                                                                                                    |       | 0          |        |        |            |          | 已填数据 已填样本 未填样本 |  |
| 2               | 北京大学                                                                                                    |       | 0          | -      |        |            |          | 已填数据 已填样本 未填样本 |  |
|                 |                                                                                                    |       |            |        |        |            |          |                |  |

Step2: 更新成功后,刷新当前页面,数目全部出来了。这里的样本数是基于样本库来计算的。

第 51 页

| 基本信息 我负责 | 基本信息 编辑问卷 问卷外观 问卷发布 数据管理 数据分析 权限管理 分组统计 \$\$\$ 全屏<br>我负责的项目 > 2021年项目 > 数据集 > 分组统计演示 > 分组统计 |       |            |        |        |            |                         |                |  |
|----------|---------------------------------------------------------------------------------------------|-------|------------|--------|--------|------------|-------------------------|----------------|--|
| 序号       | 组织结构 全部收起                                                                                   | 样本数 🔷 | 计划填答数<br>≑ | 已填答数 令 | 未填答数 💲 | 填答百分比<br>≑ | 最后更新时间<br>更新            | 下载 下载本进度表      |  |
| 0        | ~ 分组统计演示                                                                                    | 10    | 10         | -      |        |            | 2021-10-14 1<br>4:00:00 | 已填数据 已填样本 未填样本 |  |
| 1        | 清华大学                                                                                        | 5     | 5          |        |        |            | 2021-10-14 1<br>4:00:00 | 已填数据 已填样本 未填样本 |  |
| 2        | 北京大学                                                                                        | 5     | 5          | -      |        |            | 2021-10-14 1<br>4:00:00 | 已填数据 已填样本 未填样本 |  |
|          |                                                                                             |       |            |        |        |            |                         |                |  |

Step3: 填答进度整点自动更新。当有学生填答问卷时,数据会发生变化

| 基本信息 | 编辑问卷 问卷外观 问卷发布                        | 数据管理 数 | 据分析 权限管理 | 理 分组统计 |        |        |                         | 23 全屏          |  |
|------|---------------------------------------|--------|----------|--------|--------|--------|-------------------------|----------------|--|
| 我负责  | 我负责的项目 > 分组统计演示 > 数据集 > 分组统计演示 > 分组统计 |        |          |        |        |        |                         |                |  |
| 序号   | 组织结构 全部收起                             | 样本数 💲  | 计划填答数    | 已填答数 💲 | 未填答数 🌲 | 填答百分比  | 最后更新时间<br>更新            | 下载 下载本进度表      |  |
| 0    | ~ 分组统计演示                              | 10     | 10       | 2      | 8      | 20.00% | 2021-08-18 11:<br>37:16 | 已填数据 已填样本 未填样本 |  |
| 1    | 清华大学                                  | 5      | 5        | 2      | 3      | 40.00% | 2021-08-18 11:<br>37:16 | 已填数据 已填样本 未填样本 |  |
| 2    | 北京大学                                  | 5      | 5        |        | 5      | 0.00%  | 2021-08-18 11:<br>37:16 | 已填数据 已填样本 未填样本 |  |

Step4: 点击相应的按钮,可以下载到填答数据和样本名单,用于问卷填答进度追踪。

| 基本信息  编 | 扁钼问卷 问卷外观 问卷发布    | 数据管理     | 数据分析 权限  | 管理 分组统计 | F      |            |                         | 23 全屏          |
|---------|-------------------|----------|----------|---------|--------|------------|-------------------------|----------------|
| 我负责     | 的项目 > 2021年项目 > 数 | 牧据集 > 分组 | 统计演示 > ; | 分组统计    |        |            |                         |                |
| 序号      | 组织结构 全部收起         | 样本数 ⇔    | 计划填答数    | 已填答数 ♦  | 未填答数 令 | 填答百分比<br>令 | 最后更新时间更新                | 下载 下载本进度表      |
| 0       | ~ 分组统计演示          | 10       | 10       | 2       | 8      | 20.00%     | 2021-10-14 1<br>5:00:00 | 已填数据 已填样本 未填样本 |
| 1       | 清华大学              | 5        | 5        |         | 5      | 0.00%      | 2021-10-14 1<br>5:00:00 | 已填数据 已填样本 未填样本 |
| 2       | 北京大学              | 5        | 5        | 2       | 3      | 40.00%     | 2021-10-14 1<br>5:00:00 | 已填数据 已填样本 未填样本 |

| _id      | XH     | Name | zkeyUser | P2Q1 | P2Q2 | answerCo | answerLo | startAns | endAnswe |
|----------|--------|------|----------|------|------|----------|----------|----------|----------|
| 611c8005 | 200003 | 林盛   | 清华大学     | 2    | 5    | 611c7d6c | 611c801d | 2021-08- | 2021-08- |
| 611c8036 | 200004 | 李敏   | 清华大学     | 2    | 1    | 611c800c | 611c801d | 2021-08- | 2021-08- |

图 2-6 已填数据

| XH     | School | Name |
|--------|--------|------|
| 200003 | 清华大学   | 林盛   |
| 200004 | 清华大学   | 李敏   |

图 2-7 已填样本

| XH     | School | Name |
|--------|--------|------|
| 200002 | 清华大学   | 赵敏   |
| 200001 | 清华大学   | 李静   |
| 200005 | 清华大学   | 张静   |

图 2-8 未填样本

分组统计功能,它根据组织结构来决定不同节点的用户所能看到的数据,具有操作灵活、数据 安全的优势。解决了把控问卷整体填答进度困难、无法获取已填人员和未填人员名单的问题。

### 2.3.6 编辑数据集信息

Step1: 登录系统→研究管理→我负责的项目→选择项目

| 🛦 研究管理        | 我负责的项目     |                                   | 请输入内容 | □ ■ 卡片式 | ■列表 |
|---------------|------------|-----------------------------------|-------|---------|-----|
| ● 系统消息 (9)    |            |                                   |       |         |     |
| <b>罪</b> 我的项目 | L L        | 2021年项目                           |       |         |     |
| 🌡 我负责的项目 (1)  | LT+        | 创建时间:2021-10-13 11:35:35<br>最新编辑: |       |         |     |
| ♥ 我参与的项目 (1)  | 点击创建新的数据项目 | ③ 3个数据集                           |       |         |     |
| ℃。我公开的项目      |            | 1                                 |       |         |     |
|               |            |                                   |       |         |     |
| ▶ 我退出的项目      |            | 1                                 |       |         |     |

Step2:选择要编辑的数据集→点击"基本信息"→数据集描述信息,可以对数据集标题、数据 使用引用说明、数据集附加信息等内容进行修改和完善。

| 司项目管理    | *<br>我负责的项目 > 2021年项目 > 娄                            | 请输入内容                                                |                                                            |
|----------|------------------------------------------------------|------------------------------------------------------|------------------------------------------------------------|
| ◎ 项目信息   | •                                                    |                                                      |                                                            |
| ♡数据集     |                                                      | 楼院-房屋表                                               | 房屋信息表                                                      |
| 口 项目文档   | 点击添加数据集                                              | 创建时间:2021-10-14 14:18:33                             | 创建时间:2021-10-14 14:13:28<br>最新编辑: 2021-10-14 14:13:28      |
| ☑ 项目成果   | 上传本地数据或创建问卷/表单收集数据                                   | 至今信志 数据力价 Ⅲ 原始个案数据 ▲                                 | 数据:10<br>田 商始企業数据                                          |
| ※项目团队    |                                                      |                                                      |                                                            |
| ■ 进度管理   | 楼院信息表                                                | 学校单表扩展                                               | 学校名称-单表扩展                                                  |
| ◎ 项目申报管理 | 创建时间:2021-10-14 14:13:17                             | 创建时间:2021-10-14 13:58:04                             | -<br>创建时间:2021-10-14 13:56:58<br>是实验证表:2021.10.14.12:65.58 |
| ◎ 版本管理   | 数据:10                                                | 数据:10                                                | 政制·明明 . 2021-10-14 15:30.30<br>数据:10                       |
| ○ 回收站    | 田 原始个案数据                                             | 田 原始个案数据                                             | 田 原始个案数据                                                   |
|          | 学生信息样本库                                              | 分组统计演示                                               | 配置组织结构                                                     |
|          | 创建时间:2021-10-14 11:54:12<br>最新编辑:2021-10-14 11:54:13 | 创建时间:2021-10-14 09:12:08<br>最新编辑:2021-10-14 09:12:08 | 创建时间 : 2021-10-13 17:34:56<br>最新编辑 : 2021-10-13 17:34:56   |

| 基本信息 引用数据源 数据管理 数据分析   | 斤 权限管理 分组统计                                                                                                    | 53 全屏 |
|------------------------|----------------------------------------------------------------------------------------------------|-------|
| ▼楼院-房屋表                |                                                                                                    |       |
| ▼ 数据集元数据               | 我负责的项目 > 2021年项目 > 数据集 > 楼院-房屋表 数据集描述信息                                                                                                    |       |
| 数据集描述信息                |                                                                                                    |       |
| 数据形态与来源<br>*********** | 填写数据集信息 💙 展开                                                                                                    |       |
| 大軟件争库<br>数据集相关文件       |                                                                                                    |       |
| 版本信息                   | * 数据集标题: (?)                                                                                                    |       |
| 数据变量 🖸 🔍 🔍             |                                                                                                    |       |
| 户主姓名[Name]             | 数据使用引用说明                                                                                                    |       |
| 房屋[fangwu_fk]          |                                                                                                    |       |
| 楼院信息表[louyuan_pk]      |                                                                                                    |       |
|                        | 数据集附加信息 (?) 🔦 收起                                                                                                    |       |
|                        |                                                                                                    |       |
|                        | 伝题                                                                                                    |       |
|                        | Re de la companya de la companya de la compa |       |
|                        |                                                                                                    |       |
|                        |                                                                                                    |       |
|                        | 漆加附加信息<br>                                                                                                    |       |
|                        |                                                                                                    |       |
|                        |                                                                                                    |       |
|                        | 保存                                                                                                    |       |

### 2.3.7 数据集相关文件

Step1: 登录系统→研究管理→我负责的项目→选择项目

| ★<br>▲ 研究管理  | 我负责的项目     |                                   | 商输入内容   Q | ■ 卡片式 三列: |
|--------------|------------|-----------------------------------|-----------|-----------|
| ● 系统消息 (9)   | -          |                                   |           |           |
| ■ 我的项目       | 白          | 2021年项目                           |           |           |
| 🌡 我负责的项目 (1) | LE+        | 创建时间:2021-10-13 11:35:35<br>最新編輯: |           |           |
| ♥ 我参与的项目 (1) | 点击创建新的数据项目 | <ul> <li>③ 3个数据集</li> </ul>       |           |           |
| ≪。我公开的项目     |            | <b>*</b>                          |           |           |
|              |            |                                   |           |           |
| ▶ 我退出的项目     |            | I.                                |           |           |

### Step2: 选择数据集→点击"基本信息"→数据集相关文件→添加数据集文件

| 一 项目管理                   | ★ 我负责的项目 > 2021年项目 > 娄                               | y据集                                                  | 请输入内容 Q ■卡片式 注重列表式                                   |
|--------------------------|------------------------------------------------------|------------------------------------------------------|------------------------------------------------------|
| ♀ 项目信息                   |                                                      |                                                      |                                                      |
| ♀ 数据集                    |                                                      | 楼院-房屋表                                               | 房屋信息表                                                |
| 口 项目文档                   | 白志添加数据集                                              | 创建时间:2021-10-14 14:18:33                             | 创建时间:2021-10-14 14:13:28<br>最新编辑:2021-10-14 14:13:28 |
| ☑ 项目成果                   | 上在本地数据动动建词券/主的收集数据                                   | ● ● ● ● ● ● ● ● ● ● ● ● ● ● ● ● ● ● ●                | 数据:10                                                |
| <i><sup>®</sup></i> 项目团队 |                                                      |                                                      |                                                      |
| ■ 进度管理                   | 楼院信息表                                                | 学校单表扩展                                               | 学校名称-单表扩展                                            |
| ◎ 项目申报管理                 | 创建时间:2021-10-14 14:13:17                             | 创建时间:2021-10-14 13:58:04                             | 创建时间:2021-10-14 13:56:58                             |
| ◎ 版本管理                   | 数据:10                                                | 数据:10                                                | 数据:10                                                |
| ○ 回收站                    | 田 原始个案数据                                             | 田 原始个案数据                                             | 田原始个案数据                                              |
|                          | 学生信息样本库                                              | 分组统计演示                                               | 配置组织结构                                               |
|                          | 创建时间:2021-10-14 11:54:12<br>最新编辑:2021-10-14 11:54:13 | 创建时间:2021-10-14 09:12:08<br>最新编辑:2021-10-14 09:12:08 | 创建时间:2021-10-13 17:34:56<br>最新编辑:2021-10-13 17:34:56 |

| 院-房屋表<br>数据集元数据                         | 我负责的项目 > 2021年项目 > 数据集 > 楼 | 院·房 <sub>€ 打开</sub>                                                                                                    |                                                  |        |
|-----------------------------------------|----------------------------|----------------------------------------------------------------------------------------------------|--------------------------------------------------|--------|
| 刻 / 病果 佃 还 信息                           |                            | ◆ → 编写手册的原始数据                                                                                                    | ↔ 搜索编写手册的原始数据                                    | 2      |
| 蚁酒//////······························· |                            | 组织 ▼ 新建文件夹                                                                                                    | )III • 🗍                                         | 0      |
| 天联性本库                                   |                            | ♀ 网络 名称 ^                                                                                                    | 修改日期                                             | 类型     |
| 1 数据集相关文件                               |                            | 2020年まではよう 2020年まではよう 2020年まではよう                                                                                                    | 医学生在 2021/7/11/4-09                              | CDCC   |
| 版本信息                                    |                            | 國 回收站     国收站     国 2010年各地区户数     人口数和     日     2010年各地区户数     人口数和     日     2010年各地区户数     人口数和     日     2010年各地区户数     人口数和     日     2010年各地区户数     人口数和     日     2010年各地区户数     人口数和     日     2010年各地区户数     人口数和     日     2010年各地区户数     人口数和     日     2010年各地区户数     人口数和     日     2010年各地区户数     人口数和     日     2010年各地区户数     人口数和     日     2010年各地区户数     人口数和     日     2010年各地区户数     人口数和     日     2010年各地区户数     人口数和     日     2010年各地区     四     2010年各地区     四     2010年4日     2010年4日     2010     2010     2010     2010     2010     2010     2010     2010     2010     2010     2010     2010     2010     2010     2010     2010     2010     2010     2010     2010     2010     2010     2010     2010     2010     2010     2010     2010     2010     2010     2010     2010     2010     2010     2010     2010     2010     2010     2010     2010     2010     2010     2010     2010     2010     2010     2010     2010     2010     2010     2010     2010     2010     2010     2010     2010     2010     2010     2010     2010     2010     2010     2010     2010     2010     2010     2010     2010     2010     2010     2010     2010     2010     2010     2010     2010     2010     2010     2010     2010     2010     2010     2010     2010     2010     2010     2010     2010     2010     2010     2010     2010     2010     2010     2010     2010     2010     2010     2010     2010     2010     2010     2010     2010     2010     2010     2010     2010     2010     20 | 性别比xlsx 2021/10/13 11:51                         | XISX   |
| 数据変量 🖸 🔍 🔍                              |                            | 2021CMSS项目 房屋信息表(双表关联).sav                                                                                                    | 2021/10/14 14:12                                 | SPSS : |
| 户主姓名[Name]                              |                            | 🎉 2021年福建省义务 🙀 🖓 各单位信息上报表.sav                                                                                                    | 2021/10/13 13:50                                 | SPSS : |
|                                         |                            | 퉬 20210927北医沟通: 🗊 各单位信息上报表.xlsx                                                                                                    | 2021/10/13 13:57                                 | XLSX   |
| 房座[fangwu_fk]                           |                            | 🎉 ai天佑小程序申请 🤨 🗐 黑龙江基础教育大数据平台-研                                                                                                    | 究管理模 2021/10/14 15:16                            | DOCX   |
| 楼院信息表[louyuan_pk]                       |                            | 🎍 北医数据申请文档 🔄 🙀 楼院信息表(以表关肤).sav                                                                                                    | 2021/10/14 14:11                                 | SPSS : |
|                                         |                            | 🎍 编写手册的原始数据 📴 学生信息样本库.sav                                                                                                    | 2021/10/14 9:22                                  | SPSS : |
|                                         | 2 添加数据集文件                  | 🏭 福建招投标文件                                                                                                    | 2021/10/14 13:56                                 | SPSS : |
|                                         |                            | → 数据平台提作地强 ▼ イ                                                                                                    |                                                  |        |
|                                         |                            | 文件名(N):黑龙江基础教育大数据平台-研究                                                                                                    | <ul> <li>所有文件 (*.*)</li> <li>打开(Q) 取消</li> </ul> |        |

Step3: 添加完成后,可以设置资料类型、设置成员可见以及文件说明,设置完成,点击"提交"

按钮。

| 楼院-房屋表                                              |                      |                              |                   |
|-----------------------------------------------------|----------------------|------------------------------|-------------------|
| ▼ 数据集元数据<br>数据集描述信息                                 | 我负责的项目 > 2021年项目 > 数 | 据集 > 楼院·房屋表 > 数据集相关文件        | 请输入内容 □ ■卡片式 三列表式 |
| 数据形态与来源  关联样本库                                      |                      | <b>100C</b> 黑龙江基础教育大数据平台-研究管 |                   |
| 数据集相关文件                                             |                      | 2021-10-14 15:23:22 18.75MB  |                   |
| 版本信息                                                |                      | 業型 立项资料 ✓                    |                   |
|                                                     | - F 1                | 成员范围 请选择                     |                   |
| 产主处石(Ivailie)<br>房屋[fangwu_fk]<br>楼院信息表[louyuan_pk] | L.T                  | 文件说明                         |                   |
|                                                     | 添加数据集文件              | 提交 下戰 删除                     |                   |
|                                                     |                      |                              |                   |
|                                                     |                      |                              |                   |
|                                                     |                      |                              |                   |

### 2.3.8 删除数据集

Step1: 登录系统→研究管理→我负责的项目→选择项目

| * 研究管理        | 我负责的项目                                                                                                    |                                   | 请输入内容 | Q ■ 卡片式 : |
|---------------|----------------------------------------------------------------------------------------------------|-----------------------------------|-------|-----------|
| ● 系统消息 (9)    |                                                                                                    |                                   |       |           |
| ■ 我的项目        | Ê                                                                                                    | 2021年项目                           |       |           |
| 🌡 我负责的项目 (1)  | LT+                                                                                                    | 创建时间:2021-10-13 11:35:35<br>最新编辑: |       |           |
| ♥ 我参与的项目 (1)  | 点击创建新的数据项目                                                                                                    | I 3个数据集                           |       |           |
| ☞ 我公开的项目      | <ul> <li>P. S. C. C. P. C. SWIMMAN STREET, MARKET STREET, N. S. S. S. S. S. S. S. S. S. S. S. S. S.</li></ul> | A                                 |       |           |
| 會 我删除的项目 (11) |                                                                                                    |                                   |       |           |
| ➡ 我退出的项目      |                                                                                                    | 1                                 |       |           |

Step2: 选择要删除的数据→点击<sup>②</sup>按钮,删除数据集

| ,<br>同项目管理 | ≹ 我负责的项目 > 2021年项目 > 数                                              | 如据集                                                             | 请输入内容 Q ■卡片式 三列表式                                                |
|------------|---------------------------------------------------------------------|-----------------------------------------------------------------|------------------------------------------------------------------|
| ♀ 项目信息     |                                                                     |                                                                 |                                                                  |
| ☆ 数据集      |                                                                     | 楼院-房屋表                                                          | 房屋信息表                                                            |
| 口 项目文档     | 点击添加数据集                                                             | 创建时间:2021-10-14 14:18:33<br>其太信息 数据分析                           | 创建时间:2021-10-14 14:13:28<br>最新编辑:2021-10-14 14:13:28             |
| 🖸 项目成果     | 上传本地数据或创建问卷/表单收集数据                                                  | 田原始个案数据                                                         | ◎ ○ ○ ○ ○ ○ ○ ○ ○ ○ ○ ○ ○ ○ ○ ○ ○ ○ ○ ○                          |
| 彩 项目团队     |                                                                     |                                                                 |                                                                  |
| 副 进度管理     | 楼院信息表                                                               | 学校单表扩展                                                          | 学校名称-单表扩展                                                        |
| 🖹 项目申报管理   | 创建时间:2021-10-14 14:13:17<br>最新编辑:2021-10-14 14:13:17                | 创建时间:2021-10-14 13:58:04<br>最新编辑:2021-10-14 13:58:04            | 创建时间: 2021-10-14 13:56:58<br>最新编辑: 2021-10-14 13:56:58           |
| ◎ 版本管理     | 数据:10                                                               | 数据:10                                                           | 数据:10                                                            |
| ○ 回收站      | 田原始个案数据                                                             |                                                                 | 田原始个案数据                                                          |
|            | 学生信息样本库                                                             | 分组统计演示                                                          | 配置组织结构                                                           |
|            | 创建时间 : 2021-10-14 11:54:12<br>最新编辑 : 2021-10-14 11:54:13<br>数据 : 10 | 创建时间: 2021-10-14 09:12:08<br>最新编辑: 2021-10-14 09:12:08<br>数据: 2 | 创建时间: 2021-10-13 17:34:56<br>最新编辑: 2021-10-13 17:34:56<br>数据: 10 |
|            | <b>田</b> 样本库                                                        | 田原始个案数据(问卷:问卷已发布)                                               | 田样本库                                                             |
|            |                                                                     |                                                                 |                                                                  |
|            | 数据集标签:                                                              |                                                                 |                                                                  |

Step3: 数据集删除后,将被移入"回收站"中,可以进一步操作,选择还原或彻底删除数据集

| ♬ 项目管理         | 我负责的项目 > 2021年项目 > 回4 | 友站                  |         |                     |
|----------------|-----------------------|---------------------|---------|---------------------|
| ☞ 项目信息         |                       |                     |         |                     |
| ☆ 数据集          | 调查项目                  | 2010年各地区户数          | 、人口数和性别 | 2010年各地区户数、人口数和性别   |
| □ 项目文档         | 2021-10-13 11:48:25   | 2021-10-13 11:51:00 |         | 2021-10-13 11:51:47 |
| 🖸 项目成果         | A 私有                  | 还原                  | 彻底删除    | <b>▲</b> 秋有         |
| <i>P</i> 、项目团队 |                       |                     |         |                     |
| ■ 进度管理         | 学生信息样本库               |                     |         |                     |
| 🖻 项目申报管理       | 2021-10-14 11:53:52   |                     | 1       |                     |
| ◎ 版本管理         |                       |                     |         |                     |
| G 回收站          |                       |                     |         |                     |
|                |                       |                     |         |                     |

## 2.4 编辑项目

Step1: 登录系统→研究管理→我负责的项目→点击要编辑的项目,进入项目管理页面

| *<br>品研究管理    | 我负责的项目     |                                   | 请输入内容 | ۵. | 卡片式 | .■列表式 |
|---------------|------------|-----------------------------------|-------|----|-----|-------|
| ● 系统消息 (9)    |            |                                   |       |    |     |       |
| ▋ 我的项目        | L CÊI      | 2021年頃目                           |       |    |     |       |
| 🌡 我负责的项目 (1)  | LT+        | 创建时间:2021-10-13 11:35:35<br>最新编辑: |       |    |     |       |
| ♥ 我参与的项目 (1)  | 点击创建新的数据项目 | I 3个数据集                           |       |    |     |       |
| < к 我公开的项目    |            | <b>^</b>                          |       |    |     |       |
| 會 我删除的项目 (11) |            |                                   |       |    |     |       |
| ▶ 我退出的项目      |            | 1                                 |       |    |     |       |

Step2: 点击项目管理菜单下的"项目信息"进入项目信息页面,编辑修改项目信息

| ★ □ 项目管理      | 我负责的项目 > 2021年项目 > 项目信息             |
|---------------|-------------------------------------|
| ♀ 项目信息        |                                     |
| ♡ 数据集         | 2021年项目                             |
| 🗅 项目文档        | 1 项目基本信息 🔦 收起                       |
| ☑ 项目成果        |                                     |
| <i>※</i> 项目团队 | *项目名称: ?? 2021年项目                   |
| 副 进度管理        | 项目单位:(?)                            |
| 🖹 项目申报管理      | 单位性质: ⑦ 调选择 ~                       |
| ◎ 版本管理        |                                     |
| ○ 回收站         | 初先主题: (1)                           |
|               | 核心概念: (?)                           |
|               | 学科领域: ⑦ 请选择 ~ 项目级别: ⑦ 请选择 ~         |
|               | 项目类型: ⑦ 调选择 · 项目来源: ⑦ 请选择 ·         |
|               | 经费来源: (?) 词选择 · 经费额度: (?) 万 调选择 · · |
|               | 项目概述: ⑦                             |

## 2.5 项目团队

该功能可对"我负责的项目"进行权限设置,项目负责人和管理员可以邀请成员加入项目、将 成员从项目中移除,也能将项目管理权限转让给其他团队成员。

### 2.5.1 邀请项目成员

### 2.5.1.1. 项目负责人操作步骤

Step1: 登录系统→研究管理→我负责的项目→选择项目

| 🔭 研究管理        | 我负责的项目           |                                         | 請給入内容 □ ■ 卡片式 注意列表式 |
|---------------|------------------|-----------------------------------------|---------------------|
| ● 系统消息 (9)    |                  |                                         |                     |
| 11 我的项目       | r <del>≏</del> 1 | 2021年项目                                 |                     |
| 🖁 我负责的项目 (1)  | LT+1             | 创建时间:2021-10-13 11:35:35<br>最新编辑:       |                     |
| ♥ 我参与的项目 (1)  | 点击创建新的数据项目       | <ul> <li>③ 3个数据集</li> </ul>             |                     |
| ☞ 我公开的项目      |                  | ▲ ■ ■ ■ ■ ■ ■ ■ ■ ■ ■ ■ ■ ■ ■ ■ ■ ■ ■ ■ |                     |
| 會 我删除的项目 (11) |                  |                                         |                     |
| ▶ 我退出的项目      |                  | 1                                       |                     |

Step2: 点击项目管理菜单下的"项目团队"

| ★<br>□ 项目管理 | 我们 | 负责的项目 | 目 > 2021年项目 | ] > 项目团队 |                |     |        |
|-------------|----|-------|-------------|----------|----------------|-----|--------|
| ☞ 项目信息      |    |       |             |          |                |     |        |
| ♡ 数据集       |    | 序号    | 成员          | 角色目定义角色  | 参与子项目(数据集)批量设置 | 状态  | 操作逻请转让 |
| □ 项目文档      |    | 1     | 昵称1532      | 项目负责人    | 所有             |     |        |
| 🖸 项目成果      |    | 2     | 测试用户        | 项目成员 🗸   | 演示数据 ×         | 未确认 | 子项目    |
| 兇 项目团队      |    |       |             |          |                |     |        |
| 副 进度管理      |    |       |             |          |                |     |        |
| 🖹 项目申报管理    |    |       |             |          |                |     |        |
| ◎ 版本管理      |    |       |             |          |                |     |        |

Step3: 点击"邀请",弹出输入框→输入对方的手机号或邮箱。如果对方的账号已注册,输入 框下方会弹出对方账号名,选择后点击"确定",即可完成邀请。

| 一项目管理    | 我负责的项目 > 2021年项目 > 项目团队 |
|----------|-------------------------|
| ♀ 项目信息   | 邀请 × when the Output    |
| ♡ 数据集    |                         |
| 口 项目文档   | u210428001              |
| 🖸 项目成果   | □ 2 未确认 子项目             |
| 彩 项目团队   |                         |
| 圖 进度管理   |                         |
| ■ 项目申报管理 |                         |
| ◎ 版本管理   |                         |

若显示无数据,表示对方的账号暂未注册。

| 一项目管理    | 我负责的项目 > 2021年项目 > 项目团队 |                   |        |                                          |
|----------|-------------------------|-------------------|--------|------------------------------------------|
| ◎ 项目信息   |                         | - 100 - 271, 1000 | 4年本    | 10 1 10 10 10 10 10 10 10 10 10 10 10 10 |
| ◎ 数据集    |                         | 建议目               | 47.754 | 探 遂時 31                                  |
| 口 项目文档   | u2104280222             |                   |        |                                          |
| 13 项目成果  | 无数据 ← ── 账号未注册          |                   | 未确认    | 子项目                                      |
| P. 项目团队  | Akiri <del>Gila</del>   |                   |        |                                          |
| 副 进度管理   |                         |                   |        |                                          |
| □ 项目申报管理 |                         |                   |        |                                          |
| ◎ 版本管理   |                         |                   |        |                                          |

还可以继续输入对方账户名进行批量邀请。

| ♥ 项目管理   | 我负责的项目 > 2021年项目 > 项目团队 |    |      |        |
|----------|-------------------------|----|------|--------|
| ◎ 项目信息   | · 邀请                    | ×  | -    |        |
| ♡ 数据集    |                         | 量设 | 直 秋心 | 操作邀请转让 |
| 口 项目文档   | 1                       |    |      |        |
| 🖸 项目成果   | 日 2<br>                 | ~  | 未确认  | 子项目    |
| R 项目团队   | 记录》(1997年)<br>记录9741    | ~  |      |        |
| 副进度管理    | 眼标0972                  |    |      |        |
| ■ 项目申报管理 |                         |    |      |        |
| ◎ 版本管理   |                         |    |      |        |
| ○ 回收站    |                         |    |      |        |

### Step4:项目负责人和管理员可以看到被邀请人的确认状态

| ★<br>□ 项目管理 | 我们 | 负责的项 | 目 > 2021年项目 | 3 > 项目团队 |                                                                                                    |        |                 |
|-------------|----|------|-------------|----------|----------------------------------------------------------------------------------------------------|--------|-----------------|
| ☞ 项目信息      |    | 由品   | 成品          |          | ◆ ► 7 15 D ( ₩ 12 / ₩ 12 / ₩ 12 / ₩ 12 / ₩ 12 / ₩ 12 / ₩ 12 / ₩ 12 / ₩ 12 / ₩ 12 / ₩ 12 / ₩ 12 / ₩ 12 / ₩ 12 / ₩ | 华本     | 4月26- 2時7連 かたいト |
| ♡ 数据集       |    |      | PRIX        | 相巴自足又用巴  | 参与于项目(数据集)11,建议直                                                                                                 | 47.464 | 操作 產時 我社        |
| 口 项目文档      |    | 1    | □Eか1232     | 坝日页景入    | BT15                                                                                                    |        |                 |
| 🖸 项目成果      |    | 2    | 测试用户        | 项目成员 ~   | 演示数据 ×                                                                                                    | 已确认    | 移除 子项目          |
| AR 项目团队     |    | 3    | 昵称0972      | 项目成员 🗸 🗸 | 房屋信息表 ×                                                                                                    | 未确认    | 子项目             |
| 副 进度管理      |    |      |             |          |                                                                                                    | 1      |                 |
| 🖹 项目申报管理    |    |      |             |          |                                                                                                    |        |                 |
| ◎ 版本管理      |    |      |             |          |                                                                                                    |        |                 |

### 2.5.1.2. 项目成员操作步骤

Step1: 登录系统→研究管理→系统消息→受邀参与项目→找到邀请消息,点击同意或拒绝

| 🖈 研究管理                                     | 测试用户 , 欢迎使用 聖龙江教师发展学院基础教育大教提平台 📀 账号设置                                                             |
|--------------------------------------------|---------------------------------------------------------------------------------------------------|
| ● 系统消息 (5)                                 | ▲ 上次登录时间: 2021-10-13 09:54:30 IP: 192.168.0.91(若不是您登录的,建议 ▲ 修改密码)                                 |
| ■ 我的项目                                     |                                                                                                   |
| L 我负责的项目 (1)                               | 受邀参与项目 (5)         全选         标记已读         新除                                                     |
| ♥ 我参与的项目 (1)                               | 申请参与项目                                                                                            |
| ≪。我公开的项目                                   | 申请参与审批                                                                                            |
| 會 我删除的项目                                   | 本人下载申请 项目单位:                                                                                      |
| ▶ 我退出的项目                                   | 下载申请审批                                                                                            |
| 營 用户组                                      | 課題申請分配 未変 已起始 昵称4586 邀请您参与北京大学医学部-测试2021           通販申請余社         简介:         2021-06-12 21:53:22 |
| ③ 平台用户组                                    | 城跑中 <b>時</b> 車瓜 项目单位:                                                                             |
| <ul><li>▲ 自定义用户组</li><li>▲ 我参与的组</li></ul> | 1+712回夏<br>系统通知 未读 已同意 昵称1532 邀请您参与 2021CMSS项目测试                                                  |

Step2: 若点击同意,弹出的确认窗口,点击"确定",完成受邀流程

| * 研究管理              | 测试用户         | , 欢迎使用 黑龙江教师发展学院基础教育大数据平台 ☯ 账号设置                         |                     |
|---------------------|--------------|----------------------------------------------------------|---------------------|
| ● 系统消息 (4)          | <b>上次登录时</b> | 间:2021-10-13 09:54:30 IP:192.168.0.91(若不是您登录的,建议 🔒 修改密码) |                     |
| ##我的项目              |              |                                                          |                     |
| <b>å</b> 我负责的项目 (1) | 受邀参与项目 (4)   | ■ 全选 标记已读 标记未读 删除                                        |                     |
| ♥ 我参与的项目 (1)        | 申请参与项目       | +读 日由语 服练4586 激漫你参与北京大学医学职-测试2021                        | 同意 拒绝               |
| ℃。我公开的项目            | 申请参与审批       |                                                          | 2021-06-13 21:50:36 |
| 會 我删除的项目            | 本人下载申请       | 提示 ×                                                     |                     |
| ₩ 我退出的项目            | 下载申请审批       | 1 是否确认同意邀请                                               |                     |
| 營 用户组               | 课题申请分配       | 取消 截定 式2021                                              | 2021-06-12 21-53-22 |
| ④ 平台用户组             | 课题申请审批       | 项目单位:                                                    | 2022 00 12 21.55.62 |
| 2. 自定义用户组           | 评论回复         |                                                          |                     |
| ▲ 我参与的组             | 系统通知         | 未读 日同意 昵称1532 邀请您参与 2021CMSS项目测试                         |                     |

### 2.5.2 移除项目成员

选择要移除的项目成员,点击"移除"即可。

| 一项目管理    | 我们 | 西责的项目 | 目 > 2021年项目 | ] > 项目团队 |                 |     |          |
|----------|----|-------|-------------|----------|-----------------|-----|----------|
| ◎ 项目信息   |    |       |             |          |                 |     |          |
| ♡ 数据集    |    | 序亏    | 陇贞          | 角色目定义用色  | 参与子坝目(数据集) 批量设置 | 状态  | 操作 邀请 转让 |
| 🗅 项目文档   |    | 1     | 昵称1532      | 项目负责人    | 所有              |     |          |
| 🖸 项目成果   |    | 2     | 测试用户        | 项目成员 🗸 🗸 | 演示数据 ×          | 已确认 | 移除子项目    |
| ₽、项目团队   |    | 3     | 昵称0972      | 项目成员 🗸   | 房屋信息表 ×         | 未确认 | 子项目      |
| 副 进度管理   |    |       |             |          |                 |     |          |
| 🖹 项目申报管理 |    |       |             |          |                 |     |          |
| ◎ 版本管理   |    |       |             |          |                 |     |          |

### 2.5.3 分配数据集

此功能用于给项目成员分配参与的数据集,若不分配,项目成员打开项目将看不到任何数据集。

1. 手动设置:选择要分配数据集的项目成员,点击子项目,勾选子项目(即数据集),点击确定即可。

| ● 项目管理   | 我负责的项目 > 2021年项目 > 项目团队                |        |                       |
|----------|----------------------------------------|--------|-----------------------|
| ◎ 项目信息   | 子项目                                    | 45.75  | 441 (Jan 2017) 2017 1 |
| ◎ 数据集    |                                        | 40.004 | 操作 英语 珍红              |
| 口 项目文档   | 2 2 2 2 2 2 2 2 2 2 2 2 2 2 2 2 2 2 2  |        |                       |
| 🖸 项目成果   | 2 <u>依</u> 院信息表<br>学校单表扩展              |        | 移自子项目                 |
| A 项目团队   | □                                      | 未确认    | 子项目                   |
| 副进度管理    | □ 分组%ITI便示<br>■ 配置组织活构<br>■ 各単位信息 H 報表 |        |                       |
| □ 项目申报管理 | 取消 🗿 - 職定                              |        |                       |
| ◎ 版本管理   |                                        |        |                       |
| ○ 回收站    |                                        |        |                       |

| ₱ 项目管理   | 我们 | 负责的项 | 目 > 🥥 子项目 | 设置成功     |                         |       |          |
|----------|----|------|-----------|----------|-------------------------|-------|----------|
| ♀ 项目信息   |    |      | 250       |          |                         | 48-5- |          |
| ◇ 数据集    |    | 除亏   | 1%页       | 角色目定义用巴  | 参与子坝日(数据集) 批重设直         | ALC:S | 操作 遂隋 转让 |
| 口 项目文档   |    | 1    | 时时形1532   | 坝日负责人    | 所有                      |       |          |
| ☑ 项目成果   |    | 2    | 测试用户      | 项目成员 🗸 🗸 | 演示数据 × 楼院-房屋表 × 房屋信息表 × | 已确认   | 移除子项目    |
| AP. 项目团队 |    | 2    |           | 商日成日     |                         | 土7条21 | 760      |
| ■ 进度管理   |    | 3    | 間的水0312   | 项目成页 ~   | 厉崖阳忌浓 ^                 | 木佣认   | 于坝日      |
| 🖹 项目申报管理 |    |      |           |          | A                       |       |          |
| ◎ 版本管理   |    |      |           |          |                         |       |          |

2. 批量设置:项目团队成员较多时,可使用批量设置,快速为项目成员分配子项目。

| 🗐 项目管理   | * | 我负责的项目 > 2021年项目 > 项目团队 |     |          |         |                         |        |          |
|----------|---|-------------------------|-----|----------|---------|-------------------------|--------|----------|
| ☞ 项目信息   |   | _                       | ~   | et 9     |         |                         | 建本     |          |
| ☺ 数据集    |   |                         | 185 | PASS.    | 用巴目定义用巴 | 参与于项目 (数14) 机塞攻直        | 47.454 | 操作 返時 我社 |
| 🗅 项目文档   |   |                         | 1   | 即因形:1532 | 项目页责入   | RT FB                   |        |          |
| ☑ 项目成果   |   |                         | 2   | 测试用户     | 项目成员 🗸  | 演示数据 × 楼院-房屋表 × 房屋信息表 × | 已确认    | 移除 子项目   |
| や 项目团队   |   |                         | 3   | 昵称0972   | 项目成员 🗸  | 房屋信息表 ×                 | 未确认    | 子项目      |
| 副 进度管理   |   |                         |     |          |         |                         |        |          |
| 🖹 项目申报管理 |   |                         |     |          |         |                         |        |          |
| ◎ 版本管理   |   |                         |     |          |         |                         |        |          |

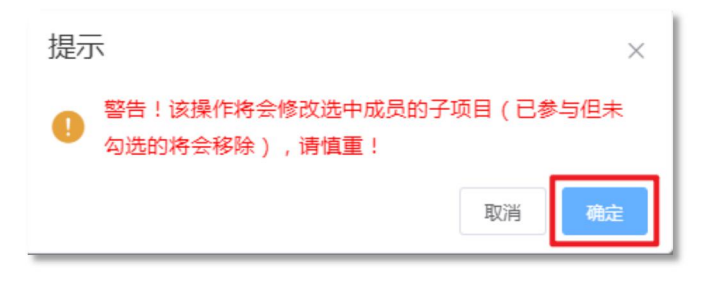

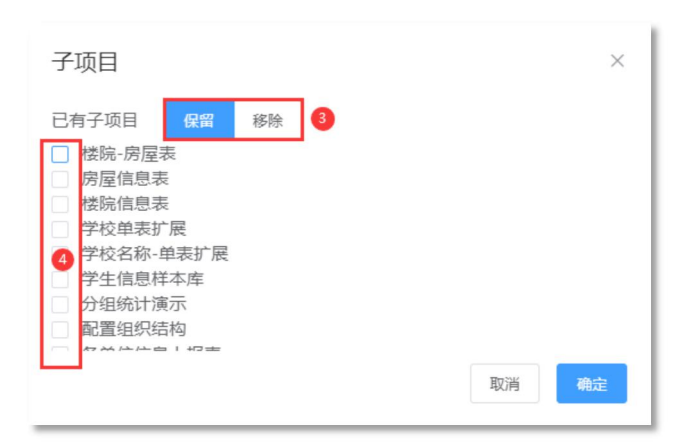

黑龙江基础教育大数据平台使用手册 □ 项目管理 我负责的项目 > 2021年 • 子项目设置成功 ◎ 项目信息 序号 成员 角色自定义角色 状态 参与子项目 (数据集) 批量设置 操作 邀请 转让 ◎ 数据集 项目负责人 1 昵称1532 所有 □ 项目文档 程信息表 × 学校单表扩展 > ☑ 项目成果 2 楼院信息表 × 楼院-房屋表 × 测试用户 项目成员 已确认 移除 子项目 A. 项目团队 演示数据 × 🗄 进度管理 房屋信息表 × 学校单表扩展 × 🖹 项目申报管理 3 昵称0972 项目成员 楼院信息表 × 楼院-房屋表 × 未确认 子项目 演示数据 × ◎ 版本管理 ○ 回收站

### 2.5.4 项目成员角色定义

项目负责人通过设置"自定义角色",可添加项目角色、设定项目角色操作权限

### 2.5.4.1. 添加项目成员角色

Step1: 点击项目管理菜单下的"项目团队"→点击"自定义角色"

| ● 项目管理   | 我负责的项目 > 2021年项目 > 项目团队 |     |          |          |                                       |       |          |
|----------|-------------------------|-----|----------|----------|---------------------------------------|-------|----------|
| ◎ 项目信息   |                         | 2 B | 라다       |          |                                       | 在本    |          |
| ♡ 数据集    |                         | B/G | 1000     | 加密自定文用密  | 参与于坝日(数版集)(北重攻直                       | 24.55 | 操作 座時 转让 |
| 🗅 项目文档   |                         | 1   | 前后4以1235 | 坝日页责入    | RT 19                                 |       |          |
| ☑ 项目成果   |                         | 2   | 测试用户     | 项目成员     | 房屋信息表 × 学校单表扩展 ×<br>楼院-房屋表 × 楼院-房屋表 × | 已确认   | 移除 子顶月   |
| AP. 项目团队 |                         |     |          |          | 演示数据 ×                                |       |          |
| 副 进度管理   |                         |     |          |          | 房屋信息表 × 学校单表扩展 ×                      |       |          |
| 🖹 项目申报管理 |                         | 3   | 昵称0972   | 项目成员 🗸 🗸 | 楼院信息表 × 楼院-房屋表 ×                      | 未确认   | 子项目      |
| ◎ 版本管理   |                         |     |          |          | 演示数据 ×                                |       |          |
| ● 回收站    |                         |     |          |          |                                       |       |          |

### Step2: 点击 "+", 弹出窗口→输入角色编码、角色名称→点击确定

| 1 项目管理   | 自定义项目成员角色 |                                              | × |       |                 |
|----------|-----------|----------------------------------------------|---|-------|-----------------|
| ♀ 项目信息   | 项目成员角色    | 项目操作权限                                       |   | 好态    | 1004-201書 2011- |
| ◇ 数据集    | 704±1     |                                              |   | NVICA | TREE AND AN AL  |
| 🗅 项目文档   | 项目负责人     | 🖓 编辑项目                                       |   |       |                 |
| 🖸 项目成果   | 项目协管员     | 添加角色 ×                                       |   | 已确认   | 移除 子顶目          |
| A 项目团队   | 项目成员      | * 角色编码                                       |   |       |                 |
| 罰 进度管理   | +         | * 角色名称                                       |   |       |                 |
| 🖹 项目申报管理 |           | R732 ZM-th                                   |   | 未确认   | 子项目             |
| ◎ 版本管理   |           |                                              |   |       |                 |
| ○ 回收站    |           | <ul> <li>※加坝自文档</li> <li>批量上传项目文档</li> </ul> |   |       |                 |
|          |           | 11.3 11.5 156 11.5 11.5 11.5 11.5 11.5 11.5  |   |       |                 |
|          | 2         | 取消 雜                                         | 淀 |       |                 |
|          |           |                                              |   |       |                 |

### 2.5.4.2. 修改角色操作权限

Step1: 点击项目管理菜单下的"项目团队"→点击"自定义角色"

| 司项目管理    | 我们 | <b>负责的项</b> 目 | 目 > 2021年项目 | 1 > 项目团队 |                           |        |                |
|----------|----|---------------|-------------|----------|---------------------------|--------|----------------|
| ☞ 项目信息   |    | 広思            | 랐묘          |          | ◆►乙丙日 (赤根本) 批量次零          | 华本     | 49.44、約2書 注意》上 |
| ♡ 数据集    |    | 1             | PREA        | 相巴 日庄又用巴 | 参与于坝日 (数据集) "沁重议直         | 4/4/24 | 保护 壓垮 我让       |
| 🗅 项目文档   |    | 1             | 助石40/1222   | 坝口贝盖八    | нтр                       |        |                |
| ☑ 项目成果   |    | 2             | 测试用户        | 项目成员     | 房屋信息表 × 学校单表扩展 × 楼院-房屋表 × | 已确认    | 移除 子项目         |
| れ 项目团队   |    |               |             |          | 演示数据 ×                    |        |                |
| 副 进度管理   |    |               |             |          | 房屋信息表 × 学校单表扩展 ×          |        |                |
| 🖹 项目申报管理 |    | 3             | 昵称0972      | 项目成员 🗸 🗸 | 楼院信息表 × 楼院·房屋表 ×          | 未确认    | 子项目            |
| ◎ 版本管理   |    |               |             |          | 演示数据 ×                    |        |                |
| ○ 回收站    |    |               |             |          |                           |        |                |

Step2: 点击要设置操作权限的角色→选择右侧列表的操作权限→点击"确定"

|              | 自定义项目成员角色     |                                                                    | ×  |     |          |
|--------------|---------------|--------------------------------------------------------------------|----|-----|----------|
| ◎ 坝目信息       | 项目成员角色        | 项目操作权限                                                             |    | 状态  | 操作 邀请 转让 |
| ☆ 数据集        | <b>西日会志</b> / | ☑ 查看项目                                                             |    |     |          |
| 口 项目文档       | <b>火点火</b> 口火 | <ul> <li>編編项目</li> <li></li></ul>                                  |    |     |          |
| 🖸 项目成果       | 项目协管员         | 邀请团队成员                                                             |    | -   |          |
| ※ 项目团队       | 项目成员 →        | <ul> <li>□ 特比项目包质表人</li> <li>□ 特比项目负责人</li> <li>□ 设置子项目</li> </ul> |    | 已确认 | 移除 子项目   |
| 副 进度管理       | +             | <ul> <li>添加项目自定义角色</li> <li>编辑项目自定义角色</li> </ul>                   |    |     |          |
| ■ 项目申报管理     |               | 删除项目自定义角色<br>修改项目成员角色                                              |    | 未确认 | 子项目      |
| ◎ 版本管理       |               | 新建数据集<br>删除数据集                                                     |    |     |          |
| <b>○</b> 回收站 |               | <ul> <li>□ 添加项目文档</li> <li>□ 批量上传项目文档</li> </ul>                   |    |     |          |
|              |               |                                                                    |    |     |          |
|              |               | 1. 抗重動隊與日又相                                                        |    |     |          |
|              |               | 取消                                                                 | 确定 |     |          |
|              |               |                                                                    |    |     |          |

### 2.5.4.3. 修改项目成员角色

选择想要修改角色的项目成员,点击昵称右侧的下拉框更换角色。

| 🗂 项目管理                                    | 我负责的项目 > 2021年项目 > 项目团队 |    |        |           |                                                                                   |     |          |
|-------------------------------------------|-------------------------|----|--------|-----------|-----------------------------------------------------------------------------------|-----|----------|
|                                           |                         | 序号 | 成员     | 角色 自定义角色  | 参与子项目 (数据集) 批量设置                                                                  | 状态  | 操作 邀请 转让 |
| <ul> <li>♡ 数据集</li> <li>□ 项目文档</li> </ul> |                         | 1  | 昵称1532 | 项目负责人     | 所有                                                                                |     |          |
| 🖸 项目成果                                    |                         | 2  | 测试用户   | 项目成员 🗸    | 房屋信息表         学校单表扩展         ×           核院信息表         X         楼院·房屋表         X | 已确认 | 移除 子项目   |
| 彩 项目团队<br>副 进度管理                          |                         |    |        |           | 演示数据 ×                                                                            |     |          |
| ■ 项目申报管理                                  |                         | 3  | 昵称0972 | 项目成员    ^ | 房屋信息表 ×     学校单表扩展 ×       楼院信息表 ×     楼院-房屋表 ×                                   | 未确认 | 子项目      |
| ♡版本管理                                     |                         |    |        | 项目协管员     | 演示数据 ×                                                                            |     |          |
| ○ 回收站                                     |                         |    |        | 项目成员      |                                                                                   |     |          |
|                                           |                         |    |        |           |                                                                                   |     |          |

**注意事项:** 修改项目成员角色及权限需要谨慎操作、认真检查。若权限给予过多,如开放了删除数据集的权限,可能会造成项目里的数据集被误删等情况发生。

## 2.6 项目文档

项目文档用于存放项目资料,如立项资料、技术资料、成果资料等,项目负责人上传项目文档 后,可以指定哪些团队成员可见并下载,实现文档共享。

Step1: 登录系统→研究管理→我负责的项目→选择项目

| 我负责的项目       |                                   | 请编入内容 Q ■ 卡片式 注重列表示 |
|--------------|-----------------------------------|---------------------|
|              |                                   |                     |
| r <u>c</u> n | 2021年项目                           |                     |
| LT+          | 创建时间:2021-10-13 11:35:35<br>最新编辑: |                     |
| 点击创建新的数据项目   | ■ 3个数据集                           |                     |
|              | <b>→</b>                          |                     |
|              |                                   |                     |
|              | 1                                 |                     |
|              | 我负责的项目                            | <u>我负责的项目</u>       |

## Step2: 点击项目管理菜单下的"项目文档",上传项目相关文件

| 🗇 项目管理     | 我负责的项目 > 2021年项目 > 项目文档 | 请输入内容                                             | ○ ■卡片式             |
|------------|-------------------------|---------------------------------------------------|--------------------|
| ♀ 项目信息     | •                       | € 打开                                              | ×                  |
| ☞ 数据集      |                         | ○         ●         ▲         49         提支 编写手   | 别的原始数据 👂           |
|            |                         | 组织 ▼ 新建文件夹                                        | 8= • 🔳 🔞           |
| □项目文档      |                         | ○ ● 网络 ▲ 名称 ▲ 各称 ● 修改!                            | 3期 类型              |
| 「项目成果      |                         | ◎ 控制面板<br>③ (演示数据) 2020年春季临床医学生在 2021<br>③ 回收站    | 7/1 14:08 SPSS     |
| 石口田川       |                         | ▶ 3 2021CMSS项目 G 房屋信息表 (双表关联).sav 2021            | /10/14 14:12 SPSS  |
| 坝目团队       |                         | > 🕌 2021信息上报服务组 😋 各单位信息上报表.sav 2021               | /10/13 13:50 SPSS  |
| 计序等组       |                         | ▶ 20210927北医沟通                                    | 10/13 13:57 XLSX   |
| 进侵官理       | 1 添加项目文件                | ▷ 📙 ai天佑小程序申请 🛛 2021                              | 10/15 11:25 DOCX   |
| 西日由坦荼囲     |                         | → 北医数据申请文档                                        | 10/14 14:11 SPSS : |
| 坝日中饭官理     |                         | → 编写手册的原始数据 · · · · · · · · · · · · · · · · · · · | 10/14 9:22 SPSS :  |
| 版本管理       |                         | 数据平台操作步骤                                          | 10/14 13:30 5P35   |
| n mukrat   |                         | 文件名(№): 黑龙江基础教育大数据平台-研究1 ▼ 所有文件 (*.*)             | •                  |
| ** 121/230 |                         | 3 打开(Q)                                           | 取消                 |
|            |                         |                                                   |                    |

Step3: 设置文件类型、成员范围

| 批量配置文档 | 当        | ×    |
|--------|----------|------|
| 文档类型   | 技术资料     | ~    |
| 成员范围   | 昵称1532 ⑧ | ~    |
|        |          | 确定取消 |

## 2.7 项目成果

Step1: 登录系统→研究管理→我负责的项目→选择项目

| *<br>🔝 研究管理  | 我负责的项目                                                                                                    |                                   | 请输入内容 | ◎ ■卡片式 ■ |
|--------------|----------------------------------------------------------------------------------------------------|-----------------------------------|-------|----------|
| ● 系统消息 (9)   |                                                                                                    |                                   |       |          |
| III 我的项目     | É                                                                                                    | 2021年项目                           |       |          |
| 🏝 我负责的项目 (1) | LE+                                                                                                    | 创建时间:2021-10-13 11:35:35<br>最新编辑: |       |          |
| ♥ 我参与的项目 (1) | 点击创建新的数据项目                                                                                                    | ⑤ 3个数据集                           |       |          |
| ☞ 我公开的项目     | C STOLED BY DECEMBER OF STOLED BY DECEMBER OF STOLED BY DECEMBER O | •                                 |       |          |
|              |                                                                                                    |                                   |       |          |
| ▶ 我退出的项目     |                                                                                                    | 1                                 |       |          |

Step2: 点击项目管理菜单下的"项目成果"→点击"添加本项目相关成果"→输入项目成果信

息

| Ľ  | 黑龙江基础教育大数据<br>Heilongjiang basic education big data p | 平台 首页                   | 法加适日成月     | B X                                                         |             |
|----|-------------------------------------------------------|-------------------------|------------|-------------------------------------------------------------|-------------|
|    | ★<br>● 项目管理                                           | 我负责的项目 > 2021年项目 > 项目成果 | 7%/11火口/25 |                                                             | ■ 卡片式 📰 列表式 |
| ۹) | ♀ 项目信息                                                |                         | * 标题       | 甲型H1N1流感诊疗方案(2009年第2版)                                      |             |
|    | ◇ 数据集                                                 |                         | * 作者       | 钟南山,李兰娟,王辰,晃恩祥                                              |             |
| *  | 🗅 项目文档                                                | $\sim$                  | * 关键词      | H1N1 诊疗方案 流感 甲型 临床诊断 世界卫生组织 确诊病例 !                          |             |
| ۵  | ☑ 项目成果                                                | <u>8</u>                | * 成果类型     | 期刊论文                                                        |             |
| de | £ 项目团队                                                |                         | 台本形体       | 中化医学为本                                                      |             |
| Ô  | 副 进度管理                                                | 添加本项目相关成果               |            | THETRO                                                      |             |
| Đ. | 🖹 项目申报管理                                              |                         | 发布时间       | © 2021-10-14 15:32:03                                       |             |
| 쓭  | ◎ 版本管理                                                |                         | 参考链接       | https://xueshu.baidu.com/usercenter/paper/show?paperid=7    |             |
| ۹  | ○ 回收站                                                 |                         | 使用数据集      | 请选择 マ                                                       |             |
| 2. |                                                       |                         | 摘要         | 0示例甲型FIINI流感病例的芯结资料。同时管金世界上生组<br>织和其他国家甲型H1N1流感最新防控研究及实践对进行 |             |
| *  |                                                       |                         |            | 了修订,研究制定了,于2009年7月10日颁布实施.                                  |             |
| æ  |                                                       |                         |            |                                                             |             |
|    |                                                       |                         |            | 取消 确定                                                       |             |
| ×  |                                                       |                         |            |                                                             |             |

## 2.8 删除项目

Step1: 登录系统→研究管理→我负责的项目→选择要删除的项目→点击<sup>⑧</sup>按钮,删除项目

| ★ 研究管理       | 我负责的项目     |                                   | 请输入内容 □ ■ 卡片式 三子 |
|--------------|------------|-----------------------------------|------------------|
| ● 系统消息 (9)   |            |                                   |                  |
| 11 我的项目      | r 🖆        | 2021年项目                           |                  |
| 🌡 我负责的项目 (1) | LE+        | 创建时间:2021-10-13 11:35:35<br>最新编辑: |                  |
| ♥ 我参与的项目 (1) | 点击创建新的数据项目 | <ul> <li>12个数据集</li> </ul>        |                  |
| ≪。我公开的项目     |            |                                   |                  |
|              |            |                                   |                  |
| ▶ 我退出的项目     |            |                                   |                  |
| 警 用户组        |            |                                   |                  |
| ● 平台用户组      |            |                                   |                  |
| 2. 自定义用户组    |            |                                   |                  |
| ▲ 我参与的组      |            |                                   |                  |

Step2:项目删除后,将会移入"我删除的项目"中,可以进一步操作,选择还原或彻底删除项

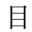

| ★ 研究管理                 | 我删除的顶目                            |                                   |                                   |  |  |  |  |
|------------------------|-----------------------------------|-----------------------------------|-----------------------------------|--|--|--|--|
| ● 系统消息 (9)             |                                   |                                   |                                   |  |  |  |  |
| 985高年级本科调查项目<br># 我的项目 |                                   | 测试                                | Witt                              |  |  |  |  |
| 🌡 我负责的项目 (1)           | 创建时间:2021-09-15 16:25:33<br>最新编辑: | 创建时间:2021-05-19 20:57:47<br>最新编辑: | 创建时间:2021-05-10 15:24:29<br>最新编辑: |  |  |  |  |
| ♥ 我参与的项目 (1)           | 还原                                | ■ 3个数据集                           | ■ 0个数据集                           |  |  |  |  |
| ∞ 我公开的项目               |                                   |                                   |                                   |  |  |  |  |
| 會 我删除的项目 (8)           | 数据字典                              | 面板                                | 项目                                |  |  |  |  |
| ▶ 我退出的项目               | 创建时间:2021-05-10 11:01:42          | 创建时间:2021-04-30 11:32:00          | 创建时间:2021-04-30 09:07:05          |  |  |  |  |
| 警 用户组                  | 取利4997年12021-05-10 13:25:59       | JIC 利 4冊 344 -                    | 耳(2) 小川 4月6 140 ·                 |  |  |  |  |
| ⑧ 平台用户组                | ■ 1个数据集                           | • 图 3个数据集                         |                                   |  |  |  |  |
| 2. 自定义用户组              | 演示222                             | 演示                                |                                   |  |  |  |  |
| ▲ 我参与的组                | 创建时间:2021-04-29 00:52:47          | 创建时间:2021-04-29 00:27:27          |                                   |  |  |  |  |
| 🗞 数据字典                 | 最新编辑:2021-05-10 15:25:49          | 最新编辑:                             |                                   |  |  |  |  |
| 目系统数据字典                | l 1个数据集                           | Î 2个数据集                           | J                                 |  |  |  |  |

## 3. 网络问卷调查

平台内置的网络问卷系统拥有丰富的题型、强大的逻辑、专业的数据统计和样本甄别功能,让 用户轻松开启调研工作。用户可以在研究管理中创建网络问卷,也可以在页面右上角点击

## 3.1 创建一份网络问卷

Step1: 先在研究管理中创建一个项目

| 黑龙江基础教育     Heilongjiang basic education | 大数据平台 首页<br>big data platform | 公共数据1 研究管理 关于我们                   |         |            |
|------------------------------------------|-------------------------------|-----------------------------------|---------|------------|
| ★ 研究管理                                   | 我负责的项目                        |                                   | 请输入内容 Q | ▋ 卡片式 這列表式 |
| ● 系统消息 (9)                               |                               |                                   |         |            |
| 11 我的项目                                  | rên                           | 2021年项目                           |         |            |
| 2 🛃 我负责的项目 (1) 🛛 🔒                       | • LT+'                        | 创建时间:2021-10-13 11:35:35<br>最新编辑: |         |            |
| ♥ 我参与的项目 (1)                             | 点击创建新的数据项目                    | <ul> <li>12个数据集</li> </ul>        |         |            |
| & 我公开的项目                                 |                               |                                   |         |            |
| 會 我删除的项目 (8)                             |                               |                                   |         |            |
| ▶ 我退出的项目                                 |                               |                                   |         |            |
| 矕 用户组                                    |                               |                                   |         |            |

| *             |                  |
|---------------|------------------|
| <b>品</b> 研究管理 | 我负责的项目 > 创建新项目   |
| ● 系统消息 (9)    |                  |
| ▋ 我的项目        |                  |
| La 我负责的项目 (1) | 1 项目基本信息 			 展开  |
| ♥ 我参与的项目 (1)  |                  |
| ℃ 我公开的项目      | * 项目名称: ?   问卷调查 |
| 會 我删除的项目 (8)  | 2 项目附加信息 ⑦ 		 展开 |
| ▶ 我退出的项目      |                  |
| 曾 用户组         | 创建项目             |
| ③ 平台用户组       |                  |

### Step2: 点击添加数据集

| 🗂 项目管理   | 我负责的项目 > 问卷调查 > 数据集 | 请输入内容 |
|----------|---------------------|-------|
| ◎ 项目信息   | ·                   |       |
| ♡ 数据集    |                     |       |
| 🗅 项目文档   | 点击添加数据集             |       |
| 🖸 项目成果   | 上传本地数据或创建问卷/表单收集数据  |       |
| ※ 项目团队   | 1                   |       |
| 副 进度管理   |                     |       |
| 🖹 项目申报管理 | -                   |       |

Step3: 输入数据集标题→选择数据形态为"原始个案数据"→选择数据来源为"创建网络问卷"→创建数据集

| 🗐 项目管理         | む 建数 据集                                                             |  |
|----------------|---------------------------------------------------------------------|--|
| ◎ 项目信息         |                                                                     |  |
| ♀ 数据集          |                                                                     |  |
| 🗅 项目文档         | 1 * 数据集标题: ?                                                        |  |
| ☑ 项目成果         |                                                                     |  |
| <i>P</i> .项目团队 |                                                                     |  |
| 副 进度管理         |                                                                     |  |
| 🗎 项目申报管理       |                                                                     |  |
| ◎ 版本管理         | 1000000011000000000000000000000000000                               |  |
| ○ 回收站          |                                                                     |  |
|                | Wagendinge       ● Kagendinge         ● 数据使用引用说明       ● Kagendinge |  |
|                | 添加附加信息           個建数据集                                              |  |

### Step4: 编辑问卷标题、问卷描述等信息

| 基本信息           | 编辑问 | 卷 问卷外观   | 问卷发布    | 数据管理 | 数据分析 | 权限管理 | 分组统计          | り 撤销 | C恢复 | ♀ 问卷设置 | <b>↓</b> 要量名排 | 序 📙 保存问卷 | 🖹 高级编辑 | 25全屏 |
|----------------|-----|----------|---------|------|------|------|---------------|------|-----|--------|---------------|----------|--------|------|
| 题型             | 题库  | 收藏       | Pagel 🕇 | + 4  |      |      |               |      |     |        |               | .Page1   |        | -    |
| 选择题            |     |          |         |      |      | 调查项目 |               |      |     | ^      | — <b>R</b> 2  |          | ^      |      |
| ④ 单项选          | 择题  | ☑ 多项选择题  | 输入问着    | 胡描述  |      |      |               |      |     |        | R.            | 回名       |        |      |
| आ रिय          | 选题  | ☷ 下拉多选题  | 输入页描    | 述    |      |      | 输入页标题         |      |     |        |               | Page1    |        |      |
| <b>]</b> ≣ 下拉排 | 序题  | 11 选择排序题 |         |      |      |      |               |      |     |        | 8             | 元题       |        |      |
| 同人法図出          |     | 同一統定的    |         |      |      |      |               |      |     |        |               |          |        | 编辑器  |
| E ABA          |     |          |         |      |      |      |               |      |     |        | i)            | 細        |        |      |
| (?) 是否题        |     | 📰 日期题    |         |      |      |      | 从左侧工具箱拖个问题    |      |     |        |               |          |        | 编辑器  |
| 填空题            |     |          |         |      |      |      |               |      |     |        |               | ✔ 是否可见?  |        |      |
| 🗆 单项填          | 空题  | 8 多项填空题  |         |      |      |      |               |      |     |        |               | 只读       |        |      |
| 🗆 多行文          | 本题  |          |         |      |      |      | 1. 🔤          |      |     |        |               | 登录页      |        |      |
| 表格题            |     |          |         |      |      |      |               |      |     | 5      | 記城调查的最长問      | 间        |        |      |
| 日单项表           | 格   | 12 多项表格  |         |      |      |      | 0 — 0 —<br>3. |      |     |        |               | 0        |        |      |
|                | 阵题  |          |         |      |      |      |               |      |     |        | Ê             | 们一页按钮文本  |        |      |
| 评分题            |     |          |         |      |      |      |               |      |     |        | 4             |          |        |      |

Step5: 添加几道选择题看看效果,点击左侧菜单或拖拽左侧菜单中的某一题型,即可在问卷编
## 辑页添加一个对应的题目。

| 基本信息   | 编辑问卷   | 问卷外观  | 问卷发布           | 数据管理 | 数据分析 | 权限管理 | 分组统计 |       | 園で     | ず C 恢复 | ₿ 问卷设置  | (三变量名 | 排序 📙 保存问卷 | ■ 高级编辑 | 53全屏 |
|--------|--------|-------|----------------|------|------|------|------|-------|--------|--------|---------|-------|-----------|--------|------|
| 题型     | 题库     | 收藏    | Pagel 🔅        | +    |      |      |      |       |        |        |         |       | P1Q1      |        |      |
| 选择题    |        |       |                |      |      |      |      | 调查项目  |        |        |         | ^     | 一般        |        | ^    |
| ● 单项选  | 择题 🗹   | 多项选择题 | 输入问卷           | 描述   |      |      |      |       |        |        |         |       | 题目名       |        |      |
| 8₽ 下拉单 | 选题     | 下拉多选题 | 输入页描述          | R    |      |      |      | 输入页标题 |        |        |         |       | P1Q1      |        |      |
| ]≣ 下拉排 | 序题 ] 三 | 选择排序题 |                |      |      |      |      |       |        |        |         |       | 变量名       |        |      |
|        |        |       | =              |      |      |      |      |       | € 编辑 🛛 | •! 1   | 🖬 🐻 单项选 | 择题    | P1Q1      |        |      |
| ♪→ 选图片 | 2      | 级联题   | 1. P1Q1 *      |      |      |      |      |       |        |        |         |       | 标题        |        |      |
| ? 是否题  |        | 日期题   | )选项1           |      |      |      |      |       |        |        |         |       |           |        | 编辑器  |
| 填空题    |        |       | ○ 选项2<br>○ 选项3 |      |      |      |      |       |        |        |         |       | 说明        |        |      |
| □ 单项填  | 空题     | 多项填空题 | + 其作           | 也 无  |      |      |      |       |        |        |         |       |           |        | 编辑器  |
| □ 多行文  | 本题     |       |                |      |      |      |      |       |        |        |         |       | 是否可见      | ]?     |      |

## Step6: 输入题目标题

| 基本信息   | 编辑问 | 卷 问卷外观        | 问卷发布 数据管理 数据分析 权限管理 分组统计 | 3 慶勝 C 恢复 🗘 向巻设置 🧲 変量名排序 💾 保存向巻 🗎 高級蝙蝠 💱 全屏 |
|--------|-----|---------------|--------------------------|---------------------------------------------|
| 题型     | 题库  | 收藏            | Pagel 🔅 🕇                | P1Q1 🗸                                      |
| 选择题    |     |               | 调查项目                     | ▲ 一般 ▲                                      |
| ● 单项选  | 择题  | ☑ 多项选择题       | 输入问卷描述                   | 题目名                                         |
| 8╤ 下拉单 | 选题  | ₩ 下拉多选题       | 输入页标题<br>输入页描述           | PIQI                                        |
| 1 下拉排  | 序题  | 15 选择排序题      |                          | 变量名                                         |
| 同社図ド   |     | 口。你联聯         | 1 TACARTING +            | 於 編輯 ❷ ● ! ■ = 单项选择题 P1Q1                   |
| CLORAN |     | - Li 30.97.82 | A. 10(11101905           | 标题                                          |
| ? 是否题  |     | 🗇 日期题         | 选项1                      | 政治面貌 編輯器                                    |
| 填空题    |     |               | ) 选项2                    | 说明                                          |
| □ 单项填  | 空题  | 8 多项填空题       | ○ 选坝3<br>+ 其他 无          | 編輯語                                         |
| □ 多行文  | 本题  |               |                          | ● 是否可见?                                     |
| 表格题    |     |               |                          | 是否为必填项?                                     |

# Step7:设置选项

|              | 3            | 编辑属性: '选项' |     |      |       | ×  | 8.01 |                    | 52.00  |
|--------------|--------------|------------|-----|------|-------|----|------|--------------------|--------|
| 基中信息 骗期!<br> |              | 表单输入 快速输入  |     |      | 6     |    | 里白月  | 1999 四 铼存问卷 国 高级编辑 | x x 全併 |
| 题型题          | 牟北           |            | 伯   | 显示文本 | 列数    |    |      | P1Q1               | *      |
| 选择题          |              | 编辑器        | 1   | 党员   | 1     | ×  | ^    | 一般                 | ~      |
| ④ 单项选择题      | 🛛 多项选        | 编辑器        | 2 3 | 团员   | 1     | ×  | 0    | 设置洗顶               |        |
| 8二下拉单选题      | <b>2</b> 下拉多 | 编辑器        | 3   | 群众   | 1     | ×  |      | ABEA               |        |
| 1三 下拉排座關     | 15 (4.181    | 新建全部删除     |     |      |       |    | 0    | [项目数量:3]           | 编辑器    |
| 5            | 2 m ACR1+-15 |            |     |      |       |    | J    | 从问题中获取选项           |        |
| ▶<br>→ 选图片   | <b>日</b> 级联题 |            |     |      | 位用 确定 | 取消 |      | 选择问题               | *      |
| ⑦ 是否题        |              |            |     |      |       |    | i    | <b>设置选项顺序</b>      | _      |
| 填空题          |              | ) 选项2      |     |      |       |    |      | 无                  | ×      |
| □ 单项填空题      | 8 多项填        | 空题 + 其他 矛  | 1   |      |       |    |      | 可添加其他答案?           |        |
| □ 多行文本题      |              |            |     |      |       |    |      | 无                  |        |

Step8:题目编辑完成后,保存问卷

| 基本信息                                                    | 编辑问 | 善 问卷外观          | 问卷发布                                | 数据管理 | 数据分析 | 权限管理 | 分组统计 |       | C    | 敷销 C 恢 | 复 🗘 问卷设置 | ≝ <b>⊊</b> 变量名 | 各排序 📙 保存问卷        | 🖹 高级编辑 | 23全屏      |
|---------------------------------------------------------|-----|-----------------|-------------------------------------|------|------|------|------|-------|------|--------|----------|----------------|-------------------|--------|-----------|
| 题型                                                      | 题库  | 收藏              | Pagel 🔅                             | +    |      |      |      |       |      |        |          | /              | P1Q1              |        |           |
| 选择题                                                     | _   |                 | 10 X (2) 49                         |      |      |      |      | 调查项目  |      |        |          | ^              | 一般                |        | •         |
| <ul> <li>● 单项选</li> <li>○ 単项选</li> <li>○ 単项选</li> </ul> | 洋題  | ☑ 多项选择题 ■ 下拉多选题 | 输入页描述                               |      |      |      |      | 输入页标题 |      |        |          |                | 设置选项              |        | Ath 13 92 |
| <b>]≣</b> 下拉排                                           | 序题  | ]] 选择排序题        | =                                   |      |      |      |      |       | ▲ 编辑 | 8 10 1 | ■ = 单项   | 选择题            | [坝日数量:3] 从问题中获取选项 |        | 潮料品       |
| ▷→ 选图片                                                  |     | 凸 级联题           | 1. 政治面貌                             | •    |      |      |      |       |      |        |          |                | 选择问题              |        | <b>*</b>  |
| ? 是否题                                                   |     | 🗄 日期题           | ○ 党员                                |      |      |      |      |       |      |        |          |                | 设置选项顺序            |        |           |
| 填空题                                                     |     |                 | <ul><li>○ 团员</li><li>○ 群众</li></ul> |      |      |      |      |       |      |        |          |                | 无                 |        | ~         |
| □ 单项填                                                   | 空题  | 8 多项填空题         | + 其(                                | 也 无  |      |      |      |       |      |        |          |                | 可添加其他智            | 客案?    |           |
| 🗆 多行文                                                   | 本题  |                 |                                     |      |      |      |      |       |      |        |          |                | 无                 |        |           |
| 表格题                                                     |     |                 |                                     |      |      |      |      |       |      |        |          |                | 显示清空按钮            | B      |           |

Step9:发布问卷,生成问卷链接和二维码,将链接和二维码分享给填写者作答。

| 基本信息 | 编辑问卷 问卷外 1 问卷发布 数据管理 数据分析 权限管理 分组统计                                                                                                    | 53全屏 |
|------|----------------------------------------------------------------------------------------------------|------|
|      | ⑦ 问卷版本 问卷链接                                                                                                    |      |
|      | 当前编辑版本: V2 2021-10-15 11:39:34 2 发布问卷 6 https://wjv3.zkey.cc/ZvEB.Zf 复制                                                                                                    |      |
|      | 当前发布版本: V1 2021-10-13 12:06:03 暂停问卷 结束调查 二维码                                                                                                    |      |
|      | лежа<br>век V1<br>Препуляние<br>препуляние<br>пре |      |

# 3.2 下载问卷数据

问卷采集到数据后,可以在"数据管理"页面下载 SPSS 与 EXCEL 格式的问卷原始数据。

| 基本信息 编辑问卷 问卷外观 问卷发                                                                    | 数据管理 数据分析 权限管理 分组统计 数                | 牧据版本: 版本1 ∨ 数据筛选: 全部个案 🖏 全屏 |
|---------------------------------------------------------------------------------------|--------------------------------------|-----------------------------|
| ✓ × ↓ 请输入关键词搜索 Q 爻                                                                    | 北星期除 批量标记 批量导入 添加成据 9 号出数据 标记: 満進    | I評标记 > 数据显示: 正常数据 >         |
| <ul> <li>✓ 编号[Id]</li> <li>② 您的性别是: [P1Q1]</li> </ul>                                 | 一 编号 您的性别是: 武治面與 您的年龄是: 您的民族是: 其他(文本 | 5) 您的政治面 您的户口属 操作 配置        |
| <ul> <li>図 波治面貌[P1Q1_v2]</li> <li>図 您的年齢是: [P1Q2]</li> <li>図 您的年龄是: [P1Q3]</li> </ul> | 6108f 导出数据 ×                         | 4:群众 2:城镇户 详情 删除            |
| <ul> <li>✓ 其他(文本)[P1Q3_Other]</li> <li>✓ 您的政治面貌是:[P1Q4]</li> </ul>                    | 安量范围 全部全量 勾选的安量                      |                             |
| <ul> <li>✓ 您的户口属于: [P1Q5]</li> <li>✓ 用户开始填答时间[startAnswerTime]</li> </ul>             | 个案范围 全部个室 筛选的个室 勾选的个室                |                             |
| <ul> <li>用户结束填答时间[endAnswerTime]</li> <li>用户填答IP地址[userIP]</li> </ul>                 | 导出楷式 SPSS EXCEL                      |                             |
| <ul> <li>         ・         ・         ・</li></ul>                                     | <b>1</b> 7219                        |                             |
| <ul> <li>用户填答设备屏幕分辩率(高)[screenAvail]</li> <li>用户填答时间间隔(秒)[startToFinish]</li> </ul>   |                                      |                             |

# 3.3 问卷编辑页基本操作

问卷编辑页的右侧工具栏和题目自身的编辑控件,都可以编辑题目,二者可结合使用。

| 题型                        | 题库 | 收藏      | Pagel 🔅                            | +  |      |       |             |     |                                        |      | P1Q1        |         |
|---------------------------|----|---------|------------------------------------|----|------|-------|-------------|-----|----------------------------------------|------|-------------|---------|
| 赴择题                       |    |         |                                    |    |      | 调查项目  |             |     |                                        | ^    | 一般          |         |
| <ul> <li>单项选择题</li> </ul> | 1  | ☑ 多项选择题 | 输入问卷排                              | 苗述 |      |       |             |     |                                        |      | 设置进顶        |         |
| 號 下拉单选题                   | 5  | 下拉多选题   | 输入页描述                              |    |      | 输入页标题 |             |     |                                        |      | 通过 URL 导入选项 | i v     |
| ■ 下拉排序题                   |    | ■ 选择排序题 | _                                  |    |      |       |             |     | 二二 二 一 一 一 一 一 一 一 一 一 一 一 一 一 一 一 一 一 | 2.85 | 逻辑          |         |
| ⅔∽]选图片                    |    | 凸 级联题   |                                    | •  |      |       | <b>S</b> _3 | 题目编 | 扁辑控件                                   | +*0  | 布局          | ,       |
| ? 是否题                     | ĺ  | 日期题     | ○党员                                |    |      |       |             |     |                                        |      | 数据          |         |
| 東空题                       |    |         | <ul> <li>団员</li> <li>群众</li> </ul> |    |      |       |             |     |                                        |      | 校验          |         |
| □ 单项填空器                   |    | 8 多项填空题 | + 其他                               | 无  | <br> | <br>  |             |     |                                        | _    | 土向け         | - El +¥ |
| □ 多行文本题                   | 5  |         |                                    |    |      |       |             |     |                                        |      | עיאו ברי    | し共仁     |
| 長格题                       |    |         |                                    |    |      |       |             |     |                                        |      |             |         |
| ■单项表格                     | E  | 12 多项表格 |                                    |    |      |       |             |     |                                        |      |             |         |

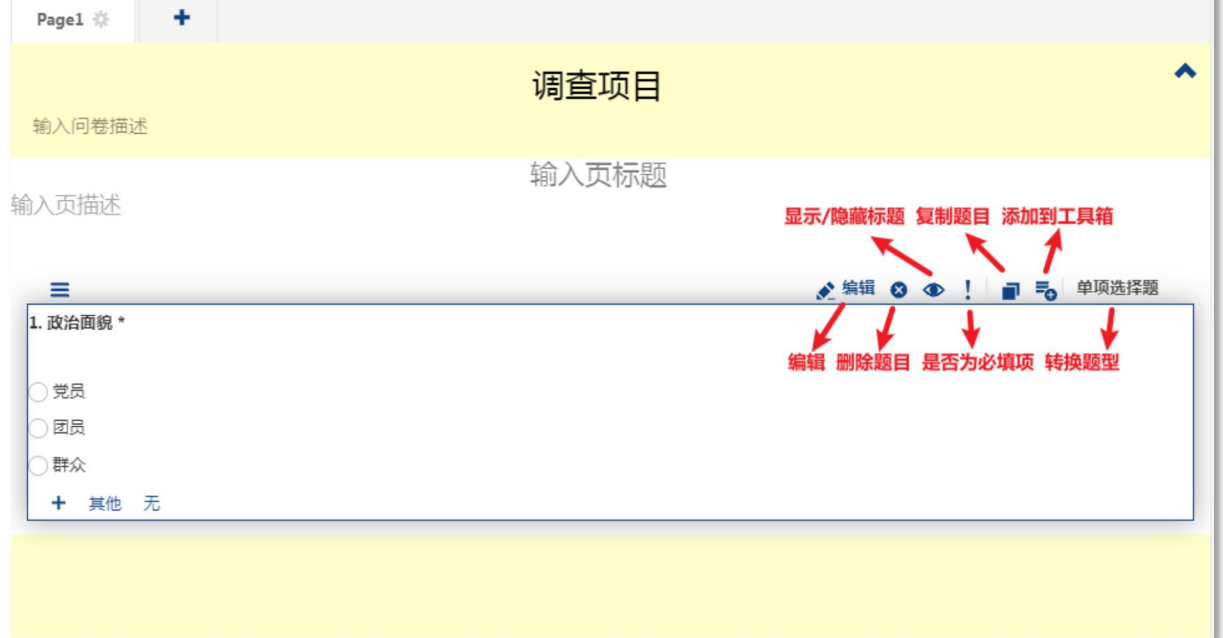

# 3.3.1 如何添加和删除选项

| Pagel 🔅 🕇                              |       |                      |
|----------------------------------------|-------|----------------------|
|                                        | 调查项目  | *                    |
| 输入问卷描述                                 |       |                      |
| 输入页描述                                  | 输入页标题 |                      |
| ■<br>1 政治面貌 *                          |       | 💉 编辑 🛛 👁 ! 📄 🌄 单项选择题 |
| <ul> <li>党员</li></ul>                  |       |                      |
| <ul> <li>□ 团员</li> <li>○ 群众</li> </ul> |       |                      |
| + 其他 元                                 |       | ]                    |
| 》·加亚···                                |       |                      |

| 基本信息 编辑  | 问卷 问卷        | 编辑属性: '选项                             |   |      |       | ×              | 副名排序 🔛                                    | 保存问卷 🗎 高级编辑 | 1 23全屏  |
|----------|--------------|---------------------------------------|---|------|-------|----------------|-------------------------------------------|-------------|---------|
| 题型 题     | ф v          | 表单输入 快速输                              | 白 | 显示文本 | 列数    |                | P1Q1                                      |             | •       |
| 选择题      |              | 编辑器                                   | 1 | 党员   | 1     | $(\mathbf{x})$ | • 一般                                      |             | ~       |
| ④ 单项选择题  | ☑ 多项进        | 编辑器                                   | 2 | 团员   | 1     | ×              | 1 设置进                                     | 项           | ~       |
| 8章 下拉单选题 | ₽= 下拉多       | 编辑器                                   | 3 | 群众   | 1     | ×              |                                           | (FD 2.2     | 4442.00 |
| 這 下拉排序题  | ]王 选择相       | 新建全部酬                                 | 隆 |      |       |                | <ol> <li>2 [ 坝目]</li> <li>从问题中</li> </ol> | ₹3]<br>获取选项 | 潮中和台    |
| ▷→ 选图片   | <b>记</b> 级联盟 |                                       |   | 1    | 应用 确定 | 取消             | 选择问                                       | 題           | *       |
| ⑦ 是否题    | □ 日期题        | ○党员                                   |   |      |       |                | 设置选项                                      | 顺序          |         |
| 填空题      |              |                                       |   |      |       |                | 无                                         |             | *       |
| □ 单项填空题  | 8 多项填        | <ul> <li>○群众</li> <li>+ 其他</li> </ul> | 无 |      |       |                | ा ग                                       | 季加其他答案?     |         |

# 3.3.2 如何删除题目

| Pagel 🌞 🕇                                              |       |   |
|--------------------------------------------------------|-------|---|
| 输入问卷描述                                                 | 调查项目  | ^ |
| 输入页描述                                                  | 输入页标题 |   |
| <b>三</b><br>1. 政治面貌 *<br>○ 党员                          |       | 語 |
| <ul> <li>□ 团员</li> <li>○ 群众</li> <li>+ 其他 无</li> </ul> |       |   |
|                                                        |       |   |

## 3.3.3 如何对选项进行补充填空

| 基本信息                    | 编辑问 | 卷问卷外观   | 问卷发布 数据管理 数据 | 居分析 权限管理 分组统计 | 部職で    | i C 恢复 ✿ 间     | 副卷设置 🤇 王 夾量名 | 3排序 📙 保存问卷 🗎 高级编辑 | 23全屏 |
|-------------------------|-----|---------|--------------|---------------|--------|----------------|--------------|-------------------|------|
| 题型                      | 题库  | 收藏      | Pagel 🎄 🕇    |               |        |                |              | P1Q1              |      |
| 选择题                     |     |         |              | 调查项           | ī目     |                | ^            | 一般                | ~    |
| ④ 单项选                   | 择题  | ☑ 多项选择题 | 输入问卷描述       |               |        |                |              | 设置洗项              | *    |
| 號 下拉单                   | 选题  | ■ 下拉多选题 | 输入页描述        | 输入页标          | 示题     |                |              | [项目数量:3]          | 编辑器  |
| ]≣ 下拉排                  | 序题  | ┋ 选择排序题 | =            |               | ▲ 编辑 ⊗ | ●! <b>■</b> =₀ | 单项选择题        | 从问题中获取选项          | _    |
| ►→ 选图片                  |     | □ 級联盟   | 1. 政治面貌*     |               |        |                |              | 选择问题              | *    |
| <ol> <li>是否题</li> </ol> |     | 🖻 日期题   | ○党员          |               |        |                |              | 设置选项顺序            | _    |
| 填空题                     |     |         |              |               |        |                |              | 无                 | *    |
| □ 单项填                   | 空题  | 8 多项填空题 | ○ 填写其他答案     |               |        |                | 0            | ✔ 可添加其他答案?        |      |
| 🗆 多行文                   | 本题  |         | + 无          | 在横线上可以填写内容    |        |                |              | 其他必答              |      |

## 3.3.4 如何重新发布问卷

问卷正式发布后,问卷内容如有发生改动,需要重新发布问卷,修改内容才会生效。重新发布 问卷时需要选择是否创建新版本。

- 1. 添加题目、修改题目名等操作,可以不创建新版本。
- 2. 删除题目、修改题目变量等操作,系统会强制创建新版本。

| ⑦ 何級版本       V4 2021-10-15 11:51:03 | 基本信息 | 编辑问卷 问卷外观 问卷发布 数据管理 数据分析                                                                          | 权限管理 分组统计                                                                                                    |                                     | 23全屏      |
|-------------------------------------|------|---------------------------------------------------------------------------------------------------|----------------------------------------------------------------------------------------------------|-------------------------------------|-----------|
|                                     |      | (2) 向客版本<br>当前编辑版本: V4 2021-10-15 11:51:03<br>当前发布版本: V3 2021-10-15 11:41:15 (敗集中) 历史版本: V1 V2 V3 | 2/不同発<br>留何可定         結束周囲           提示         法束周囲           提示         ×           是否创建新版本?            健健         不衡鍵         取消发布 | 的 <section-header></section-header> | су ШШ<br> |

## 3.3.5 如何暂停问卷或结束调查

进入问卷发布页面,点击暂停问卷或结束问卷。

| ⑦ 问卷版本                                   | 问卷链接                           |
|------------------------------------------|--------------------------------|
| 当前编辑版本: V4 2021-10-15 11:51:03 发布问卷      | https://wjv3.zkey.cc/ZvEBZf 复制 |
| 当前发布版本: V3 2021-10-15 11:41:15 暂停问卷 结束调查 | 二维码                            |
| 收集中                                      |                                |
| 历史版本: V1 V2 V3                           | 调查项目                           |

### 暂停问卷或结束调查后可继续开启调查。

| 基本信息 | 编辑问卷 问卷外观       | 问卷发布 数据管理 数据分析<br>————        | f S 暂停提示语设置成功                         |                             | 53 全屏 |
|------|-----------------|-------------------------------|---------------------------------------|-----------------------------|-------|
|      | ? 问卷版本          |                               |                                       | 问卷链接                        |       |
|      | 当前编辑版本:         | <b>V4</b> 2021-10-15 11:51:03 | 发布问卷                                  | https://wjv3.zkey.cc/ZvEBZf | 复制    |
|      | 当前发布版本:         | <b>V3</b> 2021-10-15 11:41:15 | 继续调查结束调查                              | 二维码                         |       |
|      |                 |                               | 因问卷内容调整中,暂停调查,请等待新的通知后<br>重新进入,感谢您的配合 | 用户可以通过扫码进                   |       |
|      |                 |                               | 1                                     |                             |       |
|      | 历史版本: <b>V1</b> | V2 V3                         |                                       | 调查项目                        |       |
|      |                 |                               |                                       | 下载二维码                       |       |

# 3.4 常用题型设置说明

## 3.4.1 选择题

## 3.4.1.1. 单项选择题

Step1: 在编辑页面添加单选题

| 基本信息                    | 编辑问者 | 步 问卷外观<br> | 问卷发布                                  | 数据管理 | 数据分析 | 权限管理 | 分组统计 |       |   | り 撤销     | C恢复 | ☆ 问卷设置  | <₣ 变量名 | 排序 💾 保存问卷 | 高級编辑 | 23全屏 |
|-------------------------|------|------------|---------------------------------------|------|------|------|------|-------|---|----------|-----|---------|--------|-----------|------|------|
| 题型                      | 题库   | 收藏         | Pagel 🔅                               | +    |      |      |      |       |   |          |     |         |        | P1Q1      |      | •    |
| 选择题                     | _    |            |                                       |      |      |      |      | 调查项目  |   |          |     |         | ^      | 一般        |      | •    |
| <ul> <li>单项选</li> </ul> | 择题   | ☑ 多项选择题    | 输入问卷描                                 | 述    |      |      |      |       |   |          |     |         |        | 题目名       |      |      |
| 8₽ 下拉单                  | 选题   | ■ 下拉多选题    | 输入页描述                                 |      |      |      |      | 输入页标题 |   |          |     |         |        | P1Q1      |      |      |
| <b>↓</b> ■ 下拉排          | 序题   | ■ 选择排序题    |                                       |      |      |      |      |       |   |          |     |         |        | 变量名       |      |      |
|                         |      |            | =                                     |      |      |      |      |       | 6 | ≥ 编辑 🖸 🖉 |     | 中 🐻 单项道 | 5择题    | P1Q1      |      |      |
| 2~ 选图片                  |      | ·          | 1. P1Q1 *                             |      |      |      |      |       |   |          |     |         |        | 标题        |      |      |
| ? 是否题                   |      | ➡ 日期題      | )选项1                                  |      |      |      |      |       |   |          |     |         |        |           |      | 编辑器  |
| 填空题                     |      |            | )选项2                                  |      |      |      |      |       |   |          |     |         |        | 说明        |      |      |
| □ 单项填                   | 空题   | 8 多项填空题    | <ul> <li>选项3</li> <li>+ 其他</li> </ul> | 无    |      |      |      |       |   |          |     |         |        |           |      | 编辑器  |
| □ 多行文                   | 本题   |            |                                       |      |      |      |      |       |   |          |     |         |        | ● 是否可见    | 0?   |      |

Step2: 编辑题目和选项

| 基本信息                                                                                                    | 编辑问 | 卷 问卷外观                               | 问卷发布 数据管理 数据分析 权限管理 分组统计 | 🕽 歯柄 C 恢复 🌣 何卷设置 🧲 支配名排序 💾 保存何卷 🗎 高级编辑 👯 全屏 |
|----------------------------------------------------------------------------------------------------|-----|--------------------------------------|--------------------------|---------------------------------------------|
| 题型                                                                                                    | 题库  | 收藏                                   | Pagel 🎄 🔸                | P1Q1 🔹                                      |
| 选择题                                                                                                    |     |                                      | 调查项目                     | ▲ -般 ▲                                      |
| <ul> <li>● 单项选择</li> </ul>                                                                                                    | 辛题  | ☑ 多项选择题                              | 输入问卷描述                   | 題目名                                         |
| 8二 下拉单边                                                                                                    | 先顾  | □□□□□□□□□□□□□□□□□□□□□□□□□□□□□□□□□□□□ | 输入页标题<br>输入页描述           | P1Q1                                        |
| ↓ 下拉排序                                                                                                    | 序题  | 1 选择排序题                              |                          | 变量名                                         |
| ○ ○ < |     | 무」級联節                                | ≡<br>1. p101 *           | 於 編组 ② ● ! 副 号 单项选择题 P1Q1                   |
|                                                                                                    |     |                                      |                          | 标题                                          |
| ⑦ 是否题                                                                                                    |     | 📅 日期题                                |                          | 编辑器                                         |
| 填空题                                                                                                    |     |                                      | 选项2                      | 说明                                          |
| □ 单项填雪                                                                                                    | 空题  | 8 多项填空题                              | + 其他 无                   | 编辑器                                         |
| □ 多行文4                                                                                                    | 本题  |                                      |                          | ● 是否可见?                                     |

单选题答题效果示例:

| 1. 您的专业技术职称:* |          |  |
|---------------|----------|--|
| ● 中小学二级       | ○ 中小学一级  |  |
| ○ 中小学高级       | ○ 中小学正高级 |  |
|               |          |  |
|               | 提交问卷     |  |

### 3.4.1.2. 多项选择题

Step1: 在编辑页面添加"多项选择题"

| 基本信息                    | 编辑问卷 | 问卷外观  | 问卷发布 影    | 据管理  | 数据分析 | 权限管理 | 分组统计 |       | つ 撤销 C       | 恢复 🌣 问得 | 姜设置 ♀ 变量 | 名排序 🖾 保存 | 神巻 📄 高級編輯 | 123全屏   |
|-------------------------|------|-------|-----------|------|------|------|------|-------|--------------|---------|----------|----------|-----------|---------|
| 题型                      | 题库   | 收藏    | Pagel 🔅   | +    |      |      |      |       |              |         |          | P1Q1     |           | -       |
| 选择题                     |      |       |           |      |      |      |      | 调查项目  |              |         | ^        | 一般       |           | ^       |
| ◉ 单项选                   | 择题   | 多项选择题 | 输入问卷描     | 述    |      |      |      |       |              |         |          | 题目名      |           |         |
| 8章 下拉单                  | 选题   | 下拉多选题 | 输入页描述     |      |      |      |      | 输入页标题 |              |         |          | P1Q1     |           |         |
| 11 下拉排                  | 序题   | 选择排序题 |           |      |      |      |      |       |              |         |          | 变量名      |           |         |
|                         |      |       | =         |      |      |      |      |       | <br>◎ 編輯 ③ ● | 1 5     | 多项选择题    | P1Q1     |           |         |
| ≥∽ 选图片                  | Q-   | 级联题   | 1. P1Q1 * |      |      |      |      |       |              |         |          | たまの      |           |         |
| <ol> <li>是否题</li> </ol> | Ē    | 日期题   | 选项1       |      |      |      |      |       |              |         |          | 101485   |           | 编辑器     |
| 值容频                     |      |       | 选项2       |      |      |      |      |       |              |         |          | 说明       |           |         |
|                         |      |       | 选项3       |      |      |      |      |       |              |         |          |          |           | 4045228 |
| □ 单项填                   | 空题   | 多项填空题 | + 其他      | 全选 矛 | 5    |      |      |       | <br>         |         |          |          |           | 编档品     |
| □ 多行文                   | 本题   |       |           |      |      |      |      |       |              |         |          | ● 是      | 否可见?      |         |

Step2: 编辑题目和选项

| 基本信息                    | 编辑问 | 卷 问卷外观  | 问卷发布数据管理数据分析 収限管理分组统计 3 廠研 C 恢复 ☆ 向卷设置 ( | 🧲 变量名排序 💾 保存问卷 🗎 高级编辑 🖏 全屏 |
|-------------------------|-----|---------|------------------------------------------|----------------------------|
| 题型                      | 题库  | 收藏      | Pagel 🔅 🔸                                | P1Q1 🗸                     |
| 选择题                     |     |         | 调查项目                                     | ^ _般 ▲                     |
| <ul> <li>单项进</li> </ul> | 择题  | ☑ 多项选择题 | 输入问整描述                                   | 题目名                        |
| 8╤ 下拉单                  | 选题  | ■ 下拉多选题 | <b>输入页标题</b><br>输入页描述                    | P1Q1                       |
| ]≣ 下拉排                  | 序题  | 1 选择排序题 |                                          | 变量名                        |
|                         |     |         | Ξ 2 编辑 ② ④ ! 副 号 多项选择                    | 2题 P1Q1                    |
| 2~ 选图片                  | ř.  | 2 级联题   | 1. P1Q1 *                                | 标题                         |
| ⑦ 是否题                   | 1   | 📅 日期题   |                                          | 编辑器                        |
| 填空题                     |     |         | ) 选项2 (2001)<br>(注) (2001)               | 说明                         |
| □ 单项堆                   | 空题  | 8 多项填空题 | → 其他 全选 元                                | 编辑器                        |
| □ 多行文                   | 本题  |         |                                          | 是否可见?                      |
| 表格题                     |     |         |                                          | ● 是否为必填项?                  |

| 基本信息                    | 编辑问 | ]卷 问卷外观   | 问卷发布 数据管理  | 数据分析 权限管理 | 分组统计  | う 撤销 C 恢复    | ✿ 问卷设置 <= 变量名 | 排序 💾 保存问卷 🗎 高级编 | 輪辑 23 全屏 |
|-------------------------|-----|-----------|------------|-----------|-------|--------------|---------------|-----------------|----------|
| 题型                      | 题库  | 收藏        | Pagel 🔅 🕇  |           |       |              |               | P1Q1            |          |
| 选择题                     |     |           |            |           | 调查项目  |              | â             | 设置选项            | ~        |
| <ol> <li>单项选</li> </ol> | 择题  | ☑ 多项选择题   | 输入问卷描述     |           |       |              |               |                 |          |
| 8╤ 下拉单                  | 选题  | ₩ 下拉多选题   | 給入支援法      |           | 输入页标题 |              |               | [项目数量:3]        | 编辑蓝      |
| 1=                      |     | 1=        | THIN KIELE |           |       |              |               | 从问题中获取选项        |          |
| à⊒ N±ZAR                | 序题  | i ● 选择排序题 | =          |           |       | ★ 编辑 🛽 👁 ! 🛛 | ■ ● 多项选择题     | 选择问题            | *        |
| ▷→ 选图片                  |     | - 级联题     | 1. P1Q1 *  |           |       |              |               | 设置选项顺序          |          |
| ⑦ 是否题                   |     | □ 日期题     | 选项1        |           |       |              |               | 无               | *        |
| 填空题                     |     |           | 选项2        |           |       |              |               | 可添加其他答案?        |          |
| 🗆 单项填                   | 空题  | 8 多项填空题   | + 其他 全选 无  |           |       |              |               | 无               |          |
| 🗆 多行文                   | 本题  |           |            |           |       |              |               | 有全选项            |          |
| 表格题                     |     |           |            |           |       |              |               | 选择全部文本          |          |
| ■●单项表                   | 格   | 20 多项表格   |            |           |       |              |               |                 |          |
| 11 动态矩                  | 阵题  |           |            |           |       |              |               | 最大选择数量          |          |
|                         |     |           |            |           |       |              | 0             | 2               | \$       |

多项选择题答题效果示例:

| 1. 您在学校的职务 (可多选): * |            |  |
|---------------------|------------|--|
| ✓ 校长                | ✓书记        |  |
| ✓ 数学副校长             | ✓ 教育或德育副校长 |  |
|                     |            |  |
|                     | 提交问卷       |  |
|                     |            |  |

#### 3.4.1.3. 级联题

级联题可以实现多级分类,并可以设置多级联动下拉,常应用于【省份/城市】、【省份/大学】 等题目。设置级联题需要结合"数据字典"使用。

| 1. 请选择您所在城市: * |   |        |   |  |  |  |
|----------------|---|--------|---|--|--|--|
| 海南省            | ~ | 海口市    | • |  |  |  |
|                |   | 请选择…   |   |  |  |  |
|                |   | 三亚市三沙市 |   |  |  |  |
|                |   | 儋州市    |   |  |  |  |

### 1. 上传数据字典

Step1: 将省份/城市的信息整理到 Excel 文件中,第一列为省份,第二列为城市。

| sheng | shi  |
|-------|------|
| 北京市   | 东城区  |
| 北京市   | 西城区  |
| 北京市   | 朝阳区  |
| 北京市   | 丰台区  |
| 北京市   | 石景山区 |
| 北京市   | 海淀区  |
| 北京市   | 门头沟区 |
| 北京市   | 房山区  |
| 北京市   | 通州区  |
| 北京市   | 顺义区  |
| 北京市   | 昌平区  |
| 北京市   | 大兴区  |
| 北京市   | 怀柔区  |
| 北京市   | 平谷区  |
| 北京市   | 密云区  |
| 北京市   | 延庆区  |

图 3-1 表格内容

## Step2: 研究管理→自定义数据字典→添加数据字典

| 黑龙江基础教育     Heilongjiang basic education | 〕大数据平台<br>on big data platform | 首页 公共数据 🜒 研究管理 关于我们                                | (2)         |
|------------------------------------------|--------------------------------|----------------------------------------------------|-------------|
| *<br>🔝 研究管理                              | 自定义数据字典                        |                                                    | ■ 卡片式 📰 列表式 |
| ● 系统消息 (9)                               |                                |                                                    |             |
| 11 我的项目                                  | 白                              | school-project                                     |             |
| ▲ 我负责的项目 (2)                             | B L+                           | 创建时间:2021-05-1010:50:16<br>最新编辑:2021-05-1011:11:58 |             |
| ♥ 我参与的项目 (1)                             | 添加数据字典                         | 引用参数::userDictionary:608960b5bca7                  |             |
| ∞ 我公开的项目                                 |                                |                                                    |             |
| ◎ 我删除的项目 (8)                             |                                |                                                    |             |
| ▶ 我退出的项目                                 |                                |                                                    |             |
| 營 用户组                                    |                                |                                                    |             |
| ● 平台用户组                                  |                                |                                                    |             |
| 2. 自定义用户组                                |                                |                                                    |             |
| ▲ 我参与的组                                  |                                |                                                    |             |
| & 数据字典                                   |                                |                                                    |             |
| 🖹 系统数据字典                                 |                                |                                                    |             |
| 自定义数据字典 2                                |                                |                                                    |             |

# Step3: 选择添加类型为"上传文件"→输入字典值→点击上传整理好的级联题信息

| ★ 研究管理       | · 沃加教护之曲                                       |                                       | ★ → → → → → → → → → → → → → → → → → → →     |
|--------------|------------------------------------------------|---------------------------------------|---------------------------------------------|
|              | PM/JHQXJAT Y                                   | 7 打开                                  |                                             |
| ● 系动用意 (9)   | 添加类型 <u>空白字典</u> ① <u>● 上传文件</u> <u>上传JSON</u> | ●●●●●●●●●●●●●●●●●●●●●●●●●●●●●●●●●●●●● | 多手册的原始数据 👂                                  |
| ##我的项目       |                                                | 组织 ▼ 新建文件夹                            | 🖩 🔹 🗖 🔞                                     |
|              | 2 字典值 省市                                       | ☆ 收藏夫 ▲ 名称 ▲ 名称                       | 政日期 类型                                      |
| ▲ 我页贵的项目(2)  |                                                | E 2010年各地区户数、人口数和性别比.xlsx 2           | 021/10/13 11:51 XLSX                        |
| ♥ 我参与的项目 (1) | 值标签                                            |                                       | 021/10/13 13:57 XLSX<br>021/7/29 10:16 XLSX |
| ペ 我公开的项目     | 上传文件                                           | a fr Srgma<br>同席<br>展記版               |                                             |
|              |                                                |                                       |                                             |
| 回 找删除的坝目 (8) |                                                | 2 文档                                  |                                             |
| ▶ 我退出的项目     |                                                | <ul> <li></li></ul>                   |                                             |
| <b>曾</b> 用户组 | 将文件拖到此(1), 成点击上传                               | 文件名(N): 曾市.xlsx • 自定义文件               | ‡ (*.xis;*.xisx) 	▼                         |
| ● 平台用户组      |                                                | D)#tt 0                               | ) 取消                                        |
| 2. 自定义用户组    |                                                | <b>确定</b> 取消                          |                                             |
| ▲ 我参与的组      |                                                |                                       |                                             |
| & 数据字典       |                                                |                                       |                                             |

Step4: 弹出窗口, 配置字典层级。先点击 "sheng"将其设为第一级, 再点击 "shi"将其设为 第二级。

| 配置字 | 9. 典层级 |    | ×     |
|-----|--------|----|-------|
| 层级  | 变量名    | 类别 | 操作    |
|     | sheng  |    | 设置值标签 |
|     | shi    |    | 设置值标签 |
|     |        |    | 取消 确定 |

图 3-2 设置前

| 配置字典层线 | 汲     |        | ×     |
|--------|-------|--------|-------|
| 层级     | 变量名   | 类别     | 操作    |
| 1      | sheng | 字典值值标签 | 设置值标签 |
| 2      | shi   | 字典值值标签 | 设置值标签 |
|        |       |        | 取消 确定 |

图 3-3 设置后

Step5: 点击确定,保存结果,数据字典添加成功。

| 自定义数据字典 | ● 添加成功                                                                              | ■ 卡片式 📜 列表式 |
|---------|-------------------------------------------------------------------------------------|-------------|
| r con   | school-project                                                                      |             |
| 티       | 创建时间:2021-05-10 10:50:16 创建时间:2021-10-15 12:00:05<br>最新编辑:2021-05-10 11:11:58 最新编辑: |             |
| 添加数据字典  | 引用参数::userDictionary:608960b5bca7                                                   |             |
|         |                                                                                     |             |

Step6: 打开数据字典,复制根节点的参数,接下来添加级联题时会用到此参数。

| *            |             |        |                                                         |      |    |                                      |
|--------------|-------------|--------|---------------------------------------------------------|------|----|--------------------------------------|
| 🔝 研究管理       | 自定义数据字典 > 2 | 021年项目 |                                                         |      |    |                                      |
| ● 系统消息 (9)   | 返回上一级       |        |                                                         |      |    |                                      |
| 11 我的项目      | 值           | 值标签    | 引用参数                                                    | 顺序编码 | 启用 | 操作                                   |
| ▲ 我负责的项目 (2) | ~ 省市        |        | :userDictionary:608960b5bca77843a5d95444:指市             | 1    | •  | 复制参数 添加子级 编辑 下载 删除                   |
| ♥我参与的项目(1)   | ~ 北京市       | 北京市    | :userDictionary:608960b5bca77843a5d95444:省市北京市          | 1    | •  | 复制参数添加子级编辑下载删除                       |
| ℃ 我公开的项目     | 东城区         | 东城区    | :userDictionary:608960b5bca77843a5d95444:曾市北京市:东城       | 1    |    | 复制参数 添加子级 编辑 下载 删除                   |
| ◎ 我删除的项目 (8) | ALCONGLA    | 2000ma | ×                                                       |      |    | DENO PORTONI J 197 MEDINE I NO BUTON |
| ➡ 我退出的项目     | 西城区         | 西城区    | :userDictionary:608960b5bca77843a5d95444:省市:北京市:西城<br>区 | 2    |    | 复制参数添加子级编辑下载删除                       |
| 營 用户组        | 朝阳区         | 朝阳区    | :userDictionary:608960b5bca77843a5d95444:首市:北京市:朝阳      | 3    |    | 复制参数添加子级编辑下载删除                       |
| ⑧ 平台用户组      |             |        |                                                         |      |    |                                      |
| 2. 自定义用户组    | 丰台区         | 丰台区    | :userDictionary:608960b5bca77843a5d95444:曾市北京市:丰台区      | 4    |    | 复制参数添加子级编辑下载删除                       |
| ▲ 我参与的组      | 石景山区        | 石景山区   | :userDictionary:608960b5bca77843a5d95444:省市:北京市:石景      | 5    |    | 复制参数添加子级编辑下载删除                       |
| & 数据字典       |             |        | ЩХ                                                      |      |    |                                      |
| ■ 系统数据字典     | 海淀区         | 海淀区    | :userDictionary:608960b5bca77843a5d95444:曾市:北京市海淀<br>区  | 6    |    | 复制参数添加子级编辑下载删除                       |
| 自定义数据字典      | 门头沟区        | 门头沟区   | :userDictionary:608960b5bca77843a5d95444:首市北京市:门头       | 7    |    | 复制参数添加子级编辑下载删除 🔻                     |

### 2. 添加级联题

Step1: 创建一份问卷,在编辑页面添加级联题

| 基本信息                    | 编辑问 | 卷问卷外观    | 问卷发布 数据管理 数据分析 权限管理 分组统计 | 2)撤销 C 恢复 ✿ 间卷设置 ⊊ 支量名排序 💾 保存间卷 🗎 高級編輯 👯 全屏 |
|-------------------------|-----|----------|--------------------------|---------------------------------------------|
| 题型                      | 题库  | 收藏       | Pagel 🔅 🕇                | P1Q1 🗸                                      |
| 选择题                     |     |          | 调查项目                     | ▲ 一般 ▲                                      |
| <ul> <li>单项选</li> </ul> | 择题  | ☑ 多项选择题  | 输入问卷描述                   | 题目名                                         |
| 8₽ 下拉单                  | 选题  | ₩ 下拉多选题  | 输入页标题<br>输入页描述           | PIQI                                        |
| <b>≧</b> 下拉排            | 序题  | 1. 选择排序题 |                          | 变量名                                         |
| ► 选图片                   | Ī   | 12 级联题   | ≡<br>1. P1Q1 *           | ☆ 第4 ② ● ! ■ ● 级联想     PlQ1     PlQ1        |
| <ol> <li>是否题</li> </ol> |     | 🗇 日期题    | 请选择 🗸                    | 5.1 <u>2</u><br>編輯諾                         |
| 填空题                     |     |          |                          | 说明                                          |
| □ 单项填                   | 空题  | 8 多项填空题  |                          | 編辑器                                         |
| 🗆 多行文                   | 本题  |          |                          | 是否可见?                                       |

# Step2: 编辑题目→通过 URL 导入选项

| 其太信白 信姆词类 词类                 | 编辑问题: P1Q1 × 1                      | 医全排皮 圆 反方间差 图 变化电缆 | 57 AR |
|------------------------------|-------------------------------------|--------------------|-------|
|                              | ──般 设置选● 通过 URL 导入选项 逻辑 布局 数据 校验 其他 |                    | es ±m |
| 3<br>3                       | <空>         編輯器                     | P1Q1               | •     |
| 选择题                          |                                     | 一般                 | ^     |
| ● 单项选择题 ☑ 多项选                | 应用 権定 眼游                            | 题目名                |       |
| 8二 下拉单选题 8二 下拉多mm            | * 輸入页描述                             | P1Q1               |       |
| 111 下拉排序题 111 选择排序           |                                     | 变量名                |       |
|                              |                                     | P1Q1               |       |
| ▶< <p>上 送 一 选 图片 上 出 级联题</p> | 1. PIQI*                            | 标题                 |       |
| ⑦ 是否题                        | · 通送择                               |                    | 编辑器   |
| 填空题                          |                                     | 说明                 |       |
| □ 单项填空题 吕 多项填空               |                                     |                    | 编辑器   |

Step3: 将复制的参数粘贴到 URL 中,变量名和标题名填写为 "value"

| 编辑属性: 'Url选项'                                      | × |
|----------------------------------------------------|---|
| URL<br>:userDictionary:608960b5bca77843a5d95444:省市 |   |
| 路径                                                 |   |
| <sub>交量名</sub><br>value 2                          |   |
| 标题名<br>value 3                                     |   |
| 允许空的返回值<br>测试服务                                    |   |
| 请选择                                                | * |
| 应用 确定 取消                                           |   |

Step4: 切换到"设置选项"页,由于是"省份/城市"题,因此将设置最大选择数量为2。

| 编辑问题: P1Q1                         | ×   |
|------------------------------------|-----|
| -1 设置选项 通过 URL 导入选项 逻辑 布局 数据 校验 其他 |     |
| [项目数量:0]                           | 编辑器 |
| 从问题中获取选项                           |     |
| 选择问题                               | ×.  |
| 设置选项顺序                             |     |
| 无                                  | ×.  |
| 无                                  |     |
| 有全选项                               |     |
| 选择全部文本                             |     |
|                                    |     |
| 最大选择数量                             |     |
| 2 2                                | \$  |
|                                    |     |
| 应用 确定                              | 取消  |

Step5: 切换到"校验"页,点击"有效性"

| 编辑问题   | 迹: P1Q1               |             |    |    |       |    |    |    | ×   |
|--------|-----------------------|-------------|----|----|-------|----|----|----|-----|
| 一般     | 设置选项                  | 通过 URL 导入选项 | 逻辑 | 布局 | 数1 校验 | 其他 |    |    |     |
| 必答错误文: | 字                     |             |    |    |       |    |    |    | 编辑器 |
| 有效性    | <b>1</b> :0] <b>2</b> |             |    |    |       |    |    |    | 编辑器 |
|        |                       |             |    |    |       |    |    |    |     |
|        |                       |             |    |    |       |    | 应用 | 确定 | 取消  |

Step6: 添加一个数量检查校验,设置最小选择数量为2,避免填答者只选择第一级而未选第二级,编辑显示文本作为提示语。

| 编辑属性: '有效性'     | ×   |
|-----------------|-----|
| + 数量检查 1        | ~ × |
| 显示文本<br>请选择城市 2 |     |
| 最小数量<br>2 3     | \$  |
| 最大数量            |     |
| 应用 确定           | 取消  |

| 级联题答题效果示例 | : |  |
|-----------|---|--|
|-----------|---|--|

| 1. 请选择您所在的城市:* |       |          |  |
|----------------|-------|----------|--|
| 北京市            | ▼ 西城区 | · ·      |  |
|                |       | 提交问卷     |  |
| 1. 请选择您所在的城市:* |       |          |  |
| 请选择城市          |       |          |  |
| 北京市            | ▼ 请选择 | <b>v</b> |  |
|                |       | 提交问卷     |  |

## 3.4.2 排序题

## 3.4.2.1. 下拉排序题

Step1: 在编辑页面添加"下拉排序题"

| 基本信息           | 编辑问 | 卷问卷外观       | 问卷发布 数据管理  | 数据分析 权限管理 | 分组统计  | 3 歳靖 С 恢复 ☆ 问卷设置 く Ξ 支援               | ■名排序 💾 保存问卷 🗎 高级编辑 🖏 全屏 |
|----------------|-----|-------------|------------|-----------|-------|---------------------------------------|-------------------------|
| 题型             | 题库  | 收藏          | Pagel 🔅 🕇  |           |       |                                       | P1Q1 🗸                  |
| 选择题            |     |             |            |           | 调查项目  | · · · · · · · · · · · · · · · · · · · | -般 ^                    |
| ● 单项选          | 择题  | ☑ 多项选择题     | 输入问卷描述     |           |       |                                       | 题目名                     |
| ☞ 下拉单          | 选题  | ■ 下拉多选题     | 输入页描述      |           | 输入页标题 |                                       | P1Q1                    |
| <b>]</b> ≣ 下拉排 | 序题  | ≧ 选择排序题     |            |           |       |                                       | 交量名                     |
|                |     | D_ 40 \$485 | =          |           |       | 💉 编辑 🛛 👁 ! 📄 👼 下拉排座题                  | P1Q1                    |
| 21000万         |     | "口 级收起      | 1. PIQI *  |           |       |                                       | 标题                      |
| ⑦ 是否题          |     | 🗇 日期题       |            |           |       |                                       | 编辑器                     |
| 填空题            |     |             | 选项1<br>洗项2 |           |       |                                       | 说明                      |
| □ 单项填          | 空题  | 8 多项填空题     | 选项3        |           |       |                                       | 编辑器                     |
| □ 多行文          | 本题  |             | + 其他       |           |       |                                       | 是否可见?                   |

## Step2: 编辑题目标题和选项

| 基本信息     | 编辑问卷          | 问卷外观      | 问卷发布        | 数据管理        | 数据分析         | 权限管理 | 分组统计  | 遠 C      | 間 C 恢复 🕻 | ♀ 问卷设置    | € 变量名    | 排序 [ | 日 保存问卷     | 高级编辑  | 23全屏      |
|----------|---------------|-----------|-------------|-------------|--------------|------|-------|----------|----------|-----------|----------|------|------------|-------|-----------|
| 题型       | 题库            | 收藏        | Pagel 🄅     | +           |              |      |       |          |          |           |          | P1Q  | 1          |       |           |
| 选择题      |               |           |             |             |              |      | 调查项目  |          |          |           | ^        | 一般   |            |       | ^         |
| ● 单项选择   | 题 ☑           | 多项选择题     | 输入问卷        | 描述          |              |      |       |          |          |           |          | 题目名  |            |       |           |
| 8₽ 下拉单选  | 题目            | 下拉多选题     | 输入页描述       |             |              |      | 输入页标题 |          |          |           |          | P1Q  | 1          |       |           |
| 1 下拉排序   | 题 ]=          | 选择排序题     | _           |             |              |      |       | A MAR .  |          | = Tidthd  | 100      | 变量名  |            |       |           |
| ○→ 洗图片   | -<br>         | 级联题       | 1. 对下列团     | 国素进行排序:     | *            |      |       | N 2818 6 |          | -0 PILLER | 9728     | P1Q  | 1          |       |           |
|          |               |           |             |             | •            |      |       |          |          |           |          | 标题   |            |       |           |
| C ALLINS |               | LI HORE   | 选项1         |             |              |      |       |          |          |           |          | 刘 Fi | 列因素进行排     | 予:    | 编辑器       |
| 填空题      |               |           | 选项2<br>选项3  |             |              |      |       |          |          |           |          | 说明   |            |       | 检结哭       |
| □ 単项填空   |               | 多项填空题     | + 其         | 他           |              |      |       |          |          |           |          |      |            |       | 399 14 10 |
| □ 多行文本   | 5题            |           |             |             |              |      |       |          |          |           |          |      | 是否可见?      |       |           |
| 表格题      |               |           |             |             |              |      |       |          |          |           |          |      | 是否为必填      | 项?    |           |
| 司项目管理    | <b>∓</b><br>理 | 編辑        | 【属性: '选订    | į'          |              |      |       |          |          |           | ×        | 量名排, | 字 📙 保存问卷   | 自高级编辑 | 1 23 全屏   |
| 项目信息     |               | 题         | Herry DAIEs | 874         | 值            |      | 显示文本  |          | 列表       | 数         |          |      | .P1Q1      |       | •         |
| ) 数据集    |               | 选择        | 编辑器         | 1           |              |      | 工作环境  |          | i        |           | ×        |      | 一般         |       | ×         |
| 项目文档     |               | •         | 编辑器         | 2           |              |      | 社会发展  |          | L        |           | ×        |      | 设置选项       |       | ^         |
| 项目成果     |               | 0=        | 编辑器         | 3           |              |      | 晋升机会  |          | L        |           | ×        | Г    | [项目数量:6]   | 1     | 编辑器       |
| 项目团队     |               | 1         | 编辑器         | 4           |              |      | 社会地位  |          | L        |           | Č        |      | 问题中获取选项    | Į     |           |
| 进度管理     |               |           | 编辑器         | 5           |              |      | 公平克争  |          | L        |           | <b>.</b> |      | 选择问题       |       | ~         |
| 项目申报管理   |               | ?         | STUS        | D           |              |      | 家人明里  |          |          |           | ^        | 设    | 置选项顺序      |       |           |
| 版本管理     |               | 填空        | 新建 全部<br>1  | <b>NI</b> È |              |      |       |          |          |           |          |      | 无          |       | ~         |
| 回收站      |               |           |             |             |              |      |       | 应用       | 确定       |           | 取消       |      | 可添加其他      | 答案?   |           |
|          |               | □ 多行文4    | 题           | 14          | 2平竞争<br>K人期望 |      |       |          |          |           |          | f    | 大选择数量      |       |           |
|          |               | 表格题       |             | L           | + 其他         |      |       |          |          |           | _        |      | 0          |       |           |
|          |               | RT warmen |             |             |              |      |       |          |          |           |          |      | 通过 URL 导入起 | 地项    |           |

Step3: 设置下拉框数量

| 基本信息                    | 编辑问卷  | 问卷外观  | 问卷发布         | 数据管理    | 数据分析 | 权限管理 | 分组统计  | つ 撤销   | C恢复 | 🗘 问卷设置 | <₽ 变量名 | 腓序 💾 保存问卷                                                       | 🖹 高级编辑 | 23全屏 |
|-------------------------|-------|-------|--------------|---------|------|------|-------|--------|-----|--------|--------|-----------------------------------------------------------------|--------|------|
| 题型                      | 题库    | 收藏    | Pagel 🔅      | +       |      |      |       |        |     |        |        | P1Q1                                                            |        | -    |
| 选择题                     |       |       |              |         |      |      | 调查项目  |        |     |        | ^      | 逻辑                                                              |        | ~    |
| ④ 单项选择                  | ♀题 ☑  | 多项选择题 | 输入问卷描        | 苗述      |      |      |       |        |     |        |        |                                                                 |        |      |
| S≕ 下拉单ù                 | 先题    | 下拉多选题 | 输入页描述        |         |      |      | 输入页标题 |        |     |        |        | 布局                                                              |        | *    |
|                         |       |       |              |         |      |      |       |        |     |        |        | 数据                                                              |        | •    |
| <b>三</b> 下拉排            | 序题 □■ | 选择排序题 | =            |         |      |      |       | ଛ 编辑 ⊗ | •!  |        | 非序题    | 4+20                                                            |        |      |
| ► 选图片                   | 8     | 级联题   | 1. 对下列因      | 素进行排序 : | *    |      |       |        |     |        |        | 1038 <u>0</u>                                                   |        |      |
| <ol> <li>是否题</li> </ol> | Ē     | 日期题   |              |         | -    |      |       |        |     | •      |        | 其他                                                              | _      | ^    |
|                         |       |       | 工作环境         |         |      |      |       |        |     |        |        | 下拉框数量                                                           |        |      |
| 項空题                     |       |       | 在会友展<br>晋升机会 |         |      |      |       |        |     |        |        | 3                                                               |        |      |
| 🗆 单项填                   | 空题    | 多项填空题 | 社会地位         |         |      |      |       |        |     |        |        | 下拉框样式                                                           |        |      |
| □ 多行文4                  | 本题    |       | 家人期望         |         |      |      |       |        |     |        |        | <span><select< td=""><td>&gt;</td><td>编辑器</td></select<></span> | >      | 编辑器  |
| 表格题                     |       |       |              |         |      |      |       |        |     |        |        | 显示选项                                                            |        |      |
| ● 单项表                   | 名 20  | 多项表格  |              |         |      |      |       |        |     |        |        | 显示                                                              |        | ~    |

下拉排序题答题效果示例:

| 1. 对下列因素进行排序:* |   |      |   |         |   |  |
|----------------|---|------|---|---------|---|--|
| 工作环境           | • | 晋升机会 | • | 社会发展    | * |  |
| 工作环境           |   |      |   |         |   |  |
| 晋升机会           |   |      |   | 社会发展    |   |  |
| 社会地位<br>公平竟争   |   |      |   | 社会地位    |   |  |
| 家人期望           |   |      |   | 公平竞争    |   |  |
|                |   |      |   | 家人期望    |   |  |
|                |   |      | ł | EX PD 仓 |   |  |

## 3.4.2.2. 选择排序题

Step1: 在编辑页面添加"选择排序题"

| 基本信息               | 编辑问卷  | 问卷外观  | 问卷发布         | 数据管理 | 数据分析 | 权限管理 | 分组统计  | つ 撤销   | C 恢复 | ↓ 问卷设置 | (三 变量名              | 排序 📔 | 日 保存问卷 | 高级编辑 | 23全屏 |
|--------------------|-------|-------|--------------|------|------|------|-------|--------|------|--------|---------------------|------|--------|------|------|
| 题型                 | 题库    | 收藏    | Pagel 🔅      | +    |      |      |       |        |      |        |                     | P1Q1 | L      |      | •    |
| 选择题                |       |       |              |      |      |      | 调查项目  |        |      |        | ^                   | 一般   |        |      | ^    |
| ● 单项选择             | ₽题 ☑  | 多项选择题 | 输入问卷         | 描述   |      |      |       |        |      |        |                     | 题目名  |        |      |      |
| 8₽ 下拉单递            | 先题 📴  | 下拉多选题 | 输入页描述        |      |      |      | 输入页标题 |        |      |        |                     | P1Q1 |        |      |      |
| ]■ 下拉排序            | 9题 ]= | 选择排序题 | _            |      |      |      |       | 1 HH   |      |        | t nh PG             | 变量名  |        |      |      |
|                    |       |       | 1. P1Q1 *    |      |      |      |       | ● 湯相 🔮 | •    |        | F1 <del>35</del> #8 | P1Q1 |        |      |      |
| ▶< <p>&gt; 送图片</p> | 500 F | 级联题   |              |      |      |      |       |        |      |        |                     | 标题   |        |      |      |
| ? 是否题              |       | 日期题   | 选项 1         |      |      |      |       |        |      |        |                     |      |        |      | 编辑器  |
| 填空题                |       |       | 选项 2<br>选项 3 | 2    |      |      |       |        |      |        |                     | 说明   |        |      |      |
| □ 单项填空             | 题目    | 多项填空题 |              |      |      |      |       |        |      |        | _                   |      |        |      | 编辑器  |
| 🗆 多行文本             | 5题    |       |              |      |      |      |       |        |      |        |                     |      | 是否可见?  |      |      |
| 表格题                |       |       |              |      |      |      |       |        |      |        |                     |      | 是否为必境  | 项?   |      |

Step2: 编辑题目标题和选项

| 基本信息   | 编辑问卷 | 问卷外观   | 问卷发布      | 数据管理 | 数据分析 | 权限管理 | 分组统计  | り撤销      | C恢复   | 🗘 问卷设置  | €要量名 | <b>S排序</b> | 🖺 保存问卷 | ■ 高级编辑     | 23全屏 |
|--------|------|--------|-----------|------|------|------|-------|----------|-------|---------|------|------------|--------|------------|------|
| 题型     | 题库   | 收藏     | Page1 🔅   | +    |      |      |       |          |       |         |      | P1         | Q1     |            |      |
| 选择题    |      |        |           |      |      |      | 调查项目  |          |       |         | ^    | -1         | 段      |            | ^    |
| • 单项选  | 择题   | ]多项选择题 | 输入问卷      | 苗述   |      |      |       |          |       |         |      | 题目:        | 名      |            |      |
| 8╤ 下拉单 | 选题   | 下拉多选题  | 输入页描述     |      |      |      | 输入页标题 |          |       |         |      | P10        | Q1     |            |      |
| ]≣ 下拉排 | 序题   | 选择排序题  | =         |      |      |      |       | ▲ 编辑 🗛 🤇 | s 1 i | 3 5、选择排 | 序题   | 变量         | 名      |            |      |
| ▶ 选图片  | ę    | ) 级联题  | 1. P1Q1 * |      |      |      |       | <u>.</u> |       |         |      | P1(        | Q1     |            |      |
| ? 是否题  |      | 日期题    | 选项1       |      |      |      |       |          |       |         |      |            |        |            | 编辑器  |
| 填空题    |      |        | 选项 3      |      |      |      |       |          |       |         |      | 说明         |        |            |      |
| 🗆 单项填  | 空题   | 多项填空题  |           |      |      |      |       |          |       |         |      |            |        |            | 编辑器  |
| □ 多行文  | 本题   |        |           |      |      |      |       |          |       |         |      | C          | 是否可见   | <u>}</u> ? |      |

| ₽ œр¢т         | 编     | 辑属性: '选项 | Į.   |           |      |       | ×  | 量名 | 非序 🖺 保存问卷 🗎 高级 | 编辑 55 全屏 |
|----------------|-------|----------|------|-----------|------|-------|----|----|----------------|----------|
|                | 1     | 長単输入 快速報 | 谕入   |           |      |       |    |    |                |          |
| ◎ 项目信息         | 是且当   |          |      | 值         | 显示文本 | 列数    |    |    | P1Q1           | *        |
| ♡ 数据集          | 选择    | 编辑器      | 1    |           | 选项 1 | 1     | ×  | ^  | 一般             | *        |
| 口 项目文档         | ۲     | 编辑器      | 2    |           | 选项 2 | 1     | ×  |    | 设置选项           | ^        |
| ☑ 项目成果         | 0=    | 编辑器      | 3    |           | 选项 3 | 1     | ×  |    | [项目数量:3]       | 编辑器      |
| <i>P</i> .项目团队 | 12    | 新建全部     | 副除   |           |      |       |    |    | 从问题中获取选项       |          |
| 副 进度管理         | 2     |          |      |           |      | 应用 确定 | 取消 |    | 选择问题           | *        |
| 🖹 项目申报管理       | ⑦ 是否题 | 2 🗐 🖽    | 期题   | 选项1       |      |       |    | 1  | 设置选项顺序         |          |
| ◎ 版本管理         | 填空题   |          |      | 选项 2 选项 3 |      |       |    |    | 无              | ×        |
| <b>〇</b> 回收站   | 🗆 单项提 | 自空题 日 多  | 项填空题 |           |      |       |    |    | 可添加其他答案?       |          |

选择排序题答题效果示例:

| 1. 请对毕业后期望就职的单位进行排序 |      |  |
|---------------------|------|--|
| 2 国有企业              |      |  |
| 1 三资企业              |      |  |
| 4 其他企业              |      |  |
| 3 部队                |      |  |
|                     |      |  |
|                     | 提交问卷 |  |
|                     |      |  |

# 3.4.3 填空题

## 3.4.3.1. 单项填空题

Step1: 在编辑页面添加"单项填空题"

| 基本信息   | 编辑问卷 | 问卷外观      | 问卷发布      | 数据管理 | 数据分析 | 权限管理 | 分组统计  | つ 撤销   | C恢复 | ✿ 问卷设置    | ( Ξ 变量名 | 排序 📙 | 保存问卷 | 🖹 高级编辑     | 53全屏 |
|--------|------|-----------|-----------|------|------|------|-------|--------|-----|-----------|---------|------|------|------------|------|
| 题型     | 题库   | 收藏        | Pagel 🔅   | +    |      |      |       |        |     |           |         | P1Q1 | L    |            | +    |
| 选择题    |      |           |           |      |      |      | 调查项目  |        |     |           | ^       | 一般   |      |            | ^    |
| ● 单项选  | 择题 🔽 | 多项选择题     | 输入问卷      | 描述   |      |      |       |        |     |           |         | 题目名  |      |            |      |
| 8₽ 下拉单 | 选题   | 下拉多选题     | 输入页描述     |      |      |      | 输入贝标题 |        |     |           |         | P1Q1 |      |            |      |
| 這下拉排   | 序题   | 选择排序题     |           |      |      |      |       |        |     |           | 白斑      | 变量名  |      |            |      |
| 同人法図上  |      | 初联集       | 1. P1Q1 * |      |      |      |       | € 湯祖 3 |     | 1 = 9 甲坝归 | 4空間     | P1Q1 |      |            |      |
| E MAN  |      | 30.40.425 |           |      |      |      |       |        |     |           |         | 标题   |      |            |      |
| ? 是否题  |      | 日期题       |           |      |      |      |       |        |     |           |         |      |      |            | 编辑器  |
| 填空题    |      |           |           |      |      |      |       |        |     |           |         | 说明   |      |            |      |
| □ 单项填  | 空题   | 多项填空题     |           |      |      |      |       |        |     |           |         |      |      |            | 编辑器  |
| □ 多行文  | 本题   |           |           |      |      |      |       |        |     |           |         |      | 是否可见 | <u>\</u> ? |      |

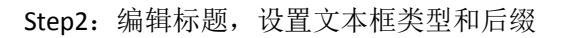

| 基本信息                      | 编辑问卷 | 问卷外观     | 问卷发布    | 数据管理 | 数据分析 | 权限管理 | 分组统计   |              |      | り撤销     | C恢复   | ☆ 问卷设置 | (Ξ 变量名排 | 序 📙 保存问题 | ₭ 目 高级编辑 | 23 全屏         |
|---------------------------|------|----------|---------|------|------|------|--------|--------------|------|---------|-------|--------|---------|----------|----------|---------------|
| 题型                        | 题库   | 收藏       | Page1 🔅 | +    |      |      |        |              |      |         |       |        |         | P1Q1     |          | -             |
| 选择题                       |      |          |         |      |      |      |        | 调查项目         |      |         |       |        | ^       | 一般       |          | ^             |
| <ul> <li>● 单项选</li> </ul> | 择題   | 2 多项选择题  | 输入问卷    | 描述   |      |      |        |              |      |         |       |        |         | 回日名      |          |               |
| 8票 下拉单                    | 选题   | - 下拉多选题  | 输入页描述   |      |      |      |        | 输入贝标题        |      |         |       |        |         | P1Q1     |          |               |
| ]≣ 下拉排                    | 序题   | - 选择排序题  | _       |      |      |      |        |              |      | シ線線の    | • I = |        | 有空懸     | 定量名      |          |               |
| 127 法圏片                   |      | 5 级联题    | 1. 您的年老 | 汉:*  |      |      |        |              |      | S 20148 | • :   | -0 +xx | AL AS   | P1Q1     |          |               |
|                           |      | 3 A #885 |         |      | j    | 元。   |        |              |      |         |       |        |         | 题        |          | (e)+12.38     |
|                           |      |          |         |      |      |      |        |              |      |         |       |        | -       |          |          | 洲中国省省         |
| 項空遐                       |      |          |         |      |      |      |        |              |      |         |       |        |         | rd 1999  |          | 伯绍哭           |
| □ 单项埴                     | 空期 E | 5 多项填空题  |         |      |      |      |        |              |      |         |       |        |         | _        |          | - TO TAKE AND |
| □ 多行文                     | 本題   |          |         |      |      |      |        |              |      |         |       |        |         | 2 是否可    | 1965     |               |
| 表格题                       |      |          |         |      |      |      |        |              |      |         |       |        |         | ● 是否为    | 9必填项?    |               |
| ■ 单项表                     | 格    | 多项表格     |         |      |      |      |        |              |      |         |       |        |         | . 只读     |          |               |
| <b>記</b> 动态矩              | 阵题   |          |         |      |      |      |        |              |      |         |       |        | ſ       | 文本框类型    |          |               |
| 评分题                       |      |          |         |      |      |      |        |              |      |         |       |        |         | 数字       |          | *             |
| 2 刻度评                     | 分题 • | ▶ 滑块评分题  |         |      |      |      |        |              |      |         |       |        |         | 文本框宽度    |          |               |
| 11 分段评                    | 分题   |          |         |      |      |      |        |              |      |         |       |        |         | 200      |          |               |
| 修饰题                       |      |          |         |      |      |      |        |              |      |         |       |        |         | 文本框后缀    |          |               |
| 日期目面                      | 板 t  | 3 动态面板   |         |      |      |      | 技术支持 · | 山利宮畑 (小市) 利は | 右限公司 |         |       |        |         | 元。       |          |               |

### 单项填空题答题效果示例:

| 您的年收入:  |     |      |  |
|---------|-----|------|--|
| 5000000 | ≎ 元 |      |  |
|         |     |      |  |
|         |     | 提泰问券 |  |

## 3.4.3.2. 多项填空题

Step1: 在编辑页面添加"多项填空题"

| 基本信息                    | 编辑问 | 卷 问卷外观  | 问卷发布    | 数据管理     | L 数据分析 | 权限管理 | 分组统计 |       | り 撤销     | C 恢复 | ( 口)       | 卷设置 🤇 | - 变量名 | 罅 🗎        | 保存问卷 | 🖹 高級編輯 | 55全屏 |
|-------------------------|-----|---------|---------|----------|--------|------|------|-------|----------|------|------------|-------|-------|------------|------|--------|------|
| 题型                      | 题库  | 收藏      | Page1   | • +      |        |      |      |       |          |      |            |       |       | P1Q1       |      |        |      |
| 选择题                     |     |         |         |          |        |      |      | 调查项目  |          |      |            |       | ^     | 一般         |      |        | ^    |
| <ul> <li>单项选</li> </ul> | 择题  | ☑ 多项选择题 | 输入问制    | 封苗述      |        |      |      |       |          |      |            |       |       | 题目名        |      |        |      |
| 8 <u></u> 下拉单           | 选题  | ₽ 下拉多选题 | 输入页描述   | <u>8</u> |        |      |      | 输入页标题 |          |      |            |       |       | P1Q1       |      |        |      |
| ]≣ 下拉排                  | 序题  | ] 选择排序题 | =       |          |        |      |      |       | ★ 编辑 ⊗ < | • !  | <b>-</b> - | 多顶墳空  | 5     | 变量名        |      |        |      |
| ▶ 选图片                   |     | 12 级联题  | 1. P1Q1 |          |        |      |      |       |          |      |            |       |       | P1Q1<br>标题 |      |        |      |
| ? 是否题                   |     | Ё 日期题   | 文本1     |          |        |      |      |       |          |      |            |       |       | 101485     |      |        | 编辑器  |
| 填空题                     |     |         | 文本2     |          |        |      |      |       |          |      |            |       |       | 说明         |      |        |      |
| □ 单项填                   | 空题  | 8 多项填空题 |         |          |        |      |      |       |          |      |            |       |       |            |      |        | 编辑器  |
| □ 多行文                   | 本题  |         |         |          |        |      |      |       |          |      |            |       |       |            | 是否可见 | ļ?     |      |
| 表格题                     |     |         |         |          |        |      |      |       |          |      |            |       |       |            | 是否为必 | 填项?    |      |

# Step2: 编辑题目标题和选项

| 基本信息编辑     | 问卷 问卷外观 | 问卷发布 数据管理 数据分析 权限 | 管理 分组统计 | 9 撤销 C 恢复 🌣 问卷设置 🤇 Ξ 变量名 | 雄序 💾 保存问卷 🗎 高級編輯 🏷 全屏 |
|------------|---------|-------------------|---------|--------------------------|-----------------------|
| 题型题        | 库 收藏    | Page1 🔅 🕇         |         |                          | P1Q1 🔹                |
| 选择题        |         |                   | 调查项目    | ^                        | 一般 ^                  |
| ④ 单项选择题    | ☑ 多项选择题 | 输入问卷描述 🗶          |         |                          | 题目名                   |
| 號 下拉单远题    | ₽ 下拉多选题 | 输入页描述             | 输入页标题   |                          | P1Q1                  |
| 10 下拉排序题   | ≧ 选择排序题 | =                 |         | 🖌 编辑 🔕 👁 ! 📄 号 多质描空题     | 变量名                   |
| ▶<br>」 透图片 | 13 级联盟  | 1. 学生信息: *        |         |                          | FIQI                  |
| ⑦ 是否题      | □□ 日期题  | 文本1               |         |                          | 学生信息: 编辑器             |
| 填空题        |         | 文本2               |         |                          | 说明                    |
| □ 单项填空题    | 8 多项填空题 |                   |         |                          | 编辑器                   |
| 🗆 多行文本题    |         |                   |         |                          | 是否可见?                 |
| 表格题        |         |                   |         |                          | 是否为必填项?               |
| ■ 单项表格     | 12 多项表格 |                   |         |                          | 只读                    |

| ta platform   | 编辑属性·'Ite | ms'         |     |       | ×  |            |          | -            |
|---------------|-----------|-------------|-----|-------|----|------------|----------|--------------|
| 基本信息编辑        | ANALAN IL |             |     |       |    | 設置 ५☴ 変量名排 | 凉 🗒 保存问卷 | ■ 高級編輯 55 全屏 |
| (175.11) (175 |           | 必這          | 题目名 | 标题    |    |            |          |              |
| 赵王 赵          | # 编辑器     |             | 1   | 姓名    | ×  |            | P1Q1     | •            |
| 选择题           |           |             | 2   | 自序辑   | ×  | <u> </u>   | 一般       | •            |
| ④ 单项选择题       | #<br>编辑器  |             | 3   | 手机    | ×  | <b>I</b>   | 项目       | ^            |
| 8年 下拉单选题      | 新建全部      | <b>UNIT</b> |     |       |    |            | [项目数量:2] | 编辑器          |
| ↓ 〒 下拉排序题     |           |             |     | 应用 确定 | 取消 | 多顶填空题      | 逻辑       | *            |
| 24 选图片        |           |             |     |       |    |            |          |              |
|               |           | abushe (    |     |       |    |            | 布局       | *            |
| (?) 是否题       | ■ 日期题     | X/4-1       |     |       |    |            | 数据       | *            |
| 填空题           |           | 文本2         |     |       |    |            | 応验       | , v          |
| □ 单项谊空题       | 8 多项填空题   |             |     |       |    |            |          |              |
| □ 多行文本题       |           |             |     |       |    |            |          |              |

多项填空题答题效果示例:

| 1. 学生信息 : |      |
|-----------|------|
| 姓名        | 张三   |
| 邮箱        |      |
| 手机        |      |
|           |      |
|           | 提交问卷 |

## 3.4.4 表格题

有多个小题,每个小题的选项相同,可选择表格题。

### 3.4.4.1. 单项表格题

Step1: 在编辑页面添加"单项表格题"

| 基本信息         | 编辑问 | 卷 问卷外观  | 问卷发布       | 数据管理 | 数据分析 | 权限管理 | 分组统计  | ら 撤销   | C恢复   | ₿ 问卷设置 | € 变量名 | 排序         | 📙 保存问卷   | 🖹 高级编辑     | 23全屏 |
|--------------|-----|---------|------------|------|------|------|-------|--------|-------|--------|-------|------------|----------|------------|------|
| 题型           | 题库  | 收藏      | Page1 🔅    | +    |      |      |       |        |       |        |       | P10        | Q1       |            | •    |
| 选择题          |     |         |            |      |      |      | 调查项目  |        |       |        | ^     | — <u>f</u> | ß        |            | *    |
| • 单项选        | 择题  | ☑ 多项选择题 | 输入问卷       | 描述   |      |      |       |        |       |        |       | 题目很        | Ś.       |            |      |
| 8二 下拉单       | 选题  | ■ 下拉多选题 | 输入页描述      |      |      |      | 输入页标题 |        |       |        |       | P10        | 21       |            |      |
| <b>≧</b> 下拉排 | 序题  | ┋ 选择排序题 | =          |      |      |      |       | ▲ 编辑 🛛 | • • ! | ■ = 単項 | 表格    | 变量?        | 名<br>3.4 |            |      |
| 上の法图片        |     |         | 1. P1Q1 *  |      |      |      |       |        |       |        |       | pic<br>标题  | 21       |            |      |
| ? 是否题        |     | 📅 日期题   | 行1         |      |      |      | 列 1   | 列 2    | 列 3   | 列      | 4     |            |          |            | 编辑器  |
| 填空题          |     |         | 行 2<br>行 3 |      |      |      | 0     | 0      | 0     | C      | )     | 说明         |          |            |      |
| □ 单项填        | 空题  | 8 多项填空题 |            |      |      |      |       |        |       |        |       |            |          |            | 编辑器  |
| □ 多行文        | 本题  |         |            |      |      |      |       |        |       |        |       | C          | 是否可见     | <u>}</u> ? |      |
| 表格题          |     |         |            |      |      |      |       |        |       |        |       | C          | 是否为必     | 填项?        |      |
| ■□ 单项表       | 格   | 多项表格    |            |      |      |      |       |        |       |        |       |            | 只读       |            |      |
| <b>日</b> 动态矩 | 阵题  |         |            |      |      |      |       |        |       |        |       | 上边跟        | E        |            |      |
| 评分题          |     |         |            |      |      |      |       |        |       |        |       | -1         |          |            |      |

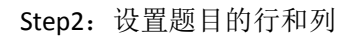

|          | 1** (51** | 编辑属性: '列' |   |      |       | ×  |          |                   |
|----------|-----------|-----------|---|------|-------|----|----------|-------------------|
|          |           | 表单输入 快速输入 |   |      |       | H  | 自己的 化合同化 | 目 局 敬 编 辑 《 》 全 册 |
| 题空 题库    | - 40      |           | 值 | 显示文本 | 列数    |    | P1Q1     | •                 |
| 选择题      |           | \$ 编辑器    | 1 | 列 1  | 1     | ×  | —般       | ~                 |
| ④ 单项选择题  | 🗹 多项选     | 编辑器       | 2 | 列 2  | 1     | ×  | 设置列      |                   |
| ♀ 下拉单洗颜  | 8- 下拉多    | 新田器       | 3 | 列 3  | 1     | ×  |          |                   |
|          |           | ** 编辑表    | 4 | 列 4  | 1     | ×  | [项目数量:4] | 编辑器               |
| 11 下拉排序题 | ] 正选择排    |           |   |      |       |    | 设置行      | ~                 |
| ➢ 选图片    | - 公 级联盟   | 新建全部删除    |   |      |       |    |          |                   |
| 0        |           |           |   |      | 应用 确定 | 取消 | 逻辑       | *                 |
| (2) 是合题  | 日期題       | -         |   |      |       |    | 布局       | ~                 |
| 填空题      |           | 行 3       |   |      |       |    |          |                   |
| □ 单项填空题  | 8 多项填空    | 12 I      |   |      |       |    | 数据       | *                 |
|          |           |           |   |      |       |    | 校验       | *                 |
| □ 多行文本题  |           |           |   |      |       |    |          |                   |
| 主技际      |           |           |   |      |       |    | 単元格      | ~                 |

| 其大信白 倍缗(  | a# (a#  | 编辑属性: '行'        |   |      |     |     | ×   | 母文は |          | ·机炉结 53 人田          |
|-----------|---------|------------------|---|------|-----|-----|-----|-----|----------|---------------------|
|           |         | <b>友单输入</b> 快速输入 |   |      | _   |     |     | 포격개 |          | 1000mitti v x ± //ł |
| 28日三 28日/ | ÷ 12    |                  | 值 | 显示文本 |     | 列数  |     |     | P1Q1     |                     |
| 选择题       |         | <b>第</b> 短器      | 1 | 行 1  | 1   |     | ×   | ^ I | 一般       | ¥                   |
| ④ 单项选择题   | ☑ 多项递   | 编词器              | 2 | 行 2  | 1   |     | ×   |     | 设置列      | ^                   |
| 8章 下拉单选题  | ₽= 下拉爹  | \$ <b>\$</b> 街器  | 3 | 行 3  | 1   |     | ×   |     | (而日数是:41 | 编辑器                 |
| 10 下拉排序题  | ] 正 选择相 | 新建全部删除           |   |      |     |     |     | 6   |          |                     |
| ►→ 选图片    | ₽ 级联盟   |                  |   |      | 应用  | 确定  | 取消  |     | 设直行      | Â                   |
| (?) 是否题   | 同日期题    | 5- 4             |   | 列 1  | 列 2 | 列 3 | 列 4 | 4   | [项目数量:3] | 編辑器                 |
|           |         | 1丁1 (行 2         |   |      |     |     |     | 1   | 行排序方式    |                     |
| 填空题       |         | 行 3              |   | 0    | 0   | 0   | Õ   |     | 初始化      | ~                   |
| □ 单项填空题   | 8 多项填空  | 10 A             |   |      |     |     |     | 1   | 逻辑       | ~                   |
| □ 多行文本题   |         |                  |   |      |     |     |     |     | 布局       | v                   |

单项表格题答题效果示例:

|          | 完全能够满足 | 能够满足 | 一股 | 小能满足 | 完全不能满足 |
|----------|--------|------|----|------|--------|
| 通识性知识与技能 |        |      | ۲  |      |        |
| 专业知识     |        | ۲    |    |      |        |
| 专业技能     |        |      | ۲  |      |        |
| 学习能力     |        | ۲    |    |      |        |
| 创新能力     |        |      |    | ۲    |        |
| 动手操作能力   | ۲      |      |    |      |        |
| 沟通与表达能力  |        |      |    |      | ۲      |
| 组织与管理能力  |        |      |    |      | ۲      |
| 执行能力     |        |      |    | ۲    |        |

## 3.4.4.2. 多项表格题

Step1: 在编辑页面添加"多项表格题"

| 基本信息           | 编辑问 | 日卷 问卷外观  | 问卷发布 数据管理 | 数据分析 权限管理 | 分组统计     |       | 5 撤销 C 恢复 ✿ 问卷设    | 置 ⊊ 变量名排的   | 家 💾 保存问卷 🗎 高级编辑 | 23全屏        |
|----------------|-----|----------|-----------|-----------|----------|-------|--------------------|-------------|-----------------|-------------|
| 题型             | 题店  | 1 收藏     | Page1 🔅 🕇 |           |          |       |                    |             | P1Q1            | •           |
| 选择题            |     |          |           |           | 调查项      | 目     |                    | ^           | 一般              | ^           |
| • 单项选          | 择题  | ☑ 多项选择题  | 输入问卷描述    |           |          |       |                    | 题           | 目名              |             |
| 8₽ 下拉单         | 选题  | ₩ 下拉多选题  | 输入页描述     |           | 输入页标     | 示题    |                    |             | P1Q1            |             |
| 1 下拉排          | 序题  | 15 选择排序题 |           |           |          |       |                    | 变           | 量名              |             |
|                |     | -        | 1. P101 * |           |          |       | 「新祖 33 40 ! ■ =0 5 | > 坝农怕       | P1Q1            |             |
| ≥选图片           | ÷   | 64 级联题   |           |           |          |       |                    | 杤           | 题页              |             |
| ? 是否题          | 2   | 📅 日期题    |           |           | 列 1      | 列 2   | 列 3                |             |                 | 编辑器         |
| 植穴晒            |     |          | 行 1       | 请选择       | *        | 请选择 💙 | 请选择 >              | 1<br>1<br>1 | RB              |             |
| 現土路            |     |          | 行 2       | 请选择       | <b>~</b> | 请选择 🗸 | 请选择 🖌              | 150         | 201             | 信号哭         |
| □ 単坝項          | 经规  | 一 多坝填空器  | 行 3       | 请选择       | •        | 请选择 🗸 | 请选择 🗸              |             | _               | 300 924 111 |
| □ 多行文          | 本题  |          |           |           |          |       |                    |             | ● 是否可见?         |             |
| 表格题            |     |          |           |           |          |       |                    |             | ● 是否为必填项?       |             |
| 日東東            | 睹   | 多项表格     |           |           |          |       |                    |             | 只读              |             |
| <b>1</b> 日 动态矩 | 回阵题 |          |           |           |          |       |                    | Ĥ           | 元格类型            |             |
| 评分题            |     |          |           |           |          |       |                    |             | 下拉单选题           | ~           |

Step2:设置题目的行

| 基本信息编辑  | 编词卷问卷            | 辑属性: '行'         |   |       |          |       |    |       | ×  | 量名排 | 序 💾 保存问卷 | 日高级编辑 | 22 全屏  |
|---------|------------------|------------------|---|-------|----------|-------|----|-------|----|-----|----------|-------|--------|
| 题型题     | <u>¢</u> v       | <b>麦单输入</b> 快速输入 |   |       | 即        | 示文本   |    | 列数    |    |     | P1Q1     |       | •      |
| 选择题     |                  | 编辑器              | 1 |       | 课程内容及专业的 | 知识    | 1  |       | ×  | ^   | 一般       |       | ~      |
| ④ 单项选择题 | ☑ 多项进            | 编辑器              | 2 |       | 讨论论文或项目的 | 的想法   | 1  |       | ×  |     | 设置行      |       | ^      |
| ☞ 下拉单选题 | <b>目</b> 下拉多     | 编辑器              | 3 |       | 职业规划     |       | 1  |       | ×  |     |          |       | 100100 |
| 1 下拉排序题 | 這 选择排            | 编词器              | 4 |       | 人生观、价值观等 | 等问题   | 1  |       | ×  | L   | [坝日数量:3] |       | 动用书料名为 |
| 同人法国ヒ   | <b>中</b> 、 63 詳細 | 新建全部删除           |   |       |          |       |    |       |    |     | 设置选项     |       | ~      |
|         |                  |                  |   |       |          |       | 应用 | 确定    | 取消 |     | 设置列      |       | *      |
| ①是白题    | 田期記              | 行1               |   | 请选择 🗸 |          | 请选择 🗸 |    | 请选择 🗸 |    | 41  | 逻辑       |       | ~      |
| 填空题     |                  | 行 2              |   | 请选择 💙 |          | 请选择   |    | 请选择 🗸 |    |     | 布局       |       | ~      |
| □ 单项填空题 | 8 多项填空题          | 行 3              |   | 请选择 🗸 |          | 请选择 👻 |    | 请选择 🗸 |    |     | 数据       |       | ~      |
| □ 多行文本题 |                  |                  |   |       |          |       |    |       |    |     | 校验       | _     | ~      |
| 表格题     |                  |                  |   |       |          |       |    |       |    |     |          | _     |        |
| ■□单项表格  | 日。多项表格           |                  |   |       |          |       |    |       |    |     | 其他       |       | ×      |

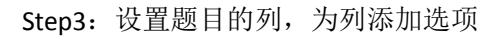

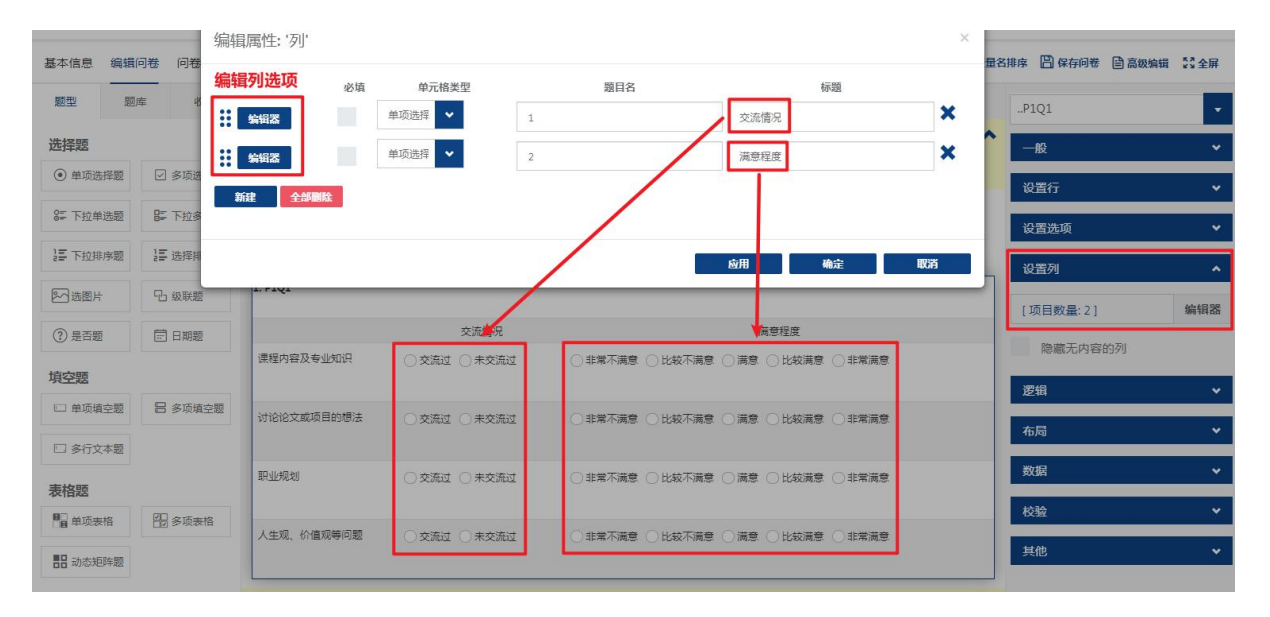

| 编辑属性: '列'                |    |    | ×   |
|--------------------------|----|----|-----|
| ← 编辑列:1                  |    |    | ^   |
| <i>一</i> 般               |    |    | ~   |
| 题目名                      |    |    |     |
| 1                        |    |    |     |
| 标题                       |    |    |     |
| 交流情况                     |    |    |     |
| 是否为必填项?                  |    |    |     |
| 是否唯一                     |    |    |     |
| 只读                       |    |    |     |
| Show in multiple columns |    |    |     |
| 宽度                       |    |    |     |
|                          |    |    |     |
| 设置选项                     |    |    | ^   |
| [项目数量: 2]                |    |    | 编辑器 |
| 可添加其他答案?                 |    |    |     |
| 设置选项顺序                   |    |    |     |
| 无                        |    |    | · · |
|                          | 应用 | 确定 | 取消  |

| 编辑属性: '选项'       |   |                                                                                                    |    | × |
|------------------|---|----------------------------------------------------------------------------------------------------|----|---|
| <b>表单输入</b> 快速输入 | 值 | 显示文本                                                                                                    | 列数 |   |
| 编辑器              | 1 | 交流过                                                                                                    | 1  | × |
| 编辑器              | 2 | 未交流过                                                                                                    | 1  | × |
| 新建全部删除           |   |                                                                                                    |    |   |
|                  |   | real contraction of the second second s | 如用 | i |

多项表格题答题效果示例:

| 1. 您与本专业教师交流情况及满意 | 程度:*         |                                    |  |
|-------------------|--------------|------------------------------------|--|
|                   | 交流情况         | 满意程度                               |  |
| 课程内容及专业知识         | ○ 交流过 ○ 未交流过 | ○非常不满意: ○比较不满意: ○ 满意: ○比较满意: ○非常满意 |  |
| 讨论论文或项目的想法        | ○ 交流过 ○ 未交流过 | ○非常不满意 ○比较不满意 ○ 满意 ○比较满意 ○非常满意     |  |
| 职业规划              | ○ 交流过 ○ 未交流过 | ○非常不满意: ○比较不满意: ○ 满意: ○比较满意: ○非常满意 |  |
| 人生观、价值观等问题        | ○ 交流过 ○ 未交流过 | ○非常不满意 ○比较不满意 ○ 满意 ○比较满意 ○非常满意     |  |
|                   |              | 提文问卷                               |  |

### 3.4.4.3. 多项表格题关联逻辑

通过前一小节的介绍,我们已经知道如何添加多项表格题,现在有一个需求:当第一列选择"交流过"时才显示第二列。

| 1. 您与本专业教师交流情况及满意 | 程度:*                           |                                   |
|-------------------|--------------------------------|-----------------------------------|
|                   | 交流情况                           | 满意程度                              |
| 课程内容及专业知识         | ● 交流过 ○ 未交流过                   | ○非常不满意 ○比较不满意 ○ 满意 ○比较满意 ○非常满意    |
| 讨论论文或项目的想法        | <ul> <li>交流过 ● 未交流过</li> </ul> |                                   |
| 职业规划              | ○ 交流过 (● 未交流过                  |                                   |
| 人生观、价值观等问题        | ● 交流过 ○ 未交流过                   | ○非常不满意 ○ 比较不满意 ○ 满意 ○ 比较满意 ○ 非常满意 |
|                   |                                | 提交问卷                              |

### 实现步骤:

### Step1: 点击题目的编辑按钮

| 基本信息         | 编辑问礼 | 6 问卷外观  | 问卷发布 数据管理      | 数据分析 权限管理                                | 分组统计           | う 撤销              | C 恢复 🗘 问卷设置              | <₽ 変量名排序 | 🖺 保存问卷 🗎 🗎 | 高级编辑 💈 | 全屏  |
|--------------|------|---------|----------------|------------------------------------------|----------------|-------------------|--------------------------|----------|------------|--------|-----|
| 题型           | 题库   | 收藏      | Pagel 🌣 🕇      |                                          |                |                   |                          | P        | 1Q1        |        | •   |
| 选择题          |      |         |                |                                          | 调查项目           |                   |                          | ^ -      | 般          |        | ^   |
| ● 单项选        | 择题   | ☑ 多项选择题 | 输入问卷描述         |                                          |                |                   |                          | 题目       | 名          |        |     |
| 8章 下拉单       | 选题   | ■ 下拉多选题 | 输入页描述          |                                          | 输入页标题          |                   |                          | P        | 1Q1        |        |     |
| 這 下拉排        | 序题   | ≥ 选择排序题 | =              |                                          |                | 2 编辑 3            | ● ! <b>■ =</b> 多项        | 变量<br>表格 | 图          |        | _   |
| ▷ ○ ○ 选图片    |      | 6 级联题   | 1. 您与本专业教师交流情况 | 记及满意程度:*                                 |                |                   |                          |          | IQI        |        |     |
| ⑦ 是否题        |      | 🗇 日期题   |                | 交流情况                                     | R              | 满意程度              |                          | 您        | 2.与本专业教师交流 | 情况及编   | 肩铜器 |
| 填空题          |      |         | 课程内容及专业知识      | <ul> <li>○ 交流过</li> <li>○ 未交済</li> </ul> | 流过 ①非常不满意 ②比较7 | 不满意 🔵 满意 🔵 比较满意   | ○非常満意                    | 说明       | 3          |        |     |
| □ 单项填        | 空题   | 8 多项填空题 | 讨论论文或项目的想法     | ○ 交流过 ○ 未交流                              | 流过 ①非常不满意 ○比较7 | 不满意 () 满意 () 比较满意 | <ul> <li>非常満意</li> </ul> |          |            | 18     | 解詞器 |
| □ 多行文        | 本题   |         |                |                                          |                |                   |                          |          | 是否可见?      |        |     |
| 表格题          |      |         | 职业规划           | ○ 交流过 ○ 未交済                              | 流过 ①非常不满意 ②比较7 | 不満意 🔵 満意 🔵 比较満意   | ○非常満意                    |          | 2 是否为必填项   | (?     |     |
| ■ 单项表        | 格    | 多项表格    | 人生观、价值观等问题     | ○ 交流过 ○ 未交済                              | 流过 ①非常不满意 ○比较7 | 不满意 ○ 満意 ○ 比较満意   | ○非常满意                    |          | 只读         |        |     |
| <b>計</b> 动态矩 | 阵题   |         |                |                                          |                |                   |                          | 单元       | 格类型        |        |     |
| 评分题          |      |         |                |                                          |                |                   |                          | T        | 拉单选题       |        | ~   |

# Step2: 点击设置列,点击项目数量

| 编辑问题: P1Q1                     |       | ×   |
|--------------------------------|-------|-----|
| 一般 设置行 设置进口 设置列 逻辑 布局 数据 校验 其他 |       |     |
| [项目数量:2] 2                     |       | 编辑器 |
| 隐藏无内容的列                        |       |     |
|                                |       |     |
|                                | 应用 确定 | 取消  |

# Step3: 点击第二题的编辑器

| 编辑属性: '列' |    |        |     |       | ×  |
|-----------|----|--------|-----|-------|----|
|           | 必填 | 单元格类型  | 題目名 | 标题    |    |
| 编辑器       |    | 单项选择 💙 | 1   | 交流情况  | ×  |
| 集留器       |    | 单项选择 💙 | 2   | 满意程度  | ×  |
| 新建全部删除    |    |        |     |       |    |
|           |    |        |     |       |    |
|           |    |        |     | 应用 确定 | 取消 |

Step4: 点击逻辑→条件可见, 输入{row.1} = 1

| 编辑属性: '列'   |                  |                    |                               | ×        |
|-------------|------------------|--------------------|-------------------------------|----------|
| ← 编辑列: 2    |                  |                    |                               |          |
| 一般          |                  |                    |                               | *        |
| 设置选项        |                  |                    |                               | *        |
| 通过 URL 导入选项 |                  |                    |                               | *        |
| 逻辑          |                  |                    |                               | ^        |
| 条件可见        |                  |                    |                               |          |
| {row.1} = 1 |                  |                    | 编辑器                           | 85 C     |
| 设置有效条件      |                  |                    |                               |          |
|             |                  |                    | 编辑器                           | 26 A     |
| 是否必选        | 1. 您与本专业教师交流情况及演 | 意程度:* row1         | row2                          | _        |
|             |                  | 交流情况               | 满度程度                          |          |
|             | 课程内容及专业知识        | ○交流过 ○ 未交流过<br>1 2 | ○非常不満意 ○比较不満意 ○ 満意 ○比较満意 ○非常満 | <u>e</u> |
| 总计          | 讨论论文威项目的想法       | ○交流过 ○ 未交流过        | ○非常不满意 ○比较不满意 ○ 满意 ○比较满意 ○非常满 | 意        |
|             | 职业规划             | ○ 交流过 ○ 未交流过       | ○非常不满意 ○比较不满意 ○ 満意 ○比较满意 ○非常满 | 19       |
|             | 人生观、价值观等问题       | ○交流过 ○未交流过         | ○非常不满意 ○比较不满意 ○ 满意 ○比较满意 ○非常满 | 18       |

Step5: 预览问卷,需求实现。

| 1. 您与本专业教师交流情况及满意 | 程度:*          |                                |
|-------------------|---------------|--------------------------------|
|                   | 交流情况          | 满意程度                           |
| 课程内容及专业知识         | ● 交流过 ○ 未交流过  | ○非常不满意 ○比较不满意 ○ 満意 ○比较满意 ○非常满意 |
| 讨论论文或项目的想法        | ○交流过 		● 未交流过 |                                |
| 职业规划              | ○ 交流过 (● 未交流过 |                                |
| 人生观、价值观等问题        | ● 交流过 ○ 未交流过  | ○非常不满意 ○比较不满意 ○ 满意 ○比较满意 ○非常满意 |
|                   |               | 提交问卷                           |

## 3.4.5 其它题型

## 3.4.5.1. 刻度评分题

Step1: 在编辑页面添加"刻度评分题"

| 基本信息   | 编辑问卷 | 6 问卷外观  | 问卷发布      | 数据管理 | 数据分析 | 权限管理                 | 分组统计 |       | り撤销 | C 恢复 🌣  | 问卷设置 | ↓ 更量名排序  | 🖺 保存问卷     |      | ■ 高級編       | a 23全屏        |   |
|--------|------|---------|-----------|------|------|----------------------|------|-------|-----|---------|------|----------|------------|------|-------------|---------------|---|
| 题型     | 题库   | 收藏      | Page1 🗄   | +    |      |                      |      |       |     |         |      |          |            | P1Q1 |             |               | I |
| 填空题    |      |         |           |      |      |                      |      | 调查项目  |     |         |      |          | ^          | 一般   |             | ~             | i |
| □ 单项填  | 空题   | 8 多项填空题 | 输入问着      | 描述   |      |                      |      |       |     |         |      |          |            | 题目名  |             |               | 1 |
| □ 多行文  | 本题   |         | 输入页描述     |      |      |                      |      | 输入页标题 |     |         |      |          |            | P1Q1 |             |               |   |
| 表格题    |      |         | _         |      |      |                      |      |       |     | a 6045  |      |          | 曲运入际       | 变量名  |             |               |   |
| ■□ 单项表 | 格    | 多项表格    | 1. P1Q1 * |      |      |                      |      |       |     | S. 2010 | 8 9  | . ∎'=o ≈ | 展评方题       | P1Q1 |             |               |   |
|        | 阵题   |         |           |      |      |                      |      |       |     |         |      |          |            | 标题   |             |               | l |
| 评分题    |      |         |           |      |      |                      |      |       |     |         |      |          |            |      |             | 编辑器           | 1 |
| E 刻度评  | 分题   | ━ 滑块评分题 | l         | 1 1  | 1    | 1 <sup>1</sup><br>25 | 1    | 50    | 1.1 | 7       | 5    | 1. 1.    | '  <br>100 | 说明   |             | 编辑罢           | l |
| 分段评    | 分题   |         |           |      |      |                      |      |       |     |         |      |          |            |      | 是否可见?       | NPG 74-4 1214 | 1 |
| 加尔力生日西 |      |         |           |      |      |                      |      |       |     |         |      |          |            |      |             |               | l |
|        | +=   | *> -+   |           |      |      |                      |      |       |     |         |      |          |            |      | 是 合力 必項 坝 ? |               | 1 |
| 三 週日四  | 102  | し可心面板   |           |      |      |                      |      |       |     |         |      |          |            |      | 只读          |               |   |

## Step2: 设置分值及文本

| 基本信息    | 编辑问卷 | 问卷外观    | 问卷发布      | 数据管理 | 数据分析 | 权限管理 | 分组统计 |       | り 撤销 | C 恢复 🌣 问卷设置 | € 变量名排序 | 🖺 保存问卷       | ■ 高級編集       | 章 \$3全屏 |
|---------|------|---------|-----------|------|------|------|------|-------|------|-------------|---------|--------------|--------------|---------|
| 题型      | 题库   | 收藏      | Pagel 🔅   | +    |      |      |      |       |      |             |         |              | P1Q1         | -       |
| 填空题     |      |         |           |      |      |      |      | 调查项目  |      |             |         | ^            | 一般           | *       |
| 🗆 单项堆   | 空题   | 3 多项填空题 | 输入问卷      | 苗述   |      |      |      |       |      |             |         |              | Slider       | ^       |
| 🗆 多行文   | 本题   |         | 输入页描述     |      |      |      |      | 输入页标题 |      |             |         |              | Step         |         |
| 表格题     |      |         | -         |      |      |      |      |       |      | シャ語のの       | [ _     | <b>音评分</b> 题 | 4            | ٥       |
| ■ 单项表   | 格    | 2 多项表格  | 1. P1Q1 * |      |      |      |      |       |      | <u> </u>    |         |              | Range min    |         |
| 11 动态矩  | 阵题   |         |           |      |      |      |      |       |      |             |         |              | 0            |         |
| 评分题     |      |         |           |      |      |      |      |       |      |             |         |              | Range max    |         |
| 目 刻度许   | 分题   | - 滑块评分题 | l         | 1    | 1 1  | 25   | 1 1  | 50    |      | 75          | 1 1     | 100          | 100          |         |
| 200 分段评 | 分题   |         |           |      |      |      |      |       |      |             |         |              | positions    | _       |
| 修饰题     |      |         |           |      |      |      |      |       |      |             |         |              | Pips values  |         |
| 「 题目面   | i板 t | ▶ 动态面板  |           |      |      |      |      |       |      |             |         |              | [项目数量:5]     | 编辑器     |
| HTML    | 代码   | ⋧ 文件上传题 |           |      |      |      |      |       |      |             |         |              | Pips text    |         |
| € 表达式   | ;    |         |           |      |      |      |      |       |      |             |         |              | [项目数量:5]     | 编辑器     |
|         |      |         |           |      |      |      |      |       |      |             |         |              | Pips density |         |

## 刻度评分题答题效果示例:

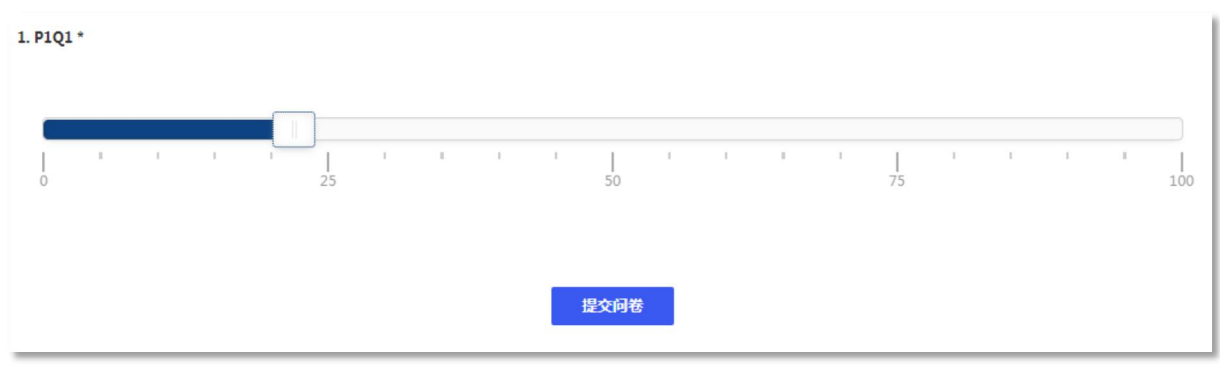

第93页

### 3.4.5.2. 分段评分题

Step1: 在编辑页面添加"分段评分题"

| 基本信息  | 编辑问     | 卷问卷外观   | 问卷发布 数据   | 管理 数据分析 | 权限管理 | 分组统计 |       | 識で     | 「C恢复 | ☆ 问卷设置  | (三 变量名) | 非序 📙 保存的 | 回卷 🖹 高级编辑 | SS 全屏 |
|-------|---------|---------|-----------|---------|------|------|-------|--------|------|---------|---------|----------|-----------|-------|
| 題型    | 题库      | 收藏      | Page1 🔅   | +       |      |      |       |        |      |         |         | P1Q1     |           | •     |
| 填空题   |         |         |           |         |      |      | 调查项目  |        |      |         | ^       | 一般       |           | ^     |
| □ 单项填 | 空题      | 8 多项填空题 | 输入问卷描述    |         |      |      |       |        |      |         |         | 题目名      |           |       |
| □ 多行文 | 本题      |         | 输入页描述     |         |      |      | 输入页标题 |        |      |         |         | P1Q1     |           |       |
| 表格题   |         |         | _         |         |      |      |       | 2. 約4月 | • 1  |         | T 42 85 | 变量名      |           |       |
| 日单项表  | 略       | 多项表格    | 1. P1Q1 * |         |      |      |       | Name O | •:   | -0 Jite | TJJRB   | P1Q1     |           |       |
|       | 204-025 |         |           |         |      |      |       |        |      |         |         | 标题       |           |       |
|       | 1P7 82  |         | 1 2 3 4   | 5 +     |      |      |       |        |      |         |         |          |           | 编辑器   |
| 评分题   |         |         |           |         |      |      |       |        |      |         |         | 说明       |           |       |
| 1 刻度评 | 分题      | - 滑块评分题 |           |         |      |      |       |        |      |         |         |          |           | 编辑器   |
| 💷 分段评 | 分题      |         |           |         |      |      |       |        |      |         |         | ● 是否     | 可见?       |       |
| 修饰题   |         |         |           |         |      |      |       |        |      |         |         | ● 是否     | 为必填项?     |       |

#### Step2: 设置分值及提示

| 基本信息         | 编辑问 | 卷问卷外观   | 问卷发布数据    | 管理 数据分析    | 权限管理   | 分组统计 |       | ら 撤销     | C恢复 | ₿ 问卷设置   | ₲ 要量名排   | 第 📙 保存问卷 | 🖹 高级编辑 | 23 全屏 |
|--------------|-----|---------|-----------|------------|--------|------|-------|----------|-----|----------|----------|----------|--------|-------|
| 题型           | 题库  | 收藏      | Pagel 🔅   | +          |        |      |       |          |     |          |          | .P1Q1    |        | •     |
| 填空题          |     |         |           |            |        | ij   | 周查项目  |          |     |          | ^        | 一般       |        | ~     |
| □ 单项填        | 空题  | 8 多项填空题 | 输入问卷描述    |            |        |      |       |          |     |          |          | 沿罢证分店    |        |       |
| □ 多行文        | 本题  |         | 输入页描述     |            |        | 斩    | 俞入页标题 |          |     |          |          | [项目数量:0] |        | 编辑器   |
| 表格题          |     |         | =         |            |        |      |       | の細語の     |     | 1 5. 分段评 | 分類       | 小证分      |        |       |
| 日前           | 榕   | 多项表格    | 1. P1Q1 * |            |        |      |       | <u> </u> | • . | 0        |          | 1        |        |       |
| <b>計</b> 动态矩 | 阵题  |         | 最小值为1 1 2 | 2 3 4 5 最大 | (值为1 🕇 |      |       |          |     |          | 拒        | 大评分      |        |       |
| 评分题          |     |         |           |            |        |      |       |          |     |          |          | 5        |        |       |
| 1 刻度评:       | 分题  | - 滑块评分题 |           |            |        |      |       |          |     |          | <b>끰</b> | 分间隔      |        |       |
| 200 分段评:     | 分题  |         |           |            |        |      |       |          |     |          |          | 1        |        |       |
| ACATES       |     |         |           |            |        |      |       |          |     |          | 掘        | 小值提示     |        |       |
| 10102        | _   | **      |           |            |        |      |       |          |     |          |          | 最小值为1    |        |       |
| 三 題目面        | 板   | 1) 动态面板 |           |            |        |      |       |          |     |          | 掘        | 大值提示     |        |       |
| HTML         | 代码  | ♀ 文件上传题 |           |            |        |      |       |          |     |          |          | 最大值为1    |        |       |
| 🕞 表达式        |     |         |           |            |        |      |       |          |     |          |          | 逻辑       |        | ~     |

### 分段评分题答题效果示例:

| 1. P1Q1               |      |
|-----------------------|------|
| 最小值为1 1 2 3 4 5 最大值为5 |      |
|                       |      |
|                       | 提交问卷 |

### 3.4.5.3. HTML 代码(添加问卷导语)

添加问卷导语或者在题目之间添加一段文字说明,可以使用 HTML 代码。

Step1: 在编辑页添加 HTML 代码

| 基本信息 编辑  | 问卷 问卷外观  | 问卷发布 数据管理 数据分析 权限管理 分组统计 | > 邀請 C 恢复 🌣 向巻设置 🧲 支量名排序 💾 保存向巻 🗎 高級編編 🚼 全屏 |
|----------|----------|--------------------------|---------------------------------------------|
| 题型题      | 库收藏      | Pagel 🔅 🕂                | PIQ1 💌                                      |
| 填空题      |          | 调查项目                     |                                             |
| □ 单项填空题  | 8 多项填空题  | 输入问卷描述                   | 题目名                                         |
| □ 多行文本题  |          | 输入页标题                    | P1Q1                                        |
| 表格题      | 2 autor  |                          | ▲ 編編 ◎ 2 号 HTML代码                           |
| □圓 単坝表悟  | 12 多坝表悟  |                          | Html                                        |
|          |          |                          | 491462                                      |
| 评分题      |          |                          |                                             |
| ■ 刻度评分题  | 0- 滑块评分题 |                          | 下边版                                         |
| 11 分段评分题 |          |                          | -1                                          |
| 修饰题      |          |                          | 左边距                                         |
| ≦ 題目面板   | 1⊇ 动态面板  |                          | -1                                          |
| HTML代码   | 命 文件上传题  |                          | 右边距                                         |
| €2 表达式   |          |                          | -1                                          |
|          |          |                          | 内容左缩进                                       |

Step2:选中该题,点击右侧的 Html 编辑器,编辑内容

| 基本信息    | 编辑问 | 卷问卷外观   | 问卷发布 数据管理 数据分析 权限管理 分组统计 | 3 撤销 C 恢复 🌣 何巻设置 🧲 変量名排序 💾 保存何巻 🗎 高級編輯 🍀 全屏 |
|---------|-----|---------|--------------------------|---------------------------------------------|
| 题型      | 题库  | 收藏      | Pagel 🔆 🕂                | P1Q1 🔹                                      |
| 填空题     |     |         | 调查项目                     |                                             |
| □ 单项填   | 空题  | 8 多项填空题 | 输入问卷描述                   | · · · · · · · · · · · · · · · · · · ·       |
| □ 多行文   | 本题  |         | 输入页标题                    | PIQI                                        |
| 表格题     |     |         | =                        | ▲ 编辑 ② 副 局。 HTML代码                          |
| ■ 单项表   | 络   | 多项表格    |                          | Html                                        |
| 11 动态矩  | 阵题  |         |                          | 編輯器                                         |
| 评分题     |     |         |                          | 上边距                                         |
| 刻度评     | 分题  | - 滑块评分题 |                          | -1                                          |
| 111分段评约 | 分题  |         |                          | 下边距<br>-1                                   |

Step3:像编写 Word 文档一样输入文本内容,设置字体大小、粗细、行距、缩进、对齐方式,插入图片。

编辑属性: 'Html'

| 源码 画 画 】 X G 画 面 画 ★ →   Q は   算   雙・  国 ☑ ● □ □ □ ■ □ ☑<br>I U S X <sub>2</sub> X <sup>2</sup>   ✓ I <sub>X</sub>   這 :=   非 非 誓   11 以 E 主 三 三   「「 「 話・  ● ◎ ■  <br>試 ·   段落(DIV) ·   字体 ·   16 ·   行间距 ·   <u>A</u> · Δ · □ ② 田 를 ③ Ω 陸 ⑤  <br>; 副 |   |
|----------------------------------------------------------------------------------------------------|---|
| 辛誉的同学:                                                                                                    |   |
|                                                                                                    |   |
| 问卷中问题的答案没有对错之分,也不会对你个人和所在学校产生任何影响,你所填答的信息仅供研究                                                                                                    |   |
| 之用,请根据你自己的直实想法和实际情况,认直回答问券中的问题。问券填答共需要35分钟方方,请你耐                                                                                                    |   |
|                                                                                                    |   |
| 我们郑重承诺,对于你所填写的所有信息,我们将严格遵守《中华人民共和国统计法》予以保密,不会                                                                                                    |   |
| 以任何形式公开你的个人信息。                                                                                                    |   |
| 衷心感谢你的支持和合作!                                                                                                    |   |
|                                                                                                    |   |
| 2021年8月                                                                                                    | E |
|                                                                                                    |   |
|                                                                                                    |   |

×

HTML 代码效果示例:

| HTML代码                                                                                                    |  |
|----------------------------------------------------------------------------------------------------|--|
| <ul> <li>亲爱的同学:</li> <li>你好!</li> <li>问卷中问题的答案没有对错之分,也不会对你个人和所在学校产生任何影响,你所填答的信息仅供研究之用,请根据你</li> <li>自己的真实想法和实际情况,认真回答问卷中的问题。问卷填答共需要35分钟左右,请你耐心填答。</li> <li>我们郑重承诺,对于你所填写的所有信息,我们将严格遵守《中华人民共和国统计法》予以保密,不会以任何形式公开</li> </ul> |  |
| 你的个人信息。<br>家心感谢你的支持和合作!<br>2021年8月                                                                                                    |  |
| 1. 您的性别是:*                                                                                                    |  |
| ○ 女<br>2. 您的年龄段是: *                                                                                                    |  |
| 18岁以下     18~25岁       26~30岁     31~40岁                                                                                                    |  |
| ○ 41~50岁<br>○ 60岁以上                                                                                                    |  |
| 页一不                                                                                                    |  |

# 3.5 逻辑设置

#### 3.5.1 关联逻辑

关联逻辑是指后面的题目关联到前面题目的指定选项,只有选择前面题目的指定选项,后面的题目才会出现。通过关联逻辑可以设置在问卷打开时不显示某些题目,只有在选中关联的选项后才会显示。

示例:第一题选择"学生"时,第二题才会显示

| 1. 您的身份是: *      |      |
|------------------|------|
| ∧I∖              |      |
| ○学生              |      |
| 2. 您的年级是: *      |      |
| ○ <del>×</del> - |      |
| ○ <del>大</del> 二 |      |
| ○大三              |      |
| ○大四              |      |
|                  |      |
|                  | 提交问卷 |

## 设置方法:

Step1: 选中第二题,点击**条件可见**的"编辑器"按钮

| 基本信息                    | 编辑问   | 卷问卷外观      | 问卷发布 数           | 据管理 | 数据分析 | 权限管理 | 分组统计 |       | ら 撤销   | C恢复 | ☆ 问卷设置  | < 至 变量名排 | 非序 💾 保存问卷  | ■ 高级编辑 | 23 全屏  |
|-------------------------|-------|------------|------------------|-----|------|------|------|-------|--------|-----|---------|----------|------------|--------|--------|
| 题型                      | 题库    | 收藏         | Page1 🔅          | +   |      |      |      |       |        |     |         |          | P1Q2       |        |        |
| 选择题                     |       |            |                  |     |      |      |      | 调查项目  |        |     |         | ^        | 一般         |        | *      |
| ● 单项选                   | 择题    | ☑ 多项选择题    | 输入问卷描述           | *   |      |      |      |       |        |     |         |          | 沿墨洪西       |        |        |
| 8╤ 下拉单                  | 选题    | 월ॖॖॗ 下拉多选题 | 输入页描述            |     |      |      |      | 输入页标题 |        |     |         |          | 通过 URL 导入选 | 项      | •<br>• |
| ]■ 下拉排                  | 序题    | ] 送择排序题    | 1. 您的身份是:        |     |      |      |      |       |        |     |         |          | 逻辑         |        | *      |
| ♪→ 洗图片                  |       | - 级联题      | )IV              |     |      |      |      |       |        |     |         | - 1      | 条件可见       |        |        |
| <ol> <li>是否题</li> </ol> |       | 💼 日期题      | ○ 学生             |     |      |      |      |       |        |     |         |          |            |        | 编辑器    |
| 道空颐                     |       |            | =                |     |      |      |      |       | 2 编辑 🛛 | •!  | 1 5 单项递 | 择题       | 设置有效条件     |        |        |
|                         | 空题    | 8 多项填空题    | 2. 您的年级是         | : * |      |      |      |       |        |     |         |          |            |        | 编辑器    |
|                         | + 85  |            | ○ <del>大</del> - |     |      |      |      |       |        |     |         |          | 是否必选       |        |        |
| LI 911X                 | 47.82 |            | () ★=            |     |      |      |      |       |        |     |         |          |            |        | 编辑器    |
| 表格题                     |       |            | 〇大四              |     |      |      |      |       |        |     |         |          | 默认值表达式     |        |        |
| ■□单项表                   | 格     | 10多项表格     | + 其他             | 无   |      |      |      |       |        |     |         |          |            |        | 编辑器    |

Step2: 设置关联逻辑,选择前面要关联到的题目和选项

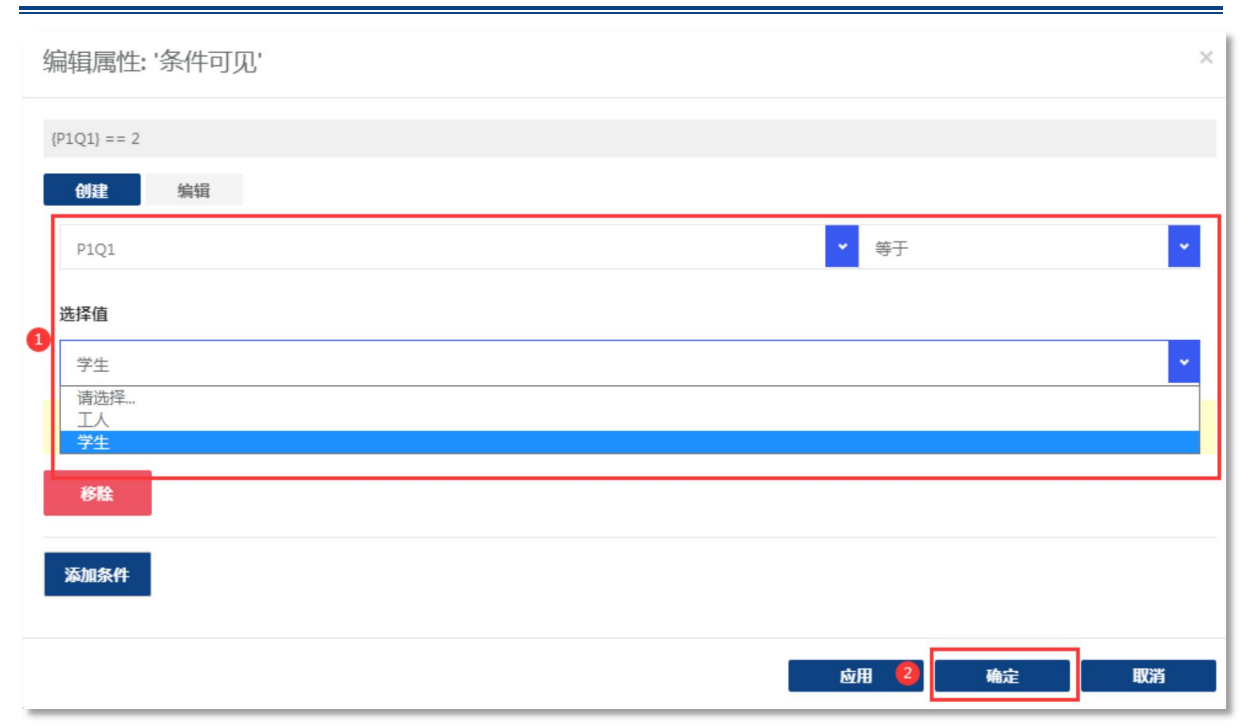

#### 3.5.2 校验

为了保证问卷数据的质量,我们在设计问卷时,经常会有"月收入不能大于年收入""输入的 数字必须在限定范围内""输入的数字必须为整数"等需求,问卷系统的校验功能提供了实现这些 需求的方法。

#### 场景一:月收入不能大于年收入

Step1: 选中"月收入"这道题,点击右侧工具栏的校验→有效性

| 基本信息          | 编辑问 | 卷 问卷外观  | 问卷发布 数据管理 数据分析 权限管理 分组统计 5 歲將 C 恢复 ✿ 间卷设置 | ¥ <b>⊊</b> 变量名 | 排序 💾 保存问卷 🗎 高级编辑 🌄 全屏 | £1 |
|---------------|-----|---------|-------------------------------------------|----------------|-----------------------|----|
| 题型            | 题库  | 收藏      | Pagel 🔅 🕇                                 |                | P1Q2                  |    |
| 选择题           |     |         | 调查项目                                      | ^              | 一般 ~                  |    |
| ④ 单项选         | 择题  | ☑ 多项选择题 | 输入问卷描述                                    |                | 逻辑                    |    |
| ‱ 下拉单         | 选题  | 1 下拉多选题 | 輸入页描述                                     |                | A2-84                 |    |
|               |     | -       | TELY SPACEMENT                            |                | 布局                    |    |
| <b>≧</b> 下拉排  | 序题  |         | 1. 您的年收入:* 元                              |                | 数据                    |    |
| ▶<br>歩<br>遊園片 |     | □ 級联盟   |                                           |                | 校验                    |    |
| ? 是否题         |     | 🗇 日期题   |                                           | 填空題            | 心梦进退去专                |    |
| Life shares   |     |         | 7. 30977000                               |                | 20音笛庆又于<br>编辑器        | ¢  |
| 現空認           |     |         |                                           |                |                       |    |
| □ 单项填         | 空题  | 8 多项填空题 |                                           |                | 有效性                   |    |
| □ 多行文         | 本题  |         |                                           |                | [项目数量:0] 编辑器          | ş  |
|               |     |         |                                           |                | 最大长度                  |    |

Step2: 添加新条目"公式"

| 编辑属性: '有效性' |       | ×   |
|-------------|-------|-----|
| + 添加一个新条目   |       | • x |
| 公式          |       |     |
| 数字          |       |     |
| 文本          |       |     |
| 正则表达式       |       |     |
| Email       |       |     |
|             |       |     |
|             | 应用 确定 | 取消  |

## Step3: 输入显示文本→输入公式

(P1Q1 是年收入的变量, P1Q2 是月收入的变量, 未满足该条件时即触发提示)

| 编辑属性: '有效性'             | ×   |
|-------------------------|-----|
| + 公式                    | ~ × |
| 显示文本                    |     |
| 月收入不能大于年收入              |     |
| 公式                      |     |
| $\{P1Q1\} > = \{P1Q2\}$ | 编辑器 |
|                         |     |
| 应用 确定                   | 取消  |

## 公式校验效果示例:

| 1. 您的年收入: * 50 | 000  | 元 |
|----------------|------|---|
| 2. 您的月收入: *    | 6000 |   |
| 月收入不能大于年收入     |      |   |
|                |      |   |
|                |      |   |

## 场景二:输入的数字必须在限定范围内

Step1: 选择要设置限定范围的题目,点击右侧工具栏的校验→有效性

| 库 收藏            | Pagel 🔅 🕇                                                                                                    |                                                                                                    |                                                                                                    |                                                                                                    | P1Q1                                                                                                    |                                                                           |
|-----------------|----------------------------------------------------------------------------------------------------|----------------------------------------------------------------------------------------------------|----------------------------------------------------------------------------------------------------|----------------------------------------------------------------------------------------------------|----------------------------------------------------------------------------------------------------|---------------------------------------------------------------------------|
|                 |                                                                                                    | 调查项目                                                                                                    |                                                                                                    | ^                                                                                                    | 一般                                                                                                    | ~                                                                         |
| ☑ 多项选择题         | 输入问卷描述                                                                                                    |                                                                                                    |                                                                                                    |                                                                                                    | 逻辑                                                                                                    |                                                                           |
| PF 下位突进感        | (4) 五楼)4                                                                                                    | 输入页标题                                                                                                    |                                                                                                    |                                                                                                    | 4240                                                                                                    |                                                                           |
| 8= 1.17.5- KR42 | 制入以油还                                                                                                    |                                                                                                    |                                                                                                    |                                                                                                    | 布局                                                                                                    |                                                                           |
| ]ॖ≣ 选择排序题       | =                                                                                                    |                                                                                                    | ≳编辑 ② ● ! ■ 弓                                                                                                    | 单项填空题                                                                                                    | 数据                                                                                                    |                                                                           |
|                 | 1. 您的论文发表数是:*                                                                                                    | 篇                                                                                                    |                                                                                                    |                                                                                                    | 1030                                                                                                    |                                                                           |
| ➡ 日期题           |                                                                                                    |                                                                                                    |                                                                                                    |                                                                                                    | 小你拼告去会                                                                                                    |                                                                           |
|                 |                                                                                                    |                                                                                                    |                                                                                                    |                                                                                                    | 必管镇庆义子                                                                                                    | 编辑器                                                                       |
| □ 2.6.持穴断       |                                                                                                    |                                                                                                    |                                                                                                    |                                                                                                    | 有效性                                                                                                    |                                                                           |
| 0 >火橋工廠         |                                                                                                    |                                                                                                    |                                                                                                    | 2                                                                                                    |                                                                                                    | (c) 123                                                                   |
|                 |                                                                                                    |                                                                                                    |                                                                                                    |                                                                                                    | [坝日款建:0]                                                                                                    | 369 724 2                                                                 |
|                 | <ul> <li>学び法律総</li> <li>下位多法感</li> <li>选择排序题</li> <li>公 収耗器</li> <li>ご 取耗器</li> <li>ご 日期総</li> <li>日期総</li> </ul> | <ul> <li>&gt; 东顶选择题 输入问卷描述</li> <li>■ 下拉多选题 输入页描述</li> <li>■ 选择排序型</li> <li>● 放彩数</li> <li>● 加彩数</li> <li>■ 1. 忽的论文发表数是:*</li> <li>● 日彩题</li> <li>● 古彩题</li> </ul> | <ul> <li>● 多项选择器</li> <li>● 多项强空器</li> <li>● 分项强空器</li> <li>● 分项强空器</li> <li>● 分项强空器</li> <li>● 引用</li> <li>● 分项强空器</li> <li>● 引用</li> <li>● 引用</li></ul> | ● 多项确定要       第入问卷描述         ● 下拉多思题       輸入页标题         ● 正 吸联题       ●         ● □ 取制题       ●         ● 多项确定要       ● | ③ 多项选择题       約入问卷描述       输入页标题         ☞ 下拉多思题       約入页描述         □ 立規則亦题       ●       ●         □ 立規則亦题       ●       ●         □ 立規則亦置       ●       ●         □ 日期園       ●       ●         □ 日期園       ●       ●         □ 日期園       ●       ●         □ 日期園       ●       ●         □ 日期園       ●       ●         □ 日期園       ●       ●         □ 日期園       ●       ●         □ 日月       ●       ●         □ 日月       ●       ●         □ 日       ●       ●         □ 日       ●       ●         □ 日       ●       ●         □ 日       ●       ●         □ 日       ●       ●         □ 日       ●       ●         □ 日       ●       ●         □ 日       ●       ●         □ 日       ●       ●         □ 日       ●       ●         □ □       ●       ●         □       ●       ●         □       ●       ●         □       ● <tr< td=""><td><ul> <li>         ・ 第二章 (1) (1) (1) (1) (1) (1) (1) (1) (1) (1)</li></ul></td></tr<> | <ul> <li>         ・ 第二章 (1) (1) (1) (1) (1) (1) (1) (1) (1) (1)</li></ul> |

# Step2: 添加新条目"数字"

| 编辑属性: '有效性' |    |    | ×          |
|-------------|----|----|------------|
| + 添加一个新条目   |    |    | <b>~ X</b> |
| 公式<br>数字    |    |    |            |
| 文本          |    |    |            |
| Email       |    |    |            |
|             | 应用 | 确定 | 取消         |

## Step3: 输入显示文本→设置最小值、最大值

| 编辑属性: '有效性' |  |    |    | ×          |
|-------------|--|----|----|------------|
| + 数字        |  |    |    | <b>~ X</b> |
| 显示文本        |  |    |    |            |
| 请认真填写!      |  |    |    |            |
| 最小值         |  |    |    |            |
| 0           |  |    |    |            |
| 最大值         |  |    |    |            |
| 50          |  |    |    |            |
|             |  |    |    |            |
|             |  | 应用 | 确定 | 取消         |

数字校验效果示例:

| 1. 您的论文发表数是:* 999999<br>请认真填写! | 篇    |  |
|--------------------------------|------|--|
|                                | 提交问卷 |  |

## 场景三: 输入的数字必须为整数

Step1: 选择题目,点击右侧工具栏的校验→有效性

| 基本信息     | 编辑问卷    | 问卷外观          | 问卷发布        | 数据管理        | 数据分析 | 权限管理 | 分组统计 |       | じ 撤销   | C恢复 | ✿ 问卷设置         | ςΞ 变量名 | 非序 📙 保存问卷 | ■ 高級编辑 | 23 全屏 |
|----------|---------|---------------|-------------|-------------|------|------|------|-------|--------|-----|----------------|--------|-----------|--------|-------|
| 题型       | 题库      | 收藏            | Page1 🔅     | +           |      |      |      |       |        |     |                |        | P1Q1      |        | •     |
| 选择题      |         |               |             |             |      |      |      | 调查项目  |        |     |                | ^      | 一般        |        | ~     |
| ● 单项选    | 择题      | ☑ 多项选择题       | 输入问卷        | 描述          |      |      |      |       |        |     |                |        | 逻辑        |        | ~     |
| 8= 下拉单   | 选题      | 下拉多选题         | 输入页描述       |             |      |      |      | 输入页标题 |        |     |                |        |           |        |       |
|          | ct 85   |               |             |             |      |      |      |       |        |     |                | _      | 布局        |        |       |
| S= LATAR | 15782 2 | ₽ 20177967782 |             | 7岁志致皇,(     | ,    |      |      |       | ≥ 编辑 ⊗ | •!  | <b>二 5</b> 单项均 | 空题     | 数据        |        | *     |
| ▷→ 选图片   |         | 凸 级联题         | A. 10483467 | COLORBIAE - |      |      | 100  |       |        |     |                |        | 校验        |        | ^     |
| ? 是否题    |         | 1日期题          |             |             |      |      |      |       |        |     |                |        | 必答错误文字    |        |       |
| 填空题      |         |               |             |             |      |      |      |       |        |     |                |        |           |        | 编辑器   |
| 🗆 单项填    | 空题      | 8 多项填空题       |             |             |      |      |      |       |        |     |                |        | 有效性       |        |       |
| □ 多行文    | 本题      |               |             |             |      |      |      |       |        |     |                | 6      | [项目数量:0]  |        | 编辑器   |
|          |         |               |             |             |      |      |      |       |        |     |                |        | 最大长度      |        |       |

Step2: 添加新条目"正则表达式"

| 编辑属性: '有效性' |    |    | ×   |
|-------------|----|----|-----|
| + 添加一个新条目   |    |    | • × |
| 公式          |    |    |     |
| 数字          |    |    |     |
| 文本          |    |    |     |
| 正则表达式       |    |    |     |
| Email       |    |    |     |
|             |    |    |     |
|             | 应用 | 确定 | 取消  |

Step3: 输入显示文本和正则表达式

| 编辑属性: '有效性'        |    |    | ×          |
|--------------------|----|----|------------|
| + 正则表达式            |    |    | <b>~</b> × |
| 显示文本               |    |    |            |
| 请输入整数              |    |    |            |
| 正则表达式              |    |    |            |
| ^(0][1-9][0-9]*)\$ |    |    |            |
|                    |    |    |            |
|                    | 应用 | 确定 | 取消         |

#### 正则表达式验证效果示例:

| <b>1. 您的论文发表数是:*</b> 5.3 | 篇    |  |
|--------------------------|------|--|
| 请输入整数                    |      |  |
|                          |      |  |
|                          | 提交问卷 |  |

获取更多常用的正则表达式: <u>http://c.runoob.com/front-end/854</u>

### 补充事项:

一道题目可以同时添加多种校验方法,添加完一种校验方法,保存后点击"+"继续添加校验 方法即可。

| 数字         公式           正则表达式         正则表达式           请填=0*30/2 至Py30/2 至X | + 数字                                                             | <br>- 这道题添加了三种校验方法 | ~ × |
|----------------------------------------------------------------------------|------------------------------------------------------------------|--------------------|-----|
| 0                                                                          | 数字<br>公式<br>正则表达式<br>请填 - 50 50 50 50 50 50 50 50 50 50 50 50 50 |                    |     |
|                                                                            | 0                                                                |                    |     |

# 3.6 设置问卷外观

在问卷外观页面,可以对当前问卷的外观进行设置并预览,问卷创建者可使用问卷系统内置的 主题一键设置问卷外观,也可以自己设计问卷外观。

## 3.6.1 使用系统内置主题

Step1: 进入问卷外观页面→主题

| 基本信息编辑问10问卷外观问卷发布              | 数据管理 数据分析 权限管理 分组统计                                                               | 🖹 高級编辑 | 23全屏 |
|--------------------------------|-----------------------------------------------------------------------------------|--------|------|
| 页面 版心 填答区 题目 其他                | 2 默以主题 … 显示隐藏元件 选择设备 Desktop ▼                                                    |        |      |
| 页面背景色:                         | 调查项目                                                                              |        |      |
| PC講 图 #ffffcc<br>手机端 图 #ffffcc | 1. 您的性别是:*<br>○ 男<br>○ 女                                                          |        |      |
| 页面背景图(PC端)                     | 2. 您的年龄是:**                                                                       |        |      |
|                                | <ul> <li>. 20191-00-9元</li> <li>() 汉族</li> <li>() 少数民族(请填写)</li> </ul>            |        |      |
|                                | <ul> <li>4. 您的政治面貌是:*</li> <li>共費回员</li> <li>中共党员(会预备党员)</li> <li>民主党派</li> </ul> |        |      |
| 久面背景因(++NG時)                   | ○群众                                                                               |        |      |

Step2: 选择自己喜欢的主题→应用

| 选择主题                          |                                   | ×                         |
|-------------------------------|-----------------------------------|---------------------------|
| 导入其他主题                        |                                   |                           |
| 风格全部校园清爽商务风景                  | 考试 职业 培训 节日 插画 其他                 | 圣诞 教育                     |
| 色系 🔒                          |                                   | 其他                        |
|                               |                                   |                           |
| 校园,风景,清爽。蓝色,白色: 校园, 清爽, 风景: … | 插画 , 清爽。绿色 , 黄色; 清爽, 插画; 绿色系, 黄色系 | 校园,清爽,白色,黄色:校园,清爽;白色系,黄色系 |
|                               |                                   | 应用取消                      |

## 3.6.2 自定义问卷外观

## 3.6.2.1. 设置问卷背景

Step1: 点击"选择图片"

| 基本信息 编辑问卷 问卷外观 问卷发布 | 数据管理 数据分析 权限管理 分组统计                                                                                                   | 書 高級编辑 <sup>5</sup> √3 全屏 |
|---------------------|----------------------------------------------------------------------------------------------------|---------------------------|
| 页面 版心 填答区 题目 其他     | 主题 默认主题 *** 显示隐藏元件 选择设备 Desktop 💙                                                                                     |                           |
| 页面背景色:              | 调查项目                                                                                                    |                           |
| PC講 图 #fffcc        | 1. 您的性别是:*<br>                                                                                                    |                           |
| 页面详景图(PC端)<br>      | <ol> <li>2. 您的年龄是:*</li> <li>多</li> <li>3. 您的民族是:*</li> <li>少 您民族(请填唱)</li> <li>4. 您的成治面貌是:*</li> <li>共有团员</li> </ol> |                           |
| 页面背景图(手机端)          | ○ 中共党员(会预备党员)<br>○ 民主党派<br>○ 群众<br>                                                                                   |                           |

Step2: 点击系统内置,即可选择问卷背景

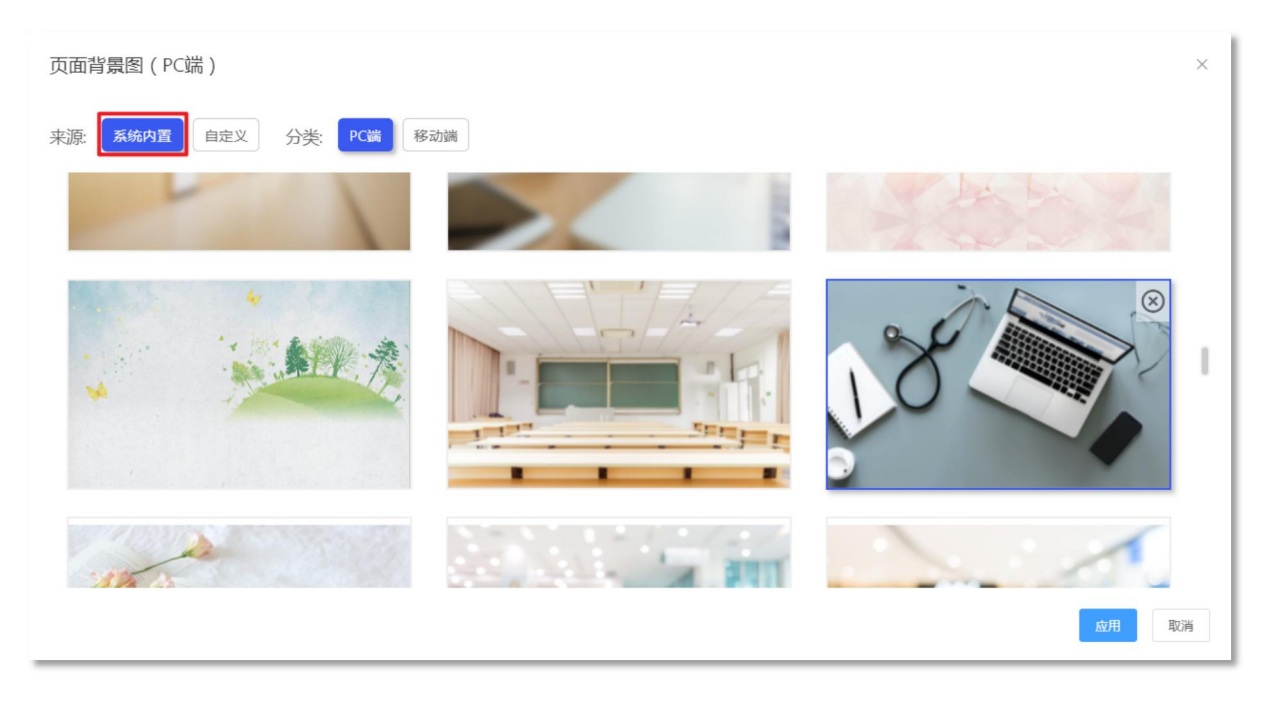

Step3:点击自定义,可以自行上传图片,背景图片推荐 1600px\*750px 至 1920px\*1080px 大小。
| 页面背景图(PC端)              | ×  |
|-------------------------|----|
| 来源:系统内置 自定义 分类: PC端 移动端 |    |
|                         |    |
| +                       |    |
| 上传PC端图片   上传手机端图片       |    |
|                         |    |
| 应用                      | 取消 |

# 3.6.2.2. 设置版心宽度和颜色

| 基本信息 编辑问卷 问卷外观 问卷发布                                    | 数据管理 数据分析 权限管理 分组统计                                                             | ■ 高级编辑 | 53全屏 |
|--------------------------------------------------------|---------------------------------------------------------------------------------|--------|------|
| 页面 版心 填答区 题目 其他                                        | 主题 校园,风景,清爽,蓝色,白 🕶 显示隐藏元件 选择设备 Desktop 💙                                        |        |      |
| 版心宽度 960 🗘 px (仅pc端有效)                                 | 调查项目                                                                            |        |      |
| <b>阪心得閉色</b><br>PC講 □ rgba(255, 255, 255, 0.8<br>手机端 ■ | 1. 您的 <u>性别是</u> :*<br>                                                         |        |      |
| 版心祥景图(PC講)                                             | 3. 您的民族是:*<br>② 汉族<br>② 少数民族(请填写)<br>4. 您的政治面貌是:*                               |        |      |
| 版心淵屢图 ( 手机端 )                                          | <ul> <li>○ 共青团员</li> <li>○ 中共党员(含预备党员)</li> <li>○ 民主党派</li> <li>○ 群众</li> </ul> |        |      |

# 3.6.2.3. 设置填答区内边距和背景色

| 本信息        | 编辑问   | 可卷(  | 可卷夕    | <b>卜观</b> 问 | 卷发布    | 数据管理 戴漏分析 权限管理 分组统计                      | ■ 高級编辑 23 |
|------------|-------|------|--------|-------------|--------|------------------------------------------|-----------|
| 面          | 版心    | 填答[  | X      | 题目          | 其他     | 主题 校园,风景,清爽,蓝色,白 … 显示隐藏元件 选择设备 Desktop 💙 |           |
| 答区内        | 边距    |      |        |             |        | 调查项目                                     |           |
|            | PC    | 端    |        | 手机端         |        |                                          |           |
| 上边         | 距 20  | , t  | x      | 20          | рх     | 1. 您的性别是:*                               |           |
| 下边         | 距 20  | ) t  | xc     | 20          | рх     | 〇男                                       |           |
| 左边         | 距 -1  | ţ    | xc     | -1          | рх     | ○ 女<br>2. 您的年龄是:*                        |           |
| 右边         | Æ -1  | ţ    | x      | -1          | рх     | 3. 您的民族是:*                               |           |
| 区背         | 景色    |      |        |             |        | ○ 汉族                                     |           |
| P          | Cim 🔽 | rg   | ba(25) | 3, 249, 23  | (7, 0) | ○ 少数民族(请填写)                              |           |
|            |       |      |        |             | -      | 4. 您的政治面貌是:*                             |           |
| 手机         | 几端 👘  | ] rg | ba(25  | 3, 249, 23  | 7, 0)  | ○ 共青团员                                   |           |
|            |       |      |        |             |        | ○ 中共党员(含预备党员)                            |           |
| 答区背景图(PC端) |       |      |        |             | ○民主党派  |                                          |           |
|            |       |      |        |             |        | 〇群众                                      |           |

### 3.6.2.4. 设置题目外观

题目背景色、边距、标题、字体、颜色等样式均在此页面设置。

| 基本信息         | 扁嶺问卷          | 问卷     | 外观问         | ]卷发布   | 数据管理 | 2 数据分析 权限管理 分组统计                        | 🖹 高级编辑 | 23全屏 |
|--------------|---------------|--------|-------------|--------|------|-----------------------------------------|--------|------|
| 页面 版         | in the second | 有答区    | 题目          | 其他     | 主题   | 校园,风泉,清爽。蓝色,白 ┅ 显示隐藏元件 选择设备 Desktop ♥   |        |      |
| 题目背景色        |               | /      | 1           |        |      | 调查项目                                    |        |      |
| PC端          | 5             | rgba(2 | 53, 249, 23 | 37, 0) |      |                                         |        |      |
|              |               |        |             |        |      | 1. 您的性别是: *                             |        |      |
| 手机端          |               | rgba(2 | 55, 255, 25 | 5, 0.8 |      | ○男                                      |        |      |
| 题目内边距        |               |        |             |        |      | ○女                                      |        |      |
|              | PC端           |        | 手机端         |        |      | 2. 您的年龄是:* 岁                            |        |      |
| 上边距          | -1            | рх     | -1          | рх     |      | 3. 您的民族是: *                             |        |      |
| 下边距          | -1            | рх     | -1          | рх     |      | ○汉族                                     |        |      |
|              |               |        |             |        |      | ○ 少数民族(请填写)                             |        |      |
| 左辺距          | -1            | рх     | -1          | рх     |      | 4. 您的政治面貌是:*                            |        |      |
| 右边距          | -1            | рх     | -1          | рх     |      | ○ 共青团员                                  |        |      |
| 由際右線洲        |               | DV.    |             |        |      | ○ 中共党员 ( 含预备党员 )                        |        |      |
| F3 TT/L MILE |               | px     |             | PA .   |      | 〇民主党派                                   |        |      |
| 文本行间距        | 2             |        | 倍行间         | 可距(em) |      | (1) (1) (1) (1) (1) (1) (1) (1) (1) (1) |        |      |

### 3.6.2.5. 设置导航按钮颜色

| 基本信息 编辑问卷 问卷外观 问卷发布     | 牧掘管理 数据分析 权限管理 分组统计                                  | 🖹 高级编辑 | 53 全 <b>屏</b> |
|-------------------------|------------------------------------------------------|--------|---------------|
| 页面 版心 填答区 题目 其他         | 主题 校园,风泉,清爽、蓝色,白 *** 📃 显示隐藏元件 选择设备 Desktop *         |        |               |
| 页标题区背景色                 | 调查项目                                                 |        |               |
| PC端 💽                   | 1. 您的性别是: *                                          |        |               |
| 手机端                     | ○<br>男<br>○女                                         |        |               |
| 导航按钮颜色                  | 2. 您的年龄是:*                                           |        |               |
| PC端 rgb(84, 176, 181)   | 3. 您的民族是:*                                           |        |               |
| 手机端 🔽 rgb(84, 176, 181) |                                                      |        |               |
| 导航区背景色                  | <ul> <li>ジンスH床(頃県与)</li> <li>4. 您的政治面貌是:*</li> </ul> |        |               |
| PC端                     | ○共青团员                                                |        |               |
| 手机端                     | ○ 中共党员(含预备党员)                                        |        |               |
| 页脚区背景色                  | Auser Test O                                         |        |               |
| PC端 🕅                   | 證交问卷                                                 |        |               |

# 3.7 设置问卷登录方式

- ▶ 公开问卷:问卷访问不受任何限制
- ▶ 账号密码登录:问卷填答者需要输入账号或密码才可访问问卷进行填答
- ▶ URL 登录: 问卷的链接按照地区或类型处理后再发放给填答者
- ▶ 手机验证码无样本登录: 必须输入通过手机短信收到的随机验证码才可以填写问卷
- ▶ 手机验证码有样本登录: 输入的手机号需要在上传的样本里

- ▶ 密码登录:问卷设置访问密码,填写者只能用这一个密码打开问卷
- ▶ 易研用户登录:填答者为平台注册用户才可填答问卷

## 3.7.1 公开问卷

创建问卷后,默认登录方式即为公开问卷,所有人都可以打开问卷链接作答。

| 基本信息编    | 辑问卷 问卷外)                                | 观 问卷发布 数据管理 数据分析 权                      | 限管理 分组统计 | 3 撤销 C 恢复 ✿ 问卷设置 < 正 变量 | 名排序 💾 保存问卷 🗎 高级编辑 👯 全屏                        |
|----------|-----------------------------------------|-----------------------------------------|----------|-------------------------|-----------------------------------------------|
| 题型       | 题库 收藏                                   | Pagel 🔅 🕇                               |          |                         | 调查问卷                                          |
| 选择题      |                                         |                                         | 调查项目     | ^                       | 登录密码                                          |
| ④ 单项选择题  | ☑ 多项选择                                  | 11.11.11.11.11.11.11.11.11.11.11.11.11. |          |                         |                                               |
| 8章 下拉单选题 | ■ 下拉多选                                  | 2<br>输入页描述                              | 输入页标题    |                         | 登录类型                                          |
| ]≣ 下拉排序题 | ∃≣ 选择排序                                 |                                         |          |                         | <ul><li>公开问卷</li><li>✓</li><li>公开问卷</li></ul> |
| ►→ 选图片   | - 公 级联题                                 | 1. 您的性别是:*                              |          |                         | 账号密码登录<br>URL登录                               |
| ⑦ 是否题    | Ё 日期题                                   | ○男                                      |          |                         | 手机验证码无样本登录<br>手机验证码有样本登录                      |
| 填空题      |                                         | ○女<br>2 你的年龄早,*                         |          |                         | 易研用户登录                                        |
| □ 单项填空题  | 日 多项填空                                  |                                         | <i></i>  |                         | ✓ 秋取url参数                                     |
| 🗆 多行文本题  | Log Log Log Log Log Log Log Log Log Log | 3. 您的民族是:*                              |          |                         | 甲个账号填答限制                                      |
| 表格题      |                                         | ○汉族                                     |          |                         | 续答方式                                          |
| ■□● 单项表格 | ₽ 多项表格                                  | ○ 少数民族(请填写)                             |          |                         | 无 💙                                           |

### 3.7.2 账号密码登录

账号密码登录需结合样本库使用,使用此登录方式时请先准备好 SPSS 格式的样本。

#### 3.7.2.1. 创建问卷

Step1: 在 Page1 添加两道单项填空题,设置变量名

| 基本信息   | 编辑问卷 | 问卷外观    | 问卷发布 数据管理 | 数据分析 权限管理 | 里 分组统计 | つ 撤销 | C 恢复 🗘 问卷 | 设置 🧲 变量名排             | 家 📙 保存问卷  | ■ 高级  | 编辑 53 全屏 |
|--------|------|---------|-----------|-----------|--------|------|-----------|-----------------------|-----------|-------|----------|
| 题型     | 题库   | 收藏      | Pagel 🔅 🕇 |           |        |      |           |                       |           | P1Q1  | •        |
| 选择题    |      |         |           |           | 账号密码登  | 录    |           |                       | ^         | 一般    | ^        |
| ④ 单项选  | 择题   | ☑ 多项选择题 | 输入问卷描述    |           |        |      |           |                       |           | 题目名   |          |
| 8₽ 下拉单 | 选题   | 下拉多选题   | 输入页描述     |           | 输入页标题  |      |           |                       |           | P1Q1  |          |
| ]☴ 下拉排 | 序题   | 送择排序题   | _         |           |        |      | 2 能超 ●    |                       | 前面插穴题     | 变量名   |          |
| 2~选图片  |      | 占 级联题   | 1. 账号*    |           |        |      | Saint O   | ♥ : ∎' <sup>-</sup> 0 | T-MARIERS | user  |          |
|        |      |         |           |           |        |      |           |                       |           | 标题    | _        |
| () 是百题 |      | 三 日期题   |           |           |        |      |           |                       |           | 账号    | 编辑器      |
| 填空题    |      |         |           |           |        |      |           |                       |           | 说明    |          |
| □ 单项填  | 空题   | 8 多项填空题 |           |           |        |      |           |                       |           |       | 编辑器      |
| □ 多行文  | 本题   |         |           |           |        |      |           |                       |           | 是否可见? |          |

| 基本信息   | 编辑问 | 卷问卷外观    | 问卷发布 数据管理 | 数据分析 权限管理 | 分组统计   | り撤销 C 恢 | 复 🗘 问卷设置 | € 变量名排序  | 📙 保存问卷 |      | 🖹 高级编辑  | 23全屏 |
|--------|-----|----------|-----------|-----------|--------|---------|----------|----------|--------|------|---------|------|
| 题型     | 题库  | 收藏       | Pagel 🔅 🕇 |           |        |         |          |          |        | P1Q2 |         | •    |
| 选择题    |     |          |           |           | 账号密码登录 | <b></b> |          |          | ^      | 一般   |         | ^    |
| ● 单项选  | 择题  | ☑ 多项选择题  | 输入问卷描述    |           |        |         |          |          |        | 题目名  |         |      |
| 8₽ 下拉单 | 选题  | ■ 下拉多选题  | 输入页描述     |           | 输入页标题  |         |          |          |        | P1Q2 |         |      |
| ]■ 下拉排 | 序题  | 15 选择排序题 | 1. 账号 *   |           |        |         |          |          |        | 变量名  |         |      |
| 2 法图片  |     | Pa 级联题   |           |           |        |         |          |          |        | 标题   |         |      |
| ? 是否题  |     | 📅 日期题    | =         |           |        |         | €编辑 🛛 ●  | ! 🖬 🐻 单项 | 顺填空题   | 密码   |         | 编辑器  |
| 填空题    |     |          | 2. 密码 *   |           |        |         |          |          |        | 说明   |         |      |
| □ 单项填  | 空题  | 8 多项填空题  |           |           |        |         |          |          |        |      |         | 编辑器  |
| □ 多行文  | 本题  |          |           |           |        |         |          |          |        |      | 是否可见?   |      |
| 表格题    |     |          |           |           |        |         |          |          |        |      | 是否为必填项? |      |

# Step2: 点击 "+" 添加新的问卷页面, 往里面任意添加几道题

| 基本信息    | 编辑问卷 问卷外观   | 问卷发布 数据管理 数据分析 权限管理  | 分组统计 り               | 戦術 C 恢复 🌣 问卷设置 | ↓ ● 東重名排序 ● 保存问卷 | 高級编辑      | 23全屏      |
|---------|-------------|----------------------|----------------------|----------------|------------------|-----------|-----------|
| 题型      | 题库 收藏       | Pagel 🌣 🛛 Page2 🋠 🕇  |                      |                |                  | .Page2    | -         |
| 选择题     |             |                      | 账号密码登录               |                | ^                | 一般        |           |
| ● 单项选择  | □ 多项选择题     | 输入问卷描述               |                      |                |                  | 题目名       |           |
| 8輩 下拉单选 | 题 📰 下拉多选题   | 输入页描述                | 输入页标题                |                |                  | Page2     |           |
| 這 下拉排序  | 题 ] ] 选择排序题 | 3. 您的性别是: *          |                      |                |                  | 标题        | (c) 12.98 |
| ►→ 选图片  | 62 级联题      | ○男                   |                      |                |                  | 说明        | 编则书料省社    |
| ? 是否题   | □ 日期题       | O女                   |                      |                |                  |           | 编辑器       |
| 填空题     |             | 4. 您的年龄段是:*          |                      |                |                  | ✔ 是否可见?   |           |
| □ 单项填空  | 题 🔒 多项填空题   | ○18岁以下               | 〇 18~25岁             |                |                  | 只读        |           |
| □ 多行文本  | - 迎辺        | ○ 26~30岁<br>○ 41~50岁 | ○ 31~40岁<br>○ 51~60岁 |                |                  | 西蒙亞       |           |
| 表格题     |             | ○ 60岁以上              |                      |                |                  | 完成调查的最长时间 |           |
| ■ 单项表格  | 各 多项表格      |                      |                      |                |                  | 0         |           |

Step3:将单项填空题的变量填写到用户账号、登录密码的输入框中,将登录类型设置为"账号 密码登录"

| 基本信息           | 编辑问 | 日卷 问卷外观  | 问卷发布 数                                        | 据管理 数据                                | 分析 权限 | 管理 分组统计  |           | ○撤销 ℃ 物 | ● 「「」 | 聲 ♀ ● ● ● ● ● ● ● ● ● ● ● ● ● ● ● ● ● ● | 📙 保存问卷 | 🖹 高級编辑                   | 53全屏 |
|----------------|-----|----------|-----------------------------------------------|---------------------------------------|-------|----------|-----------|---------|-------|-----------------------------------------|--------|--------------------------|------|
| 题型             | 题库  | - 收藏     | Pagel 🔅                                       | Page2 🎄                               | +     |          |           |         |       |                                         |        | 调查问卷                     | -    |
| 选择题            | 释题  |          |                                               |                                       |       | 账号部      | 密码登录      |         |       |                                         | ^      | 一般                       | ^    |
| ④ 单项选          | 择题  | ☑ 多项选择题  | 输入问卷描述                                        | 8                                     |       |          |           |         |       |                                         |        | 标题                       |      |
| 8章 下拉单         | 选题  | ₽= 下拉多选题 | 输入页描述                                         | 約入页描述                                 |       |          |           |         |       |                                         |        | 账号密码登录                   | 编辑器  |
| <b>]</b> ■ 下拉排 | 序题  | 15 选择排序题 |                                               |                                       |       |          |           |         |       |                                         |        | 说明                       |      |
| _              |     |          | 3. 您的性别是:                                     | *                                     |       |          |           |         |       |                                         |        |                          | 编辑器  |
| 21 选图片         |     | G 级联题    | ○男                                            |                                       |       |          |           |         |       |                                         |        | ✔ 显示/隐藏 标题               |      |
| ? 是否题          |     | 🗇 日期题    | ○女                                            |                                       |       |          |           |         |       |                                         |        | 樹井 (編編/□漆)               |      |
| 填空题            |     |          | 4. 您的年龄段是                                     | ē:*                                   |       |          |           |         |       |                                         |        | 编辑                       | ~    |
| □ 单项填          | 空题  | 8 多项填空题  | () 18岁以下                                      |                                       |       |          | 〇 18~25岁  |         |       |                                         |        | Cookie名 避免多次运行)          |      |
| □ 多行文:         | 本题  |          | ○ 26~30岁                                      |                                       |       |          | () 31~40岁 |         |       |                                         |        |                          |      |
|                |     |          | <ul> <li>○ 41~50岁</li> <li>○ 60岁以上</li> </ul> |                                       |       |          | 0 51~603  |         |       |                                         |        | 田白鮮島                     |      |
| 表格题            |     |          |                                               |                                       |       |          |           |         |       |                                         |        | user                     |      |
| ■ 单项表          | 格   | 113 多项表格 |                                               |                                       |       |          |           |         |       |                                         |        |                          |      |
| <b>計</b> 动态矩   | 阵题  |          |                                               |                                       |       |          |           |         |       |                                         |        | 登求密码                     |      |
| 评分题            |     |          |                                               |                                       |       |          |           |         |       |                                         |        | pwa<br>恋事 <del>来</del> 刑 |      |
| 1 刻度评:         | 分题  | - 滑块评分题  |                                               | · · · · · · · · · · · · · · · · · · · |       |          |           |         |       |                                         |        | ~                        |      |
| 20)分段评:        | 分题  |          |                                               |                                       |       | 技术支持:中科易 | 研(北京)科技   | 有限公司    |       |                                         |        | 登录失败提示                   |      |

# Step4: 发布问卷

| 基本信息 | 8 编编问卷 问卷外观 问卷发布 数据管理 数据分析 权限管理 分组统计       |                                | 55 全 <b>屏</b> |
|------|--------------------------------------------|--------------------------------|---------------|
|      | (?) 问卷版本                                   | 问卷链接                           |               |
|      | 当前编辑版本: <b>V1</b> 2021-10-15 15:28:38 发布问卷 | https://wjv3.zkey.cc/Xtauau 复制 |               |
|      | 当前发布版本: VO 继续调查 结束调查                       | 二维码                            |               |
|      |                                            | 用户可以通过扫码进行答题                   |               |
|      |                                            |                                |               |
|      |                                            |                                |               |
|      | 历史版本:                                      | 账号密码登录                         |               |
|      |                                            | 下载二维码                          |               |
|      |                                            |                                |               |

## 3.7.2.2. 创建样本库

添加数据集→创建样本库

| ● 项目管理   |                      |
|----------|----------------------|
| ◎ 项目信息   |                      |
| ♡ 数据集    | ● 填写数据集信息 V 展开       |
| 13 项目文档  | * 数据集标题: ②           |
| ☑ 项目成果   |                      |
| R.项目团队   | 2 选择数据形态             |
| 副 进度管理   |                      |
| □ 项目申报管理 |                      |
| ◎ 版本管理   |                      |
| ○ 回收站    |                      |
|          | 3 选择数据来源 下载excel导入模板 |
|          | 上传本地文件               |
|          | ② 数据使用引用说明 V 展升      |
|          | ⑤ 較選集的加值息 ⑦ ♥ 展升     |
|          | 创建数据集                |

# 3.7.2.3. 关联样本库

Step1: 打开刚才创建的问卷

| ₱ 项目管理   | 我负责的项目 > 问卷调查 > 数据 | ŧ                                                            | 请输入内容 Q ■ 卡片式 :                                              | ■列表式 |
|----------|--------------------|--------------------------------------------------------------|--------------------------------------------------------------|------|
| ♀ 项目信息   | •                  |                                                              | ]                                                            |      |
| ♀ 数据集    |                    | 学生信息样本库                                                      | 账号密码登录                                                       |      |
| 口 项目文档   | 点击添加数据集            | 创建时间:2021-10-15 15:38:48<br>最新编辑:2021-10-15 15:39:04<br>数理-5 | 创建时间:2021-10-15 15:04:13<br>最新编辑:2021-10-15 15:04:13<br>整理:0 |      |
| 🖸 项目成果   | 上传本地数据或创建问卷/表单收集数据 | 田祥本库                                                         |                                                              |      |
| ∞ 项目团队   |                    |                                                              | ♪                                                            |      |
| 副 进度管理   |                    |                                                              |                                                              |      |
| 🖹 项目申报管理 |                    |                                                              |                                                              |      |

# Step2: 点击关联样本库→选择样本库

| 基本信息 编辑问卷 问卷外观 问卷发布                                                      | 数据管理 数据分析                                   | 权限管理 分组统计                     |         |                    |                  |     | 53全屏   |
|--------------------------------------------------------------------------|---------------------------------------------|-------------------------------|---------|--------------------|------------------|-----|--------|
| <ul> <li>▶ 账号密码登录</li> <li>&gt; 数据集元数据</li> <li>数据集描述信息</li> </ul>       | 我负责的项目                                      | > 问卷调查 > 数据集 > 账号密            | 阳登录 > 关 | 联样本库               |                  |     |        |
| 数揭形态与来源<br>关联样本库<br>数据集相关文件<br>版本信息                                      | <ul> <li>保存 撤销</li> <li>★ 选择样本库:</li> </ul> | 请选择样本库                        |         |                    |                  |     | ~      |
| 数据变量 I Q<br>编号[Id]<br>账号[user]                                           | 唯一标识映射:<br>◇ 关联变量:                          | *本数据集变量: 请选择<br>+ 本数据集变量: 请选择 | ~       | = * 关联样<br>= 关联样本/ | 本库变量:<br>车变量: 请送 | 清选择 | ~<br>~ |
| 密码[pwd]<br>您的性别是:[P2Q1]                                                  | 问卷登录设置                                      |                               |         |                    |                  |     |        |
| 您的年龄段是:[P2Q2]                                                            | 变量名                                         | 变量标签                          | 登录账号    | 登录密码               | 手机号              | 邮箱  | 其他信息   |
| 用户开始填答时间[startAnswerTime]<br>用户结束填答时间[endAnswerTime]<br>用户填答IP地址[userIP] |                                             |                               | 暂无数据    |                    |                  |     |        |

Step3:设置唯一映射标识,关联变量,设置问卷登录的账号密码(这里将样本库中的 XH 作为

#### 账号,Name 作为密码)

| 基本信息 编辑问卷 问卷外观 问卷发布 数                                       | 救据管理 数据分析 | 权限管理 分组统计     |               |          |        |         | 23 全府 |
|-------------------------------------------------------------|-----------|---------------|---------------|----------|--------|---------|-------|
| <ul> <li>账号密码登录</li> <li>数据集元数据</li> <li>数据集描述信息</li> </ul> | 我负责的项     | 目 > 问卷调查 > 数据 | z集 > 账号密码登录 > | 关联样本库    |        |         |       |
| 数据形态与来源                                                     | 保存 撒销     |               |               |          |        |         |       |
| 数据集相关文件                                                     | *选择样本库:   | 学生信息样本库       |               |          |        |         | ~     |
| 版本信息 数据变量 🖸 🔍                                               | 唯一标识映射:   | * 本数据集变量: 账   | 号[user]       | ∨ = *关联核 | 羊本库变量: | 学号[XH]  | ~     |
| 编号[Id]<br>账号[user]                                          | ≫ 关联变量:   | + 本数据集变量:     | 账号[user]      | ∨ = 关联样本 | 库变量: 学 | 륰[XH]   | v 🔟   |
| 密码[pwd]<br>您的性别是:[P2Q1]                                     |           | 本数据集变量:       | 密码[pwd]       | ∨ = 关联样本 | 库变量: 姓 | 名[Name] | ~     |
| 您的年龄段是:[P2Q2]<br>用户开始填答时间[startAnswerTime]                  | 问卷登录设置    |               |               |          |        |         |       |
| 用户结束填答时间[endAnswerTime]                                     | 变量名       | 变量标签          | 登录账号          | 登录密码     | 手机号    | 邮箱      | 其他信息  |
| 用户填答IP地址[userIP]<br>用户IP所在城市[userCity]                      | ХН        | 学号            |               |          | 0      |         |       |
| 用户填答浏览器信息[userAgent]                                        | Name      | 姓名            |               |          | 0      |         |       |
| 用户填答设备屏幕分辩率(宽)[screenA<br>用户填答设备屏幕分辩率(高)[screenA            | Email     | 邮箱            |               |          | 0      |         |       |
| 用户填答时间间隔(秒)[startToFinish]<br>服务器端和客户端时间差(秒)[timeDiff       | tags      | 标签            |               |          |        |         |       |

| 🔏 XH   | 🔏 Name | 🚜 Email      |
|--------|--------|--------------|
| 100001 | 张三     | 12580@qq.com |
| 100002 | 李四     | 12581@qq.com |
| 100003 | 王五     | 12582@qq.com |
| 100004 | 赵六     | 12583@qq.com |
| 100005 | 张伟     | 12584@qq.com |

图 3-4 SPSS 文件内容

### Step4: 点击保存→点击更新问卷答题名单

| 基本信息 编辑问卷 问卷外观 问卷发布                              | ● 更新成功  |                 |               |          |          |         | \$3 全 <b>屏</b> |
|--------------------------------------------------|---------|-----------------|---------------|----------|----------|---------|----------------|
| ▼ 账号密码登录                                         |         |                 |               |          |          |         |                |
| ▼ 数据集元数据                                         | 我负责的项目  | 目 > 问卷调查 > 数据集  | ■> 账号密码登录 > ⇒ | 关联样本库    |          |         |                |
| 数据集描述信息                                          |         |                 |               |          |          |         |                |
| 数据形态与来源                                          | 保存 撤销   | 更新问卷答题名单        |               |          |          |         |                |
| 关联样本库                                            |         |                 |               |          |          |         |                |
| 数据集相关文件                                          | *选择样本库: | 学生信息样本库         |               |          |          |         | ~              |
| 版本信息                                             |         |                 |               |          |          |         |                |
| 数据变量 🖸 📃 🔍                                       | 唯一标识映射: | * 本数据集变量: 账号[[  | user]         | = * 关联和  | 手本库变量:   | 学号[XH]  | ~              |
| 编号[Id]                                           |         |                 |               | × 54+×-+ |          |         | T              |
| 账号[user]                                         | ≫ 天昩受量: | + 本数据集变量: 则     | 长号[user]      | = 天联样伞   | 库变量: 字   | '号[XH]  |                |
| 密码[pwd]                                          |         | 大数把使亦良,         | 18777 f       | ~ 形状*    |          | (7 (b)  | THE REAL       |
| 您的性别是: [P2Q1]                                    |         | <b>平</b> 奴据集受重: | s#a[bmg]      | = 大软杆伞   | 四 : 重受車: | 省[Name] |                |
| 您的年龄段是:[P2Q2]                                    | 问券登录设置  |                 |               |          |          |         |                |
| 用户开始填答时间[startAnswerTime]                        | 190100  |                 |               |          |          |         |                |
| 用户结束填答时间[endAnswerTime]                          | 变量名     | 变量标签            | 登录账号          | 登录密码     | 手机号      | 邮箱      | 其他信息           |
| 用户填答IP地址[userIP]                                 | ХН      | 学号              |               |          |          |         |                |
| 用户IP所在城市[userCity]                               |         |                 | -             |          |          |         |                |
| 用户填答浏览器信息[userAgent]                             | Name    | 姓名              |               |          |          |         |                |
| 用户填答设备屏幕分辩率(宽)[screenA<br>用户填答设备屏幕分辩率(高)[screenA | Email   | 邮箱              |               |          |          |         |                |

Step5: 问卷发布→限定填答名单,可以看到样本都同步过来了

| 1. 编辑问卷 问卷外观 (<br>密码限制: <sub>(2)</sub> | 可卷发布 数据管理 数据分析 权限管 问卷填答密码            | 管理 分组统计   | 8    | 调查结束时间 ③ 选择结束时 | (A)      |
|----------------------------------------|--------------------------------------|-----------|------|----------------|----------|
| 😵 编辑 限定填答名单                            |                                      |           |      |                |          |
| 输入关键字搜索                                | Q 搜索 + 添加 · 圖除                       | 母 清空 ⊻ 导出 | 土 导入 | ◎ 问卷登录设置 群发邮件  | <b>#</b> |
| ● 号援                                   | 密码                                   | 是否填答~     | 手机号  | 邮箱             | 用户信息     |
| 100005                                 | 305be7965375e114a6965<br>c245e1ffc9e | 未答        |      |                | 2回2      |
| 100001                                 | 615db57aa314529aaa0fb<br>e95b3e95bd3 | 未答        |      |                | 2 面 2    |
| 100004                                 | b43536d0468a4ab0ccc53<br>8b975623cd9 | 未答        |      |                | 之前 卒     |
| 100003                                 | 3228f322c9c98a125554a2<br>4f875f0f7e | 未答        |      |                | 2 前 2    |

Step6: 复制问卷链接,输入账号密码进行测试。账号密码输入正确,则可以点击下一页进入答

题

| 下一页       |                                                 |                                          |
|-----------|-------------------------------------------------|------------------------------------------|
| 下一页       |                                                 |                                          |
| 页一页       |                                                 |                                          |
| 下一页       |                                                 |                                          |
| 页一页       |                                                 |                                          |
| 下一页       |                                                 |                                          |
|           |                                                 |                                          |
|           |                                                 |                                          |
|           |                                                 |                                          |
|           |                                                 |                                          |
| 账号+密码登录   |                                                 |                                          |
|           |                                                 |                                          |
|           |                                                 |                                          |
|           |                                                 |                                          |
|           |                                                 |                                          |
|           |                                                 |                                          |
|           |                                                 |                                          |
| ○18~25岁   |                                                 |                                          |
| () 31~40岁 |                                                 |                                          |
| ○ 51~60岁  |                                                 |                                          |
|           |                                                 |                                          |
|           | <b>账号+密码登录</b><br>○18~25岁<br>○31~40岁<br>○51~60岁 | 账号+密码登录<br>□18-25岁<br>□31-40岁<br>□51-60岁 |

图 3-5 登录成功

账号密码错误,则提示用户名或密码错误:

| <b>账号・</b> 100005 認知・ 室海 |                       | ◎ 用户名或者密码错误! |  |
|--------------------------|-----------------------|--------------|--|
| · 密码 *<br>章海             | <b>张号 *</b><br>100005 | 1            |  |
| 章海                       | 密码 *                  | 1            |  |
|                          | 管海                    |              |  |

图 3-6 登录失败

# 3.7.3 URL 登录

URL 登录需结合样本库使用,使用此登录方式时请先准备好 SPSS 格式的样本。

## 3.7.3.1. 创建问卷

Step1: 添加两道单项填空题,设置变量名,将"是否可见"设置为"关闭"状态

| 基本信息                    | 编辑问 | 同卷  | 问卷外观  | 问 | 卷发布 数   | 据管理   | 数据分 | 计标 : | 权限管理 | 分组统 | 51+ |      |  | り撤销  | 「C恢复 | ✿ 问卷         | 設置 く王 変量 | 呂排序 | 💾 保存问卷 | 🖹 高级编辑 | 23全屏 |
|-------------------------|-----|-----|-------|---|---------|-------|-----|------|------|-----|-----|------|--|------|------|--------------|----------|-----|--------|--------|------|
| 题型                      | 题成  | 14  | 收藏    |   | Pagel 🔅 | Page2 | \$  | +    |      |     |     |      |  |      |      |              |          | P10 | 21     |        | •    |
| 选择题                     |     |     |       |   |         |       |     |      |      |     | U   | RL登录 |  |      |      |              | ^        |     | ÷      |        | ^    |
| • 单项选                   | 择题  |     | 多项选择题 |   | 输入问卷描述  | 怸     |     |      |      |     |     |      |  |      |      |              |          | 题目名 | 3      |        |      |
| ≌ 下拉单                   | 选题  | 0-  | 下拉多选题 | 输 | 入页描述    |       |     |      |      |     | 输.  | 入页标题 |  |      |      |              |          | P10 | 21     |        |      |
| ]≣ 下拉排                  | 序题  | 1   | 选择排序题 |   |         |       |     |      |      |     |     |      |  |      |      |              |          | 交量往 | 3      |        |      |
|                         |     |     |       |   | Ξ       |       |     |      |      |     |     |      |  | 编辑 ◎ | •!   | <b>a 5 4</b> | 项填空题     | use | r      |        |      |
| ≥<                      |     | ч   | 级联题   | 1 | 1. 账号 * |       |     |      |      |     |     |      |  |      |      |              |          | 标题  |        |        |      |
| <ol> <li>是否题</li> </ol> | 1   | ::: | 日期题   |   |         |       |     |      |      |     |     |      |  |      |      |              |          | 账号  | 7      |        | 编辑器  |
| 填空题                     |     |     |       | : | 2. 密码 * |       |     |      |      |     |     |      |  |      |      |              |          | 说明  |        |        |      |
| □ 单项填                   | 空题  | 8   | 多项填空题 |   |         |       |     |      |      |     |     |      |  |      |      |              |          |     |        |        | 编辑器  |
| □ 多行文                   | 本题  |     |       |   |         |       |     |      |      |     |     |      |  |      |      |              |          |     | 是否可见   | 1?     |      |
| 表格题                     |     |     |       |   |         |       |     |      |      |     |     |      |  |      |      |              |          | C   | 是否为必   | \$填项?  |      |

| 基本信息   | 编辑问 | 卷 问卷外观    | 问卷发布 数    | 如据管理 数据: | 分析权限 | 長管理 分组统计            | り撤销      | C 恢复 🗘 问卷设置 | €要量名 | 排序 📙 保存问卷 🗎 | 高级编辑 🐉全屏 |
|--------|-----|-----------|-----------|----------|------|---------------------|----------|-------------|------|-------------|----------|
| 题型     | 题库  | 收藏        | Pagel 🔅   | Page2 🔅  | +    |                     |          |             |      | P1Q2        | -        |
| 选择题    |     |           |           |          |      | URL <mark>登录</mark> |          |             | ^    | 一般          |          |
| ④ 单项选  | 择题  | ☑ 多项选择题   | 输入问卷描述    | 述        |      |                     |          |             |      | 题目名         |          |
| 8₽ 下拉单 | 选题  | ₩ 下拉多选题   | 输入页描述     |          |      | 输入页标题               |          |             |      | P1Q2        |          |
| ]■ 下拉排 | 序题  | ]≣ 选择排序题  |           |          |      |                     |          |             |      | 变量名         |          |
| 同体の世   |     | 口、你买啊     | 1. 账号 *   |          |      |                     |          |             |      | pwd         |          |
| E Man  |     | 1 30.9032 |           |          |      |                     |          |             |      | 标题          |          |
| ? 是否题  |     | 日期题       |           |          |      |                     |          |             |      | 密码          | 编辑器      |
| 填空题    |     |           | ■ 2. 座码 * |          |      |                     | ▲ 编辑 🛛 🖉 | 🖻 ! 📑 🌄 单项填 | 空題   | 说明          |          |
| □ 单项填  | 空题  | 8 多项填空题   |           |          |      |                     |          |             |      |             | 编辑器      |
| □ 多行文  | 本题  |           |           |          |      |                     |          |             |      | 是否可见?       | ]        |
| 表格题    |     |           |           |          |      |                     |          |             |      | 是否为必填功      | 页?       |

Step2: 添加任意题目

| 基本信息            | 编辑问 | 卷 问卷外观     | 问卷发布 数据管理 数据分       | 析 权限管理 分组统计 |          | 5 撤销 C 恢 | 复 🗘 问卷设置 | (Ξ 变量名排向 | 常 📙 保存问卷 | ■ 高級编辑 | 23 全屏 |
|-----------------|-----|------------|---------------------|-------------|----------|----------|----------|----------|----------|--------|-------|
| 题型              | 题库  | 收藏         | Page1 🌣 Page2 🔅     | +           |          |          |          |          | Page1    |        | -     |
| 选择题             |     |            | 输入问卷描述              |             |          |          |          |          | 一般       |        | ^     |
| ● 单项选择          | 译题  | ☑ 多项选择题    | 输入页描述               | 5<br>1      | 谕入页标题    |          |          | 题        | 目名       |        |       |
| <b>8</b> ₽ 下拉单议 | 选题  | ■ 下拉多选题    |                     |             |          |          |          |          | Page1    |        |       |
| ]Ξ 下拉排/         | 序题  | ■ 选择排序题    | 1. 账号 *             |             |          |          |          | 标        | 题        |        |       |
| 医う 选图片          |     |            |                     |             |          |          |          |          |          |        | 编辑器   |
|                 |     |            | 2. 密码 *             |             |          |          |          | 说        | 明        |        |       |
|                 |     | □ □ #0.22  |                     |             |          |          |          |          |          |        | 编辑器   |
| 填空题             |     |            |                     |             |          |          |          | ×        | 是否可见?    |        |       |
| □ 单项填           | 空题  | 8 多项填空题    | 3. 您的性别是:*          |             |          |          |          |          | 只读       |        |       |
| □ 多行文本          | 本题  |            | ○男                  |             |          |          |          |          | 登录页      |        |       |
| 表格题             |     |            | ○女                  |             |          |          |          | 完        | 成调查的最长时  | 间      |       |
| ■ 单项表标          | 悋   | 2000 多项表格  | 4. 您的年龄段是:*         |             |          |          |          |          | 0        |        |       |
| <b>記</b> 动态矩即   | 阵题  |            | () 18岁以下            |             | ()18~25岁 |          |          | 前        | 一页按钮文本   |        |       |
| いたの             |     |            | ○ 26~30岁            |             | ()31~40岁 |          |          |          |          |        |       |
| 1 刻度评约          | 分题  | - □- 滑块评分题 | ○ 41~50岁<br>○ 60岁以上 |             | ○ 51~60岁 |          |          | 后        | 一页按钮文本   |        |       |

Step3:将单项填空题的变量填写到用户账号、登录密码的输入框中,将登录类型设置为"URL

登录"

| 基本信息                       | 编辑问 | 卷问卷外观    | 问卷发布 数据管理 数据分       | 析 权限管理 分组统计 | 3 撤销 C 恢复 ☆ 问卷设置 く 三 变量名排 | 序 💾 保存问卷 🖹 高级编辑 🎇 全屏     |
|----------------------------|-----|----------|---------------------|-------------|---------------------------|--------------------------|
| 题型                         | 题库  | 收藏       | Pagel 🔅 Page2 🔅     | +           |                           | 调查问卷                     |
| 选择题                        |     |          | 输入问卷描述              |             |                           | ✓ 显示/隐藏 标题               |
| <ul> <li>● 单项选择</li> </ul> | 择题  | ☑ 多项选择题  | 输入页描述               | 输入页标题       | 1                         | 草式 (编辑/只读)               |
| <b>8</b> ₽ 下拉单i            | 选题  | ₽= 下拉多选题 |                     |             |                           | 编辑                       |
| <b>]≣</b> 下拉排/             | 序题  | 15 选择排序题 | 1. 账号 *             |             | c                         | ookie名,避免多次运行)           |
| ☑ 选图片                      |     | - 级联题    |                     |             |                           |                          |
| ? 是否题                      |     | 🗇 日期题    | 2. 密码*              |             | 月                         | 目户账号                     |
| 填空题                        |     |          |                     |             | 3                         | user                     |
| □ 单项填                      | 空题  | 8 多项填空题  | 3. 您的性别是:*          |             |                           | pwd .                    |
| □ 多行文                      | 本题  |          | ○男                  |             | Ę                         | 登录类型                     |
| 表格题                        |     |          | ○女                  |             |                           | URL登录 💙                  |
| ■ 单项表                      | 悋   | 20 多项表格  | 4. 您的年龄段是: *        |             |                           | 公开问卷<br>账号密码登录           |
| <b>計</b> 动态矩               | 阵题  |          | ○ 18岁以下             | ○18~25岁     |                           | 手机验证码无样本登录<br>手机验证码有样本登录 |
| 评分题                        |     |          | ○ 26~30岁            | ○ 31~40岁    |                           | 密码登录<br>易研用户登录           |
| 1 刻度评                      | 分题  | ⊶ 滑块评分题  | ○ 41~50岁<br>○ 60岁以上 | _ 51~60≱    |                           | ✔ 获取url参数                |

Step4: 发布问卷

| 基本信息 编辑问卷 问卷外观 | 可卷发布 数据管理 数据分析 权限管理 分组统计              | ● 发布成功           |                                     |
|----------------|---------------------------------------|------------------|-------------------------------------|
|                | ⑦ 问卷版本                                |                  | 问卷链接                                |
|                | 当前编辑版本: <b>V2</b> 2021-05-10 17:33:17 | 发布问卷             | http://192.168.2.160:3002/dueWtg 复制 |
|                | 当前发布版本: <b>V1</b> 2021-05-10 17:33:24 | 暂停问卷 结束调查 下载数据 ~ | 二维码                                 |
|                | <b>と发布</b><br>历史版本: <b>V1</b>         |                  | 用中可以通过日朝进行領題                        |

### 3.7.3.2. 创建样本库

添加数据集→创建样本库

| ♥ 项目管理         | に 創建数据集                      |
|----------------|------------------------------|
| ◎ 项目信息         |                              |
| ♡ 数据集          | ● 項写数提集信息 🛛 展开               |
| □ 项目文档         | • 数据集标题: ⑦                   |
| ☑ 项目成果         |                              |
| <i>県、</i> 项目团队 | <ul> <li>② 选择数据形态</li> </ul> |
| ■ 进度管理         |                              |
| □ 项目申报管理       |                              |
| ◎ 版本管理         |                              |
| ● 回收站          |                              |
|                | 3 选择数据来源 下载exce导入模板          |
|                | 上传本地文件                       |
|                |                              |
|                | ⑤ 数据集附加信息 ⑦ ∨ 展开             |
|                | 创建数据集                        |

## 3.7.3.3. 关联样本库

Step1: 打开刚才创建的问卷

| ★ ⑦ 项目管理          | 我负责的项目 > 问卷调查 > 数据 | 集                                                            |                                                              | 请输入内容 Q ■卡片式 1三列表式                                           |
|-------------------|--------------------|--------------------------------------------------------------|--------------------------------------------------------------|--------------------------------------------------------------|
| ♀ 项目信息            |                    |                                                              |                                                              |                                                              |
| ♡ 数据集             |                    | URL登录                                                        | 学生信息样本库                                                      | 账号密码登录                                                       |
| 口 项目文档            | 点击添加数据集            | 创建时间:2021-10-15 15:44:06<br>最新编辑:2021-10-15 15:44:06<br>数据:0 | 创建时间:2021-10-15 15:38:48<br>最新编辑:2021-10-15 15:39:04<br>数据:5 | 创建时间:2021-10-15 15:04:13<br>最新编辑:2021-10-15 15:04:13<br>教程:0 |
| ☑ 项目成果            | 上传本地数据或创建问卷/表单收集数据 | 田原始个案数据(问卷:未发布)                                              | 田样本库                                                         | 田 原始个案数据(问卷:问卷已发布)                                           |
| <sup>央</sup> 项目团队 |                    | 1                                                            |                                                              |                                                              |
| ■ 进度管理            |                    |                                                              |                                                              |                                                              |
| 🖹 项目申报管理          |                    |                                                              |                                                              |                                                              |
| ◎ 版本管理            |                    |                                                              |                                                              |                                                              |
| • 回收站             |                    |                                                              |                                                              |                                                              |

### Step2: 点击关联样本库→选择样本库

| 基本信息 编辑问卷 问卷外观 问卷发布                                                         | 数据管理数据分析机  | 又限管理 分组统计               |        |                                               |                            |         | 53 全屏 |
|-----------------------------------------------------------------------------|------------|-------------------------|--------|-----------------------------------------------|----------------------------|---------|-------|
| <ul> <li>URL登录</li> <li>数据集元数据</li> <li>数据集插述信息</li> <li>数据形态与来源</li> </ul> | 我负责的项目     | > 问卷调查 > 数据集 > URL登录 >  | 关联样本库  |                                               |                            |         |       |
| 关联样本库<br>数据集相关文件<br>版本信息                                                    | ▶ * 选择样本库: | 学生信息样本库                 |        |                                               |                            |         | ~     |
| 数据变量 ☑                                                                      | 唯一标识映射: *  | 本数据集变量: 请选择 本数据集变量: 请选择 | ×<br>~ | <ul> <li>* 关联样本!</li> <li>= 关联样本库变</li> </ul> | <b>车交量:</b> 请选择<br>注量: 请选择 | 选择<br>2 | ~     |
| 密码[pwd]<br>您的性别是:[P1Q3]                                                     | 问卷登录设置     |                         |        |                                               |                            |         |       |
| 您的年龄段是: [P1Q4]                                                              | 变量名        | 变量标签                    | 登录账号   | 登录密码                                          | 手机号                        | 邮箱      | 其他信息  |

Step3: 设置唯一映射标识,关联变量,设置问卷登录的账号密码(这里将样本库中的 XH 作为

### 账号,Name 作为密码)

| 基本信息 编辑问卷 问卷外观 问卷发布                                                              | 数据管理 数据分析 札     | 又限管理 分组统计            |         |           |                     |       | 53 全 <b>屏</b> |
|----------------------------------------------------------------------------------|-----------------|----------------------|---------|-----------|---------------------|-------|---------------|
| <ul> <li>URL登录</li> <li>数据集元数据<br/>数据集而述信息<br/>数据形态与末原</li> <li>关联样本库</li> </ul> | 我负责的项目<br>保存 激频 | > 问卷调查 > 数据集 > URL登录 | > 关联样本库 | Ē         |                     |       |               |
| 数据集相关文件                                                                          | *选择样本库:         | 学生信息样本库              |         |           |                     |       | ~             |
| 版本信息<br>数据变量 2 ① ① ①                                                             | 唯一标识映射: *       | 本数据集变量: 账号[user]     | ~       | = * 关联样本, | <sup>拿</sup> 交量:  学 | 룩[XH] | ~             |
| 编与[uu]<br>账号[user]                                                               | ≫ 关联变量: +       | 本数据集变量: 账号[user]     | ~       | = 关联样本库变  | ·量: 学号[)            | (H]   | ~ 🖻           |
| 密码[pwd]<br>您的性别是:[P1Q3]                                                          |                 | 本数据集变量: 密码[pwd]      | ~       | = 关联样本库变  | 量: 姓名[]             | Vame] | ~             |
| 您的年龄段是: [P1Q4]                                                                   | 问卷登录设置          |                      |         |           |                     |       |               |
| 您的年龄段是:[P2Q2]                                                                    | 变量名             | 变量标签                 | 登录账号    | 登录密码      | 手机号                 | 邮箱    | 其他信息          |
| 用户开始填答时间[startAnswerTime]<br>用户结束填答时间[endAnswerTime]                             | ХН              | 学号                   |         |           |                     |       |               |
| 用户填答IP地址[userIP]                                                                 | Name            | 姓名                   |         |           |                     |       |               |
| 用户IP所在城市[userCity]<br>用户填答浏览器信息[userAgent]                                       | Email           | 邮箱                   |         |           |                     |       |               |

| 🚜 XH   | ᡒ Name | 🚜 Email      |
|--------|--------|--------------|
| 100001 | 张三     | 12580@qq.com |
| 100002 | 李四     | 12581@qq.com |
| 100003 | 王五     | 12582@qq.com |
| 100004 | 赵六     | 12583@qq.com |
| 100005 | 张伟     | 12584@qq.com |

### 图 3-7 样本库文件内容

Step4: 点击保存→点击更新问卷答题名单

| 基本信息 编辑问卷 问卷外观 问卷发布       | 数据管理 🕴 🥏 更新的                        | 龙功            |          |            |                      |          |           | 50全屏 |  |  |  |
|---------------------------|-------------------------------------|---------------|----------|------------|----------------------|----------|-----------|------|--|--|--|
| ▼ URL登录                   |                                     |               |          |            |                      |          |           |      |  |  |  |
| ▼ 数据集元数据                  | 我负责的项目 > 问卷调查 > 数据集 > URL登录 > 关联样本库 |               |          |            |                      |          |           |      |  |  |  |
| 数据集描述信息                   |                                     |               |          |            |                      |          |           |      |  |  |  |
| 数据形态与来源                   | 保存 撤销                               | 更新问卷答题名单      |          |            |                      |          |           |      |  |  |  |
| 关联样本库                     |                                     |               |          |            |                      |          |           |      |  |  |  |
| 数据集相关文件                   | *选择样本库:                             | 学生信息样本库       |          |            |                      |          |           | ×.   |  |  |  |
| 版本信息                      |                                     |               |          |            |                      |          |           |      |  |  |  |
| 数据变量 🖸 📃 🔍                | 唯一标识映射: *                           | 本数据集变量: 则     | K号[user] | ~          | ✓ = *关联样本库变量: 学号[XH] |          |           |      |  |  |  |
| 编号[Id]                    | _                                   |               |          |            |                      |          |           |      |  |  |  |
| 账号[user]                  | ≫ 关联变量: +                           | 本数据集变量:       | E量: 学号[) | 学号[XH] ~ U |                      |          |           |      |  |  |  |
| 密码[pwd]                   |                                     |               |          |            |                      |          |           |      |  |  |  |
| 您的性别是: [P1Q3]             |                                     | 本数据集变量:       | 密码[pwd]  |            | = 关联样本库3             | 2量: 姓名[] | Z[Name] ✓ |      |  |  |  |
| 您的年龄段是:[P1Q4]             | 间关登录设置                              |               |          |            |                      |          |           |      |  |  |  |
| 您的性别是: [P2Q1]             | 问也显示反且                              |               |          |            |                      |          |           |      |  |  |  |
| 您的年龄段是:[P2Q2]             | 变量名                                 | 变量            | 标签       | 登录账号       | 登录密码                 | 手机号      | 邮箱        | 其他信息 |  |  |  |
| 用户开始填答时间[startAnswerTime] | VLI                                 | <del>ني</del> | -        |            |                      |          |           |      |  |  |  |
| 用户结束填答时间[endAnswerTime]   | АП                                  | Ŧ             | 5        | <u> </u>   |                      |          |           |      |  |  |  |
| 用户填答IP地址[userIP]          | Name                                | 姓             | 名        |            | <u>~</u>             |          |           |      |  |  |  |
| 用户IP所在城市[userCity]        | Course of                           | 60            | Priz:    |            |                      |          |           |      |  |  |  |
| 用户填答浏览器信息[userAgent]      | Email                               | H2:           | 相        |            |                      | 0        | $\square$ |      |  |  |  |

## Step5: 问卷发布→限定填答名单,可以看到样本都同步过来了

| 基本信息 | 编辑问卷 问卷外观 问卷发表 | 布 数据管理 数据分析 权限管理                     | 理 分组统计 |      |             |              | 25全屏 |
|------|----------------|--------------------------------------|--------|------|-------------|--------------|------|
|      | 密码限制: 🕐 🗌 问卷   | 真答密码                                 |        | 0    | 调查结束时间 ③ 选择 | 结束时间         |      |
|      |                |                                      |        |      |             |              |      |
|      | 😵 编辑 限定填答名单    |                                      |        |      |             |              |      |
|      | 输入关键字搜索 Q 搜    | 法 + 添加 @ 删除                          | 母 清空   | ☆ 导入 | ◎ 问卷登录设置    | 判分邮件         |      |
|      | \$ 号援          | 密码                                   | 是否填答~  | 手机号  | 邮箱          | 用户信息         |      |
|      | 100005         | 305be7965375e114a6965<br>c245e1ffc9e | 未答     |      |             | 2 ti A       |      |
|      | 100001         | 615db57aa314529aaa0fb<br>e95b3e95bd3 | 未答     |      |             | 之前 卒         |      |
|      | 100004         | b43536d0468a4ab0ccc53<br>8b975623cd9 | 未答     |      |             | <b>之</b> 前 卒 |      |
|      | 100003         | 3228f322c9c98a125554a2<br>4f875f0f7e | 未答     |      |             | 2 to 2       |      |

Step6: 复制问卷链接,在链接后添加登录账号和密码:

| 基本信息 编辑问卷 问卷外观 问卷发布 数据管理 数据分析 权限管理 分组统计         | 25 全屏                                |
|-------------------------------------------------|--------------------------------------|
| ⑦ 问卷版本                                          | 问卷链接                                 |
| 当前编辑版本: V2 2021-08-16 17:25:34 发布问卷             | https://meduwj.bjmu.edu.cn/tWfaGd 复制 |
| 当前发布版本: V1 2021-08-16 17:25:35 暫停回卷 結束调查 下戦数選 > | 二维码<br>用户可以通过扫码进行答题                  |
| 历史版本: <b>V1</b>                                 | 正式に生活                                |

链接与账号密码之间用"?"连接,账号与密码之间用"&"连接。"user"是账号,"pwd"

是密码。如: https://meduwj.bjmu.edu.cn/VThUxw?user=100005&pwd=张伟

| https:// | ps://meduwj. <b>bjmu.edu.cn</b> /VThUxw?user=100005&pwd=张伟 |               |  |  |  |  |  |  |  |  |
|----------|------------------------------------------------------------|---------------|--|--|--|--|--|--|--|--|
|          |                                                            | URL <b>登录</b> |  |  |  |  |  |  |  |  |
|          | 1. 您的性别是:*<br>● 男                                          |               |  |  |  |  |  |  |  |  |
|          | ○ 女<br>2. 您的年龄段是:*                                         |               |  |  |  |  |  |  |  |  |
|          | 18岁以下                                                      | ○18~25岁       |  |  |  |  |  |  |  |  |
|          | ○ 26~30岁                                                   | ○ 31~40岁      |  |  |  |  |  |  |  |  |
|          | ○ 41~50岁                                                   | ○ 51~60岁      |  |  |  |  |  |  |  |  |
|          | ○ 60岁以上                                                    |               |  |  |  |  |  |  |  |  |
|          |                                                            | 下一页           |  |  |  |  |  |  |  |  |

图 3-8 URL 正确(账号密码正确)

| https://meduwj. <b>bjmu.edu.cn</b> /VThUxw?user=100005&pwd=张海 |              |  |  |  |  |  |  |  |  |
|---------------------------------------------------------------|--------------|--|--|--|--|--|--|--|--|
| 用户名或者密码错误!                                                    |              |  |  |  |  |  |  |  |  |
|                                                               | ◎ 用户名或者密码错误! |  |  |  |  |  |  |  |  |
|                                                               |              |  |  |  |  |  |  |  |  |

图 3-9 URL 错误(账号密码错误)

**注意事项:**本小节因需要介绍 URL 登录的配置方法,所以将学号、姓名设为 URL 登录的账号变量和密码变量用于演示。由于 URL 登录会将问卷的账号和密码附带在链接中,所以一般情况下不建议将姓名、学号、身份证号码等敏感信息作为 URL 登录的账号变量和密码变量。

#### 3.7.4 手机验证码无样本登录

将问卷登录方式设置为"手机验证码无样本登录"再发布问卷即可。

| 基本信息         | 编辑问 | 卷 问卷外观  | 问卷发布数                                        | 据管理      | 数据分析 | 权限管理 | 分组统计   |                                             | つ 撤销 | C恢复 | ₿ 问卷设置 | € 变量名 | 排序 📙 保存问卷                              | ■ 高级编辑              | 53全屏 |  |
|--------------|-----|---------|----------------------------------------------|----------|------|------|--------|---------------------------------------------|------|-----|--------|-------|----------------------------------------|---------------------|------|--|
| 题型           | 题库  | 收藏      | Page1 🔅                                      | +        |      |      |        |                                             |      |     |        |       | 调查问卷                                   |                     | •    |  |
| 选择题          |     |         |                                              |          |      | 手机   | 1验证码   | 无样本登录                                       |      |     |        | *     | דורח אבא דט צגרא א. ר                  |                     |      |  |
| • 单项选        | 择题  | ☑ 多项选择题 | 输入问卷描述                                       | <u>*</u> |      |      |        |                                             |      |     |        |       | 说明                                     |                     |      |  |
| 8章 下拉单       | 选题  | ₣ 下拉多选题 | 输入页描述                                        |          |      |      | 输入了    | 瓦标题                                         |      |     |        |       |                                        | - 81                | 编辑器  |  |
| <b>]</b> 下拉排 | 序题  | ] 选择排序题 |                                              |          |      |      |        |                                             |      |     |        |       | ▲ 显示/隠臧 位<br>模式 (编辑/只读)                | 下走回                 |      |  |
| ≥→ 选图片       |     |         | 1. 恐的性别是:                                    |          |      |      |        |                                             |      |     |        |       | 编辑                                     |                     | ~    |  |
| ? 是否题        |     | 📅 日期题   | <ul><li>○男</li><li>○女</li></ul>              |          |      |      |        |                                             |      |     |        |       | Cookie名,避免多次运行)                        |                     |      |  |
| 填空题          |     |         | 2 您的在齡段                                      | g        |      |      |        |                                             |      |     |        |       |                                        |                     |      |  |
| □ 单项填        | 空题  | 8 多项填空题 | - 1045 1 51144                               |          |      |      |        |                                             |      |     |        |       | 用户账号                                   |                     |      |  |
| □ 多行文        | 本题  |         | ○ 18岁以下<br>○ 26~30岁                          |          |      |      |        | <ul><li>○ 18~25岁</li><li>○ 31~40岁</li></ul> |      |     |        |       | 과르하고                                   |                     |      |  |
| 表格题          |     |         | ○ 41~50岁                                     |          |      |      |        | ○ 51~60岁                                    |      |     |        |       | 並求否的                                   |                     |      |  |
| ■ 单项表        | 格   | 多项表格    | () 60岁以上                                     |          |      |      |        |                                             |      |     |        |       | 깛킄米풰                                   |                     | _    |  |
| 🔡 动态矩        | 阵题  |         | 3. 您的民族是:                                    | •        |      |      |        |                                             |      |     |        |       | 登 求 央 型 公开 问 卷                         |                     | ~    |  |
| 评分题          |     |         | <ul> <li>○ 汉族</li> <li>○ 少数民族 (1)</li> </ul> | 清填写)     |      |      |        |                                             |      |     |        |       | 公开问卷<br>账号密码登录<br>URL登录                |                     |      |  |
| 1 刻度评        | 分题  | - 滑块评分题 |                                              |          |      |      |        |                                             |      |     |        |       | 手机验证码无样                                | 本 <u>登</u> 录<br>本登录 |      |  |
| 00分段评        | 分题  |         |                                              |          |      | 技术支  | 持:中科易研 | f(北京)科技有限公                                  | 司    |     |        |       | 一7000000000000000000000000000000000000 | ~ <u>~</u> 2X       |      |  |

填答人打开问卷链接,需要输入手机号和验证码才能填答问卷。

| 验证码 发送验证码 |     | 手机号 |       |
|-----------|-----|-----|-------|
| 改当        | 验证码 |     | 发送验证码 |
| 豆來        |     | 登录  |       |

### 3.7.5 手机验证码有样本登录

手机验证码有样本登录需结合样本库使用,使用此登录方式时请先准备好 SPSS 格式的样本。

#### 3.7.5.1. 创建问卷

Step1: 在问卷编辑页面添加任意添加几道题目

| 基本信息         | 编辑问 | 1卷 问卷外观  | 问卷发布 数据管理   | 数据分析 | 权限管理 | 分组统计  |          | ち 撤销     | C 恢复 ✿ | 问卷设置 🧲 变量 | 副名排序 [] | 🖞 保存问卷 📑 高级编 | 辑 53全屏 |
|--------------|-----|----------|-------------|------|------|-------|----------|----------|--------|-----------|---------|--------------|--------|
| 题型           | 题成  | 收藏       | Pagel 🔅 🕇   |      |      |       |          |          |        |           | P1Q     | i.           | •      |
| 选择题          |     |          |             |      |      | 手机验证码 | 马有样本登录   |          |        | ^         | 一般      |              | *      |
| ④ 单项选        | 择题  | ☑ 多项选择题  | 输入问卷描述      |      |      |       |          |          |        |           | 题目名     |              |        |
| ≌ 下拉单        | 选题  | ₩ 下拉多选题  | 输入页描述       |      |      | 输入    | 页标题      |          |        |           | P1Q1    | 4            |        |
| <b>這</b> 下拉排 | 序题  | 15 选择排序题 |             |      |      |       |          |          |        |           | 变量名     |              |        |
|              |     |          | =           |      |      |       |          | ≥ 编辑 ⊗ ● | ! 🖬 🍡  | 单项选择题     | P1Q1    | Ļ            |        |
| 24 选图片       |     | 凸 级联题    | 1. 您的性别是:*  |      |      |       |          |          |        |           | 标题      |              |        |
| ? 是否题        | 1   | □□ 日期题   | ○男          |      |      |       |          |          |        |           | 您的      | 性别是:         | 编辑器    |
| 填空题          |     |          | ○女 + 其他 无   |      |      |       |          |          |        |           | 说明      |              |        |
| □ 单项填        | 空题  | 8 多项填空题  |             |      |      |       |          |          |        |           |         |              | 编辑器    |
| □ 多行文        | 本题  |          | 2. 您的年龄段是:* |      |      |       |          |          |        |           |         | 是否可见?        |        |
| =1400        |     |          | ○ 18岁以下     |      |      |       | ○18~25岁  |          |        |           |         | 是否为必填项?      |        |
| <b> </b>     |     |          | ○ 26~30岁    |      |      |       | ○ 31~40岁 |          |        |           | -       |              |        |
| ■ 单项表        | 略   | 22 多项表格  | ○ 41~50岁    |      |      |       | ○ 51~60岁 |          |        |           |         | 只读           |        |
| <b>目</b> 动态矩 | 醉题  |          | ○ 60岁以上     |      |      |       |          |          |        |           |         | 有备注          |        |
| 评分题          |     |          | 3. 您的民族是:*  |      |      |       |          |          |        |           | 上边距     | 1            |        |

# Step2: 将登录类型设置为"手机验证码有样本登录"

| 基本信息    | 编辑问 | 卷问卷外观    | 问卷发布          | 数据管理  | 数据分析 | 权限管理 | 分组统计       | つ 撤销 | C 恢复 | ☆ 问卷设置 | ⊊变量名 | 排序 💾 保存问卷 🗎 高级编辑 🚦               | 全屏 |
|---------|-----|----------|---------------|-------|------|------|------------|------|------|--------|------|----------------------------------|----|
| 题型      | 题库  | 收藏       | Pagel 🔅       | +     |      |      |            |      |      |        |      | 调查问卷                             | •  |
| 选择题     |     |          |               |       |      |      | 手机验证码有样本登录 |      |      |        | ^    | 登录密码                             |    |
| ● 单项选   | 择题  | ☑ 多项选择题  | 输入问卷          | 苗述    |      |      |            |      |      |        |      |                                  |    |
| 8二下拉单)  | 选题  | ■ 下拉多选题  | 输入页描述         |       |      |      | 输入页标题      |      |      |        |      | 登录类型                             |    |
| ]■ 下拉排) | 序题  | ]] 选择排序题 | 4 10 44 40 PM |       |      |      |            |      |      |        |      | 手机验证码有样本登录<br>公开问卷               | •  |
| ▶>→ 选图片 |     | 凸 级联题    | 1. 您的性别       | 是:*   |      |      |            |      |      |        |      | 账号密码登录<br>URL登录<br>王和哈证四工样本改录    |    |
| ? 是否题   |     | 11日期题    | ○男<br>○女      |       |      |      |            |      |      |        |      | 手机验证码九杆本登录<br>手机验证码有样本登录<br>密码登录 |    |
| 填空题     |     |          | a 1746 h #1   |       |      |      |            |      |      |        |      | 易研用户登录                           |    |
| □ 单项填   | 空题  | 8 多项填空题  | 2.1809489     | igae: |      |      |            |      |      |        |      | ✓ 获取url参数                        |    |
|         |     |          | () 18岁以下      |       |      |      | ○ 18~25岁   |      |      |        |      | 单个账号填答限制                         |    |
| □ 多行文:  | 本题  |          | ○ 26~30岁      |       |      |      | ○ 31~40岁   |      |      |        |      |                                  |    |
| 表格题     |     |          | ○ 41~50岁      |       |      |      | ○ 51~60岁   |      |      |        |      | 续答方式                             |    |
| ■ 单项表   | 格   | 多项表格     | 0 00202       | -     |      |      |            |      |      |        |      | 无                                | *  |

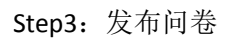

| 信息 碘相同苷 问卷外规 问卷点作 数相管理 数相对机 《 发布成功       | 224                            |
|------------------------------------------|--------------------------------|
| ⑦ 问卷版本                                   | 问卷链接                           |
| 当前编辑版本: V2 2021-10-15 15:57:03 发布问卷      | https://wjv3.zkey.cc/STfsAz 复制 |
| 当前发布版本: V1 2021-10-15 15:57:05 暂停问卷 结束调查 | 二维码                            |
| <b>已没</b> 布<br>历史版本: <b>V1</b>           | 用户可以通过日码进行需题                   |

### 3.7.5.2. 创建样本库

添加数据集→创建样本库

| ♥ 项目管理         | (注意) 創建数据集           |
|----------------|----------------------|
| ◎ 项目信息         | EV                   |
| ♡ 数据集          | ● 填写数提集信息 ¥ 展开       |
| □ 项目文档         | • 数据集标题: ⑦           |
| ☑ 项目成果         |                      |
| <i>P</i> 、项目团队 |                      |
| 副 进度管理         |                      |
| 🖻 项目申报管理       |                      |
| ◎版本管理          |                      |
| ○ 回收站          | 原始个实现资格。             |
|                | 3 选择数据来源 下载excel导入模板 |
|                |                      |
|                | ④ 数据使用引用说明 》 展开      |
|                | ⑤ 数据集税加信息 ⑦ ≥ 展开     |
|                |                      |

|   |             | Mobile |
|---|-------------|--------|
| 1 | 18600442161 |        |
| 2 |             |        |
| 3 |             |        |
| 4 |             |        |

图 3-10 SPSS 文件内容

### 3.7.5.3. 关联样本库

Step1: 打开刚才创建的问卷

| ☐ 项目管理            | ★<br>我负责的项目 > 问卷调查 > 数据                              | 集                                                    |                                                      | 请输入内容 Q ■卡片式 這列表式 |
|-------------------|------------------------------------------------------|------------------------------------------------------|------------------------------------------------------|-------------------|
| ◎ 项目信息            |                                                      |                                                      | <b>_</b>                                             |                   |
| ♀ 数据集             |                                                      | 手机验证码有样本登录                                           | 手机验证码样本库                                             |                   |
| 🗅 项目文档            | 点击添加数据集                                              | 创建时间:2021-10-15 15:54:54<br>最新编辑:2021-10-15 16:00:10 | 创建时间:2021-10-15 15:59:45<br>最新编辑:2021-10-15 15:59:45 |                   |
| ☑ 项目成果            | 上传本地数据或创建问卷/表单收集数据                                   |                                                      |                                                      |                   |
| <sup>於</sup> 项目团队 |                                                      |                                                      |                                                      |                   |
| 副 进度管理            | URL登录                                                | 学生信息样本库                                              | 账号密码登录                                               |                   |
| 🗈 项目申报管理          | 创建时间:2021-10-15 15:44:06<br>最新编辑:2021-10-15 15:44:06 | 创建时间:2021-10-15 15:38:48<br>最新编辑:2021-10-15 15:39:04 | 创建时间:2021-10-15 15:04:13<br>最新编辑:2021-10-15 15:04:13 |                   |
| ◎ 版本管理            | 数据:0                                                 | 数据:5                                                 | 数据:0                                                 |                   |
| ○回收站              | 田原始个案数据(问卷:问卷已发布)                                    |                                                      | 田原始个案数据(问卷:问卷已发布)                                    |                   |
|                   |                                                      |                                                      |                                                      |                   |
|                   |                                                      |                                                      |                                                      |                   |
|                   |                                                      |                                                      |                                                      |                   |

Step2: 点击关联样本库→选择样本库

| 基本信息 编辑问卷 问卷外观 问卷发布    | 数据管理 数据分析 权限管理 分组统计                      | 55全屏 |
|------------------------|------------------------------------------|------|
| ▼ 手机验证码有样本登录           |                                          |      |
| ▽ 数据集元数据               | 我负责的项目 > 问卷调查 > 数据集 > 手机验证码有样本登录 > 关联样本库 |      |
| 数据集描述信息                |                                          |      |
| 数据形态与来源                | 保存 撤销                                    |      |
| 关联样本库                  |                                          |      |
| 数据集相关文件                | *选择样本库: 手机验证约样本库                         | ×    |
| 版本信息<br>数据变量 🖸 🔍 🔍     | 唯一标识映射: *本数据集变量: 请选择 / 言 *关联样本库变量: 请选择   |      |
| 編号[Id]<br>您的性别是:[P1Q1] | ≫ 关联变量: + 本数据集变量: 请选择 > = 关联样本库变量: 请选择   | ~    |
| 您的年龄段是:[P1Q2]          | 问娄登寻设置                                   |      |
| 您的民族是: [P1Q3]          | וידבאגאב                                 |      |

Step3: 设置唯一映射标识,将手机号变量勾选为登录账号和手机号。

【本数据集变量】选择 zkeyMobile(系统自动生成)

【关联样本库变量】选择样本库里存放手机号的变量

| 基本信息 编辑问卷 问卷外观 问卷发布                                             | 数据管理 数据分析 权限管理                               | 分组统计                  |            |          |         |       | 23全屏 |
|-----------------------------------------------------------------|----------------------------------------------|-----------------------|------------|----------|---------|-------|------|
| <ul> <li>手机验证码有样本登录</li> <li>数据集元数据</li> <li>数据集描述信息</li> </ul> | 我负责的项目 > 问卷                                  | 调查 > 数据集 > 手机验证码有样    | 本登录 > 关联样本 | 库        |         |       |      |
| 数据形态与来源<br>关联样本库<br>数据集相关文件                                     | 保存         撤销           *选择样本库:         手机验证 | 码样本库                  |            |          |         |       | V    |
| 版本信息<br>数据变量 ⑦                                                  | 唯一标识映射: *本数据线<br>≫ 关联变量: +                   | 真变量:  手机号[zkeyMobile] | ✓ = *:     | 关联样本库变量: | 手机号[Mol | pile] | ×    |
| 您的任别走:[P1Q1]<br>您的年龄段是:[P1Q2]<br>您的民族是:[P1Q3]                   | 问卷登录设置                                       |                       |            |          |         |       |      |
| 其他 ( 文本 ) [P1Q3_Other]                                          | 变量名                                          | 变量标签                  | 登录账号       | 登录密码     | 手机号     | 邮箱    | 其他信息 |
| 用户开始填答时间[startAnswerTime]<br>用户结束填答时间[endAnswerTime]            | Mobile                                       | 手机号                   |            |          | 0       | 0     |      |
| 用户填答IP地址[userIP]                                                | tags                                         | 标签                    |            |          | 0       | 0     |      |
| 用户IP所在城市[userCity]<br>用户填答浏览器信息[userAgent]                      | zkeyRandom                                   | 随机码                   |            |          |         |       |      |
| 用户填答设备屏幕分辨率(宽)[screenA                                          |                                              |                       |            |          |         |       |      |

### Step4: 点击保存→点击更新问卷答题名单

| 基本信息 编辑问卷 问卷外观 问卷发布                                                                                                    | 数据管理 数据分れ ⊘ 更新                            | 成功                                                                 |           |                      |         |      | 53全屏 |
|----------------------------------------------------------------------------------------------------|-------------------------------------------|--------------------------------------------------------------------|-----------|----------------------|---------|------|------|
| <ul> <li>手机验证码有样本登录</li> <li>数据集元数据</li> <li>数据集选适信息</li> <li>数据形态与未源</li> <li>关联样本性</li> <li>发展集倡关文件</li> <li>版本信息</li> <li>数据变量【2】</li> <li>编号[14]</li> </ul> | 我负责的项目 > 问                                | 卷调查 > 数据集 > 手机验证码有样本登<br>個 巻等器名単<br>证码样本库<br>編集支量: 手机号[zkeyMobile] | 〔录 > 关联样本 | <b>库</b><br>关联样本库变量: | 手机号[Mob | ile] | ~    |
| 您的性别是: [P1Q1]<br>您的年龄段是: [P1Q2]<br>您的民族是: [P1Q3]                                                                                                    | 问卷登录设置                                    |                                                                    |           |                      |         |      |      |
| 其他 ( 文本 ) [P1Q3_Other]                                                                                                    | 变量名                                       | 变量标签                                                               | 登录账号      | 登录密码                 | 手机号     | 邮箱   | 其他信息 |
| 用户开始填答时间[startAnswerTime]<br>用户结束填答时间[endAnswerTime]                                                                                                    | Mobile                                    | 手机号                                                                |           |                      | 0       |      |      |
| 用户填答IP地址[userIP]                                                                                                    | tags                                      | 标签                                                                 |           |                      |         |      |      |
| 用户IP所在城市[userCity]<br>用户填答浏览器信息[userAgent]                                                                                                    | zkeyRandom                                | 随机码                                                                |           |                      |         |      |      |
| 用户填答设备屏幕分辩率 ( 宽 ) [screenA                                                                                                    | ki la la la la la la la la la la la la la |                                                                    |           |                      |         |      |      |

Step5: 问卷发布→限定填答名单,可以看到样本都同步过来了

| 吉思 編祖问卷 问卷<br>                                                         | 外观 回卷友布<br> | <u></u><br>数据官理 | 数据分析        | 权限管理 | 分组统计                                     | 0         | 调查结束时间        | 选择结束时间 |      |
|------------------------------------------------------------------------|-------------|-----------------|-------------|------|------------------------------------------|-----------|---------------|--------|------|
|                                                                        |             |                 |             |      |                                          |           |               |        |      |
| 🚰 限定填答名单                                                               |             |                 |             |      |                                          |           |               |        |      |
| 器 限定填答名单                                                               | Q 搜索        | + 添加            | <b>回 删除</b> | 日 清空 | 下 一下 一下 一下 一下 一下 一下 一下 一下 一下 一下 一下 一下 一下 | ☆ 导入      | ◎ 问卷登录设置      | 群发邮件   |      |
| <ul> <li>○ 限定填答名单     <li>输入关键字搜索     <li>○ 账号 \$</li> </li></li></ul> | 0 搜索        | + 添加            | <b>向 删除</b> | 5 漆空 | ⊻ 导出<br>5填答~                             | 导入<br>手机号 | 何卷登录设置     郎箱 | 群发邮件   | 用户信; |

Step6: 填答人打开问卷链接,若用户不在样本库中,则提示"用户未列入样本"

| 17878787878 |       |  |  |  |  |
|-------------|-------|--|--|--|--|
| 验证码         | 发送验证码 |  |  |  |  |
| 登录          |       |  |  |  |  |
| 用户未列入       | 洋本    |  |  |  |  |

Step7: 列入样本的用户可以正常收到验证码以登录问卷

| 186004421 | 161 |  |  |  |  |  |  |
|-----------|-----|--|--|--|--|--|--|
| 验证码       | 585 |  |  |  |  |  |  |
| 登录        |     |  |  |  |  |  |  |
|           |     |  |  |  |  |  |  |

|               | 手机验证码有样本登录 |  |
|---------------|------------|--|
| 1. 您的性别是: *   |            |  |
| ○男            |            |  |
| ○女            |            |  |
| 2. 您的年龄段是:*   |            |  |
| ○18岁以下        | ○ 18~25岁   |  |
| ○ 26~30岁      | ○ 31~40岁   |  |
| ○ 41~50岁      | ○ 51~60岁   |  |
| ○ 60岁以上       |            |  |
| 3. 您的政治面貌是:*  |            |  |
| ○共青团员         |            |  |
| ○ 中共党员(含预备党员) |            |  |
| ○民主党派         |            |  |
| ○群众           |            |  |

### 图 3-11 登录成功,进入答题页面

# 3.7.6 密码登录

Step1: 在"登录密码"处输入登录密码,将登录类型设为"密码登录"

| 基本信息                                     | 编辑问 | 同卷 问卷9        | 观    | 问卷发布                                      | 数据管理       | 数据分析 | 权限管理 | 分组统计 |                                            | り撤销 | C恢复 | ₿ 问卷设置 | 置 <b>〈三</b> 变量谷 | 3排序 🗒 保存问卷 🗎 高级编辑 🖏 全屏            |
|------------------------------------------|-----|---------------|------|-------------------------------------------|------------|------|------|------|--------------------------------------------|-----|-----|--------|-----------------|-----------------------------------|
| 题型                                       | 题   | 年 收3          | a.   | Pagel 🔅                                   | +          |      |      |      |                                            |     |     |        |                 | 调查问卷                              |
| 选择题                                      |     |               |      |                                           |            |      |      | 密码   | 登录                                         |     |     |        | ^               | ✔ 显示/隐藏 标题                        |
| ④ 单项选                                    | 择题  | ☑ 多项选择        | 题    | 输入问卷抽                                     | 菌述         |      |      |      |                                            |     |     |        |                 | 持⇒ (编辑/□法)                        |
| आ कि कि कि कि कि कि कि कि कि कि कि कि कि | 选题  | <b>計</b> 下拉多) | 题    | 输入页描述                                     |            |      |      | 输入页  | 〔标题                                        |     |     |        |                 | 编辑                                |
| <b>]</b> 下拉排                             | 序题  | ] 选择排列        | 题    | 1 你的性别是                                   | a. *       |      |      |      |                                            |     |     |        |                 | Cookie名,避免多次运行)                   |
| 2~ 选图片                                   | F)  | 13 级联题        |      | 1. ASH311/34                              | <b>b</b> · |      |      |      |                                            |     |     |        |                 |                                   |
| <ol> <li>是否题</li> </ol>                  | 1   | 11日期题         |      | <ul><li>○男</li><li>○女</li></ul>           |            |      |      |      |                                            |     |     |        |                 | 用户账号                              |
| 填空题                                      |     |               |      | 2. 您的年龄月                                  | 段是:*       |      |      |      |                                            |     |     |        |                 | 脊壶密码                              |
| 🗆 单项境                                    | 经题  | 8 多项填         | 5.80 |                                           |            |      |      |      |                                            |     |     |        | 0               | 123456                            |
| 🗆 多行文                                    | 本题  |               |      | <ul> <li>18岁以下</li> <li>26~30岁</li> </ul> |            |      |      |      | <ul> <li>18~25岁</li> <li>31~40岁</li> </ul> |     |     |        |                 | <br>登录类型                          |
| 表格题                                      |     |               |      | 〇 41~50岁                                  |            |      |      |      | ○ 51~60岁                                   |     |     |        | 2               | 密码登录 💙                            |
| 日单项表                                     | 相   | 日多项表          | N.   | ○ 60岁以上                                   |            |      |      |      |                                            |     |     |        |                 | 公开问卷<br>账号密码登录                    |
| <b>計</b> 动态矩                             | 阿斯题 |               |      | 3. 您的民族是                                  | ē:*        |      |      |      |                                            |     |     |        |                 | URL登录<br>手机验证码无样本登录<br>手机验证码有样本登录 |
| 评分题                                      |     |               |      | <ul> <li>○ 汉族</li> <li>○ 小数早能</li> </ul>  | (清信写)      |      |      |      |                                            |     |     |        |                 | 密码登录<br>易研用户登录                    |
| 1 刻度评                                    | 份题  | - 滑块评分        | 题    | _ > mr028                                 | (          |      |      |      |                                            |     |     |        |                 | ✓ 获取url参数                         |

Step2: 填答人打开问卷链接,需要输入指定的密码才能填答问卷。

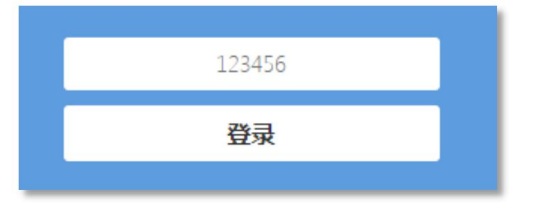

# 3.7.7 易研用户登录

Step1: 将问卷类型设置为易研用户登录

| 基本信息   | 编辑问 | 卷 问卷外观   | 问卷发布     | 数据管理  | 數据分析 | 权限管理 | 分组统计      | 3 厳術 C 恢复 🔅 回卷设置 🧲 変量名排序 🔛 保存问卷 🗎 高級編編 🎛 全屏 |
|--------|-----|----------|----------|-------|------|------|-----------|---------------------------------------------|
| 题型     | 题库  | 收藏       | Page1 🐇  | +     |      |      |           | 调查问卷                                        |
| 选择题    |     |          |          |       |      |      | 密码登录      | ▲ 显示/隐藏 标题                                  |
| • 单项选  | 择题  | ☑ 多项选择题  | 输入问卷     | 描述    |      |      |           | 第一 (心中語) (二字)                               |
| 8╤ 下拉单 | 选题  | 號 下拉多选题  | 输入页描述    | 述     |      |      | 输入页标题     | (RLN (Mell) (KU)<br>编辑                      |
| ┋ 下拉排  | 序题  | ] 盖选择排序题 | 1. 您的性别  | 词是:*  |      |      |           | Cookie名,遵免多次运行)                             |
| ≥~ 选图片 |     | 13 级联题   |          |       |      |      |           |                                             |
| ?是否题   |     | 💼 日期题    | ○男       |       |      |      |           | 用户账号                                        |
| 填空题    |     |          | 2. 您的年間  | 诊段是:* |      |      |           | 登录奏码                                        |
| □ 单项填  | 空题  | 8 多项填空题  |          |       |      |      |           | TE AL WAY                                   |
| 口条行文   | 本颗  |          | ()18岁以   | 不     |      |      | ○18~25岁   |                                             |
| 0.202  | TRA |          | 0 26~30  | 岁     |      |      | () 31~40岁 | 登录类型                                        |
| 表格题    |     |          | ○ 41~50; | ₽     |      |      | 0 51~603  | 易研用户登录                                      |
| ■单项表   | 格   | 800 多项表格 | 00000    | -     |      |      |           | 登录失败提示                                      |
|        | 阵题  |          | 3. 您的民族  | 疾是:*  |      |      |           |                                             |

Step2: 打开问卷链接,自动跳转到平台登录页面,填答人拥有平台账号且在登录平台后才可以 填答问卷。

| Ņ                     | 长号登录           | 快速登录  |
|-----------------------|----------------|-------|
| 8                     | wangxj@zkey.cc |       |
| 6                     |                |       |
| $\overline{\bigcirc}$ | 图片验证码          | 8ALP  |
| <u>~</u> {            | 呆持登录           | 忘记密码? |
|                       | 立即登            | 録     |
|                       | 没有账号           | ?注册   |

# 4. 其他

# 4.1 系统消息

系统消息用于接收系统发送的各类消息,如受邀参与项目、申请参与项目、下载申请审批等消息。如何发送邀请,参见 2.5 项目团队部分。

查看消息共有两个入口,被邀请的用户可看到邀请通知并选择同意或拒绝。

| 《》黑龙江基础教育大数<br>Heilongjiang basic education big d | 【据平台<br>lata platform | 首页                         | 公共数据             | 研究管理     | 关于我们    | ٩                   |
|---------------------------------------------------|-----------------------|----------------------------|------------------|----------|---------|---------------------|
| 🖈 研究管理                                            | 回 <del>顺和332</del> ,欢 | 迎使用 黑龙江教师发展                | 学院基础教育大          | 数据平台 😯 账 | 导设置     |                     |
| 🔹 系统消息 (9)                                        | 上次登录时间:2              | 021-10-14 15:04:09 IP : 19 | 2.168.0.91 ( 若不是 | 您登录的,建议  | ▲ 修改密码) |                     |
| # 我的项目                                            |                       |                            |                  |          |         |                     |
| ▲ 我负责的项目 (2)                                      | 受邀参与项目 (1)            | □ 全选 标记已读                  | 标记未读             | 删除       |         |                     |
| ♥ 我参与的项目                                          | 申请参与项目(8)             | 未读 已同意 管理                  | 邀请您参与 CMS        | s        |         |                     |
| ☞ 我公开的项目                                          | 申请参与审批                | 简介:                        |                  |          |         | 2021-05-19 19:09:26 |
|                                                   | 本人下载申请                | 项目单位:                      |                  |          |         |                     |
| ▶ 我退出的项目 (1)                                      | 下载申请审批                |                            |                  |          |         |                     |
| 警 用户组                                             | 课题申请分配                |                            |                  |          |         |                     |
| ⑧ 平台用户组                                           | 课题申请审批                |                            |                  |          |         |                     |
| 2. 自定义用户组                                         | 评论回复                  |                            |                  |          |         |                     |
| ▲ 我参与的组                                           | 系统通知                  | 〈 1 〉 前                    | ⊧ 1 页 10         | 祭/页 ∨ 共1 | 条       |                     |
| & 数据字典                                            |                       |                            |                  |          |         |                     |

#### 图 4-1 研究管理入口

| 黑龙江基础教育<br>Heilongjiang basic educatio     | 大数据平台<br>n big data platform                                                                    | 首页 公共数据        | 研究管理 | 关于我们 |       |                                                              |
|--------------------------------------------|-------------------------------------------------------------------------------------------------|----------------|------|------|-------|--------------------------------------------------------------|
| 受邀参与项目(1)<br>申请参与项目(8)<br>申请参与审批<br>本人下载申请 | 全选         振記已は         振記           未流         已限2         管理员 邀请您           简介:         项目单位: | 读 最终<br>转GCMSS |      |      | 2021- | <ul> <li>● 附近1532</li> <li>● 消息 ●</li> <li>● 備成密码</li> </ul> |
| 下载申请审批<br>课题申请分配<br>课题申请审批<br>评论回复<br>系统通知 | < 1 > 前往 1                                                                                      | 页 10条/页 > 共1条  |      |      |       | <ul> <li></li></ul>                                          |

#### 图 4-2 消息入口

# 4.2 我参与的项目

根据项目创建者对项目参与者的权限定义,用户对"我参与的项目"拥有不同的权限,大致可 分为数据上传、浏览、分析、下载等权限。具体操作参见 <u>2.5 项目团队</u>部分。

同意邀请后,在"我参与的项目"中可以看到该项目。

| 彩展龙江基础教育大数据<br>Heilongjiang basic education big data p | 平台<br>platform | 首页 公共数据 研究管理 关于我们                                        | (                   |
|--------------------------------------------------------|----------------|----------------------------------------------------------|---------------------|
| 📩 研究管理                                                 | 测试用户           | , 欢迎使用 無龙江教师发展学院基础教育大教据平台 📀 🐅号设置                         |                     |
| 系统消息 (5)                                               | <b>上</b> 次登录时  | 同:2021-10-15 10:25:15 ⅠP:192.168.0.91(若不是怨登录的,建议 🔒 修改密码) |                     |
| 我的项目                                                   |                |                                                          |                     |
| ▲ 我负责的项目 (1) 受                                         | 受邀参与项目 (5)     | □ 会选 标记书读 <b>标</b> 记书读 删除                                |                     |
| ♥ 我参与的项目 (1) 申                                         | 申请参与项目         | 未读 日申请 航称1532 邀请您参与 问梦调查                                 | → 同意 拒绝             |
| \$ 我公开的项目 申                                            | 申请参与审批         | □ 简介:                                                    | 2021-10-15 16:07:44 |
| 本                                                      | 5人下载申请         | 项目单位:                                                    |                     |
| ▶ 我退出的项目                                               | 「载申请审批         |                                                          |                     |
| 课                                                      | 果题申请分配         | 已读 已國意 影称1532 邀请您参与 2021年项目                              | 2021-10-13 14:22:10 |
| 课<br>2 平台用户组                                           | 果题申请审批         | □ 両方:<br>项目单位:                                           | LULA AU AJ A HEALAU |
|                                                        | 平论回复           |                                                          |                     |
| * 日上又用广油<br>系                                          | 《统通知           | 已读 日申调 昵称4586 邀请您参与北京大学医学部-测试2021                        | 同意 拒绝               |
| 找参与的组                                                  |                | □ 简介:                                                    | 2021-06-13 21:50:36 |
| <b>牧据字</b> 典                                           |                | 项目单位:                                                    |                     |
| ]系统数据字典                                                |                |                                                          |                     |
| 🖻 自定义数据字典                                              |                | 未读 已經絕 昵称4586 邀请您参与北京大学医学部-测试2021                        |                     |

| * 研究管理       | 我参与的项目 计 计 计 计 计 计 计 计 计 计 计 计 计 计 计 计 计 计 计 | 見見 |
|--------------|----------------------------------------------|----|
| ● 系统消息 (5)   |                                              |    |
| ■ 我的项目       | 问卷调查                                         |    |
| ▲ 我负责的项目(1)  | 创建时间:2021-10-13 11:35:35<br>最新编辑:            |    |
| ♥ 我参与的项目 (1) | ■ 5个数据集                                      |    |
| < к 我公开的项目   |                                              |    |
| 前 我删除的项目     |                                              |    |
| ▶ 我退出的项目     |                                              |    |
| 營 用户组        |                                              |    |
| ● 平台用户组      |                                              |    |
| 2. 自定义用户组    | 项目标签:《                                       | >  |

# 4.3 我删除的项目

项目被删除后,会移入"我删除的项目"中。用户可选择还原或彻底删除项目。

| 🚨 研究管理       | 我删除的项目                           | 请输入内容 Q ■卡片式 三列                  |                                  |                                                      |
|--------------|----------------------------------|----------------------------------|----------------------------------|------------------------------------------------------|
| 系统消息 (9)     | 005克在他士利调本项目                     |                                  |                                  |                                                      |
| 我的项目         | 985向年级本科祠查坝日                     | 测试                               | 测试                               | 数据字典                                                 |
| ▲ 我负责的项目 (2) | 创建时间:2021-09-1516:25:33<br>最新编辑: | 创建时间:2021-05-1920:57:47<br>最新编辑: | 创建时间:2021-05-1015:24:29<br>最新编辑: | 创建时间:2021-05-10 11:01:42<br>最新编辑:2021-05-10 15:23:39 |
| ♥ 我参与的项目     | 还原 彻底删除                          | ③ 3个数据集                          | ① 0个数据集                          | 1个数据集                                                |
| ℃。我公开的项目     |                                  |                                  |                                  |                                                      |
|              | 面板                               | 项目                               | 演示222                            | 演示                                                   |
| ▶ 我退出的项目 (1) | 创建时间:2021-04-30 11:32:00         | 创建时间:2021-04-30 09:07:05         | 创建时间:2021-04-29 00:52:47         | 创建时间:2021-04-29 00:27:27                             |
| 用户组          | 最新编辑:                            | 最新编辑:                            | 最新编辑: 2021-05-10 15:25:49        | 最新编辑:                                                |
| ● 平台用户组      | ③ 3个数据集                          | I个数据集                            | I个数据集                            | I 2个数据集                                              |
| 1. 自定义用户组    |                                  |                                  |                                  |                                                      |
|              |                                  |                                  |                                  |                                                      |

# 4.4 我退出的项目

用于记录用户退出的项目,以便用户管理记录工作,退出后可重新申请加入项目。

| 🛣 研究管理                                 | 我退出的项目                            | 第編入内容 Q 📕 |
|----------------------------------------|-----------------------------------|-----------|
| ● 系统消息 (9)                             |                                   |           |
| ■ 我的项目                                 | CM55                              |           |
| 北京市市市市市市市市市市市市市市市市市市市市市市市市市市市市市市市市市市市市 | 创建时间:2021-05-19 19:07:49<br>最新编辑: |           |
| ♥ 我参与的项目                               | 重新申请                              |           |
| ℃。我公开的项目                               |                                   |           |
|                                        |                                   |           |
| 🖡 我退出的项目 (1)                           |                                   |           |
| 曾 用户组                                  |                                   |           |

# 4.5 **固定左侧菜单**

点击左侧研究管理、项目管理菜单上方的"\*\*"该菜单列表不会收缩。

| ▲ 研究管理       |                   | )<br>我负责的项目 > 2021年项目 > 数                            | 如据集                                                              | 请输入内容 ○ ■卡片式 注重列表式                                               |
|--------------|-------------------|------------------------------------------------------|------------------------------------------------------------------|------------------------------------------------------------------|
| ● 系统消息 (9)   | ◎ 项目信息            | •                                                    |                                                                  |                                                                  |
| 11 我的项目      | ♀ 数据集             | <b>F</b>                                             | 楼院-房屋表                                                           | 房屋信息表                                                            |
| 🌡 我负责的项目 (2) | 🗅 项目文档            | 点击添加数据集                                              | 创建时间: 2021-10-14 14:18:33<br>最新编辑: 2021-10-14 14:18:33<br>教辑: 10 | 创建时间: 2021-10-14 14:13:28<br>最新编辑: 2021-10-14 14:13:28<br>歌课: 10 |
| ♥ 我参与的项目 (1) | 🖸 项目成果            | 上传本地数据或创建问卷/表单收集数据                                   | 田 原始个案数据                                                         | 田 原始个案数据                                                         |
| ₡ 我公开的项目     | <sup>梁</sup> 项目团队 |                                                      |                                                                  |                                                                  |
| ◎ 我删除的项目 (8) | 副 进度管理            | 楼院信息表                                                | 学校单表扩展                                                           | 学校名称-单表扩展                                                        |
| ▶ 我退出的项目     | 🖹 项目申报管理          | 创建时间:2021-10-14 14:13:17<br>最新编辑:2021-10-14 14:13:17 | 创建时间:2021-10-14 13:58:04<br>最新编辑:2021-10-14 13:58:04             | 创建时间:2021-10-14 13:56:58                                         |
| ●用户组         | ◎ 版本管理            | 数据:10                                                | 数据:10                                                            | 和別加利利 - 2021-20-14 15:35:35<br>数据:10                             |
| ④ 平台田白细      | <b>心</b> 同收於      | 田 原始个案数据                                             | 田 原始个案数据                                                         |                                                                  |
| *            | _                 |                                                      |                                                                  |                                                                  |
| ▲ 研究管理       | 1 我负责的项目          | > 2021年项目 > 数据集                                      |                                                                  | 请输入内容 Q ■ 卡片式 三列表式                                               |
| ● 系统消息 (9)   | •                 |                                                      |                                                                  |                                                                  |
| ■ 我的项目       | Ø                 | 楼院-房屋表                                               | 房屋信息表                                                            |                                                                  |

| ● 系统消息 (9)   | 0 |                                                               |                                                      |                                                        |
|--------------|---|---------------------------------------------------------------|------------------------------------------------------|--------------------------------------------------------|
| ■ 我的项目       | ۲ |                                                               | 楼院-房屋表                                               | 房屋信息表                                                  |
| 🌡 我负责的项目 (2) | D | 点击添加数据集                                                       | 创建时间:2021-10-14 14:18:33<br>最新编辑:2021-10-14 14:18:33 | 创建时间: 2021-10-14 14:13:28<br>最新编辑: 2021-10-14 14:13:28 |
| ♥ 我参与的项目 (1) | ø | 上传本地数据或创建问举/表单收集数据                                            | 数据:10                                                | 数語:10<br>田 原始个室教展                                      |
| ≪ 我公开的项目     | R |                                                               |                                                      |                                                        |
|              | E | 楼院信息表                                                         | 学校单表扩展                                               | 学校名称-单表扩展                                              |
| ▶ 我退出的项目     |   | 秋/自八心<br>创建时间:2021-10-14 14:13:17<br>最新编辑:2021-10-14 14:13:17 | 创建时间:2021-10-14 13:58:04<br>最新编辑:2021-10-14 13:58:04 | 创建时间: 2021-10-14 13:56:58<br>最新编辑: 2021-10-14 13:56:58 |
| 曾 用户组        | 0 | 数据:10                                                         | 数据:10                                                | 数据:10                                                  |
| ● 平台用户组      | ٥ | 田原始个案数据                                                       |                                                      | 田 原始个案数据                                               |
| 2. 自定义用户组    |   | 学生信息样本库                                                       | 分组统计演示                                               | 配置组织结构                                                 |
| ▲ 我参与的组      |   | 创建时间:2021-10-14 11:54:12                                      | 创建时间:2021-10-14 09:12:08                             | 创建时间:2021-10-13 17:34:56                               |
| & 数据字典       |   | 取研明朝 : 2021-10-14 11:54:13<br>数据:10                           | 政府(明明): 2021-10-14 09;12:08<br>数据: 2                 | 取所编辑: 2021-10-13 17:34:56<br>数据:10                     |
| 🖹 系统数据字典     |   | 田样本库                                                          | 田原始个案数据(问卷:问卷已发布)                                    | 田祥本库                                                   |

| ★<br>▲ 研究管理  |                   | 我负责的项目 > 2021年项目 > 数                | 据集                                                     | 谢能入内容   ○   ■ 卡片式 :■ 列表                              |
|--------------|-------------------|-------------------------------------|--------------------------------------------------------|------------------------------------------------------|
| ● 系统消息 (9)   | ♀ 项目信息            |                                     | ) [                                                    |                                                      |
| ■ 我的项目       | ♀ 数据集             |                                     | 楼院-房屋表                                                 | 房屋信息表                                                |
| 🌡 我负责的项目 (2) | 🗅 项目文档            | 点击添加数据集                             | 创建时间: 2021-10-14 14:18:33<br>最新编辑: 2021-10-14 14:18:33 | 创建时间:2021-10-14 14:13:28<br>最新编辑:2021-10-14 14:13:28 |
| ♥ 我参与的项目(1)  | 🖸 项目成果            | 上传本地数据或创建问卷/表单收集数据                  | 到3日:10 Ⅲ原始个案数据                                         | 9038:10                                              |
| ℃。我公开的项目     | <sup>织</sup> 项目团队 |                                     |                                                        |                                                      |
| ◎ 我删除的项目 (8) | 副 进度管理            | 楼院信息表                               | 学校单表扩展                                                 | 学校名称·单表扩展                                            |
| ▶ 我退出的项目     | 🖹 项目申报管理          | 创建时间:2021-10-14 14:13:17            | 创建时间:2021-10-14 13:58:04                               | 创建时间:2021-10-14 13:56:58                             |
| 曾 用户组        | ◎ 版本管理            | 数据:10                               | 数据:10                                                  | 政强::10                                               |
| ● 平台用户组      | ○ 回收站             | 田原始个案数据                             | □ 原始个案数据                                               | 田原始个案数据                                              |
| 2. 自定义用户组    | 固定状态              | 学生信息样本库                             | 分组统计演示                                                 | 配置组织结构                                               |
| ▲ 我参与的组      |                   | 创建时间:2021-10-14 11:54:12            | 创建时间:2021-10-14 09:12:08                               | 创建时间:2021-10-13 17:34:56                             |
| & 数据字典       |                   | 最新编辑: 2021-10-14 11:54:13<br>数据: 10 | 最新编辑: 2021-10-14 09:12:08<br>数据: 2                     | 最新编辑: 2021-10-13 17:34:56<br>数据: 10                  |
| ■ 系统数据字典     |                   | 田样本库                                | 田原始个室数据(问卷:问卷已发布)                                      | 田祥本库                                                 |